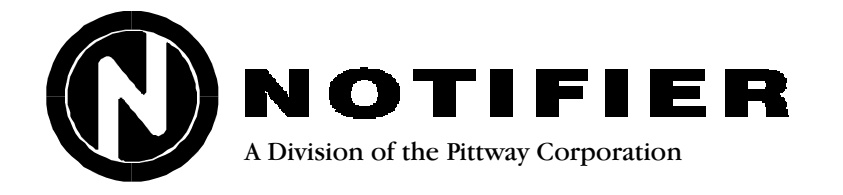

12 Clintonville Road Northford, CT 06472 (203) 484-7161 Fax: (203) 484-7118

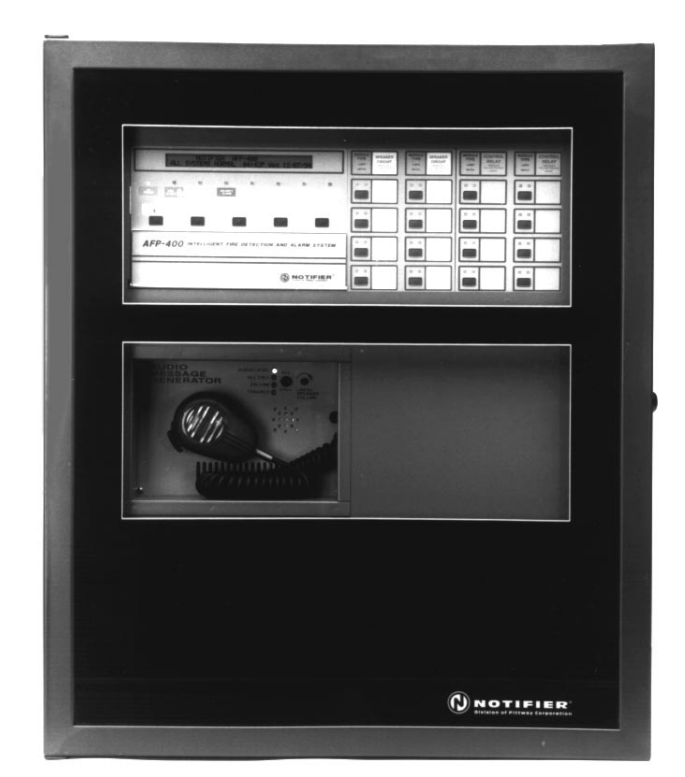

# AFP-400 Analog Fire Panel

**Installation Manual** 

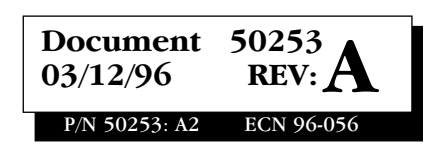

## Installation Precautions Adherence to the following will aid in problem-free installation with long-term reliability:

**WARNING** - Several different sources of power can be connected to this fire alarm control panel. Disconnect all sources of power before servicing. Control unit and associated equipment may be damaged by removing and/or inserting cards, modules, or interconnecting cables while the unit is energized. Do not attempt to install, service, or operate this unit until this manual is read and understood.

**CAUTION -** System Reacceptance Test after Software Changes: To ensure proper system operation, this product must be tested in accordance with NFPA 72-1993 Chapter 7 after any programming operation or change in site-specific software. Reacceptance testing is required after any change, addition or deletion of system components, or after any modification, repair or adjustment to system hardware or wiring.

All components, circuits, system operations, or software functions known to be affected by a change must be 100% tested. In addition, to ensure that other operations are not inadvertently affected, at least 10% of initiating devices that are not directly affected by the change, up to a maximum of 50 devices, must also be tested and proper system operation verified.

**This system** meets NFPA requirements for operation at 0-49° C and at a relative humidity of 85% RH (non-condensing) @  $30^{\circ}$ C. However, the useful life of the system's standby batteries and the electronic components may be adversely affected by extreme temperature ranges and humidity. Therefore, it is recommended that this system and its peripherals be installed in an environment with a nominal room temperature of 60-80° F.

Verify that wire sizes are adequate for all initiating and indicating device loops. Most devices cannot tolerate more than a 10% I.R. drop from the specified device voltage.

Like all solid state electronic devices, this system may operate erratically or can be damaged when subjected to lightning induced transients. Although no system is completely immune from lightning transients and interferences, proper grounding will reduce susceptibility. *Overhead or outside aerial wiring is not recommended, due to an increased susceptibility to nearby lightning strikes.* Consult with the Technical Services Department if any problems are anticipated or encountered.

**Disconnect AC power and batteries** prior to removing or inserting circuit boards. Failure to do so can damage circuits.

**Remove all electronic assemblies** prior to any drilling, filing, reaming, or punching of the enclosure. When possible, make all cable entries from the sides or rear. Before making modifications, verify that they will not interfere with battery, transformer, and printed circuit board location.

**Do not tighten screw terminals** more than 9 in-lbs. Over tightening may damage threads, resulting in reduced terminal contact pressure and difficulty with screw terminal removal.

**This system** contains static-sensitive components. Always ground yourself with a proper wrist strap before handling any circuits so that static charges are removed from the body. Use static suppressive packaging to protect electronic assemblies removed from the unit.

**Follow the instructions** in the installation, operating, and programming manuals. These instructions must be followed to avoid damage to the control panel and associated equipment. FACP operation and reliability depend upon proper installation.

# **Fire Alarm System Limitations** While installing a fire alarm system may make lower insurance rates possible, it is not a substitute for fire insurance!

An automatic fire alarm system - typically made up of smoke detectors, heat detectors, manual pull stations, audible warning devices, and a fire alarm control with remote notification capability can provide early warning of a developing fire. Such a system, however, does not assure protection against property damage or loss of life resulting from a fire.

Any fire alarm system may fail for a variety of reasons:

**Smoke detectors** may not sense fire where smoke cannot reach the detectors such as in chimneys, in walls, or roofs, or on the other side of closed doors. Smoke detectors also may not sense a fire on another level or floor of a building. A second floor detector, for example, may not sense a first floor or basement fire. Furthermore, all types of smoke detectors - both ionization and photoelectric types, have sensing limitations. No type of smoke detector can sense every kind of fire caused by carelessness and safety hazards like smoking in bed, violent explosions, escaping gas, improper storage of flammable materials, overloaded electrical circuits, children playing with matches, or arson.

**IMPORTANT!** Smoke detectors must be installed in the same room as the control panel and in rooms used by the system for the connection of alarm transmission wiring, communications, signaling, and/or power. If detectors are not so located, a developing fire may damage the alarm system, crippling its ability to report a fire.

## **FCC Warning**

**WARNING:** This equipment generates, uses, and can radiate radio frequency energy and if not installed and used in accordance with the instruction manual, may cause interference to radio communications. It has been tested and found to comply with the limits for class A computing device pursuant to Subpart B of Part 15 of FCC Rules, which is designed to provide reasonable protection against such interference when operated in a commercial environment. Operation of this equipment in a residential area is likely to cause interference, in which case the user will be required to correct the interference at his own expense.

Audible warning devices such as bells may not alert people if these devices are located on the other side of closed or partly open doors or are located on another floor of a building.

A fire alarm system will not operate without any electrical power. If AC power fails, the system will operate from standby batteries only for a specified time.

**Rate-of-Rise heat detectors** may be subject to reduced sensitivity over time. For this reason, the rate-of-rise feature of each detector should be tested at least once per year by a qualified fire protection specialist.

**Equipment used in the system** may not be technically compatible with the control. It is essential to use only equipment listed for service with your control panel.

Telephone lines needed to transmit alarm signals from a premise to a central monitoring station may be out of service or temporarily disabled.

The most common cause of fire alarm malfunctions, however, is inadequate maintenance. All devices and system wiring should be tested and maintained by professional fire alarm installers following written procedures supplied with each device. System inspection and testing should be scheduled monthly or as required by National and/or local fire codes. Adequate written records of all inspections should be kept.

#### Canadian Requirements

This digital apparatus does not exceed the Class A limits for radiation noise emissions from digital apparatus set out in the Radio Interference Regulations of the Canadian Department of Communications.

Le present appareil numerique n'emet pas de bruits radioelectriques depassant les limites applicables aux appareils numeriques de la classe A prescrites dans le Reglement sur le brouillage radioelectrique edicte par le ministere des Communications du Canada.

# **Table of Contents**

| 1. Overview     | Overview                                                            | 1-1               |
|-----------------|---------------------------------------------------------------------|-------------------|
|                 | Specifications                                                      | 1-3               |
|                 | Operating Power                                                     | 1-4               |
|                 | Power Supplies                                                      | 1-5               |
|                 | System Components                                                   | 1-5               |
|                 | Basic Equipment                                                     | 1-5               |
|                 | Audio Amplifiers                                                    | 1-5               |
|                 | Optional Devices                                                    | 1-7               |
|                 | Intelligent Detectors                                               | 1 <b>-</b> 8      |
|                 | End of Line Devices                                                 | . 1-10            |
|                 | Annunciators                                                        | 1-11              |
|                 | Indicating Circuit and Control Modules                              | . 1-13            |
|                 | Voice Alarm Equipment                                               | 1-14              |
|                 | Cabinet Hardware                                                    | . 1-15            |
|                 | CHS-4L Chassis                                                      | . 1-15            |
|                 | CAB-3 Series Cabinets                                               | . 1-16            |
|                 | CAB-400AA Enclosure                                                 | 1-18              |
|                 | Unnacking the System                                                |                   |
| 2. Installation | Installation Tasks                                                  | 2-2               |
|                 | Installing a Cabinet Door                                           | 2-4               |
|                 | Mounting a Backbox                                                  |                   |
|                 | Installing a CHS-4 Chassis (Series 3 cabinets)                      | <u>-</u> /<br>2-8 |
|                 | Mounting Modules in the Chassis                                     | 2-9               |
|                 | Installing the CPU-400                                              |                   |
|                 | Mounting Power Supply Components into a CAB-400AA                   | 2-11              |
|                 | Connecting the MPS-400                                              |                   |
|                 | Installing Row Ribbon Cables for CAB-B3, CAB-C3, and CAB-D3 Cabinet | s 2-14            |
|                 | Installing Row Ribbon Cables for CAB-C3 and CAB-D3 Cabinets         | 2-15              |
|                 | Installing Row Ribbon Cables for a CAB-400AA Cabinet                | 2-16              |
|                 | Installing Expander Modules (CRE-4, ICE-4, VCE-4) into a Chassis    | 2-17              |
|                 | Installing an AVPS-24                                               | 2-18              |
|                 | Mounting the MPS-400 into a Cabinet                                 | 2-19              |
|                 | Mounting the ARM-4 Auxiliary Relay Module                           | 2-20              |
|                 | Installing a 4XTM Module                                            | 2-22              |
|                 | Mounting the UZC-256                                                | 2-23              |
|                 | Field Wiring the Modules                                            | 2-24              |
|                 | Terminal Assignments for Module Control of the ARM-4                | 2-25              |
|                 | Field Wiring an ICM-4 and an ICE-4 (NFPA Style Y and Z)             | 2-26              |
|                 | Field Wiring the CRM-4 and the CRE-4                                | 2-27              |
|                 | Field Wiring the MPS-400 Power Supply                               | 2-28              |
|                 | Connecting the CPU-400 to the MPS-400                               | 2-29              |
|                 | Field Wiring an Optional AVPS-24                                    | 2-30              |
|                 | Wiring Four-Wire Smoke Detectors                                    | 2-31              |
|                 | Notification Appliance Circuit Current Configuration                | 2-32              |
|                 | Power Supply Calculations                                           | 2-34              |
|                 | Calculating the System Current Draw                                 | 2-35              |
|                 | Calculating the Maximum Secondary Power Fire Alarm Current Draw     | 2-37              |
|                 | Calculating the Secondary Power                                     | 2-38              |
|                 | Calculating the Battery Size                                        | 2-38              |
|                 | Power Connections                                                   | 2-39              |
|                 | Output Circuits                                                     | 2-40              |
|                 | Remote Printers and CRTs                                            | 2-41              |
|                 |                                                                     |                   |

| 2. Installation       | Wiring a Signaling Line Circuit (SLC)                      | 2-45        |
|-----------------------|------------------------------------------------------------|-------------|
|                       | Wire Requirements for a Two-Wire SLC Circuit               | 2-46        |
|                       | Wire Requirements for a Four-Wire SLC Circuit              | 2-47        |
|                       | Two-Wire SLC Communications Loop                           | 2-48        |
|                       | Four-Wire SLC Communications Loop (NFPA Style 6)           | 2-49        |
|                       | Four-Wire SLC Communications Loop (NFPA 72-1993 Style 7)   | 2-50        |
|                       | Wiring MMX Monitor Modules                                 | 2-51        |
|                       | Wiring an Isolator Module (ISO-X)                          | 2-51        |
|                       | MMX Monitor Modules                                        | 2-52        |
|                       | SLC Wiring with MMX Monitor Modules                        | 2-53        |
|                       | SLC Wiring with CMX Control Modules                        | 2-57        |
|                       | SLC Wiring with a BGX-101L Addressable Manual Pull Station | 2-63        |
|                       | SLC Wiring with an Intelligent Detector                    | 2-64        |
| 3. Testing the System | Periodic Testing and Service                               |             |
|                       | Acceptance Test                                            |             |
|                       | Operational Checks                                         |             |
|                       | Testing the System                                         |             |
|                       | Battery Checks and Maintenance                             |             |
| 4 Voice Modules       | Overview                                                   | 4-1         |
| 4. voice modules      | AMG-1 Terminal Connections                                 | 4-2         |
|                       | Low-Level Audio Distribution (Hardwired Connections)       | 4-3         |
|                       | AMG-1 and AMG-E Tone/Message Selections (SW2=Off)          |             |
|                       | AMG-1 and AMG-E Tone/Message Selections (SW2=On)           |             |
|                       | ATG-2 Terminal Connections                                 |             |
|                       | Installing a Fire Fighter Telephone (FFT-7 and FFT-7S)     |             |
|                       | Installing a Fire Fighter Telephone                        |             |
|                       | Installing Audio Amplifiers                                |             |
|                       | AA-30 Terminals and Connectors                             |             |
|                       | AA-100/AA-120 Terminals and Connectors                     |             |
|                       | Voice Alarm Modules                                        |             |
|                       | Connecting VCM-4 Speaker Circuits                          |             |
|                       | Connecting VCM-4 Telephone Circuits                        |             |
|                       | Setting the VCM-4 to Speaker or Telephone Mode             |             |
|                       | Connecting Dual Channel Module Circuits                    |             |
|                       | System Configuration Drawings                              |             |
|                       | 30 Watt/Four and Eight Speaker Circuits                    |             |
|                       | 120 Watt/Four and Eight Speaker Circuits                   |             |
|                       | 90 Watt/Eight Speaker Circuit Configuration                |             |
|                       | 240 Watt/Eight Speaker Circuit Configuration               |             |
|                       | 180 Watt/Eight Speaker Circuit Configuration               |             |
|                       | 30 Watt Dual Channel Configuration                         |             |
|                       | 120 Watt Dual Channel Configuration                        |             |
|                       | 120 Watt Dual Channel Configuration                        |             |
|                       | Voice Message Options                                      |             |
|                       | ACT-1 Audio Coupling Transformer                           |             |
|                       | ACT-1 Audio Coupling Transformer                           |             |
| 5. Applications       | Central or Remote Station Fire Alarm System                | 5-1         |
| **                    | Auxiliary Fire Alarm System                                | 5-2         |
|                       | NFPA 72-1993 Remote Station Fire Alarm System              | 5-3         |
|                       | NFPA 72-1993 Proprietary Fire Alarm Systems                | 5-4         |
|                       | Network Interface Board                                    | 5-5         |
|                       | NIB-96 Assembly                                            | 5-5         |
|                       | SLC and EIA-485 Connections                                | <b>5-</b> 6 |

| Lusing the XP Transponder with the APP-400 35-8<br>Combination Fire Burglary Applications 5-9<br>Installing a Security Tamper Switch into the CAB-400A 5-9<br>Installing a Security Tamper Switch into the CAB-400A 5-9<br>Installing a Security Tamper Switch into the CAB-3 5-10<br>Programming 5-10<br>Circuit Wiring 3 (Careford Careford Ca | 5. Applications | UZC-256 Board Description                              | <b>5-</b> 7 |
|----------------------------------------------------------------------------------------------------|-----------------|--------------------------------------------------------|-------------|
| Combination Fire Burglary Applications                                                                                                    |                 | Using the XP Transponder with the AFP-400              |             |
| Appendix A Annunciators Connecting a Releasing Device on ICM Article Model Connecting a Releasing Device on ICM Article Model Connecting a Releasing Device on ICM Article Model Connecting a Releasing Device on ICM Article Model Connecting a Releasing Device on ICM Article Model Connecting a Releasing Device on ICM Article Model Standards Connecting a Releasing Device on ICM Article Model Connecting a Releasing Device on ICM Article Model Connecting a Releasing Device on ICM Article Model Standards Connecting a Releasing Device on ICM Article 4 Module State Connecting a Releasing Device on ICM Article 4 Module State Connecting ICD-B0s in Terminal Mode Connection Article 4 Mode ICD-80 CON Article 4 Mathematice State Connecting ICD-80s in ACS Mode State Article 4 Mathematice State Connecting ICD-80s in ACS Mode Connection Article 4 Mathematice State Connecting ICD-80s in ACS Mode Connecting ICD-8                   |                 | Combination Fire/Burglary Applications                 |             |
| Appendix A Annunciator Selection Groups Appendix A Appendix A Argunation Interfaces Appendix A Appendix A Appendix B Wire Requirements Appendix B Wire Requirements Appendix B Wire Requirements Appendix C Compatible Devices Appendix C Compatible Devices Appendix E Compatible Devices C C Appendix E Compatible Devices C C C Remote Monitor Mode (LoCM) C C C C C C C C C C C C C C C C C C                                                                                                    |                 | Installing a Security Tamper Switch                    |             |
| Appendix A Annunciator Interfaces Appendix A Annunciator Interfaces Appendix A Annunciator Interfaces Appendix A Annunciator Interfaces Appendix A Annunciator Interfaces Appendix A CC Compatible Devices Connections of LCD-and ACS-Type Annunciators Ali Connecting ID-806. and LOM-876. Ali Connection of LCD-800 Ali Connection of LCD-800 Ali Connection of LCD-80 Ali Connection of LCD-80 Ali Connection of LCD-8                   |                 | Installing a Security Tamper Switch into the CAB-400AA | 5-9         |
| Programming       5-10         Circuit Wiring       5-10         Receiving Unit       5-10         Wiring       5-11         Zone Coding with the UZC-256       5-12         Wiring 12 Coded Notification Appliance Circuits       5-14         Wiring 20 Coded Notification Appliance Circuits       5-15         Releasing Applications       5-16         Programming       5-16         Connecting Releasing Device to the MPS-400       5-17         Typical Releasing Device to an ICM-4/ICE-4 Module       5-18         Connecting a Releasing Device to an ICM-4/ICE-4 Module       5-18         Connecting a Releasing Device to an ICM-4/ICE-4 Module       5-19         Connecting a Releasing Device to an ICM-4/ICE-4 Module       5-19         Connecting a Releasing Device to an ICM-4/ICE-4 Module       5-19         Connecting a Releasing Device to an ICM-4/ICE-4 Module       5-19         Connecting a Releasing Device to a ACM Module       5-19         Connecting a IN-ARA-10 Agent Release-Abort Station       5-20         Appendix A       Annunciators       5         Overview       A1       Annunciators         Connecting ID-0-80 in ACS Mode       A-12         Connecting ID-0 ACS Mode EIA-485 Connection       A12         Connecti                                                                                                    |                 | Installing a Security Tamper Switch into the CAB-3     | 5-10        |
| Circuit Wiring                                                                                                    |                 | Programming                                            |             |
| Receiving Unit       5-10         Wiring       5-11         Zone Coding with the UZC-256       5-12         Wiring 12 Coded Notification Appliance Circuits       5-15         Releasing Applications       5-16         Programming       5-16         Connecting Releasing Device to the MPS-400       5-17         Typical Releasing Device Connections       5-16         Standards       5-16         Connecting a Releasing Device to an ICM-4/ICE-4 Module       5-18         Connecting a Releasing Device to a CMX Module       5-19         Connecting a Releasing Device to a CMX Module       5-19         Connecting a Releasing Device to a CMX Module       5-19         Connecting a Releasing Device to a CMX Module       5-19         Connecting a NARA-10 Agent Release-Abort Station       5-20         Appendix A       Annunciators         Overview       A-1         Action Connecting LOD-800 in Terminal Mode       A-11         CD-80 ACS Mode EIA-485 Connection       A-11         Connecting LOD-80s in ACS Mode       A-12         Power Connections Ior LCD- and ACS-Type Annunciators       A-13         ACS and LDM Series EIA-485 Connection       A-14         ACS and LDM Series EIA-485 Connection       A-14         <                                                                                                    |                 | Circuit Wiring                                         |             |
| Wiring       5-11         Zone Coding with the UZC-256       5-12         Wiring 12 Coded Notification Appliance Circuits       5-14         Wiring 20 Coded Notification Appliance Circuits       5-15         Releasing Applications       5-16         Programming       5-16         Connecting a Releasing Devices       5-16         Connecting a Releasing Device to the MPS-400       5-17         Typical Releasing Device to a CMX Module       5-18         Connecting a Releasing Device to a CMX Module       5-19         Connecting a Releasing Device to a CMX Module       5-19         Connecting a Releasing Device to a CMX Module       5-19         Connecting a N-RA-10 Agent Release-Abort Station       5-20         Appendix A       Annunciators         Overview       A-1         Annunciator Interfaces       A-1         ACS Mode       A-11         Connecting LO-80 in Terminal Mode (LCD-80)       A-11         Connecting LD-80 in Terminal Mode       A-12         Power Connections Or LO- and ACS-Type Annunciators       A-13         Providing Power to the LCD-80       A-13         Providing Power to the LCD-80       A-14         ACS and LDM Series EIA-485 Connection       A-14         ACS and LDM Serees                                                                                                    |                 | Receiving Unit                                         |             |
| Zone Coding with the UZC-256                                                                                                    |                 | Wiring                                                 |             |
| <ul> <li>Wiring 12 Coded Notification Appliance Circuits</li></ul>                                                                                                    |                 | Zone Coding with the UZC-256                           |             |
| <ul> <li>Wiring 20 Coded Notification Appliance Circuits 5-15</li> <li>Releasing Applications 5-16</li> <li>Programming 5-16</li> <li>Connecting Releasing Devices 5-16</li> <li>Standards 5-16</li> <li>Connecting a Releasing Device to the MPS-400 5-17</li> <li>Typical Releasing Device connections 5-17</li> <li>Typical Releasing Device to a 1CM-i/ACE-4 Module 5-18</li> <li>Connecting a Releasing Device to a 1CM-i/ACE-4 Module 5-18</li> <li>Connecting a Releasing Device to a 1CM-i/ACE-4 Module 5-19</li> <li>Connecting a Releasing Device to a CMX Module 5-19</li> <li>Connecting a Releasing Device to a 1CM-i/ACE-4 Module 5-19</li> <li>Connecting a Releasing Device to a CMX Module 5-19</li> <li>Connecting a Releasing Device to a CMX Module 5-19</li> <li>Connecting a Releasing Device to a CMX Module 5-19</li> <li>Connecting a Releasing Device to a CMX Module 5-19</li> <li>Connecting a Releasing Device to a CMX Module 5-19</li> <li>Connecting a Releasing Device to a CMX Module 5-19</li> <li>Connecting a Releasing Device to a CMX Module 5-19</li> <li>Connecting ICD-800 in ACS Mode 124-485 Connection 6-11</li> <li>Connecting LCD-800 in ACS Mode 2-14-12</li> <li>Connecting LCD-800 in ACS Mode 2-14-12</li> <li>Connecting LCD-800 in ACS Mode 2-12</li> <li>Power Connections for LCD- and ACS-Type Annunciators 4-13</li> <li>Providing Power to the LCD-80 Connection 4-14</li> <li>ACS and LDM Series EIA-485 Connection 4-14</li> <li>ACS and LDM Series EIA-485 Connection 4-14</li> <li>ACS and LDM Series EIA-485 Connection 4-14</li> <li>ACS and LDM Series EIA-485 Connection 4-14</li> <li>ACS and LDM Series EIA-485 Connection 4-14</li> <li>ACS and LDM Series EIA-485 Connection 4-14</li> <li>ACS and LDM Series EIA-485 Connection 4-14</li> <li>ACS and LDM Series EIA-485 Connection 4-14</li> <li>ACS and LDM Series EIA-485 Connection 4-14</li> <li>ACS and LDM Series EIA-485 Connection 4-14</li>     &lt;</ul>                                                                                                    |                 | Wiring 12 Coded Notification Appliance Circuits        | 5-14        |
| Releasing Applications       5-16         Programming       5-16         Connecting Releasing Devices       5-16         Standards       5-16         Connecting a Releasing Device to the MPS-400       5-17         Typical Releasing Device to an ICM-4/ACE-4 Module       5-18         Connecting a Releasing Device to an ICM-4/ACE-4 Module       5-19         Connecting a Releasing Device to an ICM-4/ACE-4 Module       5-19         Connecting a Releasing Device to an ICM-4/ACE-4 Module       5-19         Connecting a Releasing Device to an ICM-4/ACE-4 Module       5-19         Connecting a Releasing Device to an ICM-4/ACE-4 Module       5-19         Connecting a Releasing Device to an ICM-4/ACE-4 Module       5-19         Connecting a Releasing Device to an ICM-4/ACE-4 Module       5-19         Connecting a Releasing Device to an ICM-4/ACE-4 Module       5-10         Appendix A       Annunciators       5-20         Appendix A       Annunciators       A-1         Acts Mode       A-1       Annunciators         Acts Mode       A-1       Acts Mode       A-1         Acts Mode       A-11       ICD-80 KS Mode       A-12         Connecting LCD-80s in Acts Mode       A-12       Connecting LCD-80 in Terminal Mode       A-13         <                                                                                                    |                 | Wiring 20 Coded Notification Appliance Circuits        | 5-15        |
| Programming5-16Connecting Releasing Devices5-16Standards5-16Connecting a Releasing Device to the MPS-4005-17Typical Releasing Device to an ICM-4/ICE-4 Module5-19Connecting a Releasing Device to a CMX Module5-19Connecting a Releasing Device to a CMX Module5-19Connecting a Releasing Device to a CMX Module5-19Connecting a Releasing Device to a CMX Module5-19Connecting a N-ARA-10 Agent Release-Abort Station5-20Appendix AAnnunciatorsOverviewA-1Annunciator InterfacesA-1ACS ModeA-1ACS ModeA-1ACS ModeA-1ACS ModeA-1ACS ModeA-1Connecting ICD-80s in Terminal ModeA-11Connecting ICD-80s in Terminal ModeA-11LCD-80 AGS Mode EIA-485 ConnectionA-12Connecting ICD-80s in ACS ModeA-13Providing Power to the LCD-80A-13Providing Power to the LCD-80A-13ACS and LDM Series EIA-485 ConnectionA-14ACS and LDM Series EIA-485 ConnectionsA-14ACS and LDM Series EIA-485 ConnectionsA-14ACS and LDM Series EIA-485 ConnectionsA-14ACS and LDM Series EIA-485 ConnectionsA-14ACS and LDM Series EIA-485 ConnectionsA-14ACS and LDM Series EIA-485 ConnectionsA-14ACS and LDM Series EIA-485 ConnectionsA-14ACS and LDM Series EIA-485 ConnectionsA-14ACS and LDM Series EIA-                                                                                                    |                 | Releasing Applications                                 | 5-16        |
| Connecting Releasing Devices5-16Standards5-16Connecting a Releasing Device to the MPS-4005-17Typical Releasing Device to an ICM-4/ICE-4 Module5-18Connecting a Releasing Device to a CMX Module5-19Connecting a Releasing Device to a CMX Module5-19Connecting a Releasing Device to a CMX Module5-19Connecting a Releasing Device to a CMX Module5-19Connecting a Releasing Device to a CMX Module5-20Appendix AAnnunciatorsOverviewA-1Annunciator InterfacesA-1ACS ModeA-1ACS ModeA-1ACS Annunciator Selection GroupsA-2LCD-80 Terminal Mode EIA-485 ConnectionA-11Connecting LCD-80s in ACS ModeA-12Connecting LCD-80 Kode EIA-485 ConnectionA-13Power Connections for LCD- and ACS-Type AnnunciatorsA-13Providing Power to ACS and LDM-type AnnunciatorsA-13ACS and LDM Series EIA-485 ConnectionsA-14ACS and LDM Series EIA-485 ConnectionsA-14ACS and LDM Series EIA-485 ConnectionsA-14ACS and LDM Series EIA-485 ConnectionsA-14ACS and LDM Series EIA-485 ConnectionsA-15Appendix BWire RequirementsB-1Appendix CCompatible DevicesC-1Appendix CCompatible DevicesC-1Appendix BWire RequirementsD-1CRT-2 ConfigurationD-2Uploading or Downloading the Operating ProgramD-2Uploading or Downl                                                                                                    |                 | Programming                                            | 5-16        |
| Standards5-16Connecting a Releasing Device to the MPS-4005-17Typical Releasing Device to an ICM-4/ICE-4 Module5-18Connecting a Releasing Device to a CMX Module5-19Connecting a Releasing Device to a CMX Module5-19Connecting an N-ARA-10 Agent Release-Abort Station5-20Appendix AAnnunciatorsOverviewA-1Annunciator InterfacesA-1ACS ModeA-1ACS ModeA-1ACS ModeA-1ACS ModeA-11Connecting ICD-80s in Terminal ModeA-11Connecting ICD-80s in Terminal ModeA-11Connecting ICD-80s in CD-80 Sin ACS ModeA-12Power Connections for LCD- and ACS-Type AnnunciatorsA-13Providing Power to ACS- and LDM-type AnnunciatorsA-13ACS and LDM Series ELA-485 ConnectionA-14Providing Power to ACS- and LDM-type AnnunciatorsA-13ACS and LDM Series ELA-485 ConnectionsA-14ACS and LDM Series ELA-485 ConnectionsA-14ACS and LDM Series ELA-485 ConnectionsA-15Appendix BWire RequirementsB-1Appendix CCompatible DevicesC-1Appendix ECRF-2 ConfigurationD-1OverviewD-1Setting CRT-2 ParametersD-1Setting CRT-2 ParametersD-1CRT-2 ConfigurationD-2Uploading or Downloading the Operating ProgramD-2Uploading or Downloading the Operating ProgramD-2Appendix ETerminal Interface ProtocolGeneral Descr                                                                                                    |                 | Connecting Releasing Devices                           | 5-16        |
| Connecting a Releasing Device to the MPS-400                                                                                                    |                 | Standards                                              |             |
| Typical Releasing Device Connections       5-17         Connecting a Releasing Device to an ICM-4/ICE-4 Module       5-18         Connecting a Releasing Device to CMX Module       5-19         Connecting an N-ARA-10 Agent Release-Abort Station       5-20         Appendix A       Annunciators         Overview       A-1         Annunciator Interfaces       A-1         Terminal Mode (LCD-80)       A-1         ACS Mode       A-1         ACS Mode       A-1         ACS Mode       A-1         ACS Mode       A-1         ACS Mode       A-1         ACS Mode       A-1         ACS Mode       A-1         ACS Mode       A-1         ACS Mode       A-1         ACS Mode       A-1         ACS Mode       A-1         ACS Mode       A-1         ACS Mode       A-1         ACD-80 ACS Mode EIA-485 Connection       A-12         Connecting LCD-80s in ACS Mode       A-12         Power Connections for LCD-80 and ACS-Type Annunciators       A-13         Providing Power to ACS- and LDM-type Annunciators       A-13         ACS and LDM Series EIA-485 Connection       A-14         Appendix B       Wire Requireme                                                                                                    |                 | Connecting a Releasing Device to the MPS-400           |             |
| Connecting a Releasing Device to an ICM-4/ICE-4 Module                                                                                                    |                 | Typical Releasing Device Connections                   | 5-17        |
| Connecting a Releasing Device to a CMX Module5-19<br>Connecting an N-ARA-10 Agent Release-Abort StationAppendix AAnnunciators<br>OverviewAnnunciator InterfacesA-1<br>Annunciator InterfacesAcS ModeA-1<br>Terminal Mode (LCD-80)AcS ModeA-1<br>ACS ModeACS ModeA-1<br>ACS ModeACS ModeA-1<br>ACS ModeACS ModeA-1<br>ACS ModeACS ModeA-1<br>ACS ModeACS ModeA-1<br>ACS ModeACS ModeConnecting ICD-80 Sin Terminal ModeLCD-80 Terminal Mode EIA-485 ConnectionA-11<br>Connecting ICD-80 sin Terminal ModeConnecting ICD-80 sin Terminal ModeA-12<br>Power Connections for ICD- and ACS-Type AnnunciatorsProviding Power to ACS- and LDM-type AnnunciatorsA-13<br>Providing Power to ACS- and LDM-type AnnunciatorsAcS and LDM Series EIA-485 ConnectionA-14<br>ACS and LDM Series EIA-485 ConnectionsAppendix BWire RequirementsB-1Appendix CCompatible DevicesC-1Appendix DCRT-2 ConfigurationD-1<br>OverviewOverviewD-1<br>Setting CRT-2 ParametersD-1<br>CRT-2 ConfigurationAppendix ETerminal Interface Protocol<br>General DescriptionE-1<br>                                                                                                    |                 | Connecting a Releasing Device to an ICM-4/ICE-4 Module | 5-18        |
| Appendix A       Annunciators         Overview       A1         Annunciator Interfaces       A1         Annunciator Interfaces       A1         Annunciator Interfaces       A1         Terminal Mode (LCD-80)       A1         ACS Mode       A1         ACS Mode       A1         ACS Mode       A1         ACS Mode       A1         ACS Mode       A1         ACS Annunciator Selection Groups       A2         LCD-80 Terminal Mode ELA-485 Connection       A11         Connecting LCD-80s in Terminal Mode       A-11         LCD-80 ACS Mode ELA-485 Connection       A12         Connecting LCD-80s in ACS Mode       A-12         Power Connections for LCD- and ACS-Type Annunciators       A13         Providing Power to the LCD-80       A-13         Providing Power to ACS- and LDM-type Annunciators       A14         ACS and LDM Series ELA-485 Connections       A14         ACS and LDM Series ELA-485 Connections       A14         ACS and LDM Series ELA-485 Connections       A14         Protected Premises Wiring       A15         Appendix D       CRF-2 Configuration       D-1         Overview       D-1       D-1         CRT-2 C                                                                                                    |                 | Connecting a Releasing Device to a CMX Module          |             |
| Appendix A       Annunciators         Overview       A-1         Annunciator Interfaces       A-1         Terminal Mode (LCD-80)       A-1         ACS Mode       A-1         ACS Mode       A-1         ACS Mode       A-1         ACS Mode       A-1         ACS Mode       A-1         ACS Annunciator Selection Groups       A-2         LCD-80 Terminal Mode EIA-485 Connection       A-11         Connecting LCD-80s in Terminal Mode       A-11         LCD-80 ACS Mode EIA-485 Connection       A-12         Connecting LCD-80s in ACS Mode       A-12         Power Connections for LCD- and ACS-Type Annunciators       A-13         Providing Power to ACS- and LDM-type Annunciators       A-13         Providing Power to ACS- and LDM-type Annunciators       A-14         ACS and LDM Series EIA-485 Connection       A-14         Protected Premises Wiring       A-15         Appendix B       Wire Requirements       B-1         Appendix C       Compatible Devices       C-1         Appendix D       CRT-2 Configuration       D-1         Overview       D-1       Setting CRT-2 Parameters       D-1         CRT-2 Configuration       D-2       Uploading or Downl                                                                                                    |                 | Connecting an N-ARA-10 Agent Release-Abort Station     |             |
| Appendix AAnimetatorsOverviewA-1Annunciator InterfacesA-1Annunciator InterfacesA-1ACS ModeA-1ACS ModeA-1ACS Annunciator Selection GroupsA-2LCD-80 Terminal Mode EIA-485 ConnectionA-11Connecting LCD-80s in Terminal ModeA-11LCD-80 ACS Mode EIA-485 ConnectionA-12Connecting LCD-80s in ACS ModeA-12Connecting LCD-80s in CD- and ACS-Type AnnunciatorsA-13Providing Power to the LCD-80A-13Providing Power to the LCD-80A-13ACS and LDM Series EIA-485 ConnectionA-14ACS and LDM Series EIA-485 ConnectionsA-14Arcetted Premises WiringA-15Appendix BWire RequirementsAppendix CCompatible DevicesAppendix DCRF-2 ConfigurationOverviewD-1Setting CRF-2 ParametersD-1CRF-2 ParametersD-1CRF-2 ParametersD-1CRF-2 ParametersD-1CRF-2 ParametersD-1Certaing ModesE-1Local Monitor Mode (LocT)E-1Local Monitor Mode (LocM)E-2Remote Monitor Mode (LocM)E-2Remote Monitor Mode (RemM)E-2                                                                                                    | Annondin        | Annunciators                                           |             |
| Annunciator Interfaces AA1<br>Annunciator Interfaces AA1<br>Terminal Mode (LCD-80) AA1<br>ACS Mode AA1<br>ACS Annunciator Selection Groups A-1<br>LCD-80 Termimal Mode EIA-485 Connection AA1<br>Connecting LCD-80s in Terminal Mode AA11<br>LCD-80 ACS Mode EIA-485 Connection AA12<br>Connecting LCD-80s in ACS Mode AA13<br>Providing Power to the LCD-80 ACS-Type Annunciators AA13<br>Providing Power to the LCD-80 ACS-Type Annunciators AA13<br>Providing Power to ACS- and LDM-type Annunciators AA13<br>Providing Power to ACS- and LDM-type Annunciators AA14<br>ACS and LDM Series EIA-485 Connection AA14<br>ACS and LDM Series EIA-485 Connection AA14<br>Protected Premises Wiring AA15<br>Appendix B Wire Requirements B-1<br>Appendix C Compatible Devices C-1<br>Appendix D CRT-2 Configuration D-1<br>Overview D-1<br>Setting CRT-2 Parameters D-1<br>Setting CRT-2 Parameters D-1<br>CRT-2 Configuration D-2<br>Uploading or Downloading the Operating Program D-2<br>Appendix E Terminal Interface Protocol<br>General Description E-1<br>Local Terminal Mode (LocT) E-1<br>Local Terminal Mode (LocT) E-2<br>Remote Monitor Mode (RemM) E-2                                                                                                    | Appendix A      |                                                        | A 1         |
| Amounciator interfacesA-1Terminal Mode (LCD-80)A-1ACS ModeA-1ACS ModeA-1ACS Annunciator Selection GroupsA-2LCD-80 Terminal Mode EIA-485 ConnectionA-11Connecting LCD-80s in Terminal ModeA-11LCD-80 ACS Mode EIA-485 ConnectionA-12Connecting LCD-80s in ACS ModeA-13Providing Power to the LCD-80A-13Providing Power to the LCD-80A-13Providing Power to the LCD-80 and LDM-type AnnunciatorsA-13ACS and LDM Series EIA-485 ConnectionA-14ACS and LDM Series EIA-485 ConnectionsA-14ACS and LDM Series EIA-485 ConnectionsA-14Protected Premises WiringA-15Appendix BWire RequirementsAppendix CCompatible DevicesCRT-2 ConfigurationD-1OverviewD-1Setting CRT-2 ParametersD-1Setting CRT-2 ParametersD-1Quploading or Downloading the Operating ProgramD-2Appendix ETerminal Interface ProtocolGeneral DescriptionE-1Local Monitor Mode (LocT)E-2Remote Monitor Mode (LocM)E-2Remote Monitor Mode (RemM)E-2                                                                                                    |                 | Appunciator Interfaces                                 | A-1         |
| ACS ModeA-1ACS ModeA-1ACS Annuciator Selection GroupsA-2LCD-80 Terminal Mode EIA-485 ConnectionA-11Connecting LCD-80s in Terminal ModeA-11LCD-80 ACS Mode EIA-485 ConnectionA-12Connecting LCD-80s in ACS ModeA-12Power Connections for LCD- and ACS-Type AnnunciatorsA-13Providing Power to the LCD-80A-13Providing Power to ACS- and LDM-type AnnunciatorsA-14ACS and LDM Series EIA-485 ConnectionA-14ACS and LDM Series EIA-485 ConnectionsA-14ACS and LDM Series EIA-485 ConnectionsA-14ACS and LDM Series EIA-485 ConnectionsA-15Appendix BWire RequirementsB-1Appendix CCompatible DevicesC-1Appendix DCRT-2 ConfigurationD-1OverviewD-1Setting CRT-2 ParametersD-1CRT-2 ConfigurationD-2Uploading or Downloading the Operating ProgramD-2Appendix ETerminal Interface ProtocolGeneral DescriptionE-1Operating ModesE-1Local Terminal Mode (LoCT)E-1Local Terminal Mode (LoCT)E-1Local Monitor Mode (RemM)E-2                                                                                                    |                 | Terminal Mode (LCD 80)                                 | A-1         |
| ACS AnoueA-2ACS Annuciator Selection GroupsA-2LCD-80 Terminal Mode EIA-485 ConnectionA-11Connecting LCD-80s in Terminal ModeA-11LCD-80 ACS Mode EIA-485 ConnectionA-12Connecting LCD-80s in ACS ModeA-12Power Connections for LCD- and ACS-Type AnnunciatorsA-13Providing Power to the LCD-80A-13Providing Power to ACS and LDM-type AnnunciatorsA-13ACS and LDM Series EIA-485 ConnectionA-14ACS and LDM Series EIA-485 ConnectionsA-14ACS and LDM Series EIA-485 ConnectionsA-14Arocted Premises WiringA-15Appendix BWire RequirementsAppendix CCompatible DevicesAppendix DCRT-2 ConfigurationOverviewD-1OverviewD-1Setting CRT-2 ParametersD-1CRT-2 ConfigurationD-2Uploading or Downloading the Operating ProgramD-2Uploading or Downloading the Operating ProgramD-2Luplading OwdesE-1Local Terminal Mode (LocT)E-1Local Terminal Mode (LocM)E-2Remote Monitor Mode (RemM)E-2                                                                                                    |                 | ACS Mode                                               | A-1         |
| ACS Annulicator Selection GroupsA-2-2LCD-80 Terminal Mode EIA-485 ConnectionA-11Connecting LCD-80s in Terminal ModeA-11LCD-80 ACS Mode EIA-485 ConnectionA-12Connecting LCD-80s in ACS ModeA-12Power Connections for LCD- and ACSType AnnunciatorsA-13Providing Power to the LCD-80A-13Providing Power to ACS- and LDM-type AnnunciatorsA-13ACS and LDM Series EIA-485 ConnectionA-14ACS and LDM Series EIA-485 ConnectionsA-14ACS and LDM Series EIA-485 ConnectionsA-15Appendix BWire RequirementsB-1Appendix CCompatible DevicesC-1Appendix DCRT-2 ConfigurationD-1OverviewD-1Setting CRT-2 ParametersD-1Setting CRT-2 ParametersD-1CRT-2 ConfigurationD-2Uploading or Downloading the Operating ProgramD-2Uploading or Downloading the Operating ProgramD-2Uploading or Downloading the Operating ProgramE-1Operating ModesE-1LCD-2Remote Monitor Mode (LocT)E-1LCD-2Remote Monitor Mode (RemM)E-2Remote Monitor Mode (RemM)E-2                                                                                                    |                 | ACS Mode                                               | A-1         |
| Appendix DCRT-2 ConfigurationA-11Connecting LCD-80 in Terminal ModeA-11LCD-80 ACS Mode EIA-485 ConnectionA-12Connecting LCD-80s in ACS ModeA-12Power Connections for LCD- and ACS-Type AnnunciatorsA-13Providing Power to the LCD-80A-13Providing Power to ACS- and LDM-type AnnunciatorsA-14ACS and LDM Series EIA-485 ConnectionA-14ACS and LDM Series EIA-485 ConnectionsA-14ACS and LDM Series EIA-485 ConnectionsA-15Appendix BWire RequirementsB-1Appendix CCompatible DevicesC-1Appendix DCRT-2 ConfigurationD-1OverviewD-1Setting CRT-2 ParametersD-1CRT-2 ConfigurationD-2Uploading or Downloading the Operating ProgramD-2Uploading or Downloading the Operating ProgramD-2Lploading or Downloading the Operating ProgramD-2Appendix ETerminal Interface ProtocolGeneral DescriptionE-1LCD-2 ConfigurationE-1Local Terminal Mode (LocT)E-1LCD-2 Remote Monitor Mode (LocM)E-2Remote Monitor Mode (RemM)E-2                                                                                                    |                 | ACS Annunctator Selection Groups                       | A-2         |
| Connecting ICD-80s in Terminal ModeA-11ICD-80 ACS Mode EIA-485 ConnectionA-12Connecting LCD-80s in ACS ModeA-12Connecting LCD-80s in ACS ModeA-12Power Connections for ICD- and ACS-Type AnnunciatorsA-13Providing Power to the LCD-80A-13Providing Power to ACS- and LDM-type AnnunciatorsA-13ACS and LDM Series EIA-485 ConnectionA-14ACS and LDM Series EIA-485 ConnectionsA-14Protected Premises WiringA-15Appendix BWire RequirementsAppendix CCompatible DevicesCRT-2 ConfigurationD-1OverviewD-1Setting CRT-2 ParametersD-1CRT-2 ConfigurationD-2Uploading or Downloading the Operating ProgramD-2Uploading or Downloading the Operating ProgramD-2Uploading or Downloading the Operating ProgramD-2Uploading or Downloading the Operating ProgramE-1Operating ModesE-1Local Terminal Mode (LocT)E-1Local Monitor Mode (LocM)E-2Remote Monitor Mode (RemM)E-2                                                                                                    |                 | Connection LCD 200 in Terrinel Mode                    | A-11        |
| A-12Connecting LCD-80 ACS Mode EIA-485 ConnectionA-12Connecting LCD-80s in ACS ModePower Connections for LCD- and ACS-Type AnnunciatorsA-13Providing Power to the LCD-80Providing Power to ACS- and LDM-type AnnunciatorsA-13ACS and LDM Series EIA-485 ConnectionA-14ACS and LDM Series EIA-485 ConnectionA-15Appendix BWire RequirementsAppendix CCompatible DevicesCorrelationAppendix DCRT-2 ConfigurationOverviewD-1Setting CRT-2 ParametersD-1Setting CRT-2 ParametersD-1CRT-2 ConfigurationD-2Uploading or Downloading the Operating ProgramD-2Appendix ETerminal Interface ProtocolGeneral DescriptionGeneral DescriptionCal Terminal Mode (LocT)Local Terminal Mode (LocM)E-2Remote Monitor Mode (RemM)E-2                                                                                                    |                 | Connecting LCD-80s in Terminal Mode                    | A-11        |
| Connecting ICD-80s in ACS Mode.A-12Power Connections for ICD- and ACS-Type AnnunciatorsA-13Providing Power to the LCD-80A-13Providing Power to ACS- and LDM-type AnnunciatorsA-13ACS and LDM Series EIA-485 ConnectionA-14ACS and LDM Series EIA-485 ConnectionsA-14Protected Premises WiringA-15Appendix BWire RequirementsAppendix CCompatible DevicesCompatible DevicesC-1Appendix DCRT-2 ConfigurationOverviewD-1Setting CRT-2 ParametersD-1CRT-2 ConfigurationD-2Uploading or Downloading the Operating ProgramD-2Appendix ETerminal Interface ProtocolGeneral DescriptionE-1Operating ModesE-1Local Terminal Mode (LocT)E-1Local Monitor Mode (LocM)E-2Remote Monitor Mode (RemM)E-2                                                                                                    |                 | LUD-80 ACS Mode EIA-485 Connection                     | A-12        |
| Power Connections for ICD- and ACS-Type AnnunciatorsA-15Providing Power to the LCD-80A-13Providing Power to ACS- and LDM-type AnnunciatorsA-13ACS and LDM Series EIA-485 ConnectionA-14ACS and LDM Series EIA-485 ConnectionsA-14Protected Premises WiringA-15Appendix BWire RequirementsAppendix CCompatible DevicesCompatible DevicesC-1Appendix DCRT-2 ConfigurationOverviewD-1Setting CRT-2 ParametersD-1Setting CRT-2 ConfigurationD-2Uploading or Downloading the Operating ProgramD-2Uploading or Downloading the Operating ProgramD-2Appendix ETerminal Interface ProtocolGeneral DescriptionE-1Local Terminal Mode (LocT)E-1Local Monitor Mode (LocM)E-2Remote Monitor Mode (RemM)E-2                                                                                                    |                 | Connecting LCD-80s in ACS Mode                         | A-12        |
| A-15Providing Power to the LCD-80Providing Power to ACS- and LDM-type AnnunciatorsA-13ACS and LDM Series EIA-485 ConnectionA-14ACS and LDM Series EIA-485 ConnectionsA-14Protected Premises WiringA-15Appendix BAppendix CCompatible DevicesC-1Appendix DCRT-2 ConfigurationOverviewD-1Setting CRT-2 ParametersD-1CRT-2 ConfigurationD-2Uploading or Downloading the Operating ProgramD-2Uploading or Downloading the Operating ProgramD-2Appendix ETerminal Interface ProtocolGeneral DescriptionCal Terminal Mode (LocT)Local Terminal Mode (LocM)E-2Remote Monitor Mode (RemM)E-2                                                                                                    |                 | Power Connections for LCD- and ACS-Type Annunciators   | A-13        |
| ArisACS and LDM Series EIA-485 ConnectionACS and LDM Series EIA-485 ConnectionAriaACS and LDM Series EIA-485 ConnectionsAriaArotected Premises WiringAriaArotected Premises WiringAriaAppendix BWire RequirementsBrianAppendix CCompatible DevicesCrianAppendix DCRT-2 ConfigurationOverviewD-1Setting CRT-2 ParametersD-1CRT-2 ConfigurationD-2Uploading or Downloading the Operating ProgramD-2Appendix ETerminal Interface ProtocolGeneral DescriptionGeneral DescriptionE-1Local Terminal Mode (LocT)Local Monitor Mode (LocM)E-2Remote Monitor Mode (RemM)E-2                                                                                                    |                 | Providing Power to the LCD-80                          | A-13        |
| ACS and LDM Series EIA-485 ConnectionA-14ACS and LDM Series EIA-485 ConnectionsA-14Protected Premises WiringA-15Appendix BWire RequirementsAppendix CCompatible DevicesC-1CRT-2 ConfigurationOverviewD-1OverviewD-1Setting CRT-2 ParametersD-1CRT-2 ConfigurationD-2Uploading or Downloading the Operating ProgramD-2Uploading or Downloading the Operating ProgramD-2Appendix ETerminal Interface ProtocolGeneral DescriptionE-1Operating ModesE-1Local Terminal Mode (LocT)E-1Local Monitor Mode (LocM)E-2Remote Monitor Mode (RemM)E-2                                                                                                    |                 | Providing Power to ACS- and LDM-type Annunciators      | A-13        |
| ACS and LDM Series EIA-485 ConnectionsA-14Protected Premises WiringA-15Appendix BWire RequirementsB-1Appendix CCompatible DevicesC-1Appendix DCRT-2 ConfigurationD-1OverviewD-1OverviewSetting CRT-2 ParametersD-1CRT-2 ConfigurationD-2Uploading or Downloading the Operating ProgramD-2Appendix ETerminal Interface ProtocolGeneral DescriptionE-1Operating ModesE-1Local Terminal Mode (LocT)E-1Local Monitor Mode (LocM)E-2Remote Monitor Mode (RemM)E-2                                                                                                    |                 | ACS and LDM Series EIA-485 Connection                  | A-14        |
| Appendix BWire RequirementsA-15Appendix CCompatible DevicesC-1Appendix DCRT-2 ConfigurationD-1OverviewD-1Setting CRT-2 ParametersD-1CRT-2 ConfigurationD-2Uploading or Downloading the Operating ProgramD-2Appendix ETerminal Interface ProtocolGeneral DescriptionE-1Operating ModesE-1Local Terminal Mode (LocT)E-1Local Monitor Mode (RemM)E-2Remote Monitor Mode (RemM)E-2                                                                                                    |                 | ACS and LDM Series EIA-485 Connections                 | A-14        |
| Appendix BWire RequirementsB-1Appendix CCompatible DevicesC-1Appendix DCRT-2 ConfigurationD-1OverviewD-1Setting CRT-2 ParametersD-1CRT-2 ConfigurationD-2Uploading or Downloading the Operating ProgramD-2Appendix ETerminal Interface ProtocolGeneral DescriptionE-1Operating ModesE-1Local Terminal Mode (LocT)E-1Local Monitor Mode (LocM)E-2Remote Monitor Mode (RemM)E-2                                                                                                    |                 | Protected Premises Wiring                              | A-15        |
| Appendix CCompatible DevicesC-1Appendix DCRT-2 ConfigurationD-1OverviewD-1Setting CRT-2 ParametersD-1CRT-2 ConfigurationD-2Uploading or Downloading the Operating ProgramD-2Appendix ETerminal Interface ProtocolGeneral DescriptionE-1Operating ModesE-1Local Terminal Mode (LocT)E-1Local Monitor Mode (LocM)E-2Remote Monitor Mode (RemM)E-2                                                                                                    | Appendix B      | Wire Requirements                                      | B-1         |
| Appendix DCRT-2 ConfigurationD-1OverviewD-1Setting CRT-2 ParametersD-1Setting CRT-2 ConfigurationD-2Uploading or Downloading the Operating ProgramD-2Appendix ETerminal Interface ProtocolGeneral DescriptionE-1Operating ModesE-1Local Terminal Mode (LocT)E-1Local Monitor Mode (LocM)E-2Remote Monitor Mode (RemM)E-2                                                                                                    | Appendix C      | Compatible Devices                                     | C-1         |
| Appendix E       D-1         Setting CRT-2 Parameters       D-1         CRT-2 Configuration       D-2         Uploading or Downloading the Operating Program       D-2         Appendix E       Terminal Interface Protocol         General Description       E-1         Operating Modes       E-1         Local Terminal Mode (LocT)       E-1         Local Monitor Mode (LocM)       E-2         Remote Monitor Mode (RemM)       E-2                                                                                                    | Appendix D      | CRT-2 Configuration                                    | D-1         |
| Setting CRT-2 ParametersD-1CRT-2 ConfigurationD-2Uploading or Downloading the Operating ProgramD-2Appendix ETerminal Interface ProtocolGeneral DescriptionE-1Operating ModesE-1Local Terminal Mode (LocT)E-1Local Monitor Mode (LocM)E-2Remote Monitor Mode (RemM)E-2                                                                                                    |                 | Overview                                               | D-1         |
| CRT-2 ConfigurationD-2Uploading or Downloading the Operating ProgramD-2Appendix ETerminal Interface ProtocolGeneral DescriptionE-1Operating ModesE-1Local Terminal Mode (LocT)E-1Local Monitor Mode (LocM)E-2Remote Monitor Mode (RemM)E-2                                                                                                    |                 | Setting CRT-2 Parameters                               | D-1         |
| Appendix ETerminal Interface Protocol<br>General DescriptionE-1<br>Coperating ModesOperating ModesE-1<br>Local Terminal Mode (LocT)E-1<br>E-2<br>Remote Monitor Mode (RemM)                                                                                                    |                 | CRT-2 Configuration                                    | D-2         |
| Appendix ETerminal Interface ProtocolGeneral DescriptionE-1Operating ModesE-1Local Terminal Mode (LocT)E-1Local Monitor Mode (LocM)E-2Remote Monitor Mode (RemM)E-2                                                                                                    |                 | Uploading or Downloading the Operating Program         | D-2         |
| General DescriptionE-1Operating ModesE-1Local Terminal Mode (LocT)E-1Local Monitor Mode (LocM)E-2Remote Monitor Mode (RemM)E-2                                                                                                    | Appendix E      | Terminal Interface Protocol                            |             |
| Operating ModesE-1Local Terminal Mode (LocT)E-1Local Monitor Mode (LocM)E-2Remote Monitor Mode (RemM)E-2                                                                                                    |                 | General Description                                    | E-1         |
| Local Terminal Mode (LocT) E-1<br>Local Monitor Mode (LocM) E-2<br>Remote Monitor Mode (RemM) E-2                                                                                                    |                 | Operating Modes                                        | E-1         |
| Local Monitor Mode (LocM) E-2<br>Remote Monitor Mode (RemM) E-2                                                                                                    |                 | Local Terminal Mode (LocT)                             | E-1         |
| Remote Monitor Mode (RemM) E-2                                                                                                    |                 | Local Monitor Mode (LocM)                              | E-2         |
|                                                                                                    |                 | Remote Monitor Mode (RemM)                             | E-2         |

| Appendix E | Using the CRT-2 for Read Status                         | E-3 |
|------------|---------------------------------------------------------|-----|
|            | Accessing Read Status Options                           | E-3 |
|            | Read Point                                              | E-4 |
|            | Display devices in Alarm or Trouble                     | E-5 |
|            | Display the status of all Programmed Points             | E-5 |
|            | View the history buffer                                 | E-5 |
|            | Number of Events in the History Buffer                  | E-5 |
|            | Send the history buffer to the CRT                      | E-6 |
|            | Using the CRT-2 for Alter Status                        | E-7 |
|            | Overview                                                | E-7 |
|            | Accessing Alter Status Options                          | E-7 |
|            | Enable or disable detectors, modules, or panel circuits | E-8 |
|            | Change Alarm and Prealarm levels                        | E-9 |
|            | Clear the verification counter                          | E-9 |
|            | Clear the entire history buffer                         | E-9 |
|            | Set the Prealarm for Alert or Action                    | E-9 |
|            | UL Power Limited Wiring Requirements                    |     |
| Appendix F | Overview                                                | F-1 |
|            | Power Limited Modules and Circuits                      | F-1 |
|            | UL Power Limited Wiring Requirements                    | F-2 |
|            | Power Supply Overview                                   | F-3 |
|            | Power Supply Wiring Diagram                             | F-3 |

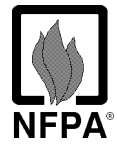

| NFPA°                            | This Fire Alarm<br>Control Panel<br>complies with the<br>following NFPA<br>standards | NFPA 12 CO2 Extinguishing Sy<br>NFPA 12A Halon 1301 Extingui<br>NFPA 12B Halon 1211 Extingui<br>NFPA 13 Sprinkler Systems<br>NFPA 15 Water Spray Systems<br>NFPA 16 Foam/Water Deluge at<br>NFPA 17 Dry Chemical Extingu<br>NFPA 17A Wet Chemical Extingu<br>NFPA 72-1993 Central Station I<br>Waterflow) Protected Premises<br>NFPA 72-1993 Local (Automatic<br>Fire Alarm Systems.<br>NFPA 72-1993 Auxiliary (Autom<br>(requires 4XTM or RTM-8).<br>NFPA 72-1993 Remote Station<br>Systems (requires 4XTM or Noi<br>NFPA 72-1993 Proprietary (Aut<br>Systems (Protected Premises U | vstems (High Pressure Only)<br>ishing Systems<br>ishing Systems<br>und Foam/Water Spray Systems<br>uishing Systems<br>guishing Systems<br>Fire Alarm Systems (Automatic, Manual and<br>s Unit (requires Notifier UDACT).<br>ic, Manual, Waterflow and Sprinkler Superviso<br>natic, Manual and Waterflow) Fire Alarm Syste<br>(Automatic, Manual and Waterflow) Fire Alarm<br>otifier UDACT).<br>tomatic, Manual and Waterflow) Fire Alarm<br>Initi). | ry)<br>ms<br>n |
|----------------------------------|--------------------------------------------------------------------------------------|----------------------------------------------------------------------------------------------------|----------------------------------------------------------------------------------------------------|----------------|
| The insta<br>familiar<br>documen | ller sbould be also<br>with the following<br>its and standards                       | NFPA 72-1993 Initiating Device<br>NFPA 72-1993 Inspection, Test<br>NFPA 72-1993 Notification App                                                                                                    | es for Fire Alarm Systems<br>ting and Maintenance for Fire Alarm Systems<br>pliances for Fire Alarm Systems                                                                                                    |                |
|                                  | Underwriters<br>Laboratories                                                         | UL 38 Manually Actuated Signa<br>UL 217 Smoke Detectors, Singl<br>UL 228 Door Closers - Holders<br>UL 268 Smoke Detectors for Fi<br>UL 268A Smoke Detectors for I<br>UL 346 Waterflow Indicators fo<br>UL 464 Audible Signaling Appli<br>UL 521 Heat Detectors for Fire<br>UL 864 Standard for Control U<br>UL 1481 Power Supplies for Fir<br>UL 1971 Visual Signaling Appli<br>UL 1076 Proprietary Burglar Al                                                                                                    | aling Boxes<br>le and Multiple Station<br>for Fire Protective Signaling Systems<br>ire Protective Signaling Systems<br>Duct Applications<br>or Fire Protective Signaling Systems<br>iances<br>Protective Signaling Systems<br>Units for Fire Protective Signaling Systems<br>re Protective Signaling Systems<br>iances<br>larm Systems                                                                                                    |                |
| ULC                              | Underwriters<br>Laboratories of<br>Canada (ULC)                                      | Standard CAN/ULC-S527-M87                                                                                                    |                                                                                                    |                |
|                                  | Other                                                                                | EIA-485 and EIA-232 Serial Interfa<br>NEC Article 300 Wiring Methods<br>NEC Article 760 Fire Protective Sig<br>Applicable Local and State Buildin<br>Requirements of the Local Author                                                                                                    | ace Standards<br>gnaling Systems<br>ng Codes<br>rity Having Jurisdiction                                                                                                    |                |
| D                                | ocuments                                                                             | Document Title                                                                                                    | Document No.                                                                                                    |                |
| as<br>CO                         | ontrol panel                                                                         | The LDM Series Annunciator                                                                                                    | 15885                                                                                                    |                |

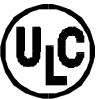

| Document Title                                 | Document No |
|------------------------------------------------|-------------|
| The LDM Series Annunciator                     | 15885       |
| The LCD-80 Liquid Crystal Display              | 15037       |
| The Device Compatibility Document              | 15378       |
| The NIB-96 Network Interface Board             | 15666       |
| The ACM-8R Annunciator Control Relay Module    | 15342       |
| The ACS Series Annunciators                    | 15842       |
| AFP-400 Operations Manual                      | 50260       |
| AFP-400 Programming Manual                     | 50259       |
| The AFM-16A Annunciator                        | 15207       |
| The AM2020/AFP1010 Manual                      | 15088       |
| Veri•Fire 400 <sup>™</sup> Programming Utility | 50376       |
| The UDACT Manual                               | 50050       |

# 1. Overview

About this Manual

This manual contains information for installing and testing the AFP-400 Fire Alarm Control Panel and fire alarm system components. For further information on the AFP-400, refer to the following:

|                                  | For information on                                                                                                    | Refer to                                                                                                   | Part Number                                                                                 |  |  |
|----------------------------------|----------------------------------------------------------------------------------------------------|----------------------------------------------------------------------------------------------------|---------------------------------------------------------------------------------------------|--|--|
|                                  | All Features                                                                                                    | The AFP-400 Catalog<br>Sheet                                                                               | DN-5262                                                                                     |  |  |
|                                  | Programming                                                                                                    | AFP-400 Programming<br>Manual                                                                              | 50259                                                                                       |  |  |
|                                  | Operation                                                                                                    | AFP-400 Operating<br>Manual                                                                                | 50260                                                                                       |  |  |
| Description                      | The AFP-400 is a modular, in<br>an extensive list of powerful<br>module, and cabinet combin<br>most applications. Optional<br>additional output circuits. | ntelligent fire alarm cont<br>features. The CPU mod<br>ne to create a complete f<br>modules mount to the o | rol panel (FACP) with<br>ule, power supply<br>fire control system for<br>chassis to provide |  |  |
| Standard Features and<br>Options | <ul> <li>AFP-4OO features and optic</li> <li>Capacity for installing up<br/>and 198 monitor/control</li> </ul>                                            | ons that affect installation<br>to 396 intelligent device<br>modules).                                     | n include the following:<br>es (198 analog detectors                                        |  |  |
|                                  | • Four NAC (bell) circuits standard, expandable to 68 total (Class A or B).                                                                               |                                                                                                    |                                                                                             |  |  |
|                                  | <ul> <li>EIA-485 connections for wiring ACS annunciators (including LDM custom graphic annunciators).</li> </ul>                                          |                                                                                                    |                                                                                             |  |  |
|                                  | Optional AFP-400 module                                                                                                    | es include:                                                                                                |                                                                                             |  |  |
|                                  | – 4XTM transmitter                                                                                                    |                                                                                                    |                                                                                             |  |  |
|                                  | – UDACT Universal Digita                                                                                                    | ll Alarm Communicator/                                                                                     | Fransmitter                                                                                 |  |  |
|                                  | – ACM-8R remote relay m                                                                                                    | odule to increase point                                                                                    | capacity                                                                                    |  |  |
|                                  | – Audio and voice compo                                                                                                    | nents                                                                                                    | 1 7                                                                                         |  |  |
|                                  | • Auto-Program (learn mod                                                                                                    | le) reduces installation t                                                                                 | ime.                                                                                        |  |  |
|                                  | • Five cabinet options (CAI for enclosing system com                                                                                                    | 3-400A, CAB-3A, CAB-3B<br>ponents.                                                                         | , CAB-3C, or CAB-3D)                                                                        |  |  |
|                                  | • Optional LCD-80, for more                                                                                                    | nitoring the system, up t                                                                                  | o 6000 feet from panel.                                                                     |  |  |
|                                  | The AFP-400 system provide                                                                                                    | es 6.0 amps usable outp                                                                                    | ut power (standard).                                                                        |  |  |
| System Limitations               | System expansion must com<br>1) The physical limitations                                                                                                  | ply with:<br>of the cabinet configurat                                                                     | ion.                                                                                        |  |  |
|                                  | 2) The electrical limitations                                                                                                    | of the system power sup                                                                                    | pply.                                                                                       |  |  |
|                                  | 3) The capacity of the Second                                                                                                    | ndary Power Source (sta                                                                                    | ndby batteries).                                                                            |  |  |
|                                  | Refer to "System Componen<br>modules. Refer to Section 2,                                                                                                 | tts," descriptions of the<br>"Installation" for install                                                    | various optional ation information.                                                         |  |  |

## System Diagram

The following figure shows an AFP-400 system diagram with a full complement of installed devices.

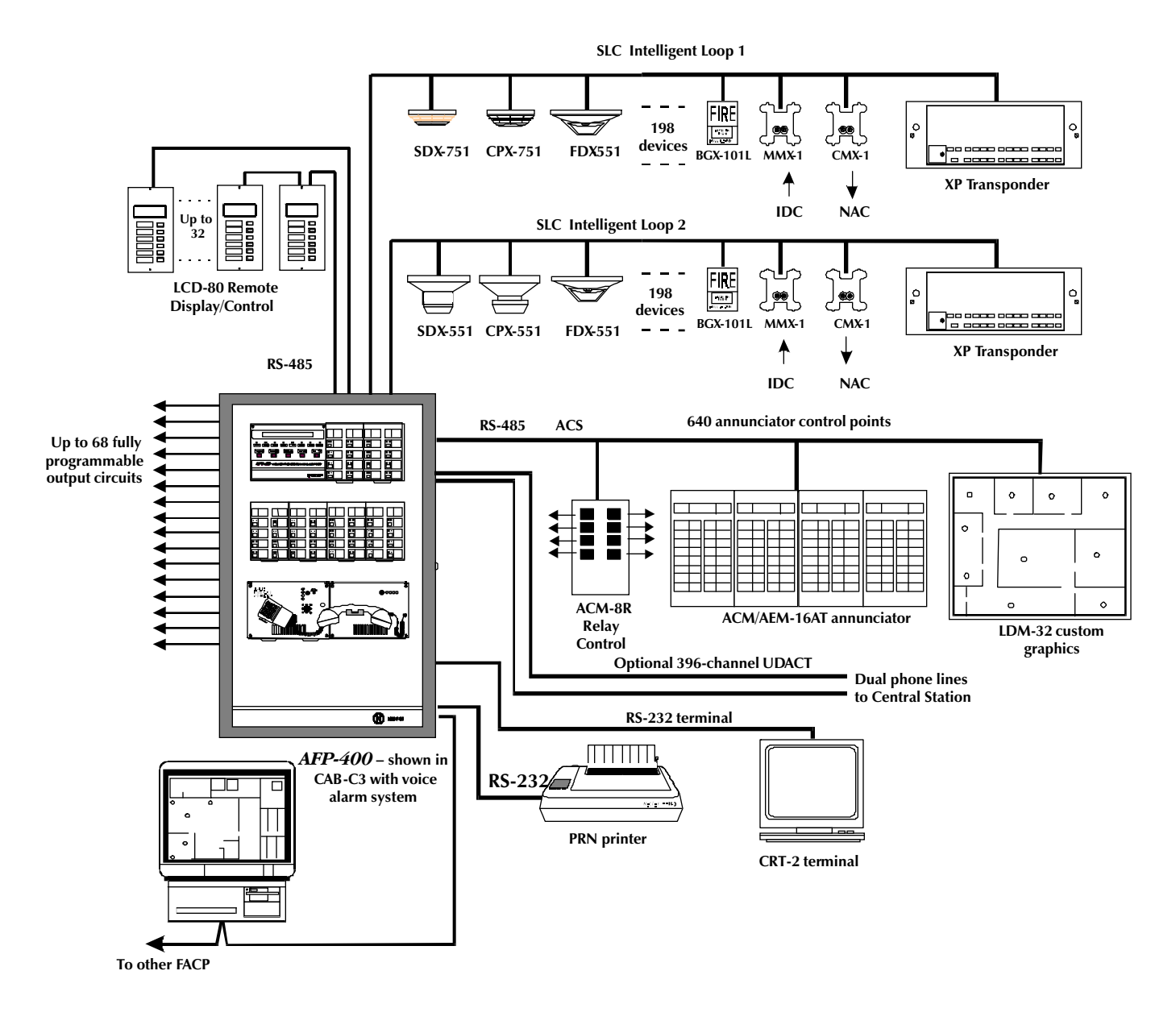

AFP-400 System Diagram

# **Specifications**

| AC Power                                           | Component                           | Values    |                                                                                                    |                                                        |
|----------------------------------------------------|-------------------------------------|-----------|----------------------------------------------------------------------------------------------------|--------------------------------------------------------|
|                                                    | Basic system                        | 120 VAC,  | 50/60 Hz, 3.0 A, or 240 VAC                                                                                       | C, 50/60 Hz, 1.5 A                                     |
|                                                    | AVPS-24                             | 120 VAC,  | 1.0 A each                                                                                                    |                                                        |
|                                                    | AA-30                               | 120 VAC,  | 1.0 A each                                                                                                    |                                                        |
|                                                    | AA-100/AA120                        | 120 VAC,  | 50/60 Hz, 1.85 A each                                                                                             |                                                        |
|                                                    | Wire size                           | Minimun   | n #14 AWG with 600V insula                                                                                        | ition                                                  |
| Battery (sealed lead<br>acid only)                 | Battery Charger                     |           | Dual Rate: High Charge<br>Normal Flat Charge<br>Charging Current                                                  | 29.1 VDC<br>27.6 VDC<br>2.0 A max<br>1.5 A typical     |
|                                                    | Maximum Battery (                   | Capacity  | 55 AH (Batteries larger<br>than 25 AH require<br>Notifier BB-55 or other<br>UL listed battery cabinet.)           |                                                        |
|                                                    |                                     |           | CAB-400AA<br>CAB-A3 through CAB-B3                                                                                | 12AH (17AH with BB-17)<br>25AH (55AH with BB-55)       |
| Communication (SLC)<br>Loop                        | Item                                |           | Value                                                                                                    |                                                        |
| Refer to Appendix B<br>for Wire Require-<br>ments. | Voltage                             |           | 24 VDC nominal, 27.6 VDC                                                                                          | C maximum                                              |
|                                                    | Maximum length                      |           | 10,000 ft. per channel (NFI<br>total twisted-pair length (N                                                       | PA Style 4) or 10,000 ft.<br>IFPA Style 6 and 7)       |
|                                                    | Maximum loop cu                     | irrent    | 250 mA (max short circuit)                                                                                        | or 100 mA (normal)                                     |
|                                                    | Maximum loop re                     | sistance  | 40 ohms (Supervised and p                                                                                         | power-limited)                                         |
| Notification Appliance                             | Item                                |           | Value                                                                                                    |                                                        |
| and hereasing circuits                             | Max. wiring voltag                  | ge drop   | 2 VDC                                                                                                    |                                                        |
|                                                    | Normal operating                    | voltage   | 24 VDC                                                                                                    |                                                        |
|                                                    | Current for all ext<br>devices      | ernal     | 6.0 A (except devices power AA-30 and AA-120, or FCPS                                                             | ered from the AVPS-24 or<br>-24)                       |
|                                                    | Optional AVPS-24                    |           | Additional 3.0 A of NAC power for each AVPS-24 (requires ICM-4 modules)                                           |                                                        |
|                                                    | Maximum signalir<br>current/circuit | ng        | 2.5 A                                                                                                    |                                                        |
|                                                    | End-of-line resisto                 | ors       | MPS-400 (TB-5–TB-8): 2.2k<br>ICM-4, ICE-4, VCM-4, CE-4,<br>watt (2 watts on 70 Vrms A<br>CMX Modules: 47K, 1/2 wa | K, 1/2 watt<br>, and DCM-4: 4.7K, 1/2<br>,udio)<br>ttt |
| Relays                                             | Relays for Alarm, T                 | rouble. B | urglar, and Supervisory on                                                                                        | the MPS-400, terminals                                 |

Relays for Alarm, Trouble, Burglar, and Supervisory on the MPS-400, terminals TB3 to TB6. Contact rating for TB3-TB6 are:

- 2.0 A @ 30 VDC (resistive),
- 0.5 A 30 VAC (resistive) Form-C

### Specifications, continued

### Four-wire Smoke Detector Power

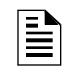

The MPS-400 provides a total of 6.0 Amps of power, shared by all internal modules and each MPS-400 circuit. For more information, refer to Power Supply Calculation tables in Section 2.

#### **Power Outputs**

The MPS-400 provides a total of 6.0 Amps of power, shared by all internal modules and each MPS-400 circuit. For power requirements, refer to Power Supply Calculation Tables in this section.

### **Operating Power**

### **AC Branch Circuit**

Secondary Power Source (Batteries) MPS-400 terminals TB2-5 (+) and TB2-6 (-) supply power for four-wire smoke detectors. Specifications for TB2-5 and TB2-6 are:

- Max. ripple voltage: 10 mV<sub>RMS</sub>
- Up to 1.25 A is available for powering four-wire smoke detectors

**24 VDC** – Refer to the Device Compatibility Document (Document 15378) for compatible detectors.

There are two power limited circuits available to power external devices, such as notification appliances and annunciators. Refer to the Device Compatibility Document (Document 15378) for compatible detectors.

| Item                | Circuit A               | Circuit B               |
|---------------------|-------------------------|-------------------------|
| Terminals           | TB2-1 (+) and TB2-2 (-) | TB2-3 (+) and TB2-4 (-) |
| Nominal Voltage     | 24 VDC                  | 24VDC                   |
| Max. rated current  | 1.25 amps DC            | 1.25 amps DC            |
| Max. ripple voltage | 100 mVrms               | 100 mVrms               |

| Power | Limited | <b>Circuits</b> |
|-------|---------|-----------------|
|-------|---------|-----------------|

This control panel requires connection to a separate dedicated AC branch circuit. Follow these guidelines when connecting the AC branch circuit:

- Label the branch circuit FIRE ALARM.
- Connect the branch circuit to the line side of the main power feed of the protected premises.
- Do not power other equipment from the fire alarm branch circuit.
- Run the branch circuit wire continuously, without any disconnect devices, from the power source to the fire alarm control panel.
- Overcurrent protection for this circuit must comply with Article 760 of the National Electrical Codes as well as local codes.
- Use #14 AWG wire with 600 volt insulation for this branch circuit.

Connect the "Earth" ground terminal of TB-1 to a solid earth ground (a metallic cold water pipe may be suitable in some installations). This connection is vital to maintaining the control panel's immunity to unwanted transients generated by lightning and electrostatic discharge.

The battery charger is current limited and can recharge sealed lead acid type batteries. The charger shuts off when the AFP-400 is in alarm.

### **Basic Equipment**

**CPU-400** 

**BE-400:** Base Equipment includes the CPU module (CPU-400), an MPS-400 power supply, installation instructions, chassis and required hardware. Order cabinets separately.

**BE-400AA:** Base Equipment for a CAB-400AA mini cabinet – similar to the BE-400 – but for use in the CAB-400AA. The BE-400AA supports one output option module, and includes an MPS-400PCA and transformers.

The CPU-400 provides LED indicators and operational switches. The panel is visible with the cabinet door closed, except for programming switches, which are located behind a flip-down door. Slide-in labels are used for most nomenclature.

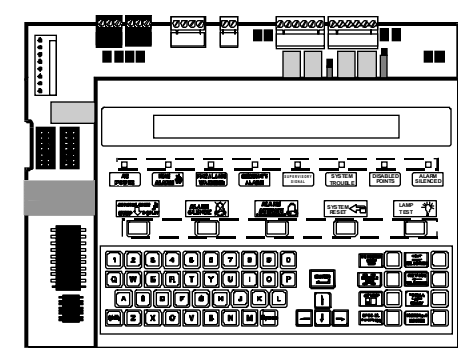

**CPU-400 Module** 

| Power Supplies   | The AFP-400 uses two types of power supplies: the Main Power Supply (MPS-400) and an optional Audio Visual Power Supply (AVPS-24).                                                                                                    |
|------------------|----------------------------------------------------------------------------------------------------|
|                  | • MPS-400– The MPS-400 supplies a total of 6 amps in alarm, used for the following: (a) powering AFP-400 modules; (b) powering a variety of standard UL listed 24 VDC indicating appliances.; and (c) providing up to 1.25 amps of resettable power for four-wire smoke detectors. The MPS-400 contains an integral battery charger, four NAC/Releasing circuits, and four relay outputs (Alarm, Trouble, Supervisory, and Security). |
|                  | • AVPS-24 (optional) – The AVPS-24 Audio/Visual Power Supply provides up<br>to 3 amps of additional Special Purpose Power (unregulated, unfiltered)<br>for output modules. The AVPS-24 mounts to one-fourth of a CHS-4<br>chassis. In space-critical applications, you can mount an AVPS-24 under<br>system modules on a CHS-4 chassis. Refer to Appendix C for a list of<br>compatible, UL-listed notification appliances.           |
| Audio Amplifiers | The AFP-400 uses three types of audio amplifiers with an installed Voice Alarm System: the AA-30, the AA-100, and the AA-120.                                                                                                    |
|                  | • AA-30 – The AA-30 Audio Amplifier provides up to 30-watts of audio power for driving speaker circuits. The AA-30 amplifies the audio signal fed in from an Audio Message Generator (AMG-1) and mounts to one-half of a CHS-4L Chassis.                                                                                                    |
|                  | • <b>AA-100</b> – The AA-100 Audio Amplifier provides 100 watts of audio power that is compatible with 70 V RMS speakers.                                                                                                    |
|                  | • AA-120 – The AA-120 Audio Amplifier provides 120 watts of audio power that is compatible with 25V RMS speakers.                                                                                                    |

Transformer Assembly and MPS-400PCA

Two 100VA transformers and connectors are used with the MPS-400PCA in the CAB-400AA.

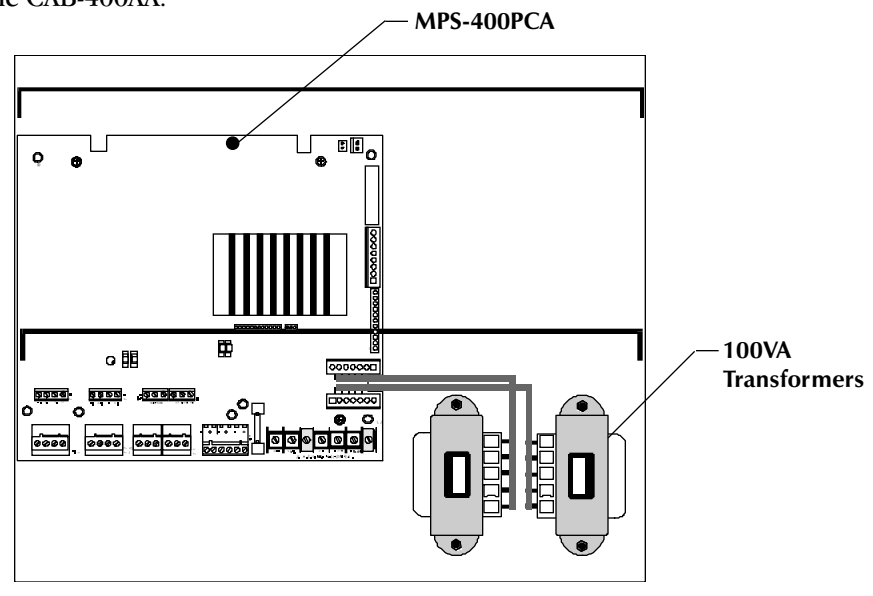

MPS-400PCA Using Two 100VA Transformers

**Battery Boxes** 

The CAB-400AA cabinet provides space for 12 amp hour (AH) batteries. CAB-3 Series cabinets provide space for 25AH (or smaller) batteries. Use external battery boxes if your installation requires larger capacity batteries. Battery boxes mount directly below the main cabinet. Models of battery boxes are:

- BB-17 battery box for batteries up to 17 AH.
- BB-55 battery box for batteries up to 55 AH.

## **Optional Devices**

The following table contains a list of optional components that can be installed in an AFP-400 system.

| Option                                   | Description                                                                                                    |
|------------------------------------------|----------------------------------------------------------------------------------------------------|
| UDACT                                    | A Universal Digital Alarm Communicator/Transmitter (UDACT)<br>transmits system status to UL Listed Central Station Receivers<br>over a public switched telephone network. The UDACT<br>mounts in the AFP-400 cabinet or mounts remotely in the<br>ABS-8R. The UDACT connects to the EIA-485 annunciator port<br>and 24 volt (nominal) power. |
| 4XTM<br>Transmitter<br>Module            | A 4XTM module provides municipal box and remote station<br>transmitters meeting NFPA 72-1993 Auxiliary and Remote<br>Station requirements. Includes a Disable switch and an<br>indicator.                                                                                                    |
| Trim Ring                                | A gray trim ring is available for semi-flush mounting of the CAB-3 Series cabinet.                                                                                                    |
| Battery Boxes                            | <ul> <li>The AFP-400 can include one of the following battery boxes:</li> <li>BB-17 battery box – can contain up to two 17AH batteries.</li> <li>BB-55 battery box – can contain up to two 55AH batteries.</li> <li>Mount a battery box directly below the control panel cabinet.</li> </ul>                                                 |
| AVPS-24<br>Expansion<br>Power Supply     | An AVPS-24 provides an additional 3 amps of notification<br>appliance power and runs with an ICM-4 or ICE-4 module.                                                                                                    |
| UZC-256<br>Universal Zone<br>Coder       | A UZC-256 module is a circuit board — used for zone coding applications — that provides three output circuits and up to 256 zone codes.                                                                                                    |
| NIB-96<br>Network<br>Interface<br>Board  | A Network Interface Board (NIB) is a microprocessor-<br>controlled module that connects "slave" control panels to a<br>"master" control panel. The NIB-96 module can be installed in<br>each slave FACP. Each slave FACP can contain as many as 96<br>input/output points, or as few as eight points.                                        |
| FCPS-24 Field<br>Charger Power<br>Supply | The FCPS-24 is a compact, cost-effective remote power supply<br>and battery charger. This remote power supply consists of a<br>filtered 24 VDC output that can drive up to four Notification<br>Appliance Circuits.                                                                                                    |

**Optional Devices for the AFP-400** 

## **Intelligent Detectors**

Intelligent, addressable detectors provide analog information to the control panel. The control panel continually processes this information to determine the alarm, maintenance, or normal status of each device. The sensitivity of each detector can be set by the programmer. Each detector responds to an address that is set in the head via built-in rotary decimal switches. The following table contains a list of the intelligent detectors that you can use with an AFP-400 system.

| Option                                         | Description                                                                                                    |
|------------------------------------------------|----------------------------------------------------------------------------------------------------|
| BX-501<br>B710LP<br>B501BH<br>B524RB<br>B524BI | Standard U.S detector base<br>Low Profile base<br>Sounder base<br>Relay base<br>Isolator base                                                                                                    |
| SDX-551/<br>SDX-551TH*<br>/SDX-751*            | An Intelligent Photoelectric Smoke Detector provides<br>analog measurements of the optical smoke level in its<br>chamber to the control panel. Available as SDX-551TH*<br>with 135° thermostat and as SDX-751 low profile<br>photoelectric detector. |
| CPX-551/<br>CPX-751*                           | An Intelligent Ionization Smoke Detector measures the<br>level of combustion products in its chamber using the<br>ionization principle and reports this measurement to the<br>control panel.<br>* Also available as CPX-751 Low Profile detector.    |
| FDX-551                                        | An Intelligent Thermal Sensor (140°F fixed temperature).<br>Also available as an FDX-551R* which is a combination<br>135°F fixed and 15°F per minute rate of rise.                                                                                   |
| RA-400                                         | A Remote Single LED Annunciator that can be wired<br>directly off of an addressable detector for annunciation of<br>that detector's alarm status.                                                                                                    |
| DHX-501<br>DHX-502                             | Duct Housings for the SDX-551 and CPX-551.                                                                                                    |

When used in duct applications, the CPX-551 must be set to high sensitivity.

**Intelligent Detectors** 

Addressable Modules: CMX and MMX Modules CMX Series Control Modules and MMX Series Monitor Modules provide an interface between the control panel and conventional initiating and notification devices. You can set all CMX and MMX modules to respond to an address with built-in rotary decimal switches. A flashing LED indicates communication between the module and the control panel. A CMX comes with a thermoplastic cover for mounting to a 4-inch square mounting box.

| Option                            | Description                                                                                                    |  |
|-----------------------------------|----------------------------------------------------------------------------------------------------|--|
| Monitor Modules<br>MMX-1<br>MMX-2 | Addressable Monitor Modules for monitoring<br>conventional initiating devices. The MMX-1 is used for<br>normally open contact alarm initiating devices, such as<br>manual pull stations, four-wire smoke detectors, heat<br>detectors, waterflow, security contacts, and supervisory<br>devices. Use the MMX-2 for specific two-wire smoke<br>detectors in addition to normally open contacts. Wire<br>supervised circuits as NFPA Style B or Style D circuits. |  |
| MMX-101                           | An Addressable Module that is functionally similar to an<br>MMX-1 Monitor Module (Style B circuits only), but<br>offered in a smaller package for mounting directly in the<br>electrical box of the device being monitored. It does not<br>include a blinking LED or a magnetic test switch.                                                                                                    |  |
| Control Modules<br>CMX-1<br>CMX-2 | Addressable Control Modules used as Notification<br>Circuits to power and supervise compatible, UL listed<br>notification appliances. Wire supervised circuits as<br>NFPA Style Y or Style Z. Breaking the two built-in tabs<br>allows using the CMX as a Form-C control relay. The<br>CMX-2 is rated for higher voltage applications (70.7 V).                                                                                                    |  |
| Loop Isolator Module<br>(ISO-X)   | The ISO-X is an automatic switch that opens the circuit<br>voltage to a communications loop branch(es) whenever<br>a fault is detected on that circuit. The remainder of the<br>communications loop leading up to the ISO-X continues<br>to operate, unaffected by the fault.                                                                                                    |  |
| BGX-101L                          | A dual action addressable manual pull station featuring<br>a key-lock reset. The pull station includes an MMX-101<br>and responds to an address set with built-in rotary<br>decimal switches.                                                                                                    |  |

Addressable Modules

|     |     | ا<br>الحارض آلحار<br>الح |
|-----|-----|--------------------------|
| ммх | Mod | lule                     |

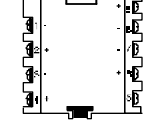

CMX Module

|  |   | • |   |
|--|---|---|---|
|  | • | 9 | • |
|  |   |   |   |

**BGX-101L Pull Station** 

## **End of Line Devices**

The following table contains a list of the end-of-line devices that you can install in an AFP-400 system.

| Option                                  | Description                                                                                                    | Notes                                                                                                    |
|-----------------------------------------|----------------------------------------------------------------------------------------------------|----------------------------------------------------------------------------------------------------|
| System Sensor<br>(SSD) A2143-00         | A 47K End-Of-Line Resistor<br>(ELR) Assembly ELR used in the<br>supervision of MMX-1 or<br>MMX-101 Monitor and CMX<br>Control Module circuits.                                                                                                    | Supplied with MMX or CMX modules.                                                                                                    |
| System Sensor<br>(SSD) A2143-10         | The 3.9K End-Of-Line Resistor (ELR) Assembly used with the MMX-2.                                                                                                    | Supplied with MMX-2 modules.                                                                                                    |
| N-ELR Resistor<br>Assortment<br>(N-ELR) | An N-ELR, required for<br>Canadian installations, provides<br>a variety of resistor values to<br>mount to a single ELR plate.<br>Resistors can be used for the<br>supervision of an MMX Monitor<br>Module or CMX Control Module<br>circuit.<br>Resistors included:<br>• 120 ohms<br>• 470 ohms<br>• 1.8K<br>• 2.2K<br>• 4.7K<br>• 6.8K<br>• 10K<br>• 27K<br>• 47K | <ul> <li>Use 2.2K for the MPS-400 output;</li> <li>Use 4.7K for ICM-4, ICE-4, VCM-4, VCE-4, and DCM-4; use 47K for CMX, MMX-1, and MMX-101 modules.</li> </ul> |

End of Line Devices

#### Annunciators The following lists the annunciators used with the AFP-400 system. For detailed wiring requirements, refer to the appropriate Annunciator manuals. ACM-16AT/AFM-16AT The Annunciator Control Module-16AT or AFM-16AT contains 16 red alarm and 16 yellow trouble LEDs, a system trouble LED, an ON LINE/POWER LED, and a local piezo sounder with switches for control panel ACKNOWL-EDGE, SILENCE, RESET, and DRILL. Module Function Annunciator Expander • Expand the ACM-16AT by 16 system points. Module (AEM-16AT) • Supports up to three expanders, providing a maximum of 64 annunciator points. Annunciator Fixed • Use in systems that require 16 annunciation Module-16A (AFM-16AT) points or less. • Use multiple annunciators by setting all annunciators to "Receive Only," except the last AFM-16A in line. • Each annunciator's address is internally fixed at "1" and will not accept expanders.

#### ACM-32A/AFM-32A

The Annunciator Control Module-32A/AFM-32A contains 32 red alarm LEDs, a system trouble LED, an ON LINE/POWER LED, and a local piezo sounder with a silence/acknowledge switch. The AFM-32A is fixed at address "1," and will not accept expanders.

| Module                                       | Function                                                                                                    |
|----------------------------------------------|----------------------------------------------------------------------------------------------------|
| AEM-32A – Annunciator<br>Expander Module-32A | <ul> <li>Expands the ACM-32A by 32 system points.</li> <li>Supports one expander module, providing a maximum of 64 points.</li> </ul> |
| ACM-8R – Annunciator<br>Control Module-8R    | <ul> <li>Provides eight Form-C relays with 5 A contacts.</li> <li>Use to track any group of eight zones within the system.</li> </ul> |

#### Lamp Driver Annunciator Module – LDM-32

The LDM-32 Lamp Driver Annunciator Module provides 32 alarm lamp driver outputs for connection to a custom graphic annunciator. You can also set the LDM-32 with a DIP switch for 16 alarm, 16 trouble and 16 switch inputs for control of such system functions as Signal Silence and System Reset.

| Module                                                          | Function                                                                       |
|-----------------------------------------------------------------|--------------------------------------------------------------------------------|
| LDM-E32 – Lamp Driver<br>Annunciator Expander<br>Module LDM-E32 | Expands the LDM-32 by 32 system points, to a maximum of 64 points.             |
| LDM-R32 – Relay Expander<br>Module LDM-R32                      | Provides the LDM-32 or LDM-E32 with 32 dry<br>Form-A (normally open) contacts. |

| Peripheral Displays and<br>Printers | <ul> <li>The following printers and display devices are compatible with the AFP-400 system:</li> <li>LCD-80 display</li> <li>PRN-4 printer</li> </ul>                                                                                                    |  |  |
|-------------------------------------|----------------------------------------------------------------------------------------------------|--|--|
|                                     | <ul><li> Keltron Remote Printer</li><li> CRT-2 Display Terminal</li></ul>                                                                                                    |  |  |
| LCD-80 Display                      | The LCD-80 alphanumeric display module is an AFP-400 ancillary device that provides two modes of operation: <b>Terminal</b> , where it acts as a display repeater; and <b>ACS</b> , where it acts as an alphanumeric annunciator. The display features the following:  |  |  |
|                                     | • 80-character LCD display backlights under normal and alarm conditions.                                                                                                    |  |  |
|                                     | Control switches for Acknowledge, Signal Silence, and System Reset.                                                                                                    |  |  |
|                                     | • Time/date display field.                                                                                                    |  |  |
|                                     | • ABF-1 package with key switch and phone jack options.                                                                                                    |  |  |
|                                     | • Mounts up to 6000 feet from the control panel.                                                                                                    |  |  |
|                                     | • Local piezo sounder with alarm/trouble resound.                                                                                                    |  |  |
| PRN-4 Remote Printer                | <ul> <li>The PRN-4 features the following:</li> <li>prints all status changes within the system;</li> <li>time-stamps the printout with the current time-of-day and date; and</li> <li>provides 80 columns of data on standard 9" x 11" tractor-feed paper.</li> </ul> |  |  |
| Keltron Remote Printer              | A two-color, 40-column printer that meets UL fire and security requirements.<br>The printer mounts in a separate cabinet next to the control panel. For<br>more information on the Keltron printer, contact the manufacturer (Keltron<br>Corp., Waltham, MA).          |  |  |
| CRT Terminal                        | The CRT terminal provides a video display of status, and a full keyboard for access to status information.                                                                                                    |  |  |

# Indicating Circuit and Control Modules

### Overview

The AFP-400 supports the following modules:

- Indicating Circuit Module (ICM-4)
- Indicating Circuit Expander (ICE-4)
- Control Relay Module (CRM-4)
- Control Relay Expander (CRE-4)
- Auxiliary Relay Module (ARM-4)

### Modules

| Module | Function                                                                                                    | Circuit Rating                                                                                                    |
|--------|----------------------------------------------------------------------------------------------------|----------------------------------------------------------------------------------------------------|
| ICM-4  | Provides four Notification<br>Appliance Circuits for Style Y or<br>Style Z operation. Circuits are<br>field-programmable to respond to<br>a single initiating zone, a group of<br>zones, or all initiating zones.                                                                                    | Maximum signaling current<br>is 3 amps of total current,<br>limited by the power<br>supply.                                                       |
| ICE-4  | Expands the ICM-4 to a total of<br>eight Notification Appliance<br>Circuits (Style Y or Style Z).                                                                                                    | Identical to the ICM-4.                                                                                                    |
| CRM-4  | Provides four standard dry Form-C<br>relay contacts. Each relay is<br>field-programmable to respond to<br>a single initiating device circuit, a<br>group of circuits, or all initiating<br>device circuits. Each relay features<br>manual On/Off control switches<br>and can be disabled or enabled. | Contacts rated for 5 amps<br>at 120 VAC or 28 VDC<br>(resistive).                                                                                 |
| CRE-4  | Expands the capacity of the<br>Control Relay Module (CRM-4) to<br>eight Form-C alarm relays.                                                                                                    | Identical to the CRM-4.                                                                                                    |
| ARM-4  | Provides four auxiliary Form-C<br>relays that can be controlled by a<br>CRM-4 or CRE-4 relay module.                                                                                                    | Normally-open contacts<br>rated for 20 amps and the<br>normally-closed contacts<br>are rated for 10 amps at<br>125 VAC and 30 VDC<br>(resistive). |

Indicating Circuit and Control Relay Modules

#### Harnesses and Labels

Indicating Circuit and Control Relay Modules come with the following:

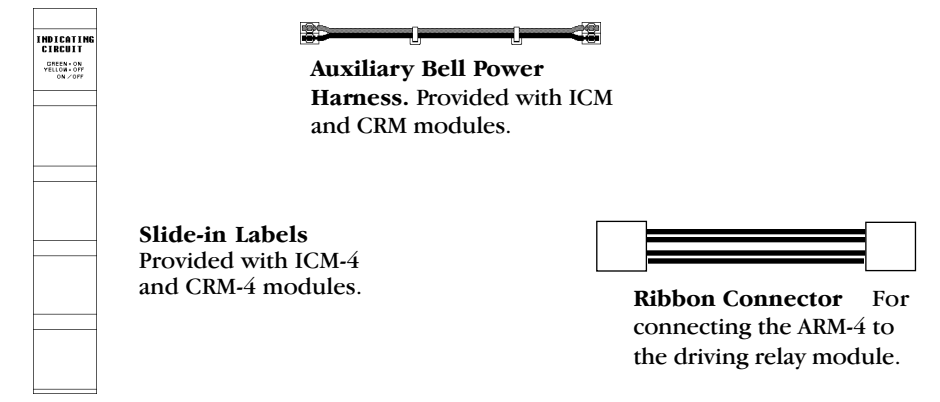

# Voice Alarm Equipment

| Overview                                | Voice Alarm equipment provides a manual or automatic supervised paging system for transmitting voice messages (information, instructions, directions) on a <b>selective</b> or <b>all call</b> basis.                                                                                                    |  |
|-----------------------------------------|----------------------------------------------------------------------------------------------------|--|
| Audio Message<br>Generator<br>(AMG-1)   | The heart of a voice evacuation system, the Audio Message Generator (AMG-1) provides a variety of tones, including a slow whoop, yelp, yeow, siren, hi/lo, or steady tone. A built-in microphone allows for paging through speaker circuits. Optionally, you can install up to four digitally-recorded voice messages into the AMG-1: (a) you can order and install two prerecorded VROM voice messages from the factory; and you can produce and install up to two user-defined messages in the AMG-1. With optional VRAM-1 memory chips installed, you can program up to two user-defined messages – up to 24 seconds long – into the AMG-1 (one per VRAM). You can create both user-messages through the built-in microphone, or download user-messages through a standard audio cassette recorder. |  |
| Audio Tone Generator<br>(ATG-2)         | The ATG-2 Audio Tone Generator is similar to the AMG-1, but provides tones and microphone only (no message). It can provide two simultaneous tones for dual channel application.                                                                                                    |  |
| Fire Fighters Telephone<br>FFT-7/FFT-78 | The FFT-7 Fire Fighters Telephone provides the Voice Alarm System with fire fighter's telephone capability. With the FFT-7 or FFT-7S, up to seven telephones can hold a simultaneous conversation.                                                                                                    |  |
| Voice Control Module<br>(VCM-4)         | The Voice Control Module-4 provides the system with up to four Style Y or<br>Style Z speaker circuits. Moving a jumper on the VCM-4 configures the module<br>for driving fireman's telephone circuits. When configured for telephone<br>circuits, the VCM-4 accepts its signal directly from an FFT-7 Fire Fighters<br>Telephone. Add an optional VCE-4 Voice Control Expander to the back of the<br>VCM-4 to provide telephone or speaker circuits 5-8.                                                                                                    |  |
| Dual Channel Module<br>(DCM-4)          | The DCM-4 Dual Channel Module provides the system with the capability to select one of two types of audio sources for switching to a specified speaker circuit. The DCM-4 provides up to four circuits.                                                                                                    |  |

# **Cabinet Hardware**

| Overview The cabinet assembly consists of two basic components – a back and a door (DR). All cabinets for the AFP-400 are made from 16 Cabinet parts are painted Notifier gray with navy blue windows. |                                                                                                    |  |
|----------------------------------------------------------------------------------------------------|----------------------------------------------------------------------------------------------------|--|
| a red finish with navy blue<br>Windows.                                                                                                    | A key-locked door includes a pin-type hinge, a window, two keys, and the necessary hardware to mount the door to the backbox. The backbox con-<br>tains numerous knockouts to provide easy access to the cabinet and to simplify conduit installation.              |  |
|                                                                                                    | Hinges are field-selectable for left or right hand mounting except CAB-400AA. The door opens 180°.                                                                                                    |  |
| <b>Product Line Information</b><br>Cabinets are available in five sizes (AA, A, B, C, D) with the following of tions:                                                                                  |                                                                                                    |  |
|                                                                                                    | • A trim ring option (TR) is available for semi-flush mounting (TR-A3N, TR-B3N, TR-C3N, TR-D3N).                                                                                                    |  |
|                                                                                                    | • A Wire Channel option (WC) provides a pair of wire trays to neatly route wire between tiers in the cabinet. Order one pair per cabinet tier.                                                                                                    |  |
| CHS-4M Chassis/Dress<br>Panel Assembly                                                                                                    | The CHS-4M contains expansion modules that extend beyond the first row<br>in the system cabinet. One CHS-4M is needed for each additional row of<br>system modules. The CHS-4M includes the CHS-4 Chassis, the MP-1 Module<br>Dress Panel, and the Expander Ribbon. |  |
|                                                                                                    |                                                                                                    |  |

**CHS-4** Chassis

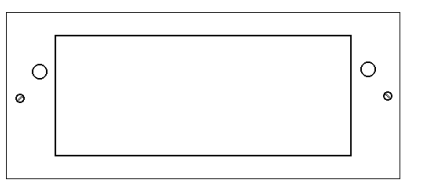

**Expander Ribbon** 

MP-1 Module Dress Anel

## **CHS-4L Chassis**

Use the low-profile CHS-4L chassis to mount AA-30 audio amplifiers, Audio Message Generators, Fire Fighters Telephones, or Audio Visual Power Supplies.

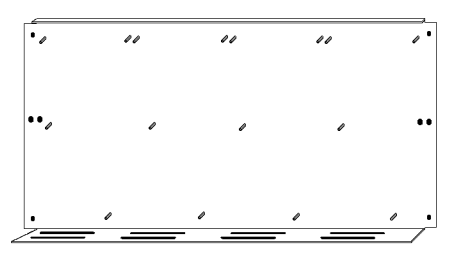

CHS-4L Chassis

# **CAB-3 Series Cabinets**

Overview

This section contains mounting information for CAB-3 Series Cabinets. Each cabinet assembly includes a door and backbox. The following lists each CAB-3 Series cabinet assembly:

- CAB-A3 one mounting tier
- CAB-B3 two mounting tiers
- CAB-C3 three mounting tiers
- CAB-D3 four mounting tiers

CAB-A3 (one mounting tier) An optional TR-A3 trim ring is available for use with an "A" size cabinet (24-1/8"W by 22-5/16"H). Replacement parts: DR-A3 door; SBB-A3 backbox.

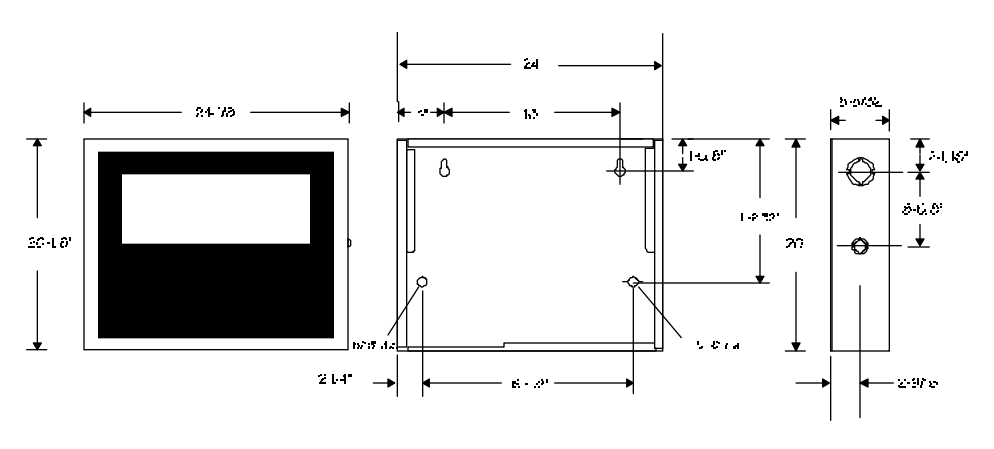

#### **CAB-A3 Mounting Dimensions**

An optional TR-B3 trim ring is available for use with a "B" size cabinet (24-1/8"W by 30-13/16"H). Replacement parts: DR-B3 door; SBB-B3 backbox.

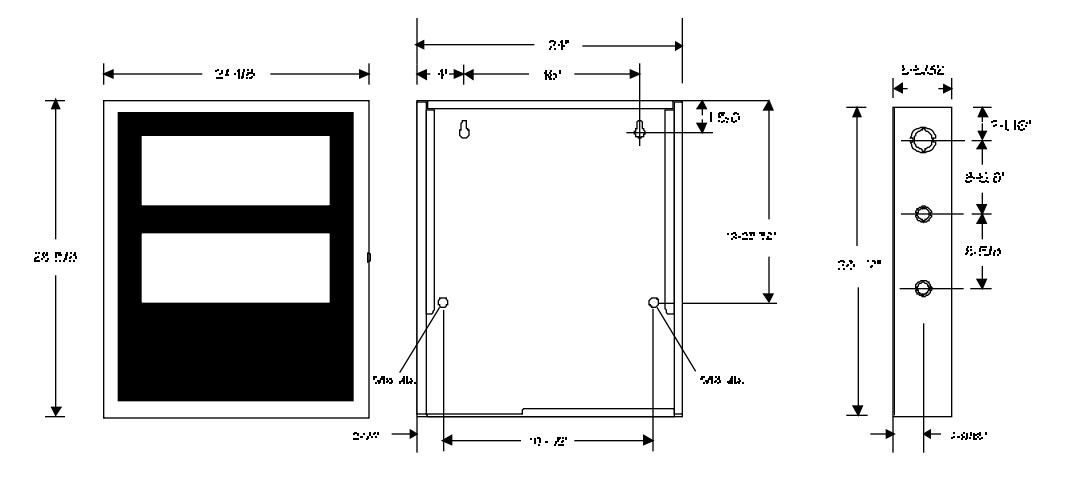

**CAB-B3 Mounting Dimensions** 

Continued on the next page...

CAB-B3 (two mounting tiers)

## CAB-3 Series Cabinets, continued

## CAB-C3

(three mounting tiers)

An optional TR-C3 trim ring is available for use with a "C" size cabinet (24-1/8"W by 39-7/16"H). Replacement parts: DR-C3 door; SBB-C3 backbox.

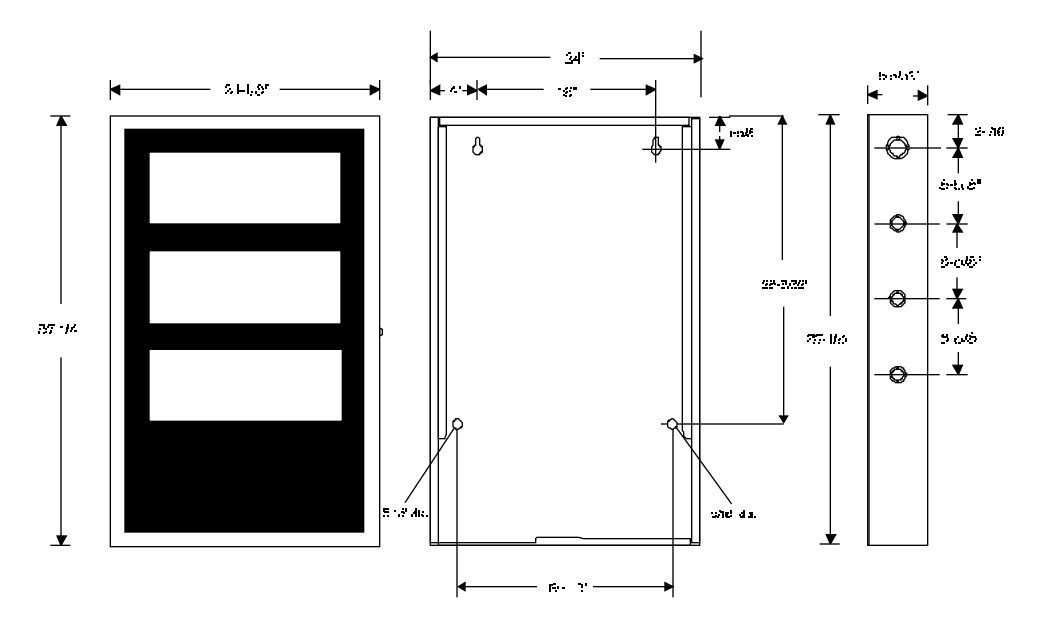

**CAB-C3** Mounting Dimensions

# CAB-D3 (four mounting tiers)

An optional TR-D3 trim ring is available for use with a "D" size cabinet (24-1/8"W by 48-3/16"H). Replacement parts: DR-D3 door; SBB-D3 backbox.

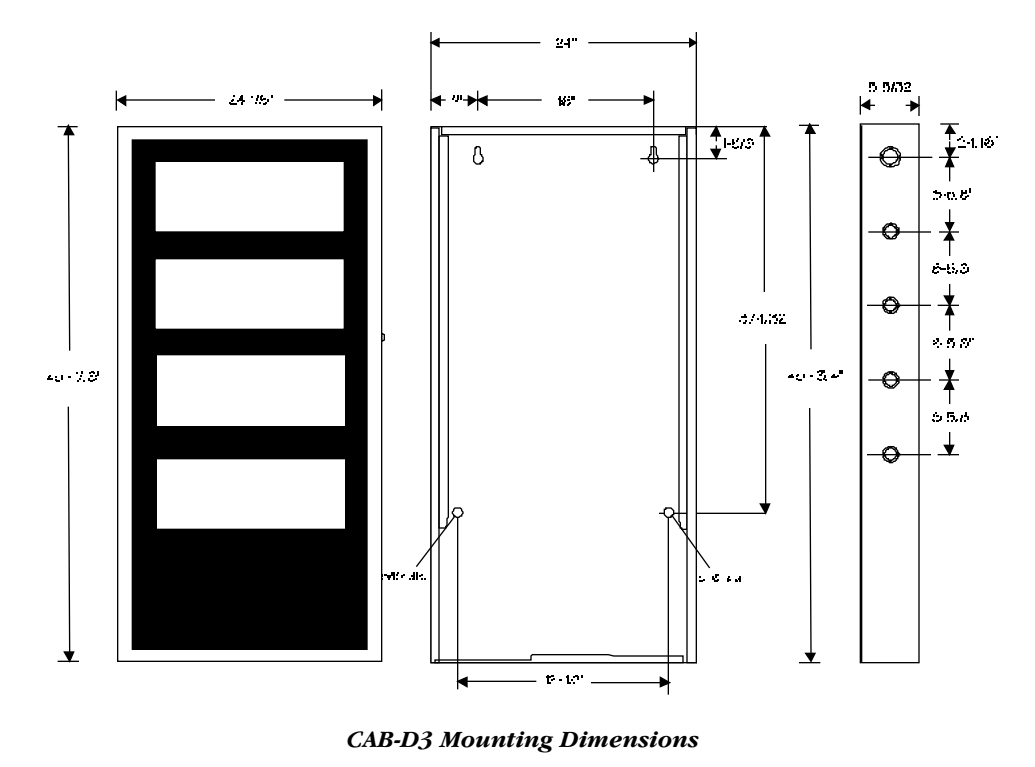

# **CAB-400AA** Enclosure

| Over | view The CAB-400AA is a backbox and door that can contain a small AFP<br>system. (A small system supports up to twelve NACs and consists of<br>CPU-400 module and one option module.) Modules mount to rails<br>CAB-400AA, eliminating the need for optional chassis assemblies. I<br>methods include surface-mounting or semi-flush mounting on a wa<br>tween 16-inch-on-center studs. |                                     |                                                                                                    |
|------|----------------------------------------------------------------------------------------------------|-------------------------------------|----------------------------------------------------------------------------------------------------|
|      |                                                                                                    | Component                           | Description                                                                                                    |
|      |                                                                                                    | BE-400AA<br>(Basic Equipment-400AA) | A package that includes a CPU-400, an MPS-400, a transformer assembly, and a two-position CPU-400 ribbon cable. |
|      |                                                                                                    | CAB-400AA<br>(includes DP-400AA)    | A backbox (14.5" wide by 17" tall by 5" deep) and door (14.57" wide by 17.25" tall by 1.5 " deep).              |
|      | The Inner Dress Panel is<br>required for installations in<br>Canada.                                                                                                    | DP-400AA                            | An inner dress panel for covering the backbox area surrounding the modules.                                     |
|      |                                                                                                    | BM-1                                | Blank module for covering an unused panel or module.                                                            |
|      |                                                                                                    | TR-500                              | Trim ring that provides for semi-flush mounting of the CAB-400AA cabinet.                                       |

CAB-400AA Components and Options

**AB-400AA** Limitations

- Limited power supply capacity (one AVPS-24 expander).
- Backbox can hold 12 amp-hour batteries only.
- Maximum of one module in addition to the CPU-400.
- No voice evacuation capability.

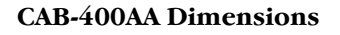

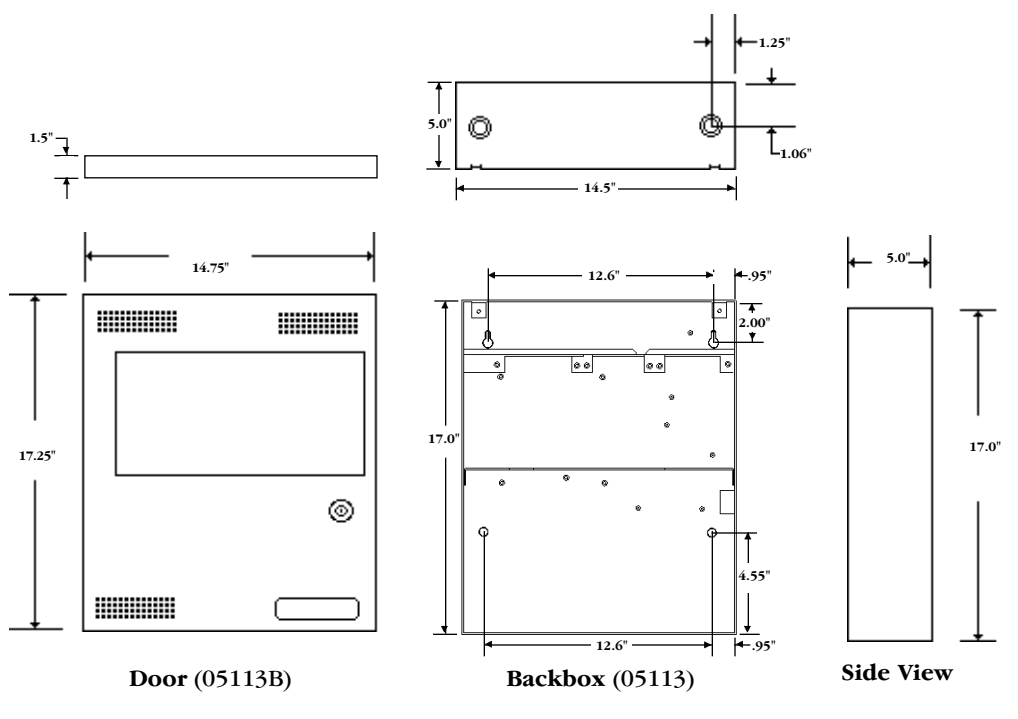

CAB-400AA Backbox and Door Assembly

# 2. Installation

### Unpacking the System

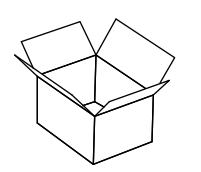

**Preparing for Installation** 

Unpack the system as follows:

| Step | Action |
|------|--------|
|      |        |

 $\frac{1}{2}$ 

| • |                                                                                                    |
|---|----------------------------------------------------------------------------------------------------|
|   | Carefully unpack the system and inspect for shipping damage.                                            |
|   | Select a location for the control panel in a clean, dry, vibration-free area with moderate temperature. |

Before installing the fire alarm system, read the following:

- Install the system in a readily accessible area with sufficient room to easily install and maintain the control panel.
- Locate the top of the cabinet approximately 5 feet above the floor with the hinge mounting on the left.
- Count the number of conductors needed for all devices and find the appropriate knockouts.
- Review the installation precautions at the front of this manual.
- All wiring must comply with the National and/or Local codes for fire alarm systems.
- Do not draw wiring into the bottom 9 inches of the cabinet, except when using the BB-17 or BB-55. This prevents interference between the power supply and batteries.

### Standards and Codes

- In addition, installers should be familiar with the following standards:
- NEC Article 300 Wiring Methods
- NEC Article 760 Fire Protective Signaling Systems
- Applicable Local and State Building Codes
- Requirements of the Local Authority Having Jurisdiction

### **Installation Tasks**

The following procedures, diagrams, and instructions must be followed precisely to avoid damage to the control panel and other system components. System reliability depends upon proper installation and maintenance.

- **Cabinet Door** Mount the cabinet door hardware (pre-mounted on a CAB-400AA). Refer to "Installing the Cabinet Door."
- Chassis Mount all chassis as shown in the installation drawing.
- □ Main Power Supply Mount the Main Power Supply (MPS-400) to the cabinet. *Do not wire anything at this time!*
- □ Audio Visual Power Supplies If installing optional Audio Visual Power Supplies (AVPS-24), mount the AVPS-24 modules to the chassis. Refer to the mounting diagrams.
- □ Audio Visual Power Supply Cables Connect the Trouble Cable(s) and Auxiliary Bell Power Harness to the AVPS-24.

Auxiliary Relay Modules – Mount the ARM-4 modules into a chassis.

- □ **Preliminary System Wiring** Wire the Main Power Supply and any AVPS-24s while the terminals are accessible. Refer to the MPS-400 and AVPS-24 wiring diagrams.
- □ Module Ribbon Cables Connect the 1st Group Ribbon Cable of the CPU-400. For each additional row of modules installed in the cabinet, connect an Expander Row Ribbon Cable to the CPU-400.
- □ CPU-400 Install the CPU-400 module in the top left cabinet position. Connect the Power Ribbon and Power Harness between the CPU-400 and the MPS-400/MPS-400PCA.
- □ **Module Expander Boards** If the system requires expander boards for a module, install as illustrated.
- □ Modules Mount each module in its respective chassis position as illustrated in the drawings. Connect the CPU Row Ribbon Cable and the Expander Row Ribbon to the modules. Field-wire each module, according to its respective wiring diagram.

### **Installation Tasks**

□ Check AC power – Apply AC power to the AFP-400, but do not connect batteries at this time. Silence the audible trouble sounder by pushing the Acknowledge switch on the CPU-400. The AFP-400 should reflect the following status:

| Component    | Status                                                                                                    |
|--------------|----------------------------------------------------------------------------------------------------|
| The CPU-400  | The green AC Power indicator on; System Trouble indicator on because of no battery power.                                                           |
| Each module  | The yellow Trouble indicator may come on for<br>approximately 10 seconds after applying AC power.<br>(This only applies to an unconfigured system.) |
| Each AVPS-24 | The yellow Trouble indicator comes on because batteries are not connected.                                                                          |

□ **Program the AFP-400** – Configure and program the system, refer to the AFP-400 Programming Manual, Document 50259.

**Connect Batteries** – Once the system is programmed and is functional, connect the batteries. Make sure that all indicators, except AC POWER, are extinguished.

- □ **Test the system** Fully field test the system by conducting the test procedure in Section 3, "Testing the System."
- □ Install Dress Panels Complete installation of the AFP-400 system by installing all remaining dress panels.

## Installing a Cabinet Door

#### **Cabinet Doors**

Cabinet doors mount in a left- or right-hand opening configuration, providing easier access for installation and service when two control panels are mounted in a confined area or side-by-side (as shown). The doors can be opened "barn door" style, creating an open work space. Before mounting any equipment in the backbox, make sure to attach the two hinges and the two alignment tabs.

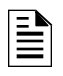

In this type of installation it is necessary to leave enough space between cabinets to insert a key into the locks on the door frames.

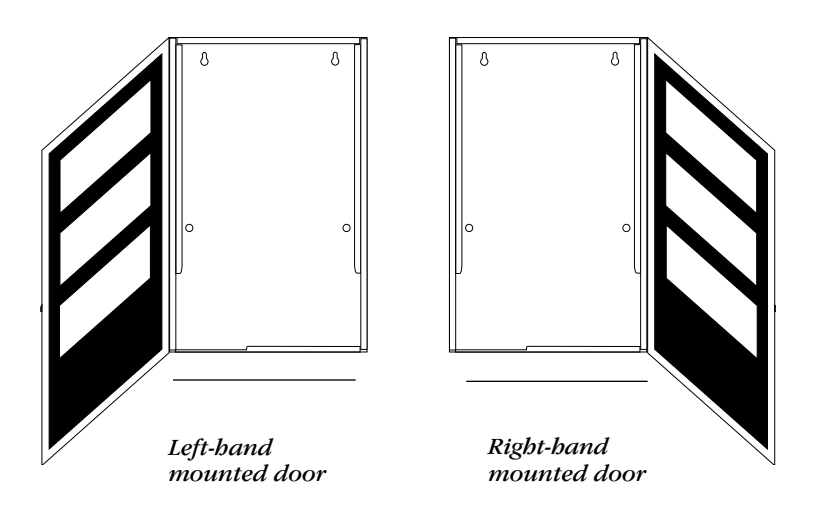

**Cabinet Door Mounting Positions** 

## Installing a Cabinet Door

# How to Install a Cabinet Door

Placing the door on the lower stud first provides a place for the door to rest while completing the assembly.

| You can mount hinges on the left or right. The drawings and text refer to a      |
|----------------------------------------------------------------------------------|
| left-mounted example. For right hand mounting, substitute right for left in      |
| the instructions. Follow the instructions in the installation table and refer to |
| the drawings.                                                                    |

| Step | Action                                                                                                    |
|------|----------------------------------------------------------------------------------------------------|
| 1    | Insert the door hinges (A) into the top and bottom slots (on the left side in the drawing).                                                                                                    |
| 2    | Attach the mounting nuts and secure the hinges to the backbox studs<br>so the small hole on the outer tab faces out.                                                                                               |
| 3    | Thread the stud (B), from the bottom up, into the bottom hinge first.<br>Place the grounding star washer and the lower corner of the door onto<br>the stud.                                                        |
| 4    | Align the door on the backbox so the door sits directly under the top<br>hinge. Thread the remaining stud (B) into the top hinge and through<br>the hole in the top of the door. The door should now swing freely. |

### **Cabinet Door Installation Instructions**

### Installing the Top Hinge

Installing the Bottom

Hinge

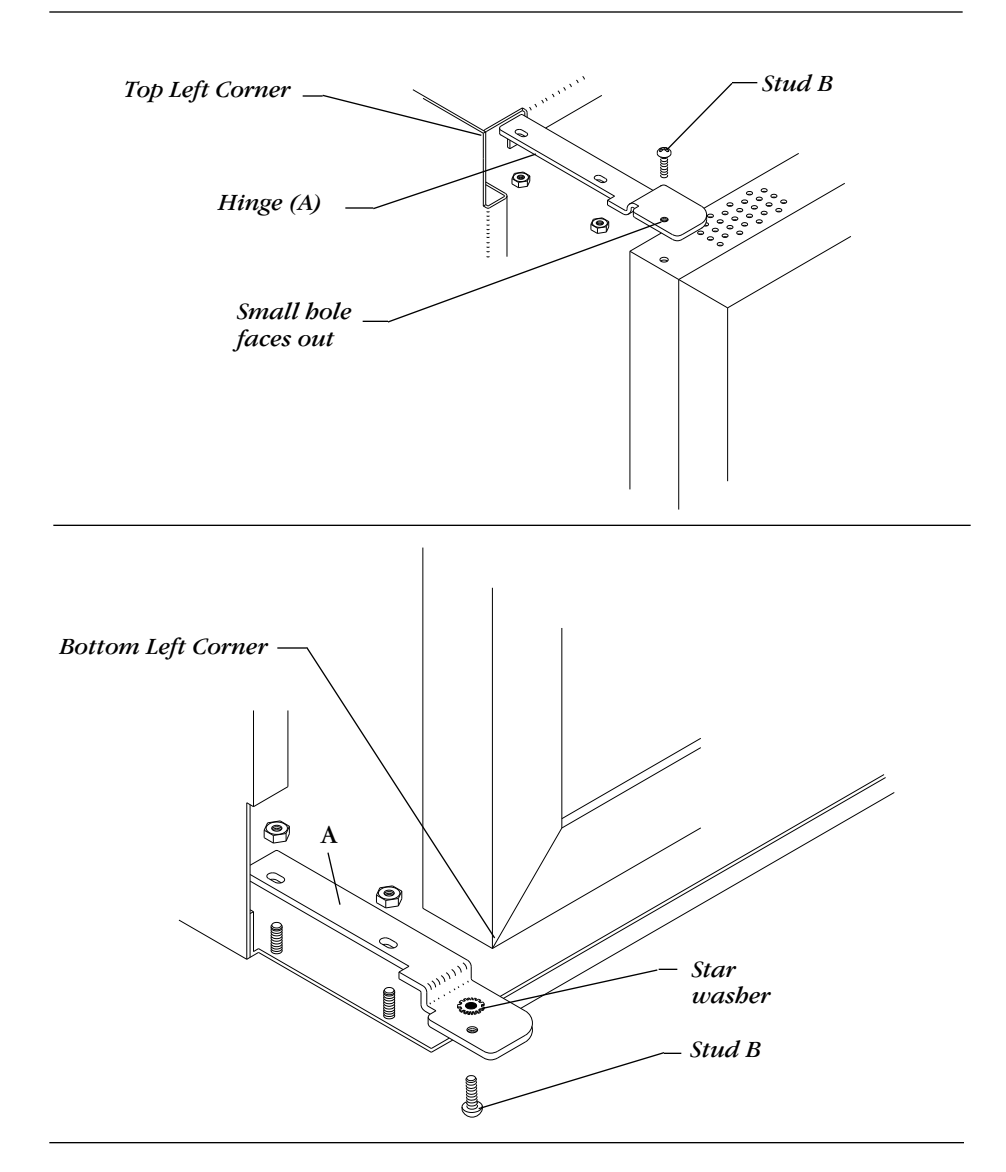

## Installing a Cabinet Door

#### Installing the door Alignment Tabs

Alignment tabs keep the door lined up with the backbox.

- 1) Install the door alignment tabs (C) in the unused slots on the top and bottom of the backbox. (In this example the door mounts on the left, leaving unused slots on the right). Secure the alignment tab (C) to the top PEM stud with nut provided.
- 2) Punch out the knockout for the door lock on the side opposite the hinge.
- 3) Install the lock mechanism.

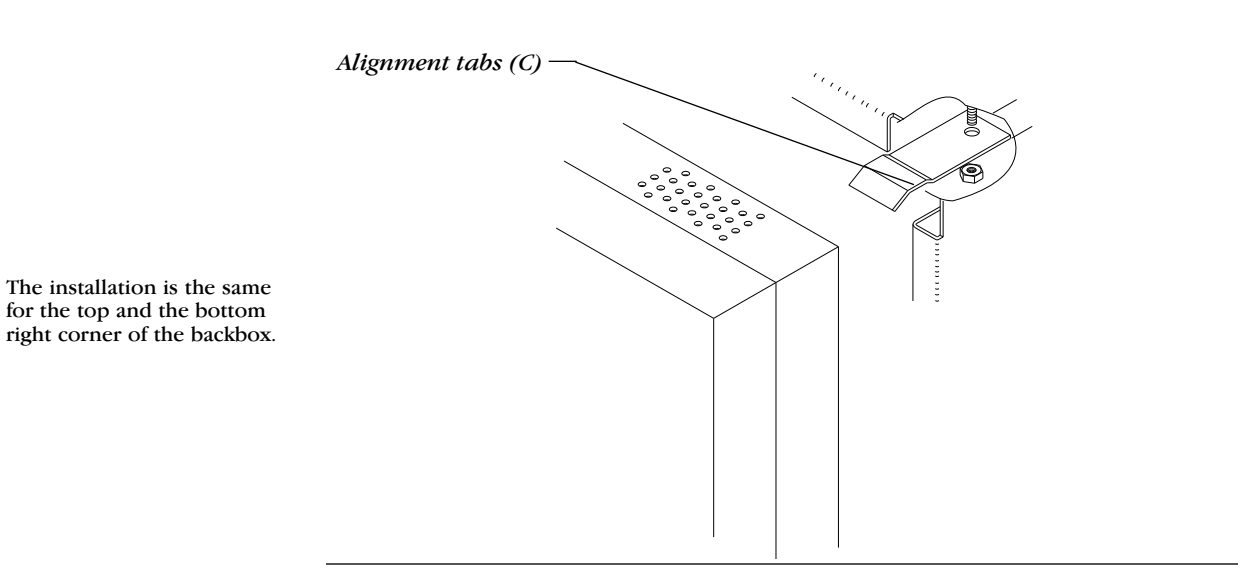

Install the Door Lock

This illustration shows where to install a door lock on a left-mounted door.

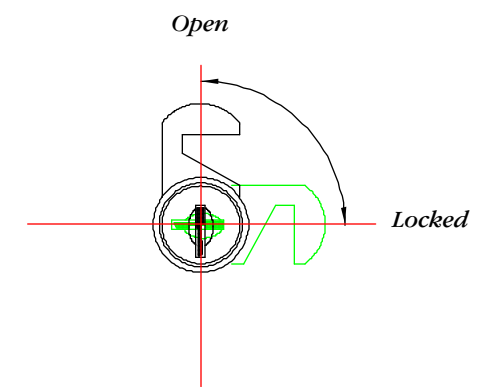

**Door Lock** The lock mechanism as viewed on a door that opens to the left. The lock is placed in the right side of the door.

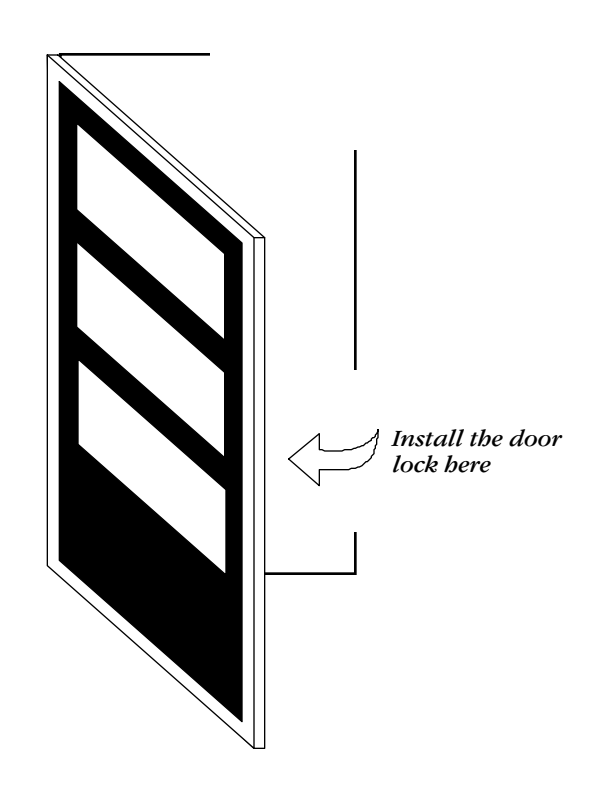

### Mounting a Backbox

#### Overview

Mount a cabinet on a surface in a clean, dry, vibration-free area. To install the cabinet so the center of the control panel keypad measures 60 inches above the finished floor, follow these instructions:

- 1) Locate the cabinet so that the top edge is 66 inches above the surface of the finished floor.
- 2) Mount the backbox using the four mounting holes in the back surface of the backbox.

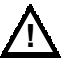

**Caution:** Unless you are familiar with the placement of components within this backbox, use only the knockout locations provided for conduit entry.

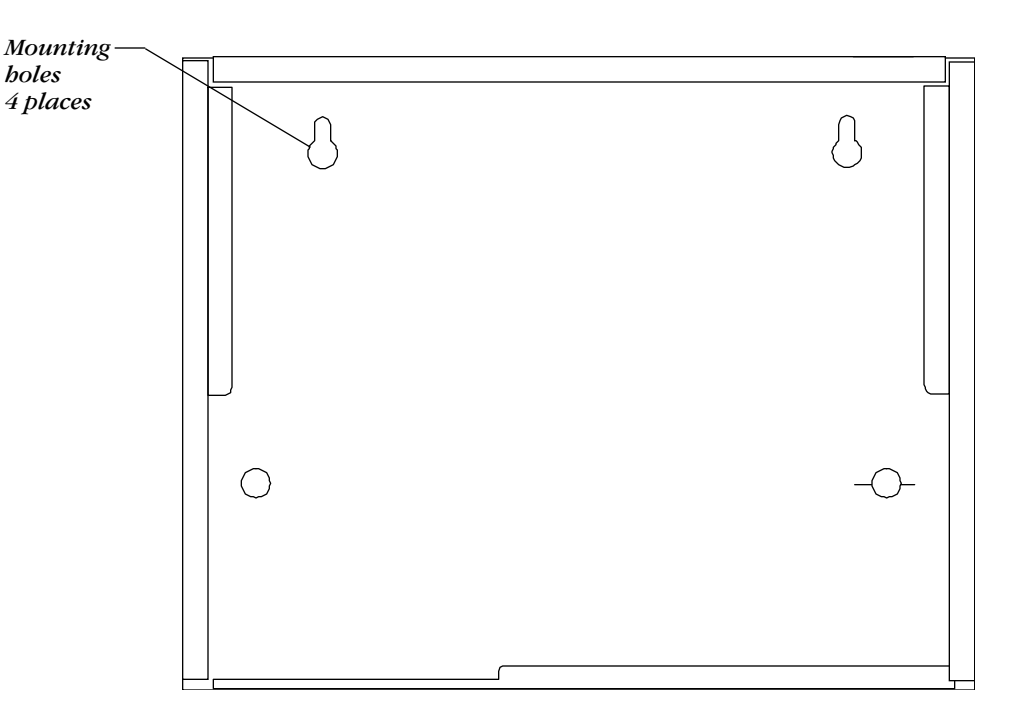

| Step | Action                                                                                                    |
|------|----------------------------------------------------------------------------------------------------|
| 1    | Remove the main PC board assembly by unscrewing the four screws<br>in the corners of the board. Two permanent standoffs support the<br>main PC board in the center. |
| 2    | Mark and predrill holes for the top two keyhole mounting bolts.                                                                                                    |
| 3    | Install two upper fasteners in the wall so the screw heads protrude approximately $1/2$ ".                                                                          |
| 4    | Using the upper keyholes, mount the backbox over the two screws.                                                                                                    |
| 5    | Mark the lower two holes, remove the backbox and drill the mounting holes.                                                                                          |
| 6    | Mount the backbox, then install and tighten the remaining fasteners.                                                                                                |
| 7    | When the location is dry and free of construction dust, reinstall the main PC board.                                                                                |

Mounting a Cabinet Backbox

When removed, place the main PC board in a safe, clean place. Avoid static discharge which can damage the board.

<u>'</u>

### Installing a CHS-4 Chassis (Series 3 cabinets)

Installing a CHS-4 Chassis

The following instructions show how to install a CHS-4 chassis into Series 3 cabinets (CAB-3A, CAB-3B, CAB-3C, or CAB-3D).

1) Place the CHS-4 chassis over the screw mounts on the cabinet. Connect a grounding cable (PN 71033) to one of the screw mounts. Secure the assembly with the two nuts provided. Repeat this step for each CHS-4 chassis in the cabinet.

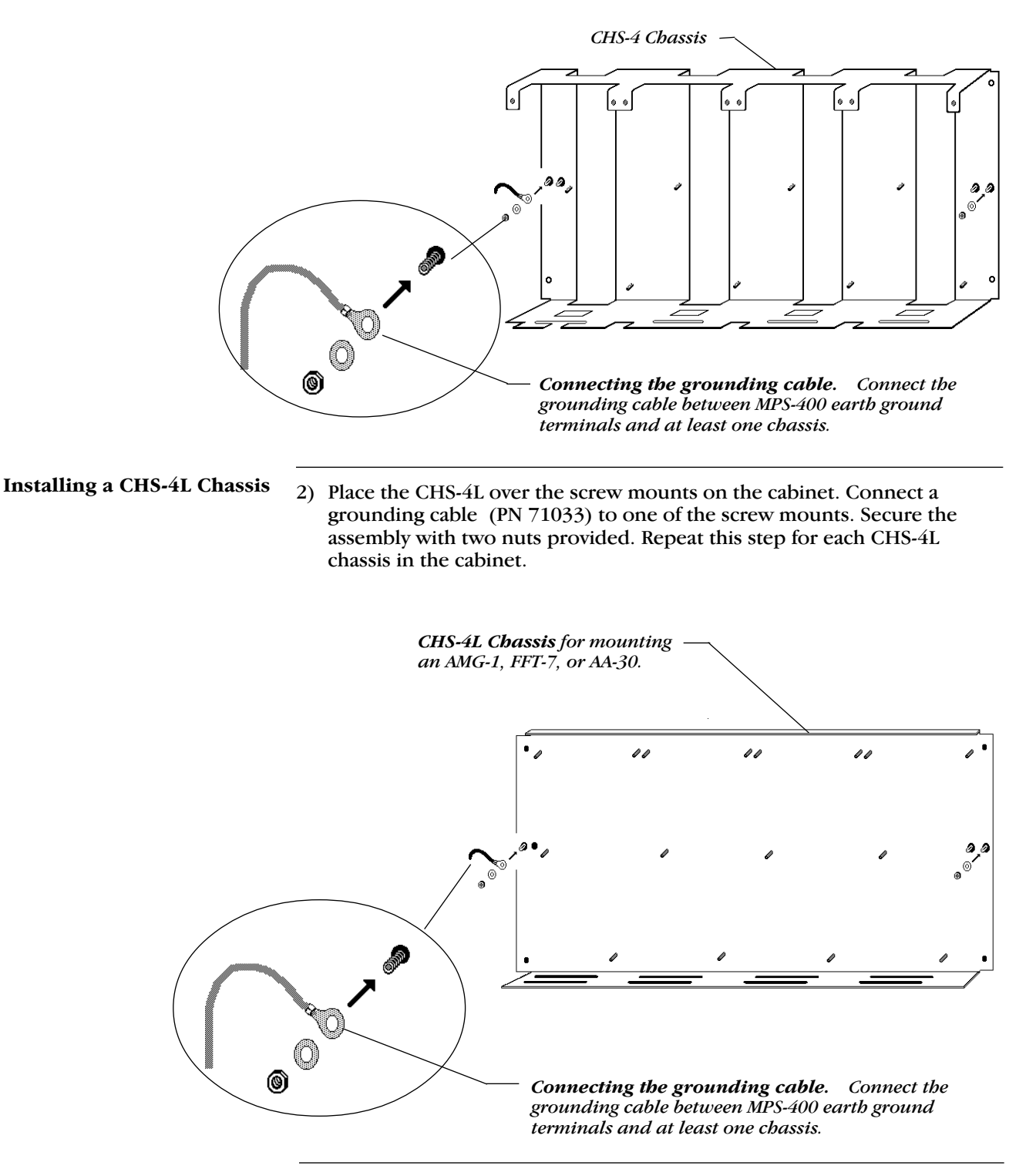

## **Mounting Modules in the Chassis**

To install a module into a chassis, follow these steps.

1) Angle the module into the chassis so that the upper board edge slips into the chassis slots as shown.

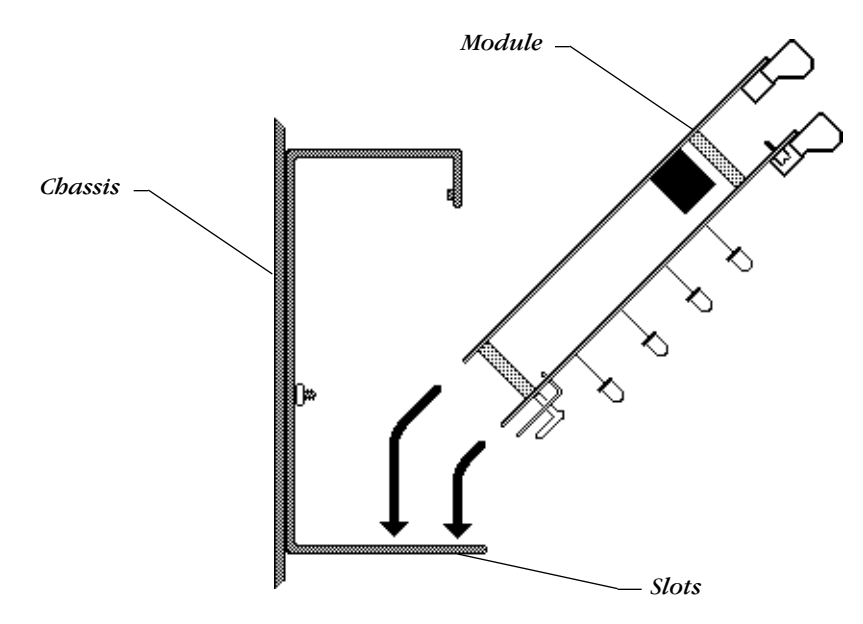

2) Push the upper end of the module into the slots in the chassis. Secure the module to the chassis with the two module screws.

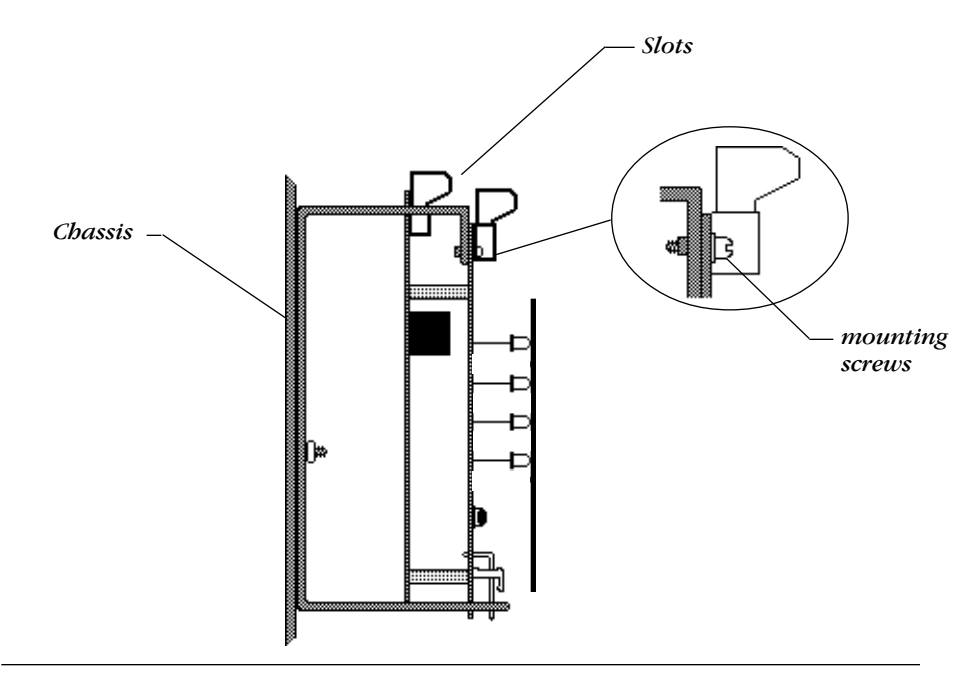

## Installing the CPU-400

To install the CPU-400 into a chassis, follow these steps.

1) Insert the two tabs of the CPU-400 module into the two left-most chassis slots, angling the front end of the module into position as shown.

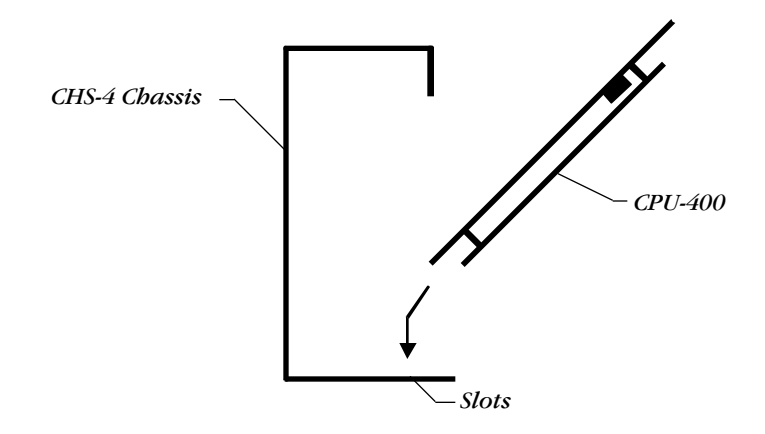

2) Push the back end of the module down into the cabinet and pull down until the upper board engages the slots on the chassis.

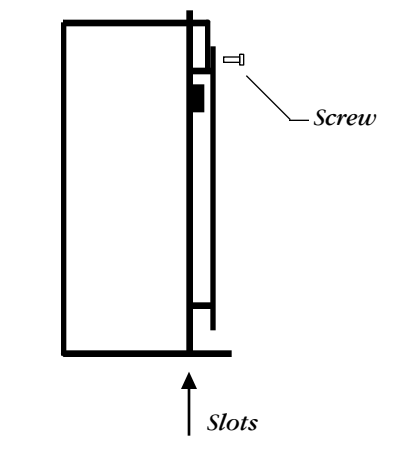

3) Align the module screws with the thread-holes on the chassis and secure in place.

## Mounting Power Supply Components into a CAB-400AA

The following illustration shows how to install an MPS-400PCA and two transformer assemblies into an CAB-400AA cabinet. To mount MPS-400 components, follow these steps:

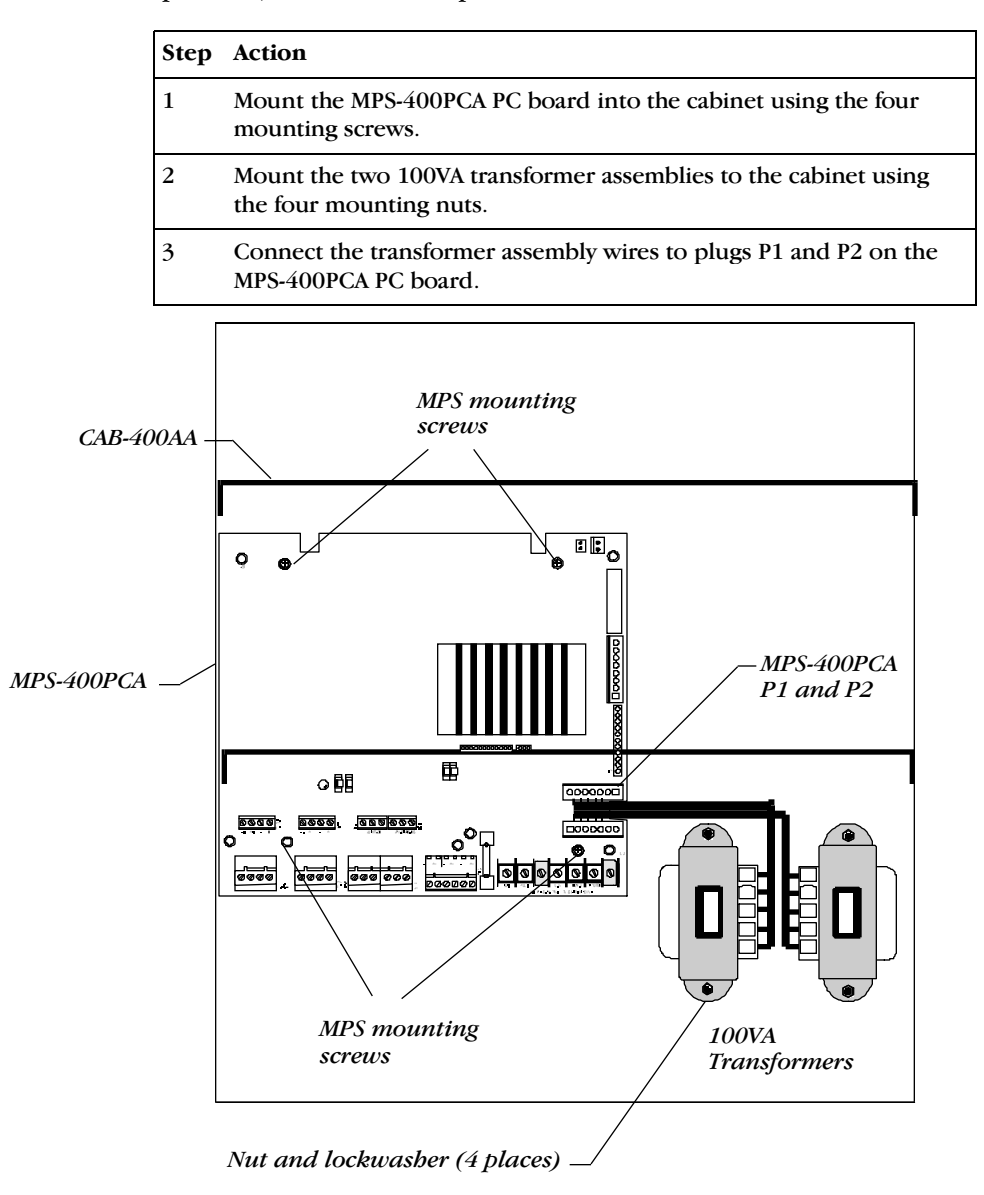

Mounting an MPS-400PCA into a CAB-400AA
# Connecting the MPS-400

#### WARNING:

- 1) Remove all power sources to equipment while connecting electrical components. Leave the main power breaker off until installation of the entire system is complete.
- 2) Make sure to set the voltage selector to correct voltage.

MPS-400 electrical connections include the following:

- Primary power source 120 VAC, 50/60 Hz, 3.0 amps or 240 VAC, 50/60 Hz, 1.5 amps from line voltage source.
- Secondary power source 24 VDC from batteries, installed in the control panel, provides backup power the system loses primary power. Secondary power (batteries) is required to support the system during loss of primary power.

Connect primary power to the MPS-400 as follows:

| Step | Action                                                                                                    |
|------|----------------------------------------------------------------------------------------------------|
| 1    | Turn off the breaker at the main power distribution panel<br>and remove the plastic insulating cover from TB1. |
| 2    | Connect the system primary power source.                                                                       |
| 3    | Connect the service ground to TB1-3 (marked "EARTH").                                                          |
| 4    | Connect the primary Neutral line to TB1 Terminal 2 and the primary Hot line to TB1-4 (marked "HOT").           |
| 5    | When finished making connections, reinstall the plastic insulating cover over TB1.                             |

**Connecting Primary Power** 

# **Connecting the Secondary Power Source**

WARNING: Do not connect the Battery Interconnect Cable (part number 71070) at this time. Make this connection after initial system primary power-up.

Install batteries in the control panel cabinet or in a separate battery cabinet which can be mounted up to 20 feet away from the control panel. Connect the battery as follows:

| Step | Action                                                          |
|------|-----------------------------------------------------------------|
| 1    | Connect the battery positive terminal to TB1 terminal 6 $(+)$ . |
| 2    | Connect the battery negative terminal to TB1 terminal 7 (-).    |

#### **Connecting Batteries**

MPS-400 TB2 terminals 5 (+) and 6 (-) provide up to 1.25 A of current for four-wire smoke detectors. A system reset removes the 24 VDC power from MPS-400 TB2. 24 VDC regulated four-wire smoke detector power is power-limited but must be supervised. To provide supervision, install an end-of-line listed power supervision relay. Connect the power supervision relay in series with an Initiating Device Circuit. The four-wire power circuit energizes the power supervision relay.

Continued on the next page...

# **Connecting the Primary Power** Source

**MPS-400 Electrical Connections** 

Make sure to set the voltage selector to correct voltage.

**Four-Wire Smoke Detector Power (24 VDC)** 

## Connecting the MPS-400, continued

# Notification Appliance power 24 VDC

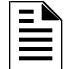

Harness, the fork lugs must be cut off and wires stripped for connection to the MPS-400

On the MPS-400 Bell Power

Annunciator Power (24 VDC)

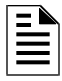

You can use any of the NAC outputs, but do not connect an NAC to the output selected for powering the annunciators.

#### System Harness Connections

TB2 terminals TB-1 (+) and TB-2 (-) provide up to 1.25 A of regulated current for powering notification appliances. TB3 terminals TB-3 (+) and TB-4 (-) also provide 1.25 A of current. During system reset, power remains at terminals TB2 and TB3.

Power ACS annunciators from the four-wire smoke detector outputs, or from one of the NAC power outputs. All outputs provide the filtered, regulated, power-limited source required by the annunciators. The power run to the annunciators is supervised by the annunciator (for a "Loss of Communications" error). Annunciator wiring must run separate from NAC wiring.

Make system connections as follows:

| For                                   | Connect                                                                                                    |
|---------------------------------------|----------------------------------------------------------------------------------------------------|
| Internal system power                 | The power harness (75396 for CAB-400AA/75395 for CAB 3 series) from J6 on the MPS to J6 on the CPU.                                         |
| AMG-1 power                           | A power harness from J1 on the MPS to P1 on the AMG-1. You can feed this same power to other boards or modules that require internal power. |
| Signaling between the CPU and the MPS | A power ribbon (75398 for CAB-400AA/75394 for CAB 3 series) to J2 on the MPS.                                                               |

#### System Harness Connections

#### System Power Connections

The block diagram shows system power connections between the MPS-400 and system components.

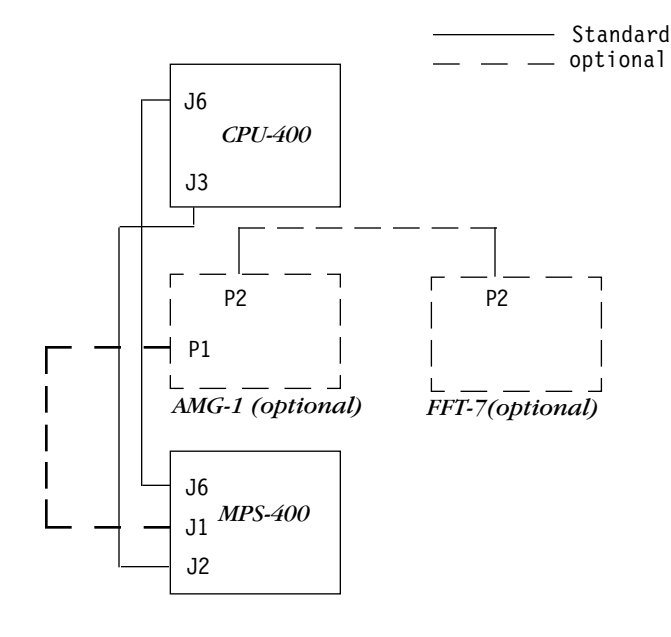

System Power Harness Connections

# Installing Row Ribbon Cables for CAB-B3, CAB-C3, and CAB-D3 Cabinets

Overview

The following diagram shows typical wiring connections (using Row Ribbon Cables) to connect the CPU-400 to two rows of expander modules.

## **Cable Connections**

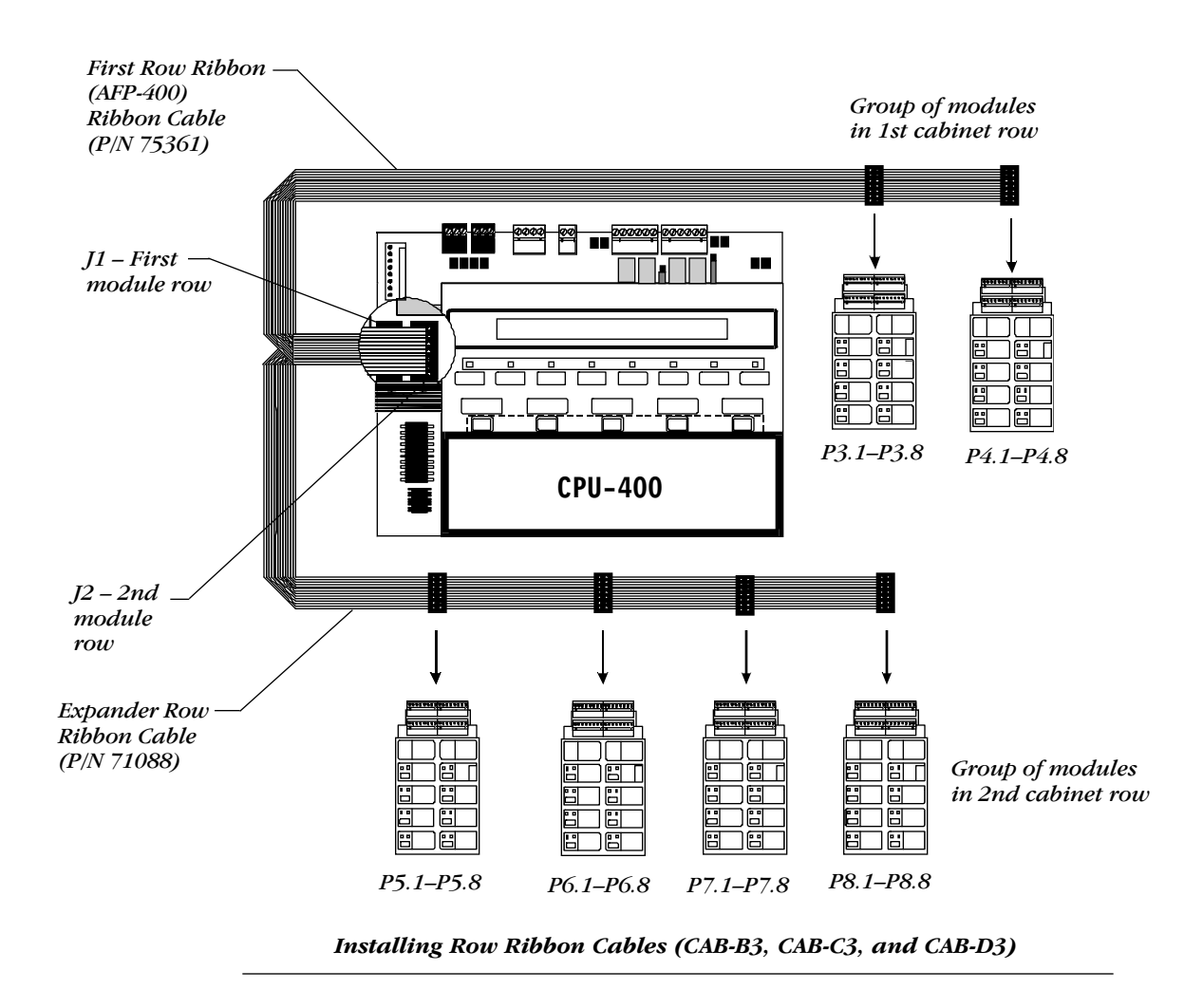

# Installing Row Ribbon Cables for CAB-C3 and CAB-D3 Cabinets

#### Overview

The following diagram shows typical wiring connections (using Row Ribbon Cables) to connect the CPU-400 to two rows of expander modules.

## **Cable Connections**

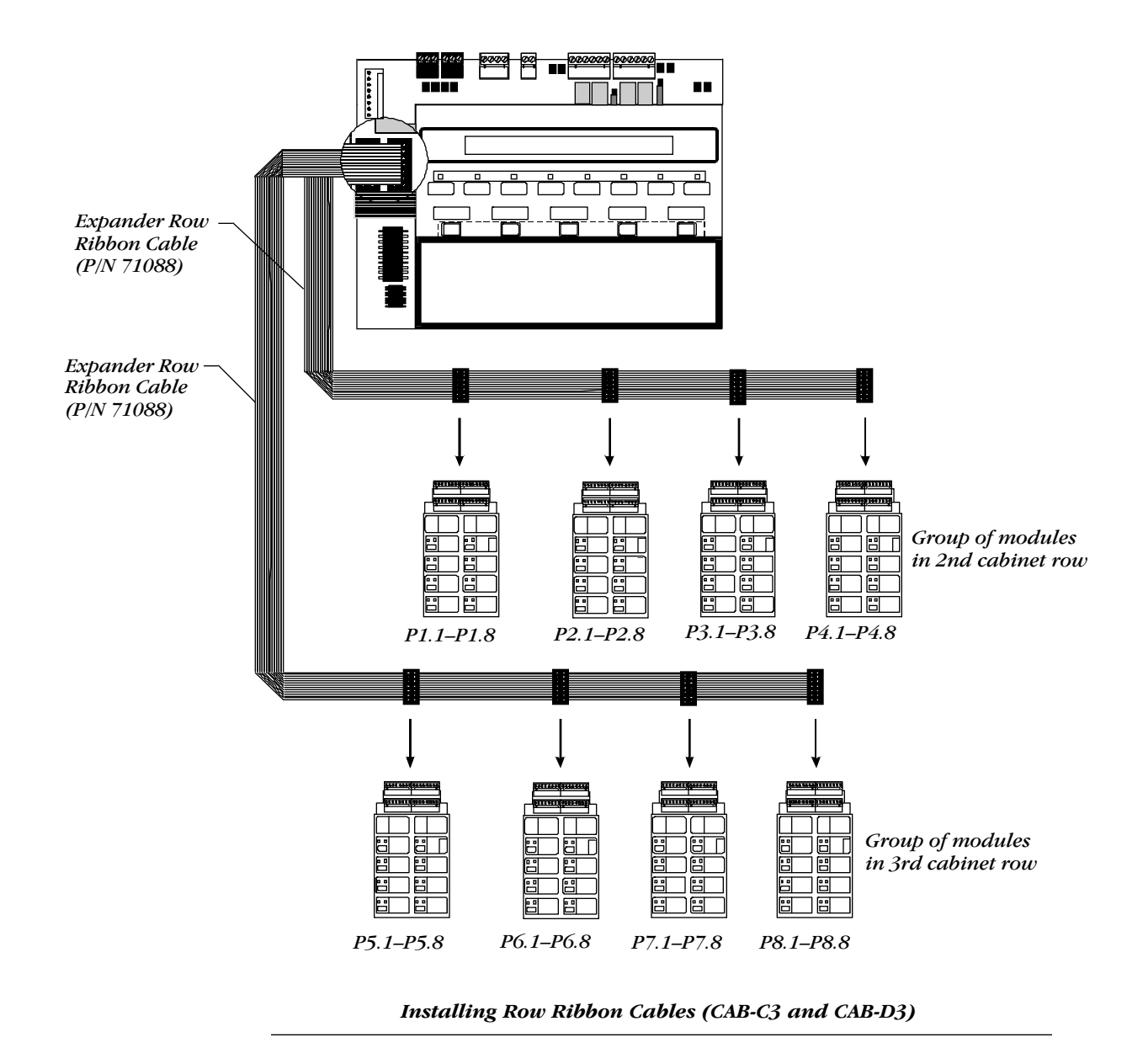

# Installing Row Ribbon Cables for a CAB-400AA Cabinet

#### Overview

The following diagram shows typical wiring connections (using Row Ribbon Cables) to connect the CPU-400 to two rows of expander modules.

# **Cable Connections**

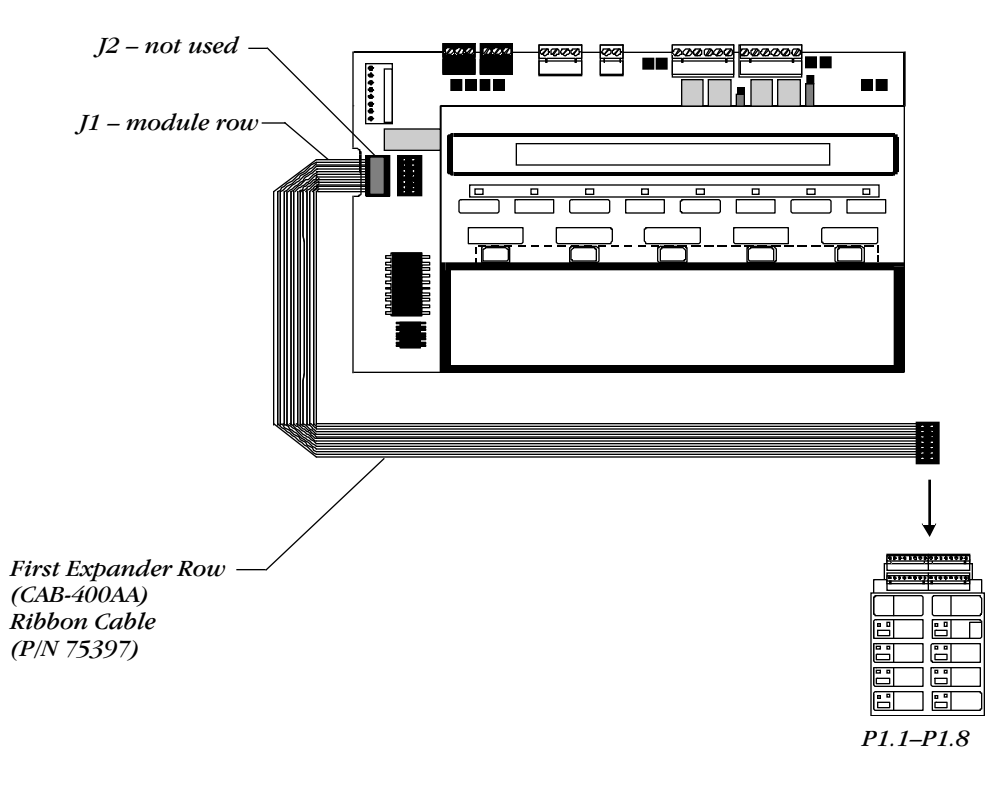

Installing Row Ribbon Cables (CAB-400AA)

# Installing Expander Modules (CRE-4, ICE-4, VCE-4) into a Chassis

1) Remove ONE module support screw and set it aside for later use.

2) Replace screw with one module standoff.

- 3) Repeat Steps 1 and 2 for the three remaining screws on the module.
- Insert pins on the Expander Board into connector on the module. Make sure the pins are in line, then press the two boards together until the boards snap into place.

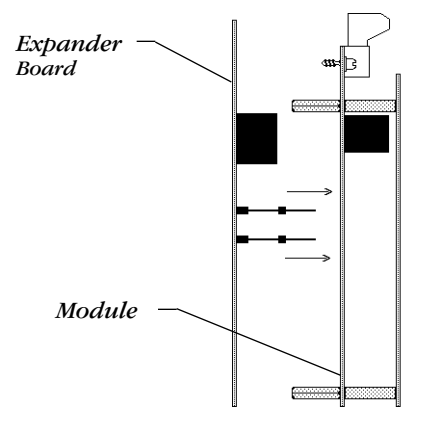

5) Install the four screws removed earlier through the back of the Expander Board and into the standoffs.

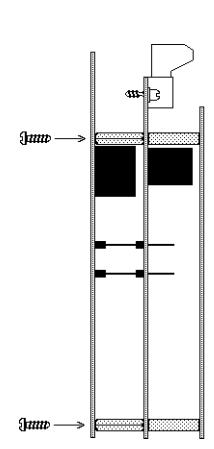

# **Installing an AVPS-24**

#### Overview

You can mount an AVPS-24 into a CAB-3 series cabinet (on a CHS-4 or CHS-4L chassis) or in the upper right corner of a CAB-400AA. A CRM-4, ICM-4, DCM-4, or VCM-4 can mount above the AVPS-24 as long as you do not use an expander module (CRE-4, ICE-4, or VCE-4).

#### Installation

#### To mount an AVPS-24, follow these steps:

#### Step Action

| 1 | Place the AVPS-24 module onto the screw mounts on the CHS-4 or CHS-4L chassis as shown in the illustration below. |
|---|----------------------------------------------------------------------------------------------------|
|   |                                                                                                    |

- 2 Install the two mounting nuts.
- 3 Tighten the mounting nuts until the module is secure.

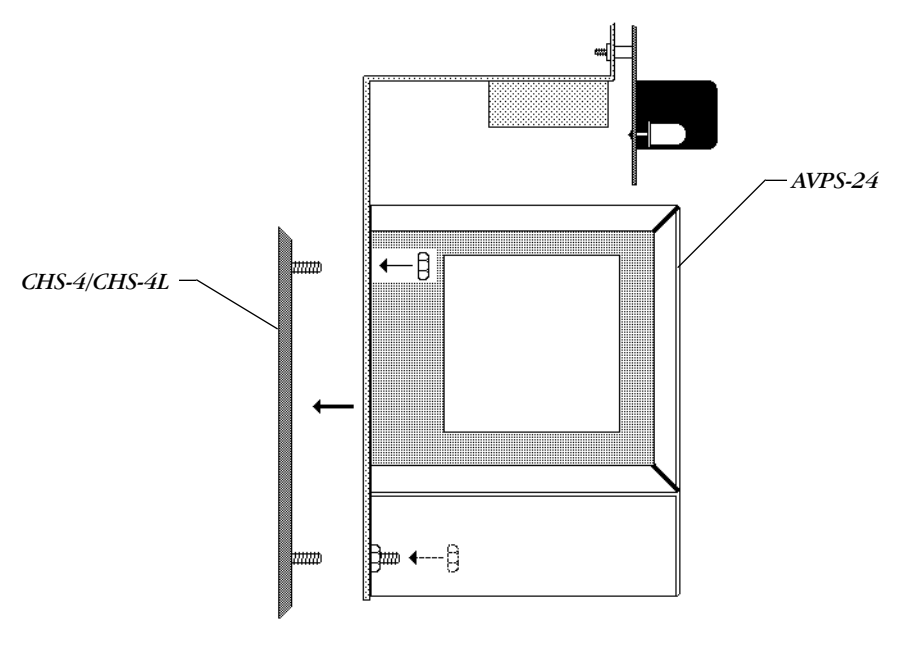

Mounting an AVPS-24

To install the MPS-400 into cabinets CAB-A3, CAB-B3, CAB-C3, or CAB-D3, follow these steps.

1) Place the MPS-400 into the cabinet. Make sure the upper bracket engages the support bracket on the cabinet.

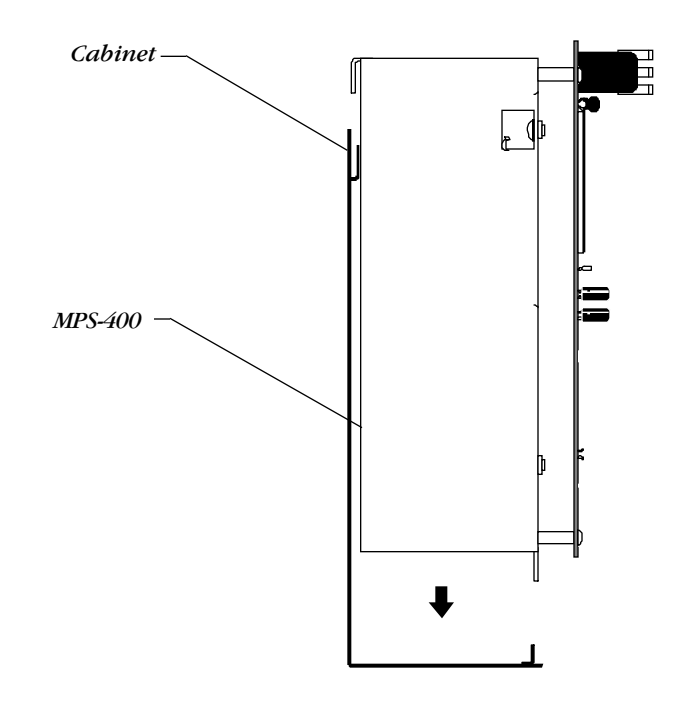

2) Secure the bottom of the MPS-400 to the bottom cabinet support with the mounting screws.

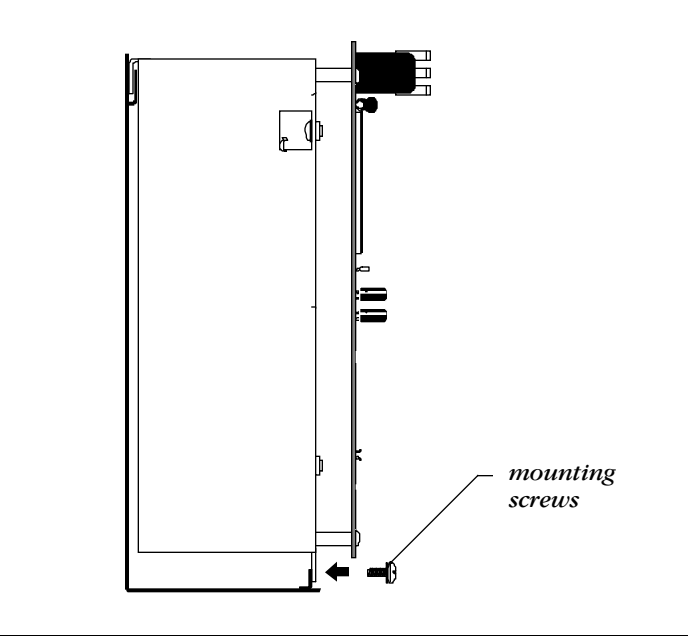

# Mounting the ARM-4 Auxiliary Relay Module

#### **Overview**

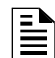

For ease of installation and service, mount the ARM-4 in a dedicated position on the chassis (if available) with no module or expander board above it. The ARM-4 can also mount in the upper right corner of the CAB-400AA.

The ARM-4 module can be driven by either a CRM-4 or a CRE-4. Each ARM-4 can support one CRM-4 OR one CRE-4. If using auxiliary relays for both modules, mount two ARM-4s in separate positions.

Place the module against the chassis in any one of eight positions relative to the CRM-4 or CRE-4. You can also install the ARM-4 directly below the CRM-4 or CRE-4. Select a position on the chassis for the ARM-4:

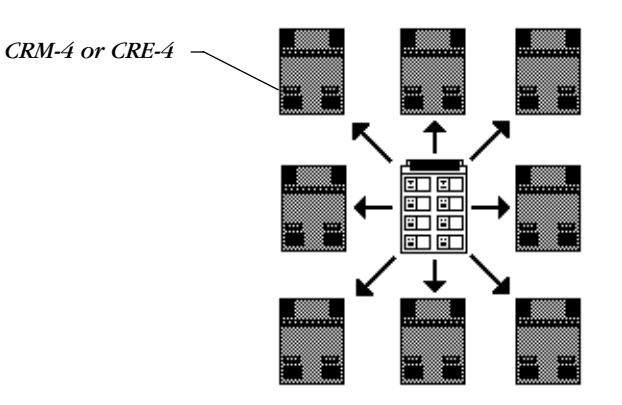

Mounting Positions for the ARM-4

#### Installing the ARM-4 Module

- 1) Select a mounting position for the ARM-4.
- Secure the two loose standoffs to the screw mounts on the chassis at the 2) selected location for the ARM-4. Make sure to install existing standoffs in the locations illustrated.

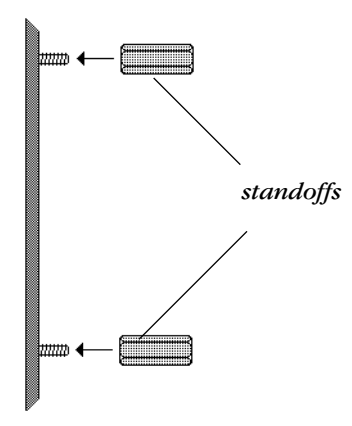

Continued on the next page...

Installing the ARM-4 Module, continued 3) Position the ARM-4 over the existing standoffs on the chassis and fasten with the two remaining screws.

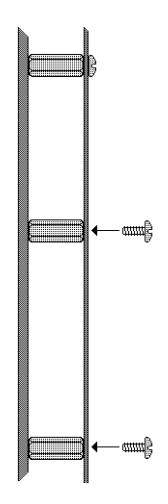

4) Connect one end of the AR-4 cable to Plug P1 on the ARM-4.

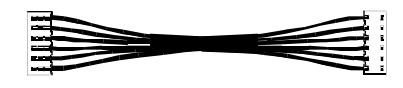

ARM-4 Cable Assembly PN 71092

5) Connect the other end of the ARM cable to jumper JP5 on the CRM-4 or CRE-4 driving the ARM-4.

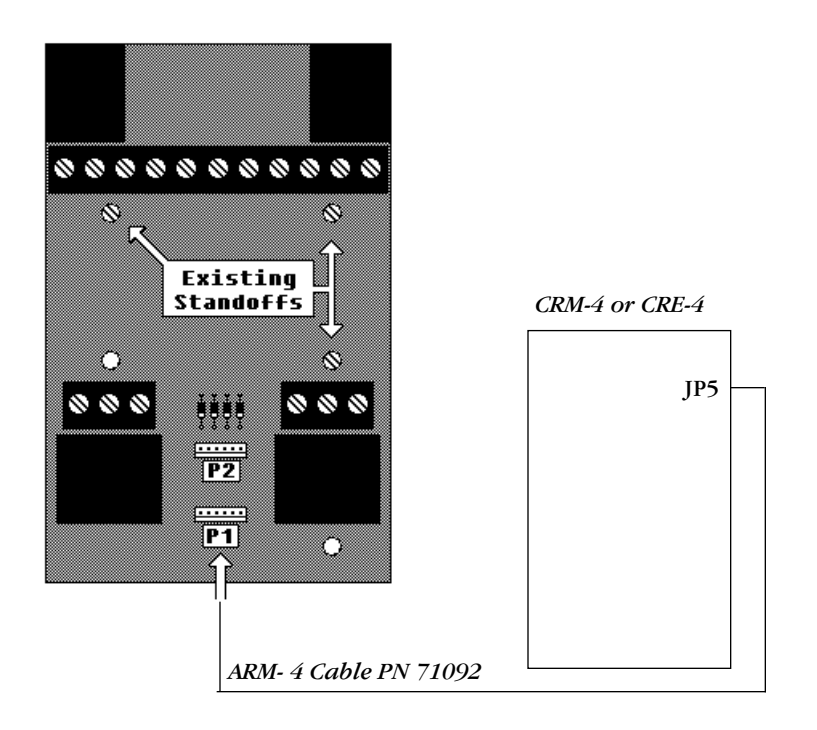

**Connecting the ARM-4** 

# Installing a 4XTM Module

### Mounting the module

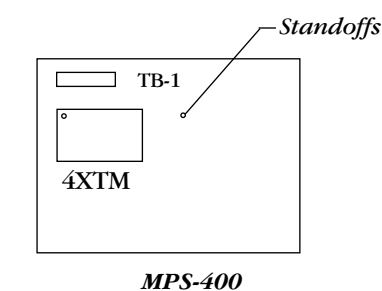

Install the 4XTM module by following these steps.

| Step | Action                                                                                |
|------|---------------------------------------------------------------------------------------|
| 1    | Install the standoffs (provided) into the holes next to TB-1 on the MPS-400 PC board. |
| 2    | Carefully align the pins on the MPS-400 board with the connector on the 4XTM board.   |
| 3    | Press firmly on the 4XTM board until the board locks in place on the standoffs.       |
| 4    | Screw the 4XTM board to the standoffs.                                                |

#### Mounting a 4XTM Module

| Electrical Requirements                                                                                                    | Electrical requirements for local energy municipal Box service (NFPA 72-1993 Auxiliary Protective Fire Alarm System) are:                                                                             |                                                                                                    |  |
|----------------------------------------------------------------------------------------------------|----------------------------------------------------------------------------------------------------|----------------------------------------------------------------------------------------------------|--|
| The Local Energy Municipal<br>Box Circuit is non-power<br>limited. Maintain at least a<br>0.25 inch spacing between<br>the Municipal Box Circuit<br>wiring and all power limited<br>circuit wiring. | Supervisory current<br>Trip current<br>Coil voltage<br>Coil resistance<br>Wire resistance (panel and trip coil)<br>Electrical requirements for remote stat<br>Station Protective Fire Alarm System) a | 5.0 mA<br>0.35 A (subtracted from NAC power)<br>3.65 VDC<br>14.6 ohms<br>Maximum of 3.0 ohms<br>tion service (NFPA 72-1993 Remote<br>are: |  |
|                                                                                                    | Maximum load for each circuit<br>Reverse polarity output voltage                                                                                                    | 10 mA<br>24 VDC (nominal) 28 VDC (max)                                                                                                    |  |
| Connecting the Module                                                                                                    | Push the disconnect switch down to p                                                                                                    | revent unwanted activation of the                                                                                                    |  |

Municipal Box during testing of the control panel.

- The Disconnect LED lights while the Municipal Box is disconnected; and
- The System Trouble LED lights to indicate disconnected and/or open circuit conditions on the Municipal Box.

During trouble conditions, you can transmit a trouble indication (through an open circuit signal) on the Alarm Reverse-Polarity output. Do this by cutting the TBL jumper shown in the following drawing.

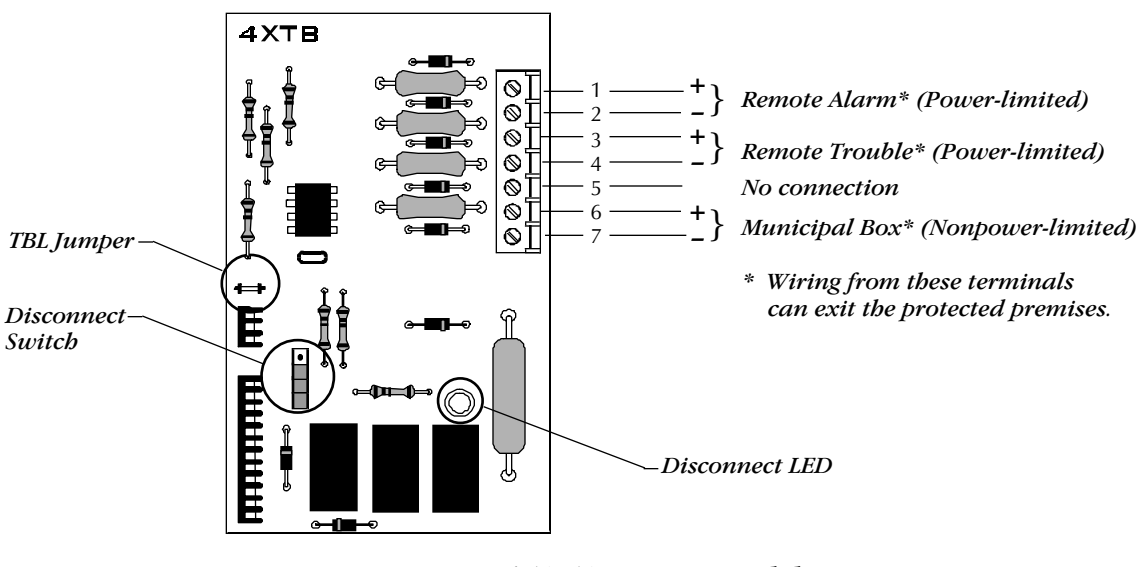

**4XTM Transmitter Module** (Polarities shown in activated positions)

# Mounting the UZC-256

Overview

The UZC-256 module mounts beneath the third and fourth modules, to the right of the CPU-400. You can also mount the Module to the upper right corner of the CAB-400AA. Install the module as follows:

| Step | Action                                                                                                    |
|------|----------------------------------------------------------------------------------------------------|
| 1    | Place the module onto the base of the CHS-4 chassis using the four hex standoffs (which are screwed onto four PEM studs). |
| 2    | Attach the module to three of the four standoffs, using the mounting screws (provided).                                   |

Install the Standoffs

Install the hex standoffs to the base of the CHS-4 chassis:

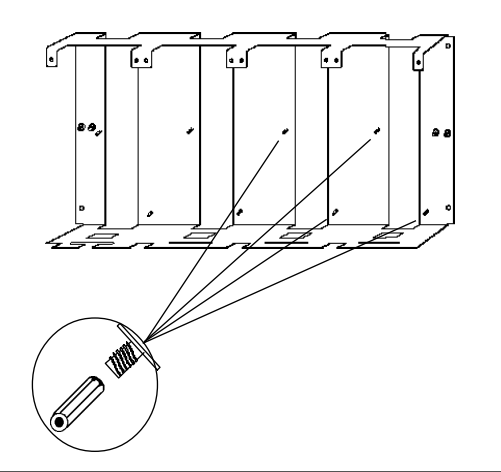

Mount the UZC-256

Mount the UZC-256 to a CHS-4:

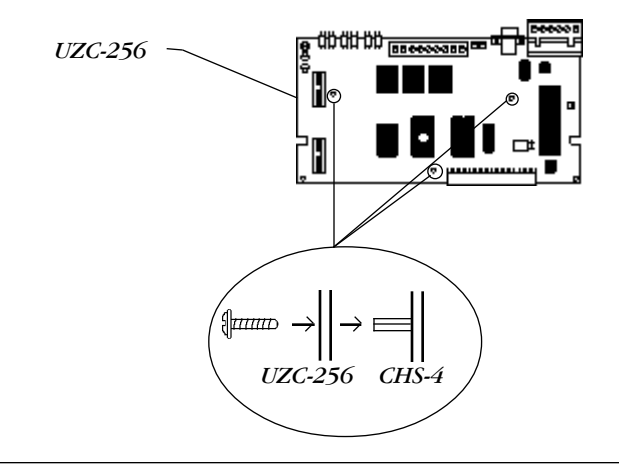

# **Field Wiring the Modules**

Overview

AFP-400 modules feature removable terminal blocks that ease installation and servicing of the control panel. The following three diagrams show conduit wiring methods.

#### No Conduit Shield Termination

Scrape paint away from the cabinet to make good electrical connections.

Do not allow the shield drain wire to enter the system cabinet. Connect the drain wire to the outside of the cabinet via a cable connector.

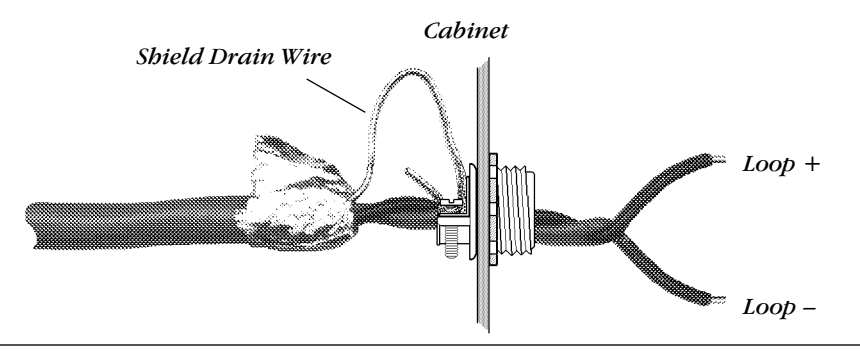

The shield drain wire must be connected to the negative (-) side of the loop.

Do not let the shield drain wire or the shield foil to touch the system cabinet.

#### Full Conduit Shield Termination

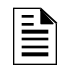

For Style 6 or Style 7 field wiring of the Communications Loop, connect each end of the shield to the negative side of the respective channel.

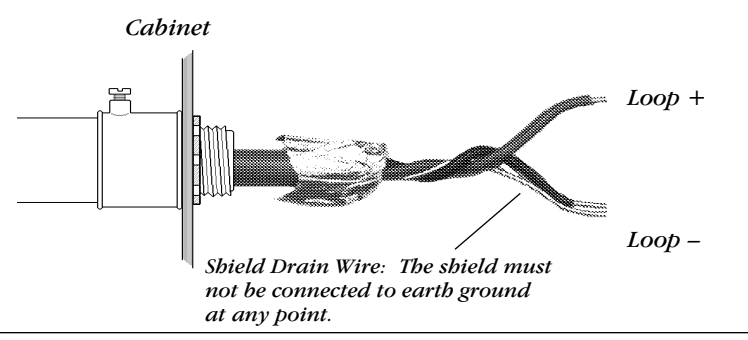

# Partial Conduit Shield Termination

Do not allow the shield drain wire to enter the system cabinet or the conduit. Connect the drain wire to the termination point of the conduit run (such as a single-gang box shown below).

The length of a conduit cannot exceed 20 feet.

If using a metal box, you must use a metal conduit.

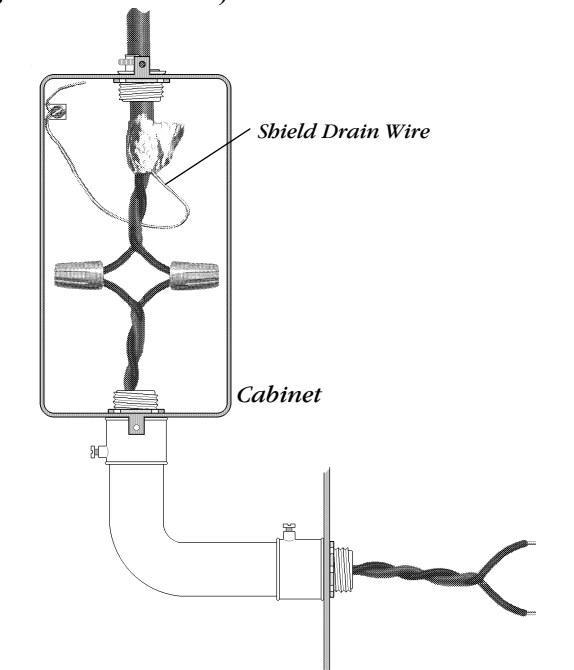

# **Terminal Assignments for Module Control of the ARM-4**

#### **Overview**

For more information, refer to Appendix F, "UL Power Limited Wiring Requirements."

- Relays K1-K4 are installed to control non-power limited circuits. Wiring requirements follow:
- Power limited and nonpower limited circuit wiring must remain separated in the cabinet.
- All power limited circuit wiring must remain at least 0.25 inches away from any nonpower limited circuit wiring.
- All power limited and nonpower limited circuit wiring must enter and exit the cabinet though different knockouts, conduits, or both.

Contact ratings for relays K1-K4 follow.

| Resistive | Contacts  |
|-----------|-----------|
| Load      | N.O. N.C. |
| 125 VAC   | 20A 10A   |
| 30 VDC    | 20A 10A   |

ARM-4 K1-K4 Contact Ratings

#### ARM-4 Terminal Assignments

The following illustration shows terminal assignments for module control of the ARM-4 Auxiliary Relay Module

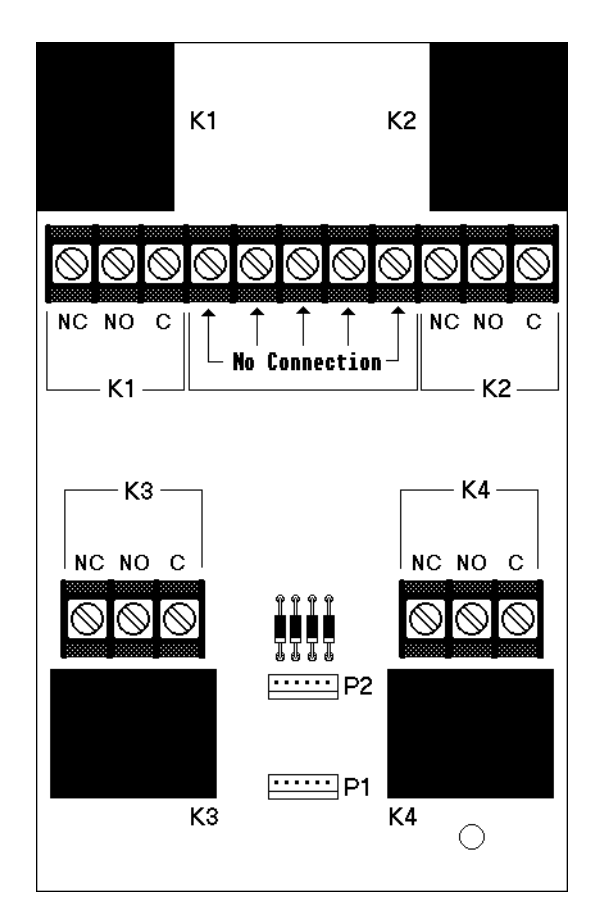

**ARM-4** Terminal Assignments

# Field Wiring an ICM-4 and an ICE-4 (NFPA Style Y and Z)

| e e                                  | ``                                                                      |                                   | ,<br>,                          |                            |                 |
|--------------------------------------|-------------------------------------------------------------------------|-----------------------------------|---------------------------------|----------------------------|-----------------|
| ICM-4 and ICE-4 Wiring<br>Guidelines | Guidelines for field wiring                                             | include the fo                    | ollowing:                       |                            |                 |
|                                      | <ul> <li>Notification circuits are<br/>energy-limited cable.</li> </ul> | supervised, po                    | ower limited ar                 | id can conne               | ect to an       |
|                                      | • Use only the compatible<br>Compatibility Documen                      | , UL-listed not<br>t.             | ification applia                | inces listed in            | n Device        |
|                                      | • Wire notification appliar                                             | nces according                    | to the manufa                   | cturer's instr             | uctions.        |
|                                      | • Maximum current per ci<br>depends on the type of                      | rcuit is 3.0 am<br>power supply   | ps. Maximum<br>(MPS-400 or A    | current per r<br>VPS).     | nodule          |
|                                      | • Canadian installations re<br>(Style Y only).                          | equire model I                    | N-ELR End-of-L                  | ine Resistor A             | Assembly        |
|                                      | • Size wiring for no more circuit.                                      | than a 2-volt c                   | lrop (loss) at th               | ne last device             | e on the        |
|                                      | <ul> <li>For zone coded applicat</li> </ul>                             | ions, refer to t                  | he UZC-256 m                    | anual.                     |                 |
|                                      | • The ICM-4 is California (<br>higher). To program for                  | Code program<br>r California Co   | mable (microp<br>ode, cut diode | processor Rev<br>D35.      | 7. B or         |
| ICM-4 Connections                    | Ty<br>Notifica                                                          | pical NFPA Styl<br>tion Appliance | le Y<br>Circuit                 |                            |                 |
|                                      | 4.7K, 1/2 watt ELR,                                                     | -/ <b>TT</b> -T)                  |                                 |                            |                 |
|                                      |                                                                         |                                   | Typical N                       | VFPA Style Z               |                 |
|                                      | III listed 24 VDC                                                       |                                   | Notificat                       | ion Appliance              | e Circuit       |
|                                      | Polarized Bells                                                         | <u> </u>                          |                                 |                            |                 |
|                                      |                                                                         |                                   |                                 |                            |                 |
|                                      | UL listed 24 VDC                                                        |                                   |                                 |                            |                 |
|                                      | Polarized Horns                                                         |                                   |                                 |                            |                 |
|                                      |                                                                         |                                   |                                 |                            |                 |
|                                      |                                                                         | Jı                                | umpers for                      |                            | umpers for      |
|                                      |                                                                         |                                   | nused<br>ircuits                |                            | ircuits         |
|                                      |                                                                         |                                   | ר ר                             | <b>  (</b>                 | ) n             |
|                                      | <br>                                                                    | ⊢ A+ A− B− B+                     | A+ A- B- B+                     | <u>    </u><br>A+ A− B− B+ | <u>A+ A- B-</u> |
|                                      | 0                                                                       | 00000                             | 00000                           | 2000                       | 000             |
|                                      | F                                                                       | 1                                 |                                 |                            |                 |
| ICE-4 Connections                    |                                                                         |                                   |                                 |                            |                 |

Positions E, F, G, and H are active only with the ICE-4 installed. You can also install a CRE-4 module on the ICM-4.

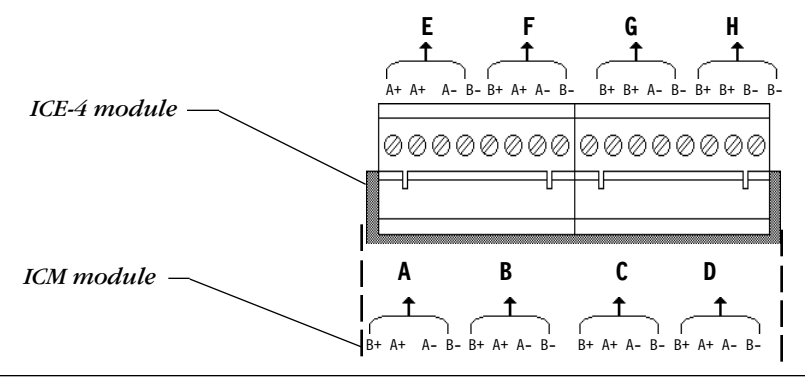

# Field Wiring the CRM-4 and the CRE-4

# CRM-4 and CRE-4 Wiring Guidelines

- These Form-C silver alloy relay contacts are for medium duty switching or Pilot Duty.
- UL contact ratings are 5 amps @ 125 volts AC (resistive) or 30 volts DC (resistive) and 2 amps @ 125 volts AC (inductive). For more information, refer to Appendix F, "UL Power Limited Wiring Requirements."
- Activation of a CRM-4 or CRE-4 relay occurs automatically when an alarm is detected on a selected (programmed) Initiating Device Circuit.
- Positions E, F, G and H are active only with the CRE-4 board installed.

# CRM-4 and CRE-4 Connections

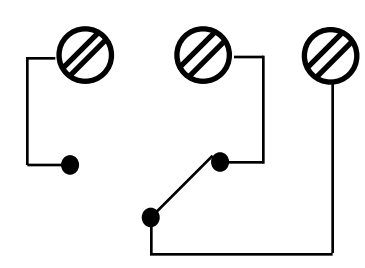

*Typical Form-C Control Relay in Standby Position* 

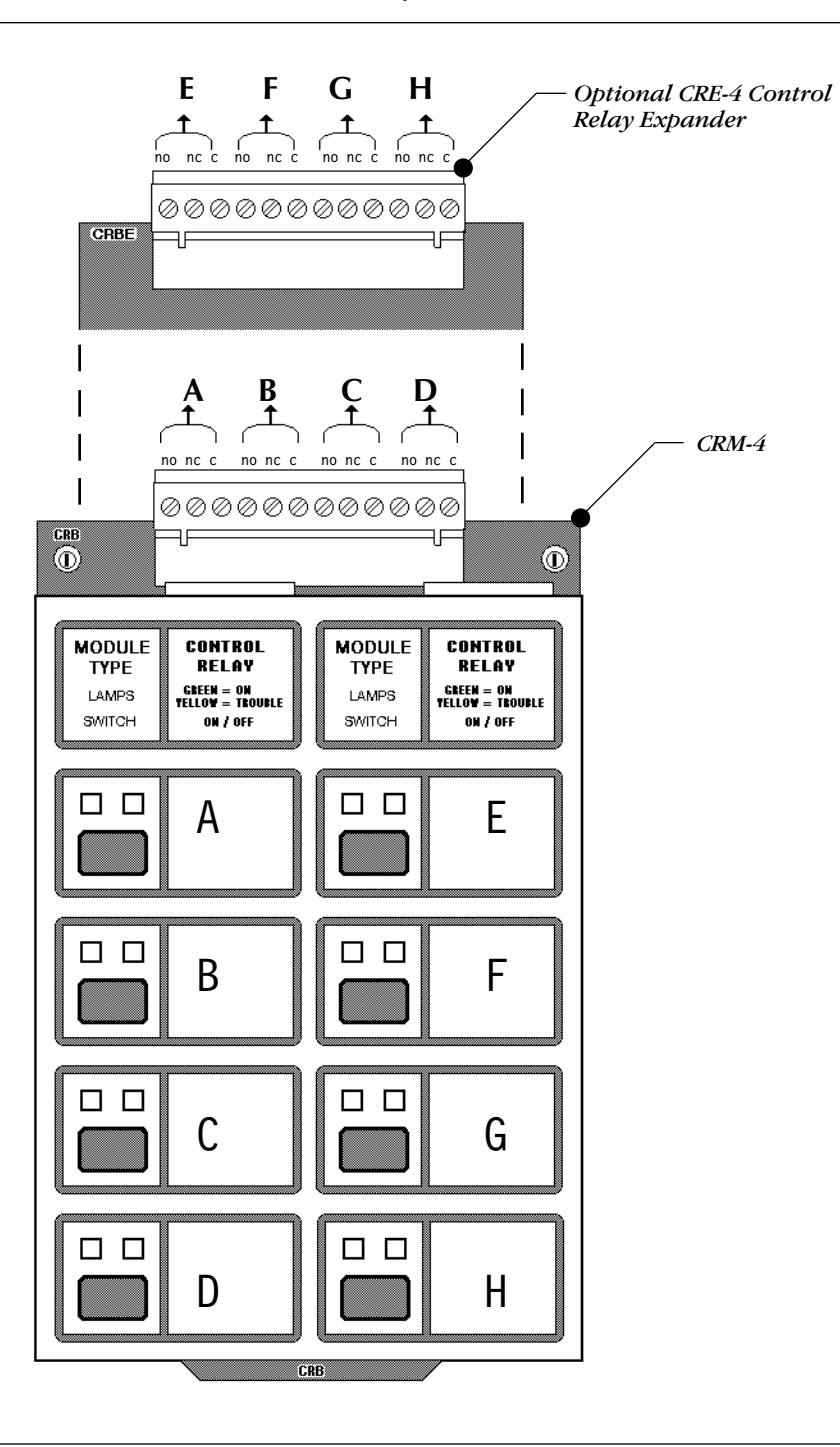

# Field Wiring the MPS-400 Power Supply

**MPS-400 Terminal Blocks** and LEDs

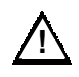

Warning: Before applying power, set the 115V/230 Voltage Select switch to t proper voltage.

The following drawing shows the terminal blocks used to wire the MPS-400 power supply. The drawing also identifies relay switches (S4 and S5) and LEDs for ground fault, AC power on, and Notification Appliance Circuits 1-4. The following table lists the functions for the terminal blocks.

| $\wedge$                                                                                                    | Terminal                                                                                                    | Function                                                                                                    |                                                              |  |
|----------------------------------------------------------------------------------------------------|----------------------------------------------------------------------------------------------------|----------------------------------------------------------------------------------------------------|--------------------------------------------------------------|--|
|                                                                                                    | TB1                                                                                                    | Power Input 120/240VAC,50/60 Hz.                                                                                                    |                                                              |  |
| <b>ng:</b> Before applying AC set the 115V/230V                                                                                                    | TB2                                                                                                    | 24 VDC Power out - the total available power limited by power supply.                                                                                                    |                                                              |  |
| e Select switch to the voltage.                                                                                                    | ТВ3-ТВ6                                                                                                    | Relays (dry contacts): TB3 (Alarm); TB4 (Trouble); TB5 (Supervisory);<br>TB6 (Security). Use SW4 or SW5 to select relay functions. (Refer to<br>"Output Circuits.")                                                                                                    |                                                              |  |
|                                                                                                    | TB7-TB10                                                                                                    | NAC/Releasing circuits: TB7 – NAC1; TB8 – NAC3; TB9 – NAC 2;<br>TB10 – NAC 4. The labels shown for TB7 and TB9 apply to all four<br>NAC circuits.                                                                                                    |                                                              |  |
| Refer to "Power Connec-<br>tions" and "Output<br>Circuits" for more<br>information on MPS-400<br>connections.<br><i>Voltage Select</i><br><i>switch</i><br><i>115V/230V</i> | ○       ○       ○       ○       ○       ○       ○       ○       ○       ○       ○       ○       ○       ○       ○       ○       ○       ○       ○       ○       ○       ○       ○       ○       ○       ○       ○       ○       ○       ○       ○       ○       ○       ○       ○       ○       ○       ○       ○       ○       ○       ○       ○       ○       ○       ○       ○       ○       ○       ○       ○       ○       ○       ○       ○       ○       ○       ○       ○       ○       ○       ○       ○       ○       ○       ○       ○       ○       ○       ○       ○       ○       ○       ○       ○       ○       ○       ○       ○       ○       ○       ○       ○       ○       ○       ○       ○       ○       ○       ○       ○       ○       ○       ○       ○       ○       ○       ○       ○       ○       ○       ○       ○       ○       ○       ○       ○       ○       ○       ○       ○       ○       ○       ○       ○       ○       ○       ○       ○ | JP2 (Ground<br>Bar 1.25 A max. resetable<br>1.25 A max. resetable<br>1.25 | NAC2 LED<br>VAC3 LED<br>• Ground<br>Fault<br>•AC Power<br>On |  |
|                                                                                                    |                                                                                                    |                                                                                                    |                                                              |  |

MPS-400 Power Supply Board

AFP-400 Installation PN 50253:A2 03/12/96

2-28

# Connecting the CPU-400 to the MPS-400

Overview

Connect the CPU-400 to the MPS-400 as shown in the wiring diagram. Use the following cable assemblies.

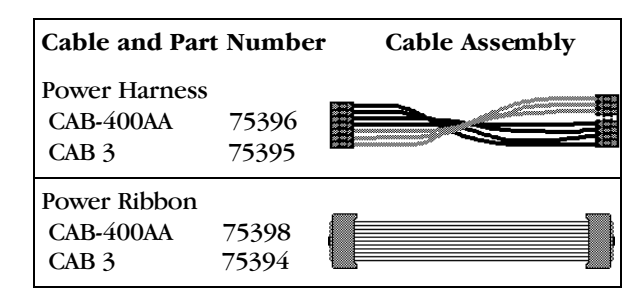

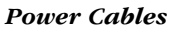

### CPU-400 to MPS-400 Wiring Diagram

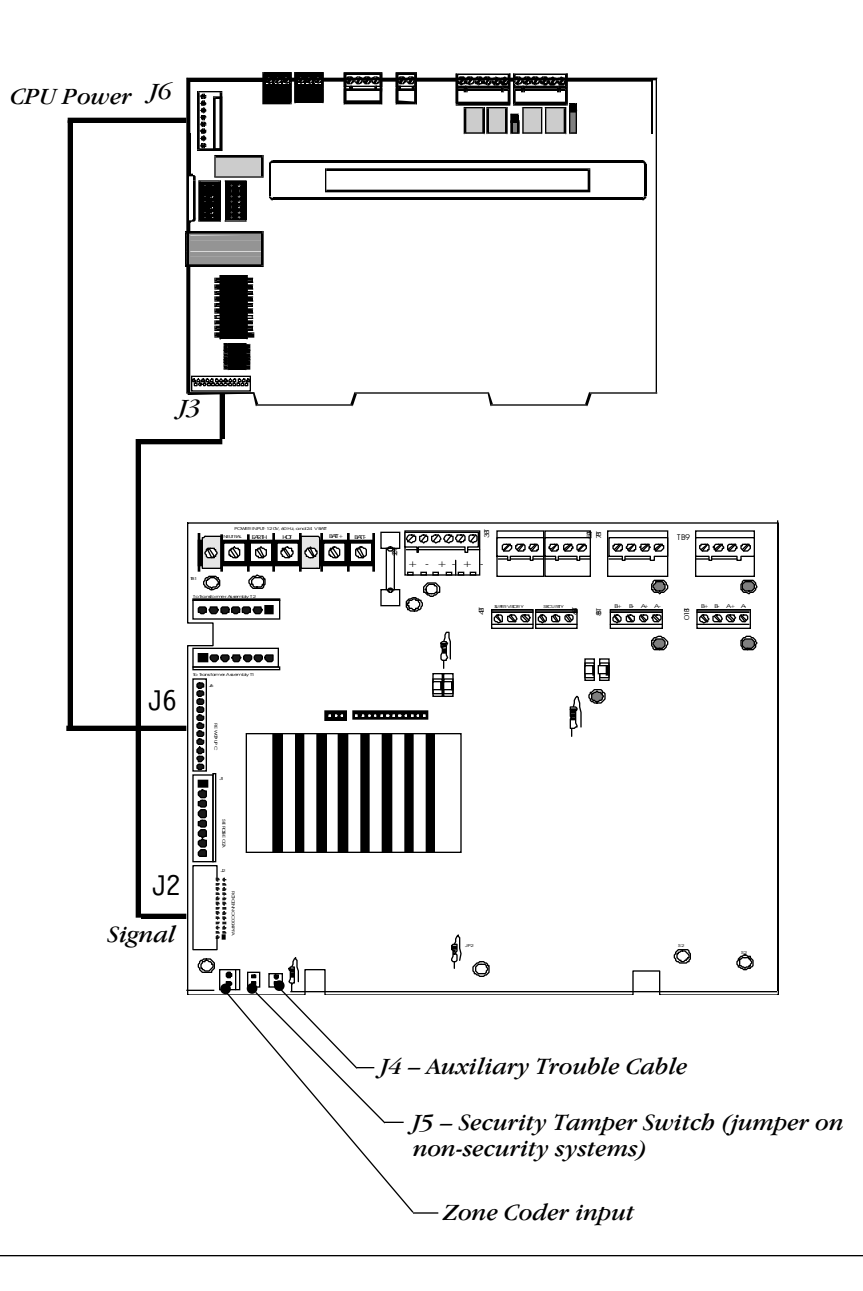

# Field Wiring an Optional AVPS-24

# **AVPS-24 Wiring Overview**

This section covers wiring an AVPS-24. Use the Auxiliary Bell Power Harness to provide power to indicating circuit modules. Use TB2 terminals for a power circuit run to CMX Control Modules. Refer to the following table for connections between the AVPS-24 and the MPS-400.

| Pin   | Function                                            | Connect to MPS-400               |
|-------|-----------------------------------------------------|----------------------------------|
| TB1-1 | Earth ground in                                     | chassis or earth ground terminal |
| TB1-2 | secondary power (24 VDC)<br>positive (+) connection | TB1-6 (+)                        |
| TB1-3 | secondary power (24 VDC)<br>negative (–) connection | TB1-7 (-)                        |
| TB1-4 | primary power (120 VAC)<br>neutral connection       | TB-2 (neutral)                   |
| TB1-5 | primary power (120 VAC) hot connection              | TB1-4 (hot)                      |
| TB1-6 | Earth ground out                                    | TB1-3 (earth ground)             |
| •     | AVPS-24 to MPS-4                                    | 00 Connections                   |

#### Connecting an AVPS-24 to an ICE-4 or an ICM-4

The Auxiliary Bell Power Harness provides 24 VDC special purpose power (unfiltered, unregulated, power-limited (3.0 amps maximum) to indicating circuit modules. Plug the Auxiliary Bell Power Harness to the connector J5 on the ICM-4 or the ICE-4.

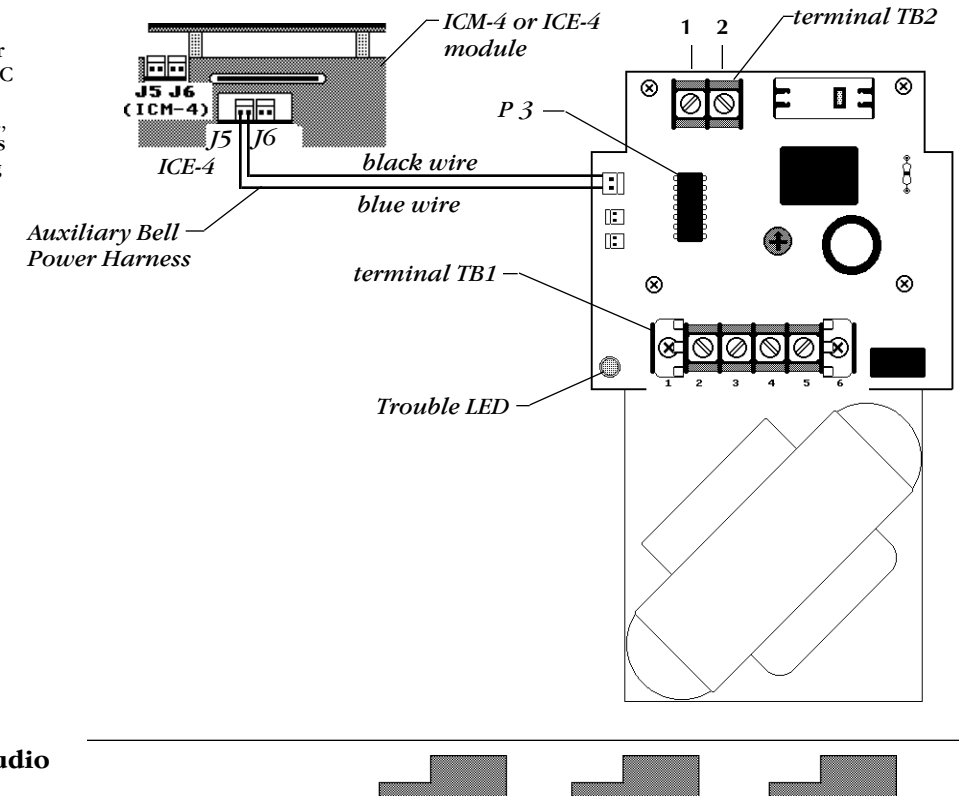

#### **Connecting Multiple Audio Visual Power Supplies**

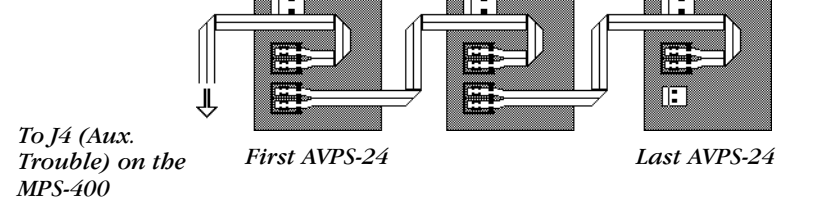

# Wiring Four-Wire Smoke Detectors

| 0                                                      |                                                                                                    |  |  |  |
|--------------------------------------------------------|----------------------------------------------------------------------------------------------------|--|--|--|
| Overview                                               | Wire initiating devices which require 24 VDC operating power as shown in the wiring diagrams below. Refer to the Device Compatibility Document 15378 for detector and power supervision relays.                                                                                                    |  |  |  |
| Field Wiring                                           | <ol> <li>Connect the Power Supervision Relay coil leads to the last detector base 24<br/>VDC screw terminal.</li> <li>Calculate the maximum allowable resistance in the 24 VDC detector power<br/>wiring as follows:</li> </ol>                                                                                                    |  |  |  |
|                                                        | Rmax = <u>(20.6 - Vom)</u><br>(N)(Is) + (NA)(Ia) + (Ir)                                                                                                    |  |  |  |
|                                                        | <ul> <li>Where: Rmax the maximum resistance of the 24 VDC wires</li> <li>Vom the minimum operating voltage of the detector or end of line relay – whichever is greater – in volts.</li> <li>N the total number of detectors on the 24 VDC supply loop.</li> <li>Is the detector current in standby.</li> <li>NA the number of detectors on the 24 VDC power loop which must function at the same time in alarm.</li> <li>Ia the detector current in alarm.</li> <li>Ir the end of line relay current.</li> </ul>                                                                                                    |  |  |  |
| Style D Wiring Diagram                                 |                                                                                                    |  |  |  |
| All connections are<br>supervised and power<br>limited | IDC (+)       IDC (+)       NC         IDC (+)       IDC (+)       C         MMX-1       IDC (+)       IDC (+)         IDC (+)       24 VDC (+)       24 VDC (+)         IDC (+)       IDC (+)       -0 VDC         IDC (+)       VIL listed 24 VDC         IDC (+)       IDC (+)       -0 VDC         IDC (+)       IDC (+)       -0 VDC         IDC (+)       IDC (+)       -0 VDC         IDC (-)       IDC (+)       -0 VDC         IDC (-)       IDC (+)       -0 VDC         IDC (-)       IDC (+)       -0 VDC         IDC (-)       IDC (+)       -0 VDC         IDC (-)       IDC (+)       -0 VDC         IDC (-)       IDC (+)       -0 VDC         IDC (-)       IDC (+)       -0 VDC         IDC (-)       IDC (+)       -0 VDC         IDC (-)       IDC (+)       -0 VDC         IDC (-)       IDC (+)       IDC (+)         IDC (-)       IDC (+)       -0 VDC         IDC (-)       IDC (+)       IDC (+)         IDC (-)       IDC (+)       IDC (+)         IDC (-)       IDC (+)       IDC (+)         IDC (-)       ID |  |  |  |
| Style B Wiring Diagram                                 |                                                                                                    |  |  |  |
|                                                        | $ \begin{array}{c ccccccccccccccccccccccccccccccccccc$                                                                                                    |  |  |  |
| All connections are<br>supervised and power<br>limited | MMX-1         IDC (-)         IDC (-)         Y Y           24 VDC (+)         24 VDC (+)         +24 VDC         Y Y           O         O         O         O         O           O         O         O         O         O         O           O         O         O         O         O         UL listed                                                                                                    |  |  |  |

Four-Wire Smoke

Wiring Four-Wire Smoke Detectors (Style B)

Detectors

24 VDC Four-Wire Detector Power

Power

Supervision Relay

# Notification Appliance Circuit Current Configuration

#### Overview

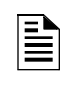

"Total" in these figures assumes that no notification appliance power is drawn for any other purpose.

The total current available from any group of Notification Appliance Circuits cannot exceed the following:

- 3.0 A when powered from the AVPS-24; or
- 1.25 A when powered from an MPS-400 output.

The following figure shows the bottom wire connections of the ICM-4 and the ICE-4 modules.

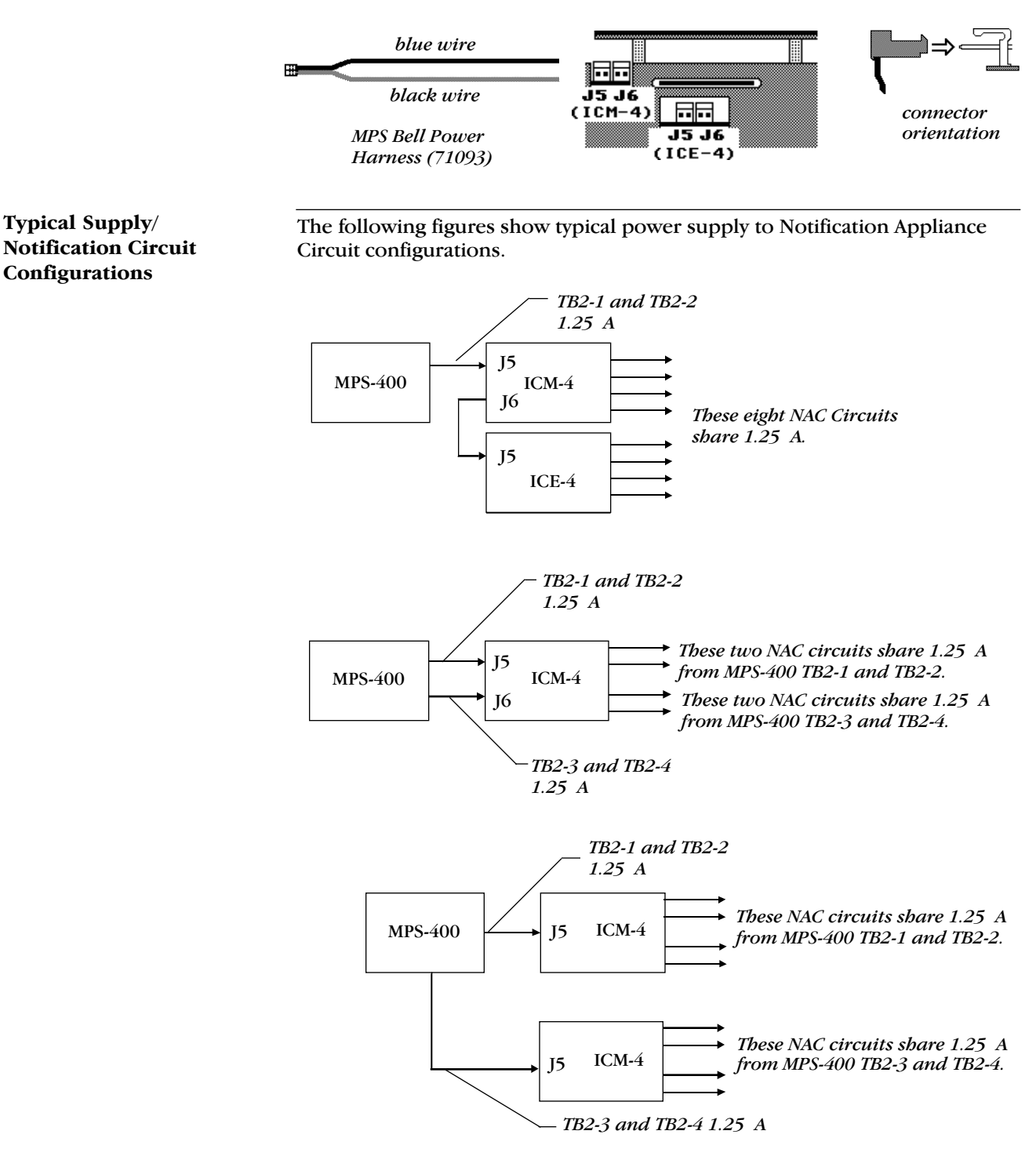

Continued on the next page...

# Notification Appliance Circuits Current Configuration

Typical Supply/ Notification Circuit Configurations

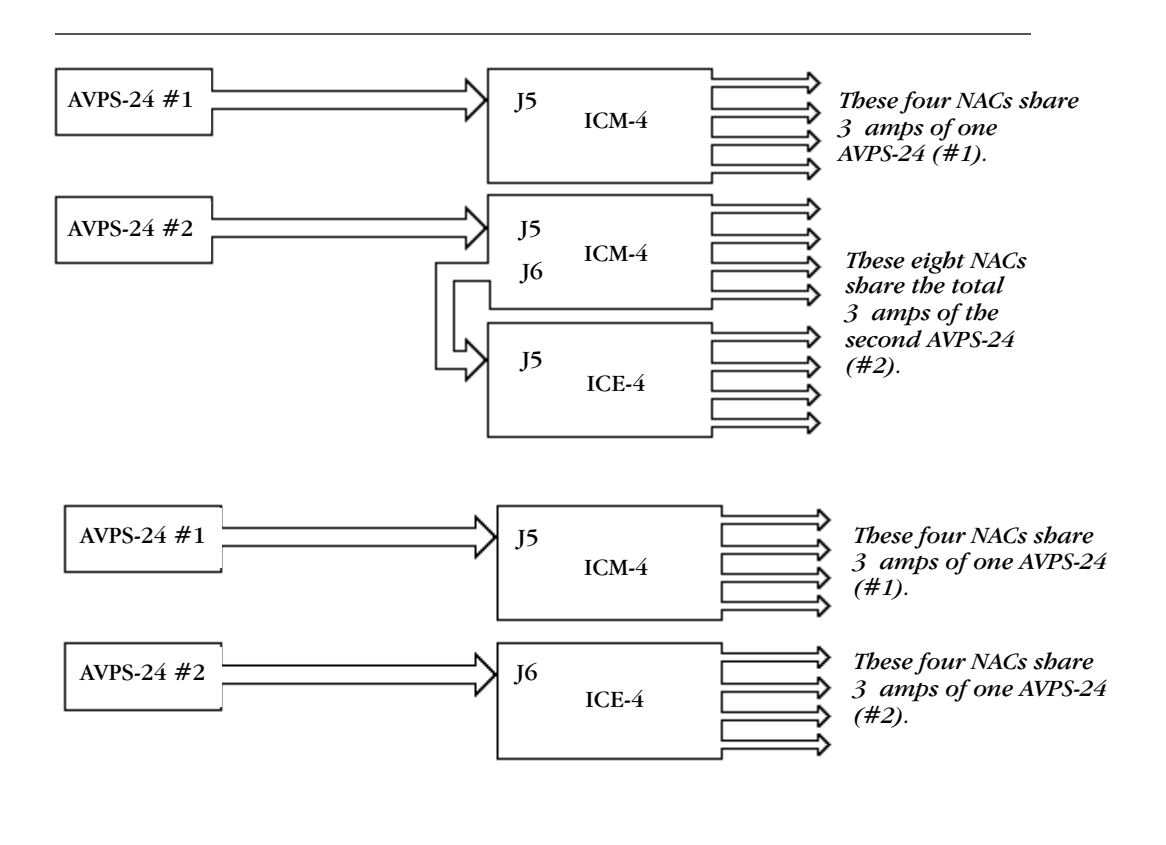

For this configuration (using two AVPS-24 supplies to power an ICM-4 or ICE-4), cut jumper JP1 located above J5 and J6.

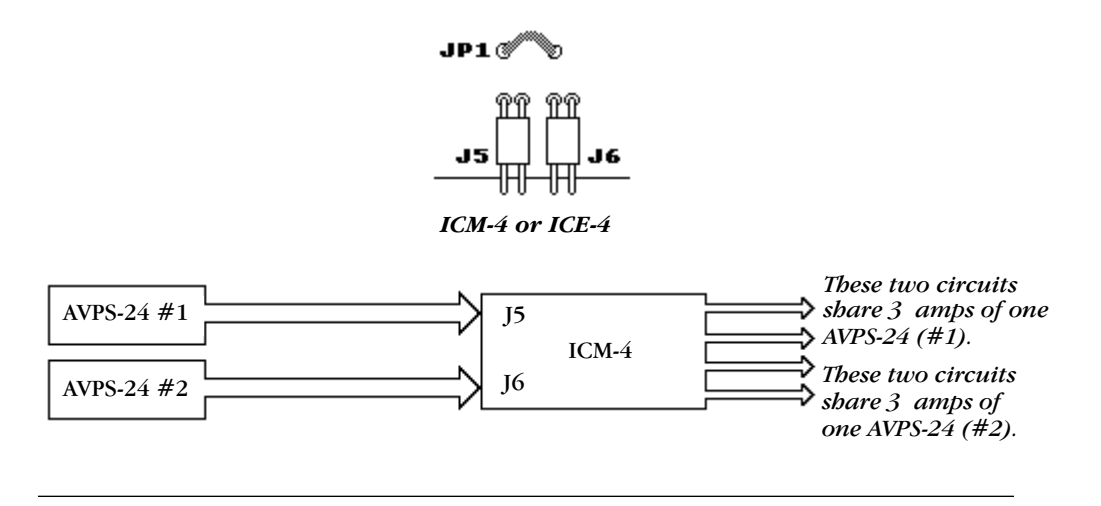

# **Power Supply Calculations**

The Main Power Supply

(MPS-400)

Follow these guidelines when wiring the AC branch circuit current :

- The control panel requires connection to a separate dedicated AC fire alarm circuit, which must be labeled "FIRE ALARM."
- The AC power circuit must connect to the line side of the main power feed of the protected premises.
- No other equipment can be powered from the fire alarm circuit.
- The AC power circuit wiring must run continuously, without any disconnect devices, from the power source to the fire alarm control panel.
- Overcurrent protection for this circuit must comply with Article 760 of the National Electrical Code as well as local codes.
- Use #12 AWG wire with 600-volt insulation for this circuit.

Use the following table to determine the total amount of current, in AC amps, that a 120V, 50/60 Hz service must be capable of supplying to the system. Devices rated for 240 VAC operation will draw one half the current listed in Table 2-1.

| Device Type            | No. of<br>Devices |        | Current<br>(amps) |   | Total<br>Current |
|------------------------|-------------------|--------|-------------------|---|------------------|
| AVPS-24                | [ ]               | X      | 1.00              | = |                  |
| AA-30                  | [ ]               | X      | 1.00              | = |                  |
| AA-120                 | [ ]               | X      | 1.85              | = |                  |
| MPS-400                | [ ]               | X      | 3.00              | = |                  |
| Remote Battery Charger | NR45-24           | X      | 1.0               | = |                  |
| Sum column for AC I    | Branch Curre      | nt req | uired             | = | amps             |

 Table 2-1
 120 VAC Fire Alarm Circuit

The MPS-400 must be capable of powering all internal system devices (and several external types of devices) continuously during non-fire alarm conditions. Use calculation column 1 in Table 2-2 to determine the Non-Fire Alarm Load on the MPS-400 regulator when applying primary power. The MPS-400 must provide a finite amount of additional current during a fire alarm condition. Use calculation column 2 in Table 2-2 to determine the additional current needed during fire alarms. The requirements for non-fire alarm and fire alarm current loads cannot exceed the capabilities of the MPS-400 in either case.

The MPS-400 can provide the following:

- a total of 3 amps at 24 VDC during Standby; and
- 6 amps at 24 VDC during alarm.

Continued on the next page ...

# Calculating the System Current Draw

How to Use Table 2-2

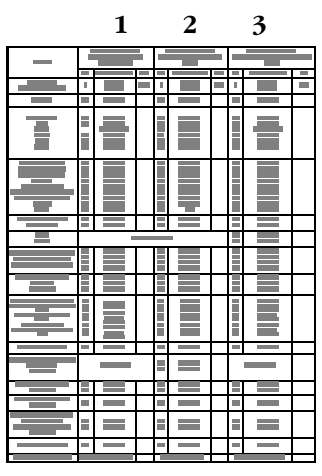

Calculation Columns for Table 2-2

| $\equiv$ |  |
|----------|--|
|          |  |

No more than 6 amps of current can be drawn from the MPS-400 during an alarm condition. Throughout these current calculation tables, "Primary" refers to the FACP primary source of AC power. "Secondary" refers to the FACP backup batteries (or any other 24 VDC uninterruptable, regulated power supply listed for Fire Protective Signaling and connected in place of the batteries).

The Primary Power Source Non-Alarm Current and Alarm Current columns of Table 2-2 are current calculations. These calculations confirm that the MPS-400 can supply enough current to support the system during Primary Non-Fire Alarm and Fire Alarm conditions.

**Column 1** (Primary, Non-Fire Alarm Current in amps) – Sum column 1 of Table 2-2 to get the current drawn from the MPS-400 during a non-alarm condition, with AC power applied. This current draw cannot exceed 3 amps.

**Column 2** (Primary, Fire Alarm Current in amps) – Calculation column 2 of Table 2-2 lets the system designer determine the current load that the MPS-400 must support during a fire alarm. The total current drawn from the MPS-400 during a fire alarm cannot exceed 6 amps.

Typically, a system should contain capacity to activate all output circuits and relays, and support fire alarms on no less than 10% of initiating device circuits, subject to the requirements of the Local Authority Having Jurisdiction (LAHJ).

- *If using four-wire detectors* In Table 2-2, the primary fire alarm current to be entered for four-wire smoke detectors equals the manufacturer's rated fire alarm current minus the manufacturer's rated non-fire alarm current.
- *If using notification appliances* The MPS-400 provides a regulated supply for Notification Appliance Circuits, allowing the use of any 24 VDC notification appliances UL listed for Fire Alarm Systems.

**Column 3** [Secondary (Battery) Non-Alarm Current] – The last column of Table 2-2 lets the system designer calculate the secondary non-fire alarm current. This is the current drawn from the secondary source in a non-fire alarm condition during AC power loss. This figure is required to complete the standby battery calculations. After summing all current draws, insert the total figure in Table 2-3.

Continued on the next page ...

# Calculating the System Current Draw

How to Use Table 2-2, continued

- 1) For the MPS-400, enter the total notification appliance draw from the MPS-400, excluding the current from AVPS-24 supplies.
- 2) The total regulated load current supplied to four-wire smoke detector and power supervision relays cannot exceed 1.25 amps.
- 3) TB-2 contains three power outputs. The load on a power output cannot exceed 1.25 amps.
- 4) The total regulator load cannot exceed 6 amps in alarm and 3 amps in standby.

| Category                                                                                                    | Ca<br>Prir               | lculation Colum<br>nary, Non-Fire A<br>Current (amps)                                                              | n 1<br>Iarm | Pri                                    | Calculation Colum<br>mary, Fire Alarm C<br>(amps)                                                                    | n 2<br>Surrent | Se                       | Calculation Column<br>condary, Non-Fire<br>Current (amps)                                                                 | n 3<br>Alarm |
|----------------------------------------------------------------------------------------------------|--------------------------|----------------------------------------------------------------------------------------------------|-------------|----------------------------------------|----------------------------------------------------------------------------------------------------|----------------|--------------------------|----------------------------------------------------------------------------------------------------|--------------|
|                                                                                                    | Qty                      | X [current<br>draw]=                                                                                               | total       | Qty                                    | X [current draw]=                                                                                                    | total          | Qty                      | X [current draw]=                                                                                                    | total        |
| Basic system<br>(CPU-400 + MPS-400)                                                                                                    | 1                        | x [ ] =<br>x [ ] =                                                                                                 | 0.225       | 1                                      | x [ ] =<br>x [ ] =                                                                                                   | 0.420          | 1                        | x [ ] =<br>x [ ] =                                                                                                    | 0.170        |
| AVPS-24                                                                                                    | []                       | x [0.009]=                                                                                                    |             | []                                     | x [0.009]=                                                                                                    |                | []                       | x [0.009]=                                                                                                    |              |
| ICM-4, CRM-4<br>ICE-4<br>CRE-4<br>DCM-4<br>VCE-4<br>VCM-4                                                                                                    | [ ]<br>[ ]<br>[ ]<br>[ ] | x [0.007]=<br>x [0.001]=<br>not applicable<br>x [0.008]=<br>x [0.001]=<br>x [0.007]=                               |             | [ ]<br>[ ]<br>[ ]<br>[ ]<br>[ ]        | x [0.072]=<br>x [0.065]=<br>x [0.080]=<br>x [0.040]=<br>x [0.040]=                                                   |                | [ ]<br>[ ]<br>[ ]<br>[ ] | x [0.007]=<br>x [0.001]=<br>not applicable<br>x [0.008]=<br>x [0.001]=<br>x [0.007]=                                      |              |
| AFM-16AT, AFM-32A<br>ACM-16AT, ACM-32A<br>AEM-16AT, AEM-32A<br>AFM-16A<br>LCD-80, LCD-80TM<br>ACM-8R (refer to Doc. 15342)<br>LDM (refer to Doc. 15885)<br>UZC-256<br>NIB-96               |                          | x [0.040]=<br>x [0.040]=<br>x [0.022]=<br>x [0.025]=<br>x [0.100]=<br>x [ ]=<br>x [ ]=<br>x [0.035]=<br>x [0.022]= |             |                                        | x [0.056]=<br>x [0.056]=<br>x [0.018]=<br>x [0.065]=<br>x [0.100]=<br>x []=<br>x []=<br>x []=<br>x [0.085]=<br>x [0. |                |                          | x [0.040]=<br>x [0.040]=<br>x [0.022]=<br>x [0.025]=<br>x [0.050]=<br>x []=<br>x []=<br>x []=<br>x [0.035]=<br>x [0.022]= |              |
| AMG-1, AMG-E, ATG-2<br>FFT-7, FFT-7S                                                                                                    | []                       | x [0.060]=<br>x [0.060]=                                                                                           |             | []                                     | x [0.060]=<br>x [0.120]=                                                                                             |                | []                       | x [0.060]=<br>x [0.060]=                                                                                                  |              |
| AA-30<br>AA-120                                                                                                    |                          |                                                                                                    | NOT A       | PPLICA                                 | ABLE                                                                                                    |                | [ ]<br>[ ]               | x [0.045]=<br>x [0.050]=                                                                                                  |              |
| 2-Wire Smoke Detectors (refer to<br>the Device Compatibility<br>Document for current draws)                                                                                                | [ ]<br>[ ]<br>[ ]        | x [ ]=<br>x [ ]=<br>x [ ]=<br>x [ ]=                                                                               |             | [ ]<br>[ ]<br>[ ]                      | x [ ]=<br>x [ ]=<br>x [ ]=<br>x [ ]=                                                                                 |                | [ ]<br>[ ]<br>[ ]        | x [ ]=<br>x [ ]=<br>x [ ]=<br>x [ ]=                                                                                      |              |
| RPT-W, RPT-WF, RPT-F<br>RPT-485W<br>RPT-485WF                                                                                                    | [ ]<br>[ ]<br>[ ]        | x [0.017]=<br>x [0.017]=<br>x [0.017]=                                                                             |             | [ ]<br>[ ]<br>[ ]                      | x [0.017]=<br>x [0.017]=<br>x [0.017]=                                                                               |                | [ ]<br>[ ]<br>[ ]        | x [0.017]=<br>x [0.017]=<br>x [0.017]=                                                                                    |              |
| SDX, CPX & FDX-551, SDX-551TH<br>MMX-1, MMX-101, CMX-1 BGX-101L<br>CMX-2<br>MMX-2 (see Doc. M500-03-00)<br>B601BH<br>B501BH (Horn in base)<br>DHX-501, DHX-502 (see instructions)<br>ISO-X |                          | X [0.00020]=<br>X [0.00030]=<br>X [0.00030]=<br>X [0.00100]=<br>X [0.00100]=<br>X [0.00100]=<br>X [0.00045]=       |             | [ ]<br>[ ]<br>[ ]<br>[ ]<br>[ ]<br>[ ] | X [0.00020]=<br>X [0.00030]=<br>X []=<br>X [0.00100]=<br>X [0.00100]=<br>X [0.00100]=<br>X []=<br>X [0.00045]=       |                |                          | X [0.00020]=<br>X [0.00030]=<br>X []=<br>X [0.00100]=<br>X [0.00100]=<br>X [0.00100]=<br>X []=<br>X [0.00045]=            |              |
| UDACT Communicator                                                                                                    | []                       | x [0.040]=                                                                                                    |             | []                                     | x [0.100]=                                                                                                    |                | []                       | x [0.040]=                                                                                                    |              |
| Notification Appliance powered<br>from MPS-400<br>(see note 1)                                                                                                    |                          | Not Applicable                                                                                                    |             | []                                     | x [ ]=<br>x [ ]=                                                                                                    |                | I                        | Not Applicable                                                                                                    |              |
| 4-Wire Smoke Detectors<br>(see note 2)                                                                                                    | []                       | x [ ]=<br>x [ ]=                                                                                                   |             | []                                     | x [ ]=<br>x [ ]=                                                                                                    |                | []                       | x [ ]=<br>x [ ]=                                                                                                    |              |
| Power Supervision Relays<br>(see note 2)                                                                                                    | []                       | x [ ]=                                                                                                    |             | []                                     | x [ ]=                                                                                                    |                | []                       | x [ ]=                                                                                                    |              |
| Other devices drawing power<br>from MPS-400 TB2<br>excluding smoke detectors<br>(see note 3)                                                                                               | []                       | x [ ]=<br>x [ ]=                                                                                                   |             | []                                     | x [ ]=<br>x [ ]=                                                                                                    |                | []                       | x [ ]=<br>x [ ]=                                                                                                    |              |
| Remote Station Circuits                                                                                                    | []                       | x [0.018]=                                                                                                    |             | []                                     | x [0.018]=                                                                                                    |                | []                       | x [0.018]=                                                                                                    |              |
| Sum each column for totals                                                                                                    | Prim                     | ary, non-alarm<br>total:                                                                                           |             | Prin                                   | nary, alarm total:                                                                                                   |                | Seco                     | ondary, alarm total:                                                                                                    |              |

 Table 2-2
 AFP-400 System Current Draw Calculations

## Calculating the Maximum Secondary Power Fire Alarm Current Draw

How to Use Table 2-3

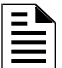

The Secondary Fire Alarm Load cannot exceed the following:

- 9.0 amps with PS-12120 batteries; and
- 12 amps with PS12250 or PS-12550 batteries.

Use Table 2-3 to determine the maximum current requirements of secondary power source during fire alarm conditions. The total obtained in Table 2-3 is the amount of current that the batteries must be capable of supplying. Use this figure in Table 2-4 to determine the size of the batteries needed for the fire alarm system.

Figures taken from Table 2-3 assume that, while in a fire alarm condition, batteries must feed the main power supply (and any additional supplies such as the AVPS-24 and AA-30) with the maximum rated power each supply can provide.

On a system with a power supply having a small load, you can calculate the exact alarm current requirements of the secondary supply. To do so, add the secondary Non-Fire Alarm Load (from Table 2-2) to the total fire alarm current draw of all Notification Appliances in the system. Use this value in Table 2-4.

| Device  | No. in Alarm<br>(Simultaneously) | Multiply<br>by | Current<br>(in amps) | Total Current/Type |
|---------|----------------------------------|----------------|----------------------|--------------------|
| MPS-400 | 1                                | х              | 6                    |                    |
| AVPS-24 | []                               | Х              | 3                    |                    |
| AA-30   | []                               | х              | 3                    |                    |
| AA-120  | []                               | х              | 7.3                  |                    |
|         | Sum Column for S                 | econdary Fire  | Alarm Load =         |                    |

 Table 2-3 Maximum Secondary Power Fire Alarm Current Draw

# Calculating the Secondary Power

| Secondary Non-Fire<br>Alarm (current from last<br>column in Table 2-2) | X       | Required Secondary Non-Fire Alarm<br>Standby Time (24 or 60 hours)                              | I     | Non-Fire Alarm<br>Secondary Amp<br>Hours        |
|------------------------------------------------------------------------|---------|-------------------------------------------------------------------------------------------------|-------|-------------------------------------------------|
| Secondary Fire Alarm<br>Load (from Table 2-3)                          | x       | Required Fire Alarm Standby Time<br>(for 5 minutes, enter 0.084; for<br>15 minutes, enter 0.25) | =     | Secondary Fire<br>Alarm Amp Hour<br>Requirement |
| Sum Co                                                                 | lumn fo | or Total Secondary Amp Hours calculate                                                          | ed =  |                                                 |
|                                                                        |         | Multiply by the derating factor x 1                                                             | .2 =  |                                                 |
|                                                                        |         | Total Secondary Amp Hours Requ                                                                  | uired | AH                                              |

Table 2-4 Secondary Power Standby and Fire Alarm Load

Notes:

- 1) NFPA 72 Local, Proprietary, and Central Station systems require 24 hours of standby power followed by 5 minutes in alarm.
- 2) NFPA Auxiliary and Remote Station Systems require 60 hours of standby power followed by 5 minutes in alarm.
- 3) Batteries installed in a system powered by a generator need to provide at least 4 hours of standby power.
- 4) Factory Mutual requires 90 hours of standby for deluge-preaction systems.
- 5) Emergency voice/Alarm communications systems require 2 hours of operation in the alarm condition, however, due to the sporadic nature of voice operation, NFPA 72 permits 15 minutes of operation at maximum connected load to be considered the equivalent of 2 hours of normal use.
- 6) If the total exceeds 25 AH, the system requires a BB-55. If the total exceeds 55 AH, an Uninterruptable Power Supply with sufficient amphour capacity is needed. The Uninterruptable Power Supply must be listed for Fire-Protective Signaling.

# Calculating the Battery Size

Table 2-5 sums the standby and alarm loads to determine the battery size, in amp-hours, needed to support the system. Select batteries that meet or exceed the Total Amp-Hours calculated and that are within the acceptable charger range. Write the amp-hours requirements on the Protected Premises label located on the AFP-400.

| Battery<br>Size | Voltage Rating | Number<br>Required | Part<br>Number | Cabinet<br>Size    |
|-----------------|----------------|--------------------|----------------|--------------------|
| 12 AH           | 12 volts       | two                | PS-12120       | CAB-A3, B3, C3, D3 |
| 25AH            | 12 volts       | two                | PS-12250       | CAB-A3, B3, C3, D3 |
| 55AH            | 12 volts       | two                | PS-12550       | BB-55              |

#### Table 2-5 Selecting the Battery Size

Battery charger amp-hour range: 12-55AH

# **Power Connections**

DC Power Output Connections

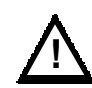

**CAUTION:** Several different sources of power can be connected to this panel. Disconnect all sources of input power before servicing. While energized, the control panel and associated equipment can be damaged by removing and/or inserting cards, modules, or interconnecting cables.

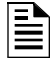

All DC power outputs are power-limited.

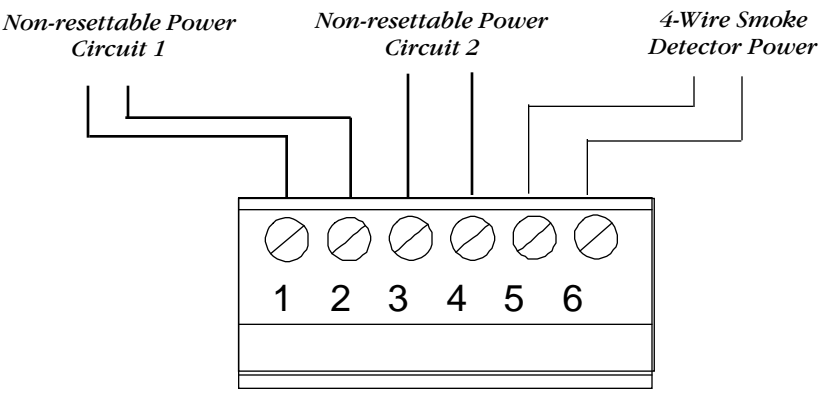

TB2 DC Outputs

**Non-resettable Power (Circuits 1 and 2)** – Two 24 VDC filtered, regulated, non-resettable power, 1.25 amp circuits. Use these circuits to power notification appliances, annunciators, and other devices requiring regulated 24 VDC power.

**4-Wire Smoke Detector Power** – 24 VDC filtered, regulated, resettable power for four-wire smoke detectors can be obtained from TB1 terminals 5 (+) and 6 (–).

**CAUTION:** Battery contains sulfuric acid which can cause severe burns to the skin and eyes, and can destroy fabrics. If contact is made with sulfuric acid, immediately flush skin or eyes with water for 15 minutes and seek immediate medical attention.

Primary power required for the control panel is 120 VAC or 240 VAC, 50/60 Hz, 3 amps. Overcurrent protection for this circuit must comply with Article 760 of the National Electrical Code (NEC) and/or local codes. Use #14 AWG or larger wire with 600 volt rating.

Observe polarity when connecting batteries. Connect the battery cable to TB1 on the power supply board. Refer to "Power Supply Calculations" for information on determining the correct battery rating. AC and battery wiring are not power limited. Maintain at least 0.25 in. between power limited and nonpower limited wiring.

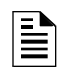

For more information, refer to Appendix F, "UL Power Limited Wiring Requirements."

NEUTEARTH HO BAT+ BĄ

MPS-400 – Terminal TB1

AC and Battery Power Connections

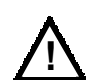

# **Output Circuits**

#### **Notification Appliance** Circuits

=

The control panel provides four Notification Appliance (bell) Circuits (Style Y or Z). Each circuit can provide 2.5 amps of current. Total current drawn from the MPS-400 cannot exceed 6.0 amps (refer to Table 2-2). Use UL listed 24 VDC notification appliances only.

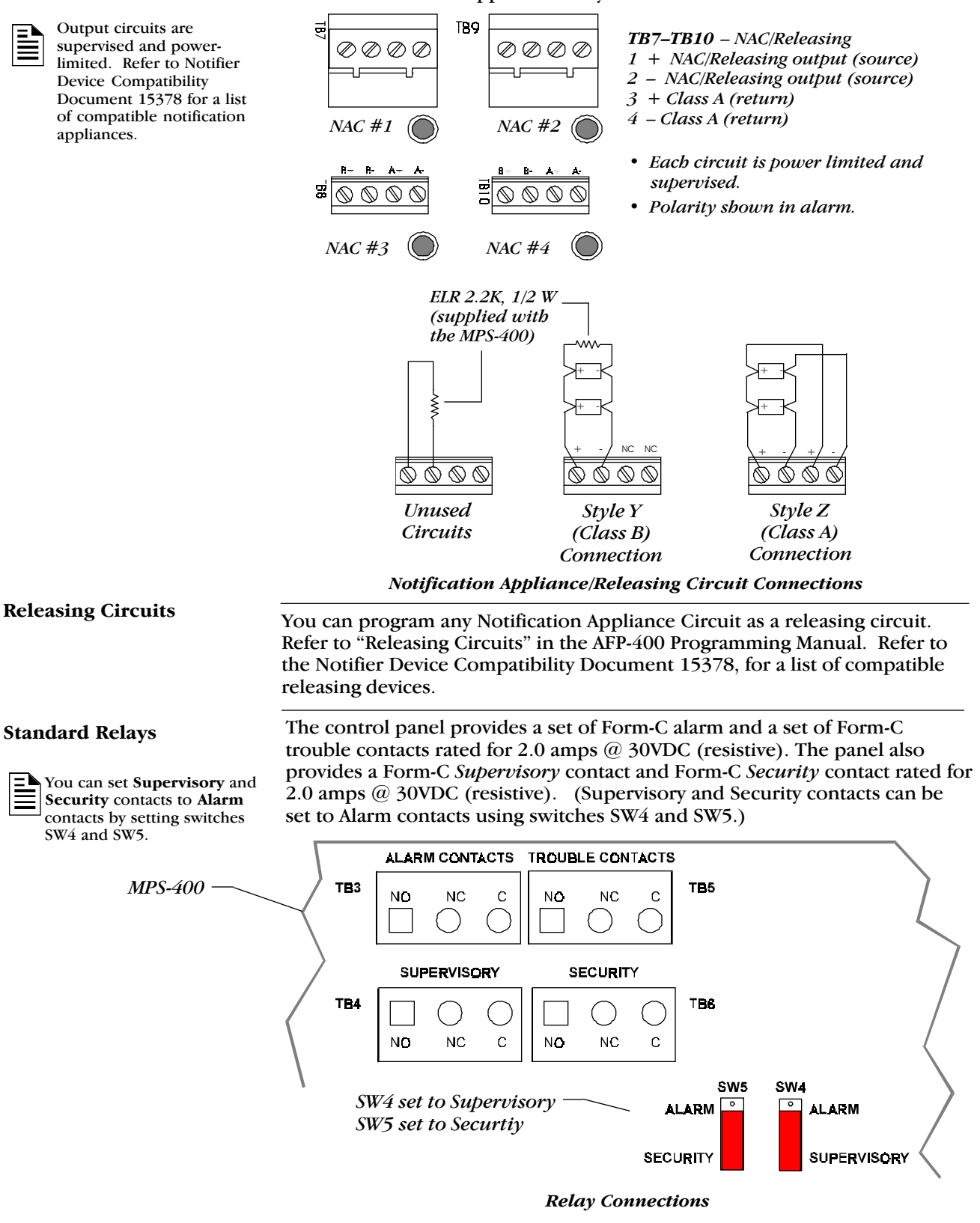

# **Remote Printers and CRTs**

#### **Remote Printers**

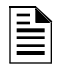

You can also use the EIA-232 printer interface with EDPlisted equipment, such as personal computers, to monitor the control panel for supplementary purposes.

#### **Setting PRN-4 Options**

The PRN-4 remote printer prints a copy of all status changes within the AFP-400 and time-stamps the printout with current time of day and date. The PRN-4 provides 80 columns of data on standard 9" by 11" tractor-feed paper. This section contains information for setting the printer options and connecting a printer to the AFP-400 control panel.

Refer to the documentation supplied with the PRN-4 for instructions on using the printer menu controls. Set the printer options (under the menu area) as listed in the following table.

|            | DIP<br>Switche | es         | System<br>Status  | NAC 1<br>(B01) | Function                                                   |
|------------|----------------|------------|-------------------|----------------|------------------------------------------------------------|
| 6          | 7              | 8          | Status            | (101)          |                                                            |
| х          | х              | х          | No Alarm          | OFF            | Standby                                                    |
| OFF<br>OFF | OFF<br>OFF     | OFF<br>OFF | No Alarm<br>Alarm | ON<br>X        | 1000 Hz 1/2 sec on, 1/2 sec<br>off<br>Slow whoop           |
| OFF        | OFF            | ON         | No Alarm          | ON             | Horn                                                       |
| OFF        | OFF            | ON         | Alarm             | X              | 120ppm                                                     |
| OFF        | ON             | OFF        | No Alarm          | ON             | Horn                                                       |
| OFF        | ON             | OFF        | Alarm             | X              | Yelp                                                       |
| OFF        | ON             | ON         | No Alarm          | ON             | Yelp                                                       |
| OFF        | ON             | ON         | Alarm             | X              | Wail                                                       |
| ON         | OFF            | OFF        | No Alarm          | ON             | 3 slow whoops, VRAM-B                                      |
| ON         | OFF            | OFF        | Alarm             | X              | 3 slow whoops, VRAM-A                                      |
| ON         | OFF            | ON         | No Alarm          | ON             | VROM B                                                     |
| ON         | OFF            | ON         | Alarm             | X              | VROM A                                                     |
| ON         | ON             | OFF        | No Alarm          | ON             | 20 ppm                                                     |
| ON         | ON             | OFF        | Alarm             | X              | VROM A & B                                                 |
| ON<br>ON   | ON<br>ON       | ON<br>ON   | No Alarm<br>Alarm | ON<br>X        | Horn<br>NFPA Uniform Code 3<br>temporal pattern fast whoop |
| X = In     | dicates        | that Swi   | tch or Contro     | ol Point may h | be either "ON" or "OFF"                                    |

**PRN-4 Setup Options** 

Continued on the next page ...

Connecting a PRN-4<br/>Remote PrinterRemote printers require a 120 VAC, 50/60 Hz primary power source and a<br/>secondary power source (battery backup). Because a secondary power<br/>source is not provided, use a separate Uninterruptable Power Supply (UPS),<br/>which is UL listed for Fire Protective Signaling. Install the remote printer to<br/>the control panel as follows:1)Assemble a custom cable for connection to the printer EIA-232 port.

| PRN (EIA-2  | 32) | CPU-400 (TB1) |
|-------------|-----|---------------|
| TX (Pin 3)  |     | – TB1-1       |
| RX (Pin 2)  |     | – TB1-2       |
| REF (Pin 7) |     | – TB1-3       |

#### **Printer Cable Pinouts**

2) Connect the cable between the CPU-400 and the PRN-4 through an EIA-232 interface as shown in the figure below.

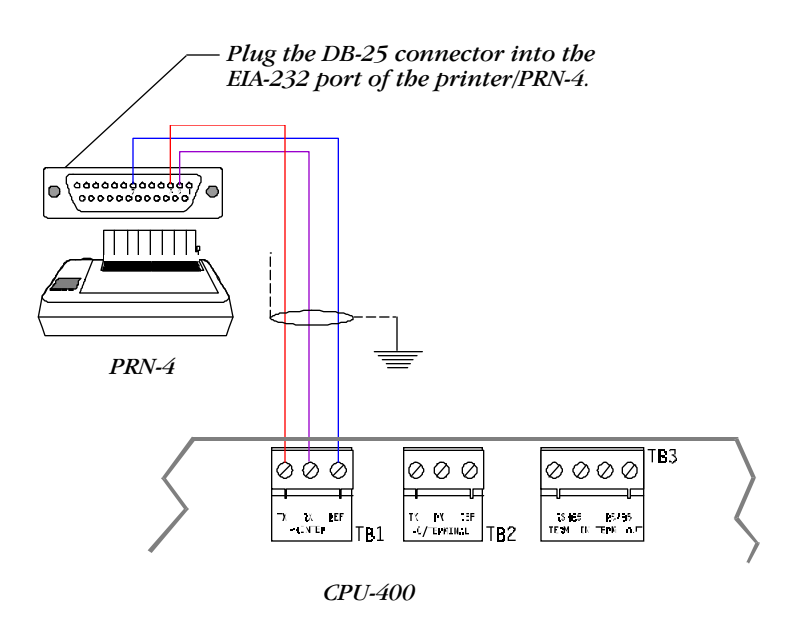

**Remote Printer Connections** 

Continued on the next page ...

# **Remote Printers and CRTs**

| Connect a Keltron printer to the CPU-400 as follows:                                                                                  |  |  |  |  |  |  |
|----------------------------------------------------------------------------------------------------|--|--|--|--|--|--|
| 1) Connect the printer cable to terminal TB1 on the CPU-400.                                                                          |  |  |  |  |  |  |
| <ol> <li>Connect the DB-25 connector to the EIA-232 port of the<br/>Keltron printer.</li> </ol>                                       |  |  |  |  |  |  |
| 3) Connect DC power from terminal TB2 on the MPS-400.                                                                                 |  |  |  |  |  |  |
| Keltron Printer<br>Model VS4095/5     Keltron Printer<br>Model VS4095/5     Image: CPU-400                                            |  |  |  |  |  |  |
| Keltron remote printer — 24 VDC<br>DC connections to MPS-400 +-                                                                       |  |  |  |  |  |  |
| MPS-400 (14 AWG)                                                                                                    |  |  |  |  |  |  |
| $\begin{array}{c c} \hline & \bigcirc \oslash \oslash \oslash \oslash & \bigcirc \\ \hline + & - & + & - \\ \hline & TB2 \end{array}$ |  |  |  |  |  |  |
|                                                                                                    |  |  |  |  |  |  |

#### **Keltron Printer Connections**

### Setting up the Printer

- 1) Connect the printer with overall foil/braided-shield twisted paired cable suitable for EIA-232 applications. Typically 50 feet maximum between printer and control panel.2) The printer communicates using the following protocol:

| Set the   | То   |
|-----------|------|
| Baud rate | 2400 |
| Parity    | Even |
|           |      |

3) Set the DIP switches SP1 and SP2 according to the tables below.

| DIP Switch SP1 | On | Off | DIP Switch SP2 |
|----------------|----|-----|----------------|
| SP1-1          |    | Х   | SP2-1          |
| SP1-2          | Х  |     | SP2-2          |
| SP1-3          |    | Х   | SP2-3          |
| SP1-4          | X  |     | SP2-4          |
| SP1-5          |    | Х   | SP2-5          |
| SP1-6          | Х  |     | SP2-6          |
| SP1-7          | X  |     | SP2-7          |
| SP1-8          |    | Х   | SP2-8          |

Off х Х Х Х Х Х

х

# **Remote Printers and CRTs**

# Connecting a CRT

Connect a CRT to the CPU-400 as follows:

1) Connect one end of the cable to terminal TB2 on the CPU-400.

| = |
|---|
|   |
| = |

For terminal interface and protocol information, refer to Appendix E.

| Connect     | To CPU terminal |
|-------------|-----------------|
| TX (pin 3)  | TB2-1           |
| RX (pin 2)  | TB2-2           |
| REF (pin 7) | TB2-3           |

| 2) Pl | ig the DB-25 | connector to the | EIA-232 | port of the | CRT. |
|-------|--------------|------------------|---------|-------------|------|
|-------|--------------|------------------|---------|-------------|------|

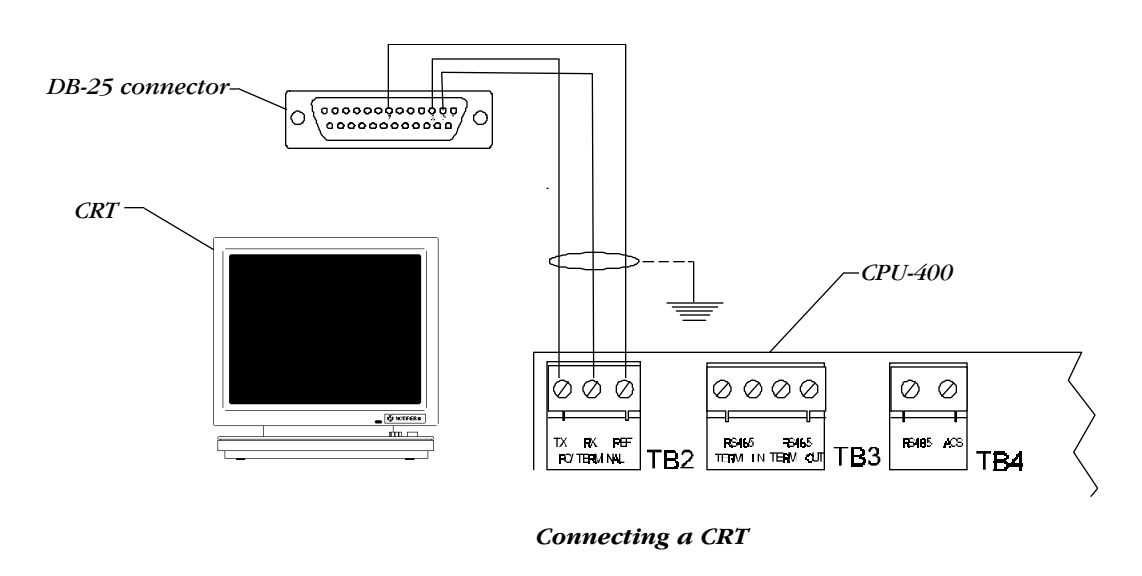

Connecting Multiple Printers, CRTs, or Combination requires changing the CRT-2 setup using the F1 (Quick) menu:

- Set Host/Printer=EIA/AUX.
- Set EIA Data Format=8/1/N.
- If the Aux device is a printer, set Printer and AUX Data Format=7/1/E.
- If the AUX device is a second CRT, set AUX Data Format=8/1/N. Connect multiple devices as shown in the following diagram.

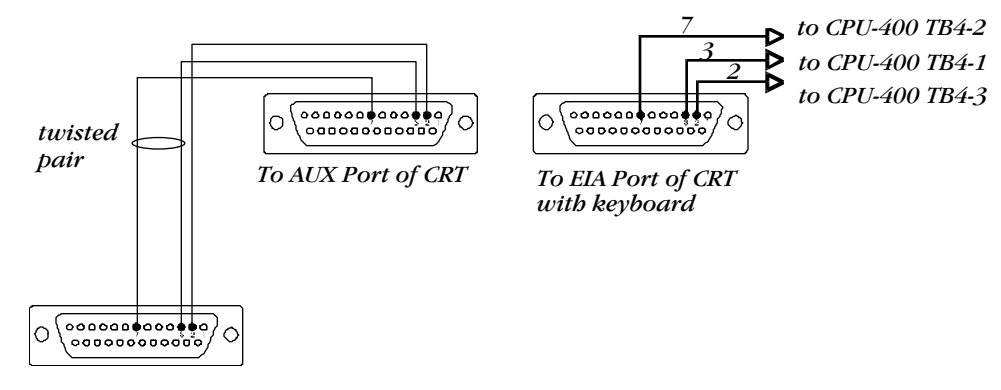

To EIA Port of next CRT or PRN

Connecting Multiple Printers, CRTs, or CRT/PRN Combinations

### Connecting Multiple Printers, CRTs, or CRT/PRN Combination

For complete information on setting up the CRT-2, refer to Appendix E, "Terminal Interface Protocol."

# Wiring a Signaling Line Circuit (SLC)

#### **SLC Overview**

Communication with intelligent and addressable initiating, monitor and control devices occurs through a Signaling Line Circuit (SLC) Loop. You can wire an SLC loop to meet the requirements of NFPA Style 4, Style 6, or Style 7 circuits. The following table covers the types of devices that you can use in SLC circuits.

| Type of Device                              | SLC Function                                                                                                    |  |  |
|---------------------------------------------|----------------------------------------------------------------------------------------------------|--|--|
| Isolator Modules<br>(ISO-X)                 | Allows a zone of detectors and modules to be<br>electrically isolated from the remainder of the loop,<br>which lets critical loop components function if a<br>circuit fails. ISO-X modules are required for NFPA<br>Style 7 circuits.                                               |  |  |
| Addressable Monitor<br>Modules (MMX series) | Allows the control panel to monitor entire circuits of<br>conventional, alarm initiating devices, such as manual<br>pull stations, detectors, waterflow and supervisory<br>devices. The BGX-101L (a type of monitor module)<br>provides point annunciation of manual pull stations. |  |  |
| Control Modules                             | Allows the control panel to selectively activate notification circuits or Form-C output relays.                                                                                                    |  |  |
| Intelligent Detectors                       | Allows the control panel to communicate with<br>intelligent ionization, photoelectric, and thermal<br>detectors on the loop.                                                                                                    |  |  |

#### **Device Capacity**

Refer to the installation drawings supplied with each loop device for rating and specification information.

#### **Loop Performance**

Control panel capacity includes up to 198 intelligent detectors, and an additional combination of up to 198 addressable pull stations, control modules and monitor modules. In addition, the control panel also supports four Notification Appliance Circuits and up to 99 programmable relays.

Loop performance depends on the type of circuit: Style 4, Style 6, or Style 7. The "Communications Loop Performance" table lists the trouble conditions that result when a fault exists on a communications loop. The following notes apply to the table.

- "Trouble" indicates a trouble signal will be generated at the control panel during the abnormal condition.
- "Alarm/Trouble" indicates an alarm signal can be transmitted to the control panel during the abnormal condition.
- Loop operation meeting Style 7 requirements isolates entire physical zones on the communications loop from faults that occur within other areas of the communications loop.

| Fault in Loop       | Style 4       | Style 6        | Style 7       |
|---------------------|---------------|----------------|---------------|
| Open                | Trouble       | Alarm/Trouble  | Alarm/Trouble |
| Ground              | Alarm/Trouble | Alarm /Trouble | Alarm/Trouble |
| Short               | Trouble       | Trouble        | Alarm/Trouble |
| Short and open      | Trouble       | Trouble        | Trouble       |
| Short and ground    | Trouble       | Trouble        | Alarm/Trouble |
| Open and ground     | Trouble       | Alarm /Trouble | Alarm/Trouble |
| Communications loss | Trouble       | Trouble        | Trouble       |

**Communications Loop Performance** 

## Wire Requirements for a Two-Wire SLC Circuit

#### Loop Resistance

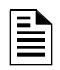

For detailed wiring requirements, refer to Appendix B. The total DC resistance from panel to branch end cannot exceed 40 ohms. Measure DC resistance as follows:

1) Short the termination point of one branch at a time. Measure the DC resistance *from the beginning of the loop to the end of that particular branch.* 

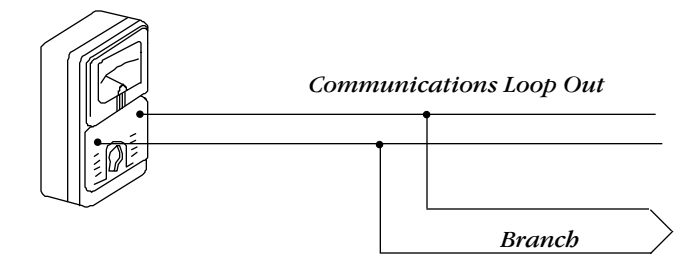

2) Repeat this procedure for all remaining branches in the SLC loop.

#### Wiring a Two-wire SLC Loop

The total length of wire (12 AWG) in a two-wire loop cannot exceed 10,000 feet. Find the total length of wire in the loop by summing the wire lengths on each loop. The following wiring diagram shows how to find the total length wire in a typical SLC loop.

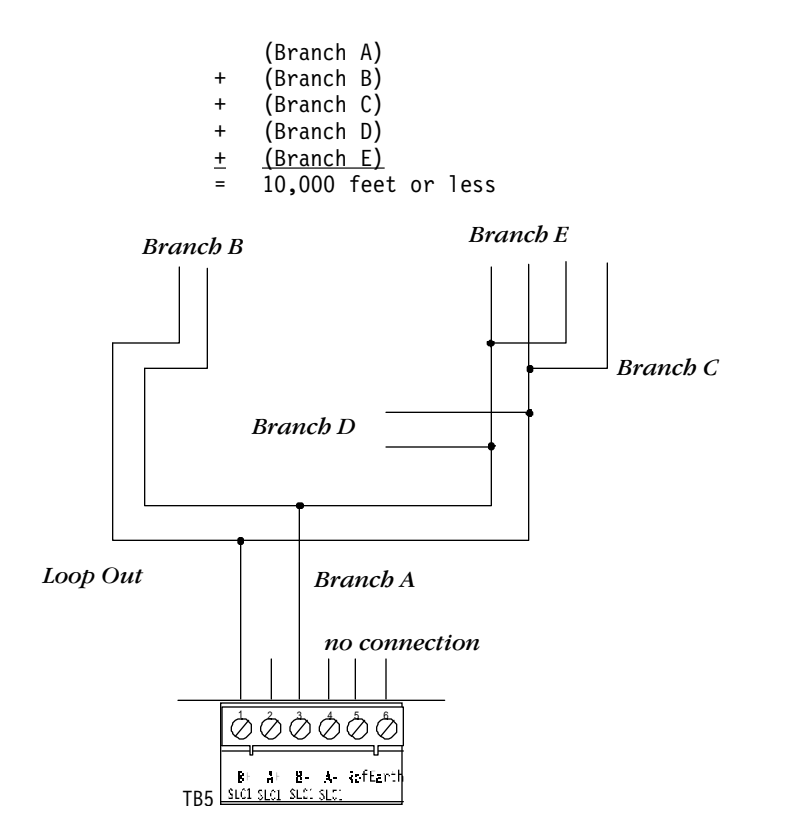

Finding the Total Length of Wire in a Two-Wire SLC Circuit

# Wire Requirements for a Four-Wire SLC Circuit

#### Loop Resistance

For detailed wiring requirements, refer to Appendix B.

- The total DC resistance of the communications loop pair cannot exceed 40 ohms. Measure DC resistance as follows:
- 1) Disconnect the Loop Out and Loop Return at the control panel.
- 2) Short the two leads of Communications Loop Return.
- 3) Measure the resistance across the Loop Out leads.

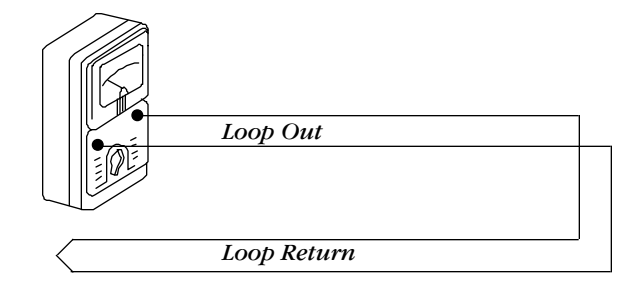

Measuring DC Resistance of a Four-Wire SLC Loop

### Wiring a Four-wire SLC Loop

T-Tapping is not

SLC loop.

The total length of wire (12 AWG) in a four-wire loop cannot exceed 10,000 feet. Find the total length of wire in the loop by summing the wire lengths on each loop. The following wiring diagram identifies the output and return loops from SLC terminal TB5 on the CPU-400.

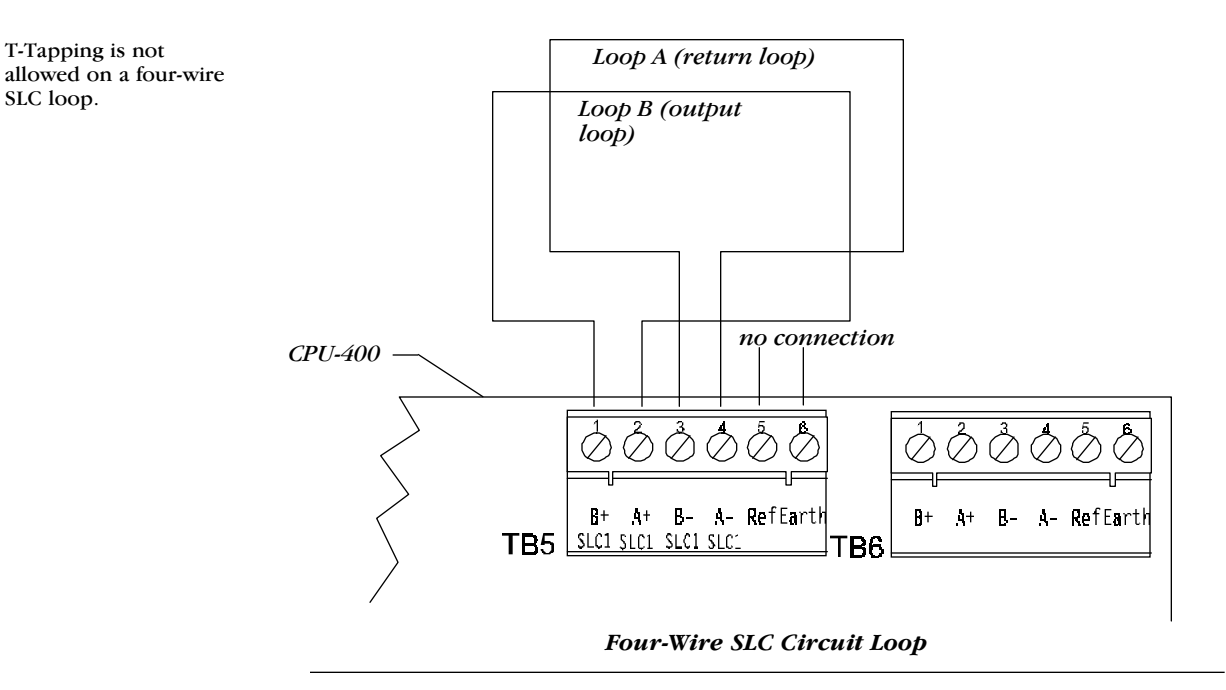
# **Two-Wire SLC Communications Loop**

ISO-X devices are not required to meet NFPA Style 4. You can install a maximum of 25 devices, detectors, or modules between

isolator modules.

The following is a typical wiring diagram of a supervised and powerlimited two-wire SLC communications loop that meets NFPA 72-1993 Style 4 requirements. The following table contains loop connections for the SLC loop in the wiring diagram.

| Connection  | Loop 1                 | Loop 2                 |  |
|-------------|------------------------|------------------------|--|
| Loop Out    | TB5-1 (+)<br>TB5-3 (-) | TB6-1 (+)<br>TB6-3 (-) |  |
| Loop Return | TB5-2 (+)<br>TB5-4 (-) | TB6-2 (+)<br>TB6-4 (-) |  |

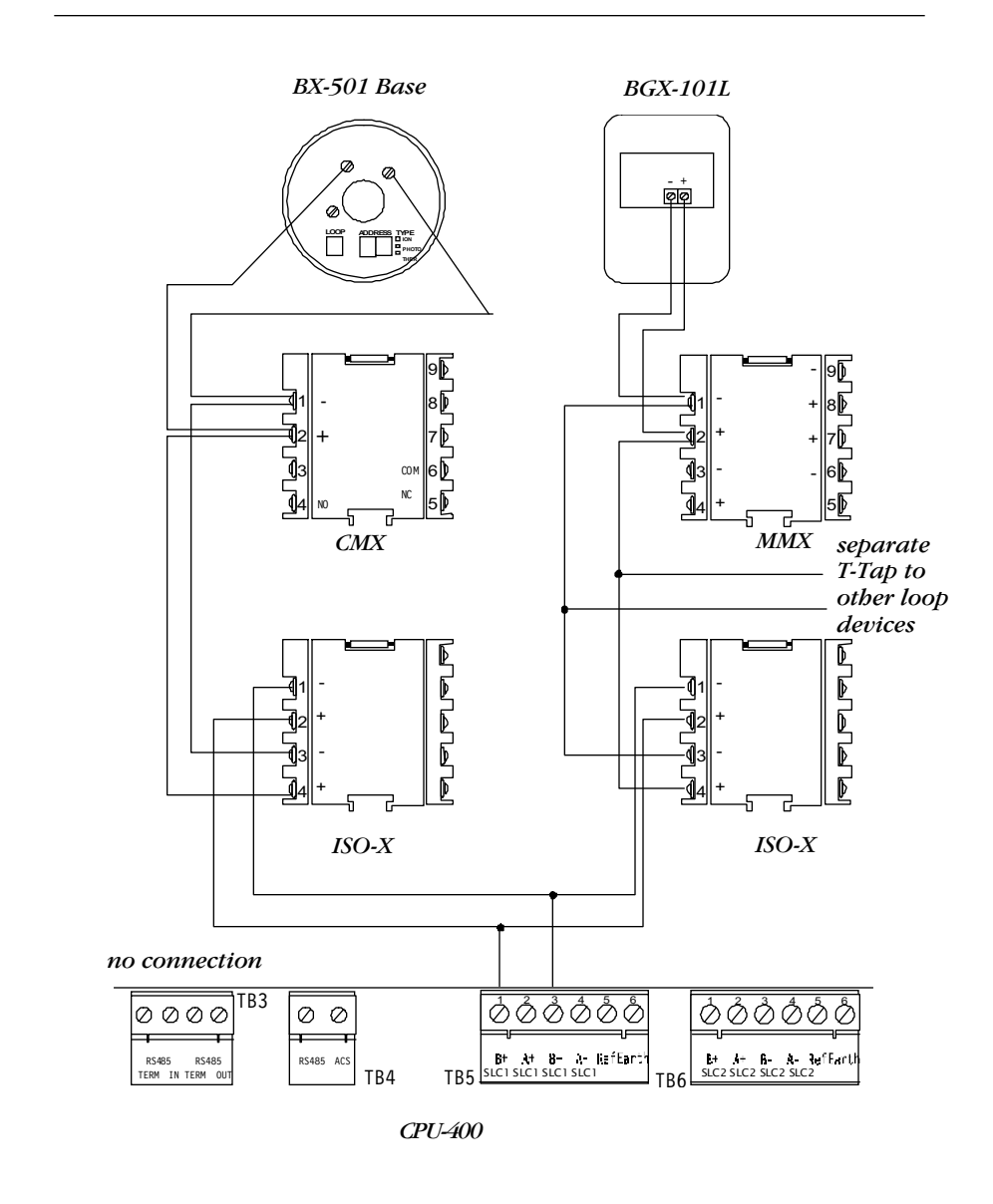

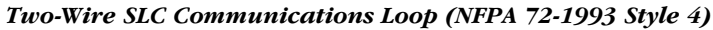

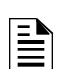

**BX-501 Base** – For use with SDX, CPX and FDX Series Intelligent Detectors

# Four-Wire SLC Communications Loop (NFPA Style 6)

# Style 6 Overview

The following is a typical wiring diagram of a supervised and power-limited four-wire SLC communications loop that meets NFPA 72-1993 Style 6 requirements. The following table contains the SLC loop connections for this circuit.

| Connection  | Loop 1                 | Loop 2                 |  |
|-------------|------------------------|------------------------|--|
| Loop Out    | TB5-1 (+)<br>TB5-3 (-) | TB6-1 (+)<br>TB6-3 (-) |  |
| Loop Return | TB5-2 (+)<br>TB5-4 (-) | TB6-2 (+)<br>TB6-4 (-) |  |

### Style 6 Wiring Diagram

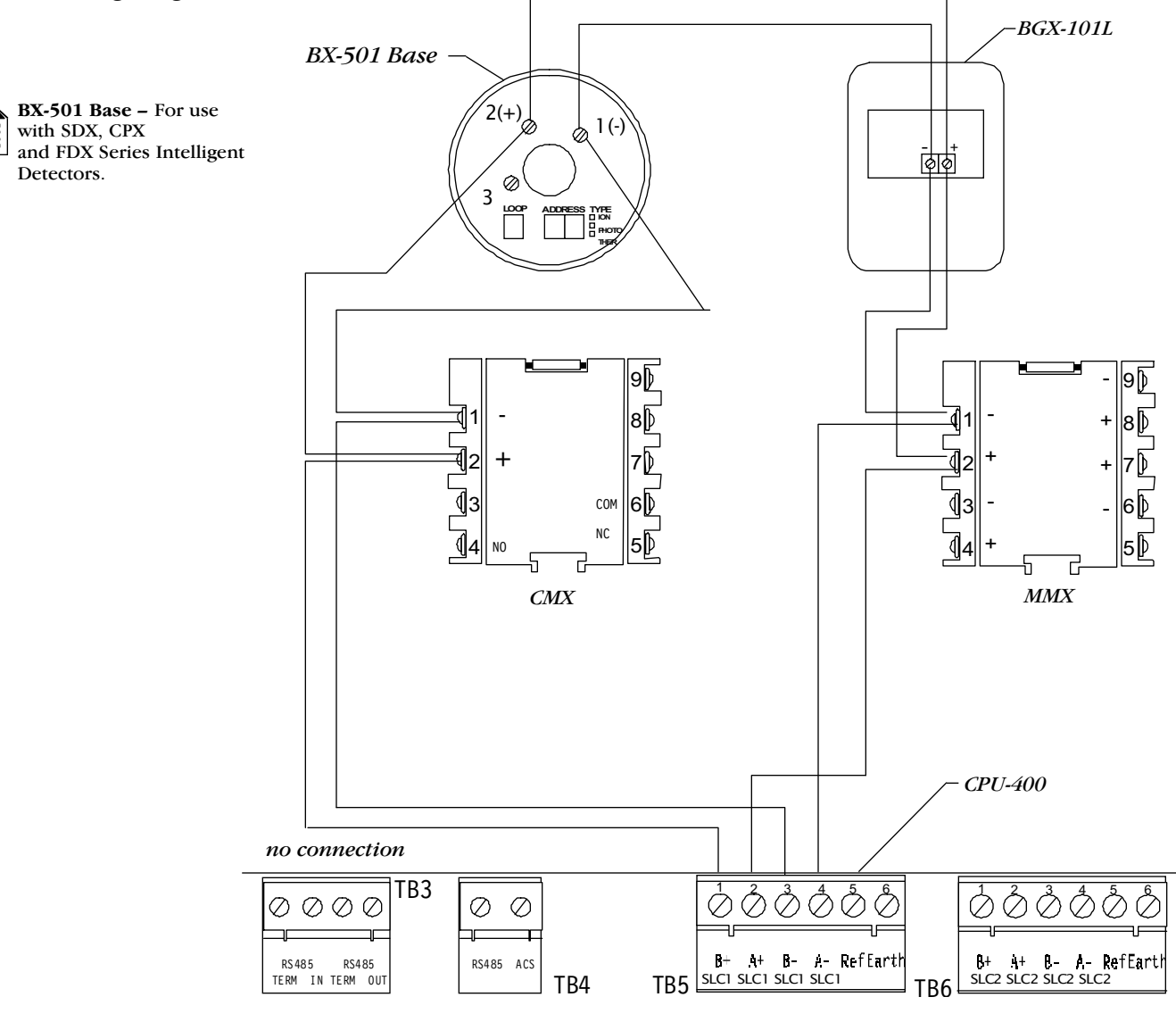

Style 6 Four-Wire SLC Communications Loop

# Four-Wire SLC Communications Loop (NFPA 72-1993 Style 7)

### Style 7 Overview

Obtain Style 7 operation by using Isolator Bases (B524BI or B224BI) with each detector "flanking" monitor modules with ISO-X modules (see the wiring diagram below). Wire-to-wire shorts on the communication loop do not prevent the control panel from receiving alarm signals.

Do not T-Tap or branch a Style 7 four-wire SLC communications loop. Ratings and characteristics are identical to a NFPA Style 6 four-wire SLC communications loop. Connections between the loop and CPU-400 SLC terminal TB-5 follow.

| Connect     | То                     |
|-------------|------------------------|
| Loop Out    | TB5-1 (+)<br>TB5-3 (-) |
| Loop Return | TB5-2 (+)<br>TB5-4 (-) |

SLC Loop to CPU-400 Connections

**Style 7 Wiring Diagram** 

The following diagram shows typical wiring for a Style 7 SLC loop.

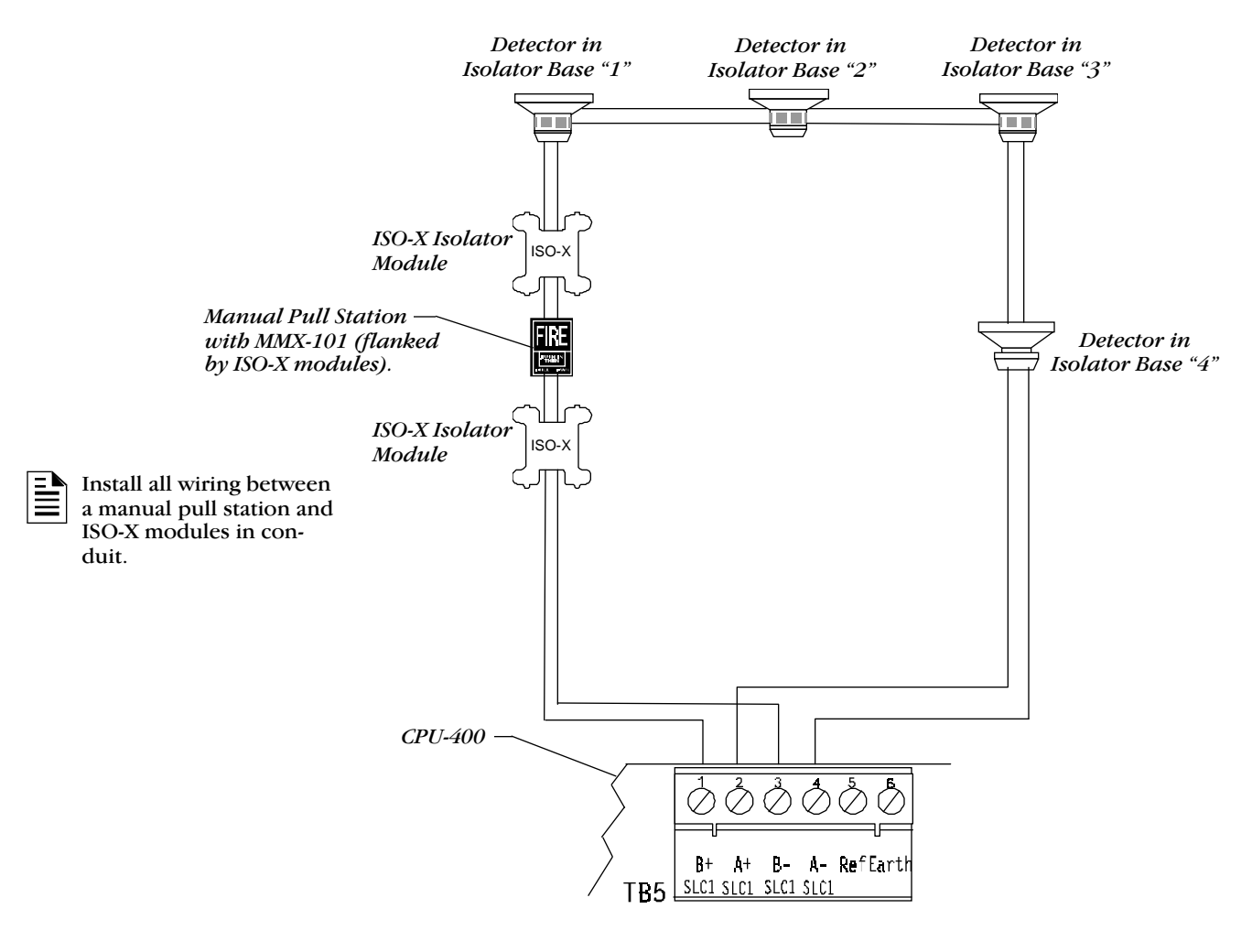

Style 7 Four-Wire SLC Communications Loop

# Wiring an Isolator Module (ISO-X)

### **ISO-X Overview**

You can connect a maximum of 25 devices between isolator modules. During a fault condition, the control panel registers a trouble condition for each zone mapped to the isolated loop branch. Use a loop Isolator Module (ISO-X) to protect critical elements of the communications loop from faults on other branches or sections of the loop. The ISO-X continuously monitors the circuit connected to terminals 3 (–) and 4 (+). Upon power-up, an integral relay latches. The ISO-X periodically pulses the coil of this relay. A short circuit on the loop resets the relay. The ISO-X sees this short and disconnects the faulted branch by opening the positive side of the loop (terminal 4). This isolates the faulty branch from the remainder of the loop. Once the fault is removed, the ISO-X automatically reapplies power to the communications loop branch.

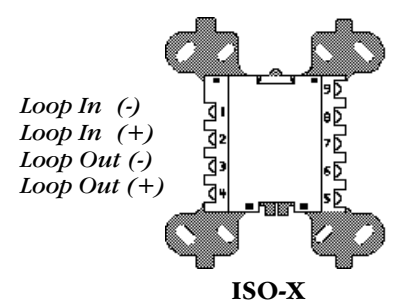

Isolating Two-Wire SLC Communications Loops

Shorts on this branch of an isolated communications loop (NFPA Style 4) are isolated from all devices installed before the ISO-X and on the continuation of the loop (shown as dotted line).

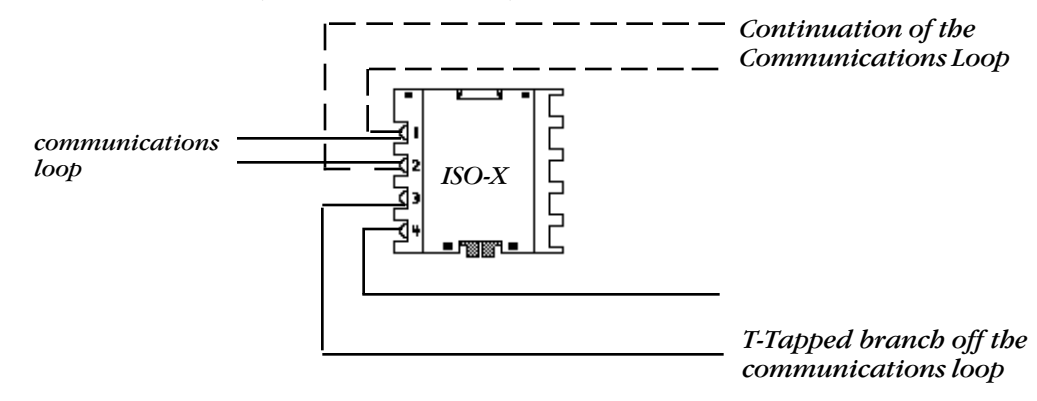

Wiring an ISO-X

# Wiring MMX Monitor Modules

The MMX-1/MMX-2 Monitor Module is an addressable module that monitors conventional, alarm initiating devices. It includes a magnetic test switch located near the center front of the module. You can wire the supervised MMX circuit as an NFPA Style B or Style D Initiating Device Circuit. (Refer to the MMX-1 wiring diagrams in this section.) MMX-2 addressable modules monitor conventional, two-wire smoke detectors. Wire MMX modules according to the following:

- Communications Loop Connections Connect the Communications Loop to MMX terminals 1 (-) and 2 (+). The MMX takes one module address on the Loop. Use the rotary switches on the MMX to set the module to the required loop address.
- NFPA Style B Initiating Device Circuit Connect as shown in the connection diagrams
- NFPA Style D Initiating Device Circuit Connect as shown in the connection diagrams.
- Power The MMX-2 requires an additional connection of 24 VDC filtered, regulated and resettable power on MMX-2 Terminals 3(–) and 4(+).

Continued on the next page...

# **MMX Monitor Modules**

| MMX-1 and MMX-101 Modules                               | The MMX-101 Monitor Module is an addressable module that is functi<br>ally and electrically identical to an MMX-1 Monitor Module (Style B<br>circuits only), but offered in a smaller package for mounting directly in<br>the electrical box of the monitored contact-type device. When installin<br>MMX-1 and MMX-101 modules, note the following:                                                                                                    |  |
|---------------------------------------------------------|----------------------------------------------------------------------------------------------------|--|
| Terminate with a SSD A2143-00<br>ELR (N-ELR in Canada). | <ol> <li>The Initiating Device Circuit is supervised and current-limited to 210 microamps @ 24 VDC (nominal).</li> <li>The Initiating Device Circuit provides the following services (do not mix):         <ul> <li>a) Fire Alarm Service.</li> <li>b) Automatic/Manual Waterflow Alarm Service with normally open contact devices.</li> <li>c) Sprinkler Supervision with normally open contact devices.</li> <li>d) Security Service.</li> </ul> </li> <li>Maximum IDC loop resistance due to wiring is 20 ohms.</li> </ol> |  |
|                                                         | Rotary Switches<br>Set the module<br>address with these                                                                                                    |  |

IDC (-)

(Yellow)

switches

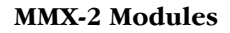

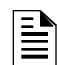

Reference the Device Compatibility Document for compatible two-wire smoke detectors. The MMX-2 Monitor Module is an addressable module used to monitor a single Initiating Device Circuit of smoke detectors. Wire a monitored circuit as NFPA Style B (Class B) or Style D (Class A).

Setting the MMX-1 and MMX-101 Module Address

Loop (+)

(Red)

LOOP

*IDC* (+)

(Violet)

Continued on the next page...

Loop ( – )

(Black)

## **SLC Wiring with MMX Monitor Modules**

# MMX-1 – Wiring an NFPA Style B Initiating Device Circuit

Refer to the Device Compatibility Document 15378 for detector and power supervision relays. You can install MMX-1 modules in an SLC loop as shown in the wiring diagram. Maximum initiating device circuit resistance is 20 ohms. SLC wiring connections to the MPS-400 and CPU-400 follow:

| Module  | Connect                              |  |
|---------|--------------------------------------|--|
| MPS-400 | 24V (+) to TB2-5<br>24V (-) to TB2-6 |  |
| CPU-400 | SLC (+) to TB5-1<br>SLC (-) to TB5-3 |  |

### MMX-1 Wiring Diagram

#### MPS-400 and CPU-400 SLC Connections

The wiring diagram shows typical wiring for an NFPA Style B initiating device circuit which is supervised and power limited.

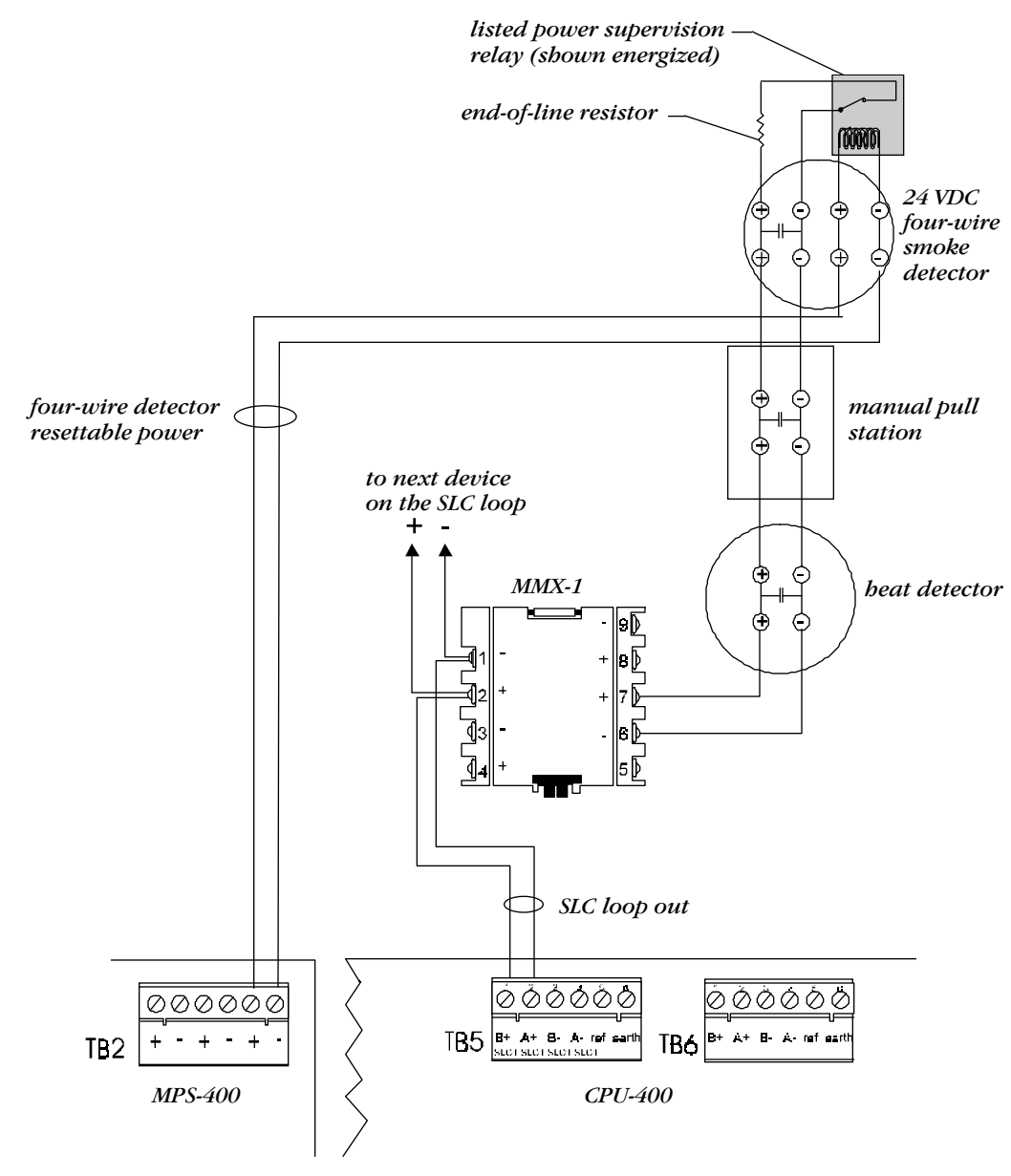

MMX-1 Wiring – NFPA Style B (Class B) Initiating Device Circuit

# **SLC Wiring with MMX Monitor Modules**

MMX-2 – Wiring an NFPA Style B Initiating Device Circuit

> Refer to the Device Compatibility Document 15378 for detector and power supervision relays. For more information, refer to the MMX-2 Installation Instructions, Document M500-03-00.

You can install MMX-2 modules in an SLC loop as shown in the wiring diagram. Wiring guidelines are:

- Maximum initiating device circuit resistance is 25 ohms.
- Maximum alarm current is 90 mA.
- Maximum detector standby current is 2.4 mA.

The following table contains SLC wiring connections to the MPS-400 and the CPU-400:

| Module  | Connect                              |
|---------|--------------------------------------|
| MPS-400 | 24V (+) to TB2-5<br>24V (-) to TB2-6 |
| CPU-400 | SLC (+) to TB5-1<br>SLC (-) to TB5-3 |

## MPS-400 and CPU-400 SLC Connections

### MMX-2 Wiring Diagram

The block diagram shows typical MMX-2 wiring for a supervised and power limited NFPA Style B initiating device circuit.

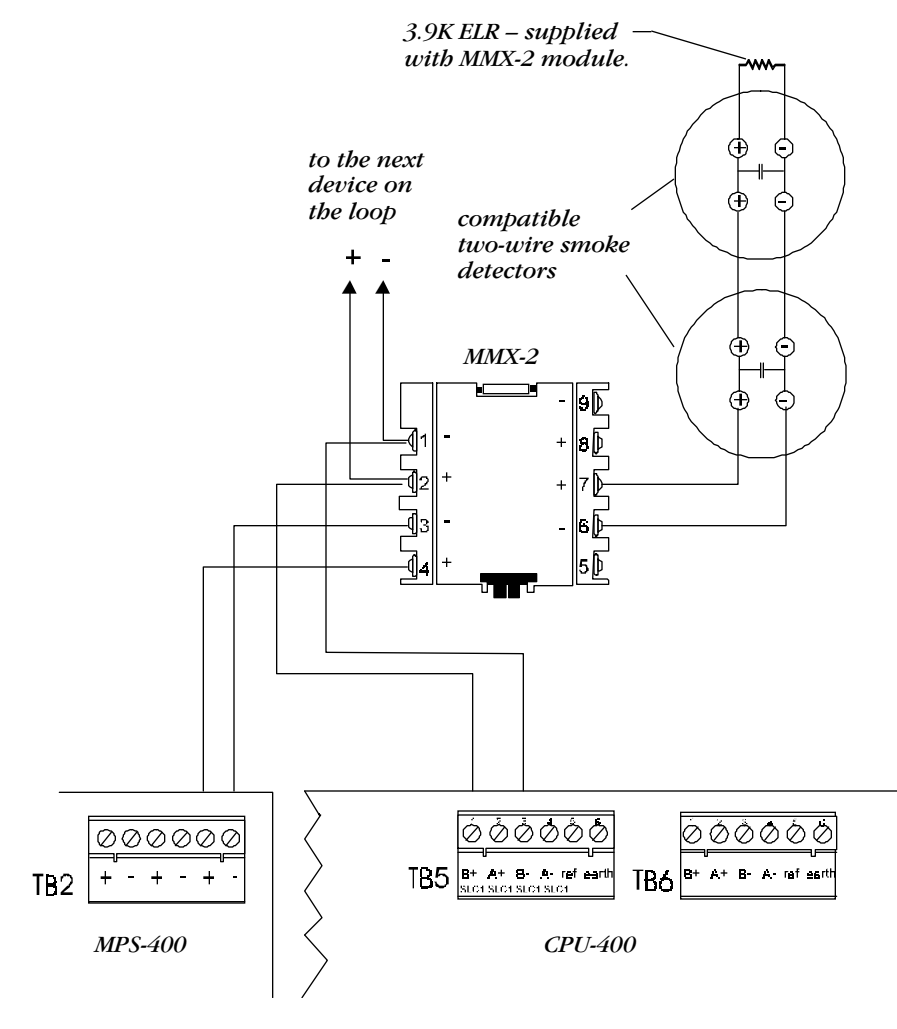

MMX-2 Wiring – NFPA Style B (Class B) Initiating Device Circuit

# SLC Wiring with MMX Monitor Modules

## MMX-1 – Wiring a NFPA **Style D Initiating Device** Circuit

You can install MMX-1 modules in an SLC loop as shown in the wiring diagram. Maximum initiating device circuit resistance is 20 ohms. The wiring diagram below shows typical MMX-1 wiring for a supervised and power limited NFPA Style D initiating device circuit. The following table contains SLC wiring connections to the MPS-400 and the CPU-400.

| Refer to the Device Compat-                               | Module                              | Connect                                                                                                |                                                                                     |
|-----------------------------------------------------------|-------------------------------------|----------------------------------------------------------------------------------------------------|-------------------------------------------------------------------------------------|
| ibility Document 15378 for<br>detector and power supervi- | MPS-400                             | 24V (+) to TB2-                                                                                        | 5                                                                                   |
| sion relays.                                              |                                     | 24V (-) to TB2-6                                                                                       | <u></u>                                                                             |
|                                                           | CPU-400                             | SLC (+) to TB5-<br>SLC (-) to TB5-3                                                                    | 3                                                                                   |
|                                                           | MP                                  | S-400 and CPU-400 SLC (                                                                                | Connections                                                                         |
| Typical MMX-1 Wiring                                      |                                     | Listed power supervis                                                                                  | sion —                                                                              |
| Diagram                                                   |                                     | relay (sbown energize                                                                                  | ed)                                                                                 |
|                                                           | 24 VDC filtered,<br>resettable powe | regulated and<br>r<br>To the next device<br>on the loop<br>+ -<br>MMX-1<br>1 - + 8<br>7 - 5<br>4 + - 5 | 24 VDC four<br>wire smoke<br>detector<br>manual<br>pull station<br>beat<br>detector |
|                                                           |                                     | SLC la                                                                                                 | pop out                                                                             |
|                                                           |                                     |                                                                                                    |                                                                                     |
|                                                           | TB2 + - + - + - <                   |                                                                                                    | <sup>™</sup> TB6 <sup>B+</sup> A+ <del>B-</del> A- ref earth                        |
|                                                           | MPS-400                             | ><br>CP                                                                                                | U-400                                                                               |
|                                                           |                                     |                                                                                                    |                                                                                     |

MMX-1 Wiring – NFPA Style D (Class A) Initiating Device Circuit

## MMX-2 – Wiring a NFPA Style D Initiating Device Circuit

For to the Instruction

For more information, refer to the MMX-2 Installation Instructions, Document M500-03-00.

For compatible devices, reference the Device Compatibility Document, 15378.

| The following table lists the electrical | specifications for a Style D indicating |
|------------------------------------------|-----------------------------------------|
| device circuit:                          |                                         |

| The Maximum              | is      |
|--------------------------|---------|
| Circuit resistance       | 25 ohms |
| Alarm current            | 90 mA   |
| Detector standby current | 2.4 mA. |

Style D Electrical Specifications

The wiring diagram below shows a Style D circuit using an MMX-2 module. The following table contains SLC wiring connections to the MPS-400 and the CPU-400 as shown in the wiring diagram.

| Module  | Connect                              |  |
|---------|--------------------------------------|--|
| MPS-400 | 24V (+) to TB2-5<br>24V (-) to TB2-6 |  |
| CPU-400 | SLC (+) to TB5-1<br>SLC (-) to TB5-3 |  |

### MPS-400 and CPU-400 SLC Connections

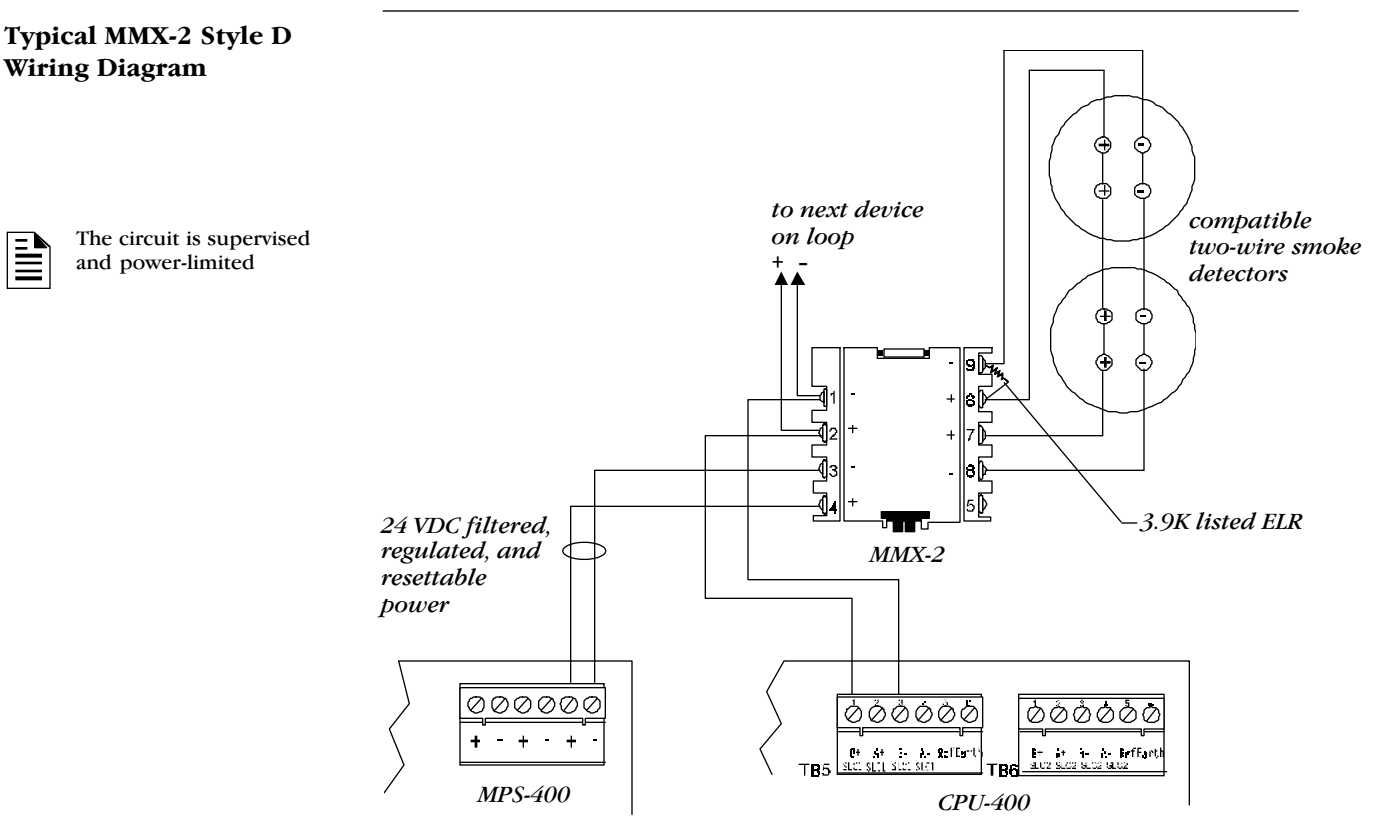

NFPA Style D (Class A) Initiating Device Circuit

### CMX Module Overview

The CMX Control Module is an addressable module that supervises and switches power to a Notification Appliance Circuit. CMX-1 and CMX-2 modules are identical, but a CMX-2 has a higher voltage rating (70.7) at full current. You can wire a CMX as an NFPA Style Y or Style Z Notification Appliance Circuit or use a CMX module as a Form-C control relay.

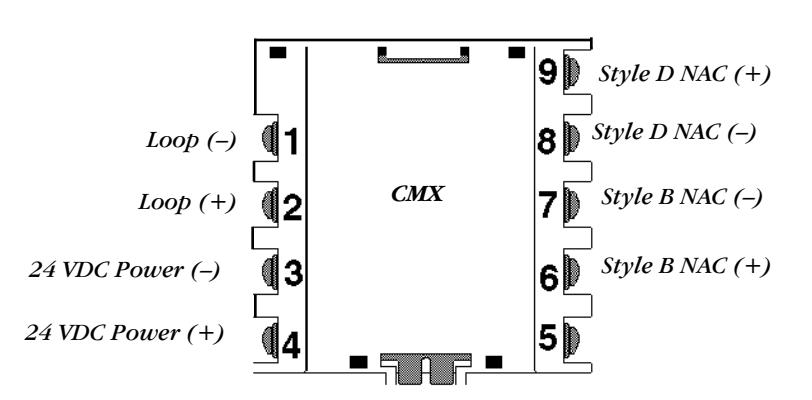

CMX Control Module (configured for NAC operation)

The following table contains instructions for connecting a CMX module.

### **CMX Connections**

| For the following                              | Connect                                                                                                    |
|------------------------------------------------|----------------------------------------------------------------------------------------------------|
| Communications (SLC) Loop<br>Connections       | The communications loop to CMX terminals 1(–)<br>and 2 (+). The CMX takes one module address<br>on the loop. Set the rotary switches on the CMX<br>to the requiered loop address.                                                                                                    |
| NFPA Style Y Notification<br>Appliance Circuit | Polarized alarm notification appliances to a<br>two-wire circuit. Do not T-tap or branch a Style Y<br>circuit and terminate the circuit across the last<br>device using a 47K, 1/2-watt ELR (P/N ELR-47K).<br>Connect the two-wire circuit to CMX terminals 6<br>(+) and 7 (-).                                                                                                    |
| NFPA Style Z Notification<br>Appliance Circuit | Polarized alarm notification appliances to a single<br>two-wire circuit. Do not T-tap or branch a Style Z<br>circuit. No external ELR is required for Style Z<br>wiring. Connect the four-wire circuit to CMX<br>terminals 6 (+) and 9 (+), then 7 (-) and 8 (-).                                                                                                    |
| Notification Appliance Power                   | Notification appliance power to CMX terminal 3<br>(common) and terminal 4 (+24 VDC). This<br>power must be supervised by a compatible listed<br>Power Supervision Relay.<br>Alternate power arrangement – Power the module<br>(terminals 3 and 4) from one of the NACs on the<br>MPS and supervise this current with a 2.2K 1/2W<br>resistor (P/N ELR-2.2K). Program the NAC to<br>activate on a general alarm (map to zone F0). |

**CMX Module Connections** 

## **CMX Module Test Switch**

The CMX module contains a magnetic test switch located on the front of the module. Activate the test switch by placing a magnet over the CMX plastic cover. Test switch activation causes a short circuit indication on a Style B or Style D loop.

Using a CMX Control Module as a Form-C Relay The following drawing shows a CMX module wired to the CPU-400 as a Form-C relay.

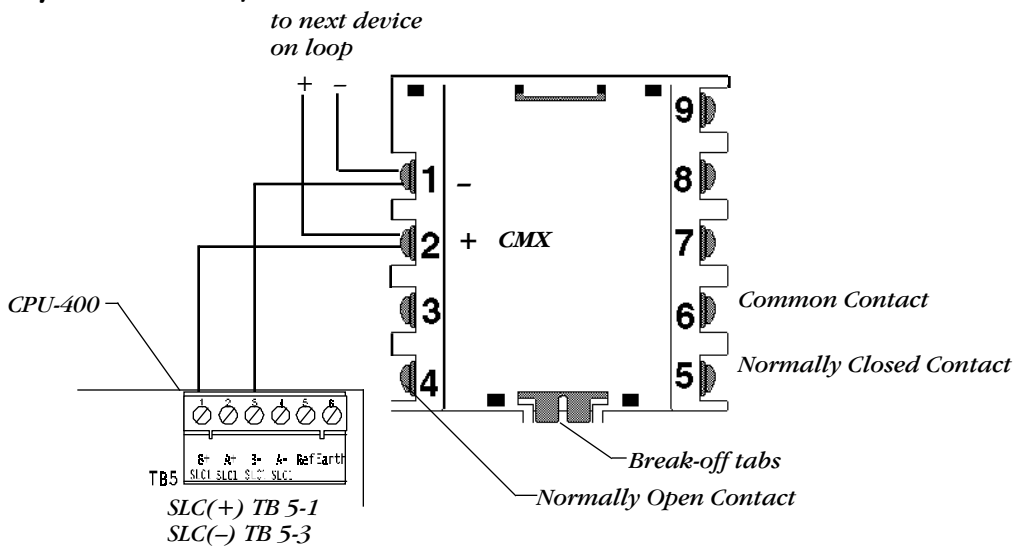

CMX Control Module (Form-C Relay)

Contacts are not rated for motor loads. Refer to the installation instruction sheet supplied with the module for additional information.

| <b>Control Module</b> | Resistive          | Inductive                                                        |
|-----------------------|--------------------|------------------------------------------------------------------|
| CMX-1                 | 2 amps @<br>30 VDC | 1 amp @ 30 VDC (0.6 pf)<br>0.3 amps @ 120 VDC (0.35 pf)          |
| CMX-2                 | 2 amps @<br>30 VDC | 1 amp @ 30 VDC (0.6pf)<br>Pilot Duty: 0.6 amps @ 30 VDC (0.35pf) |

#### **CMX Contact Ratings**

Install a CMX module as a Form-C relay by following the instructions in the following table.

| Step | Action                                                                                                    |
|------|----------------------------------------------------------------------------------------------------|
| 1    | Configure a CMX as a Form-C relay: Use a pair of needle-nose pliers to break off the two tabs of the module (see drawing above). |
| 2    | Connect the communications loop to CMX terminals 1(-) and 2 (+).                                                                 |
| 3    | Set the rotary switches on the CMX to the required loop address.<br>(The CMX takes one module address on the loop.)              |
| 4    | Wire the common and the normally-open or normally-closed contacts to the CMX.                                                    |

### Installing a CMX Module as a Form-C Relay

# Installing a CMX Module as a Form-C Relay

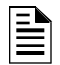

Do not power the system if the tabs are not broken on all CMX modules used as Form-C relays.

Diagram

| Style Y Circuits                  | The CMX module can control 2 amps of resistive load (on electronic devices) or 1 amp of inductive load (on mechanical bells and horns). If more than one CMX Notification Appliance Circuit is provided, install the power supervision relay after the last CMX. Refer to Device Compatibility Document 15378 for compatible notification appliances and relays. |         |                                      |  |  |
|-----------------------------------|----------------------------------------------------------------------------------------------------|---------|--------------------------------------|--|--|
|                                   | The wiring diagram below shows an NFPA Style Y Notification Appliance Circuit (all circuits are supervised and power-limited) using a CMX module. The following table contains SLC wiring connections to the MPS-400 and CPU-400 as shown in the wiring diagram.                                                                                                 |         |                                      |  |  |
| Do not loop wiring under          |                                                                                                    | Module  | Connect                              |  |  |
| run to maintain supervi-<br>sion. |                                                                                                    | MPS-400 | 24V (+) to TB2-1<br>24V (-) to TB2-2 |  |  |
|                                   |                                                                                                    | CPU-400 | SLC (+) to TB5-1<br>SLC (-) to TB5-3 |  |  |
|                                   |                                                                                                    | MPS-4   | 400 and CPU-400 SLC Connections      |  |  |

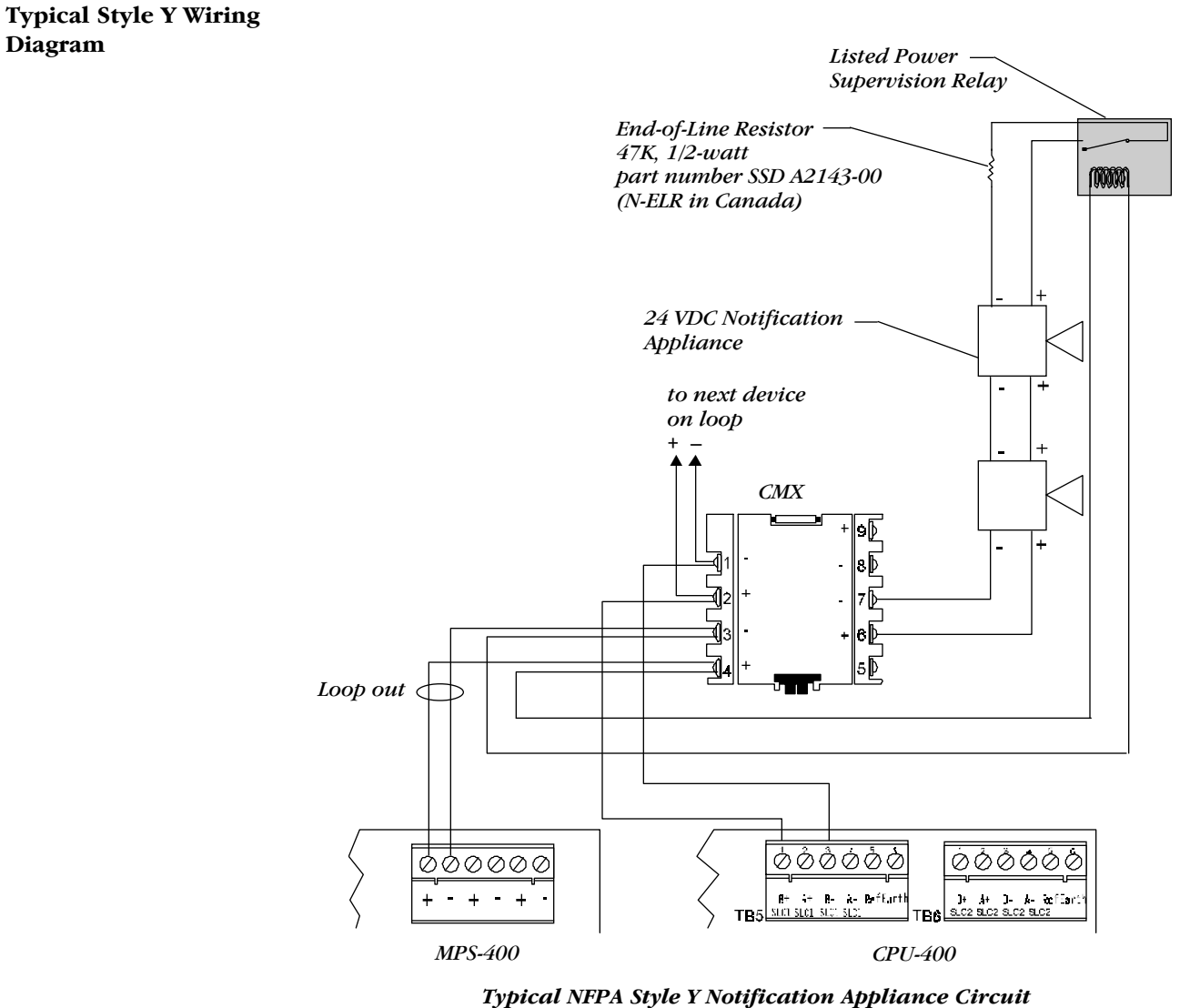

AFP-400 Installation PN 50253:A2 03/12/96

## **Style Z Circuits**

Refer to Device Compatibility Document 15378 for compatible notification appliances. When an MPS-400 Notification Appliance Circuit supplies power to CMX modules:

- 1) The CMX module outputs are coded if the MPS-400 Notification Appliance Circuit is coded.
- 2) Program the MPS-400 Notification Appliance Circuit for general alarm.
- 3) Terminate the power feed to the CMX module with a 2.2K ELR (P/N R-2.2K) or make the power feed a return to the MPS-400 NAC terminals 3 and 4).

The wiring diagram shows an NFPA Style Z Notification Appliance Circuit (all circuits are supervised and power-limited) using a CMX module. The following table contains SLC wiring connections to the MPS-400 and CPU-400 as shown in the wiring diagram.

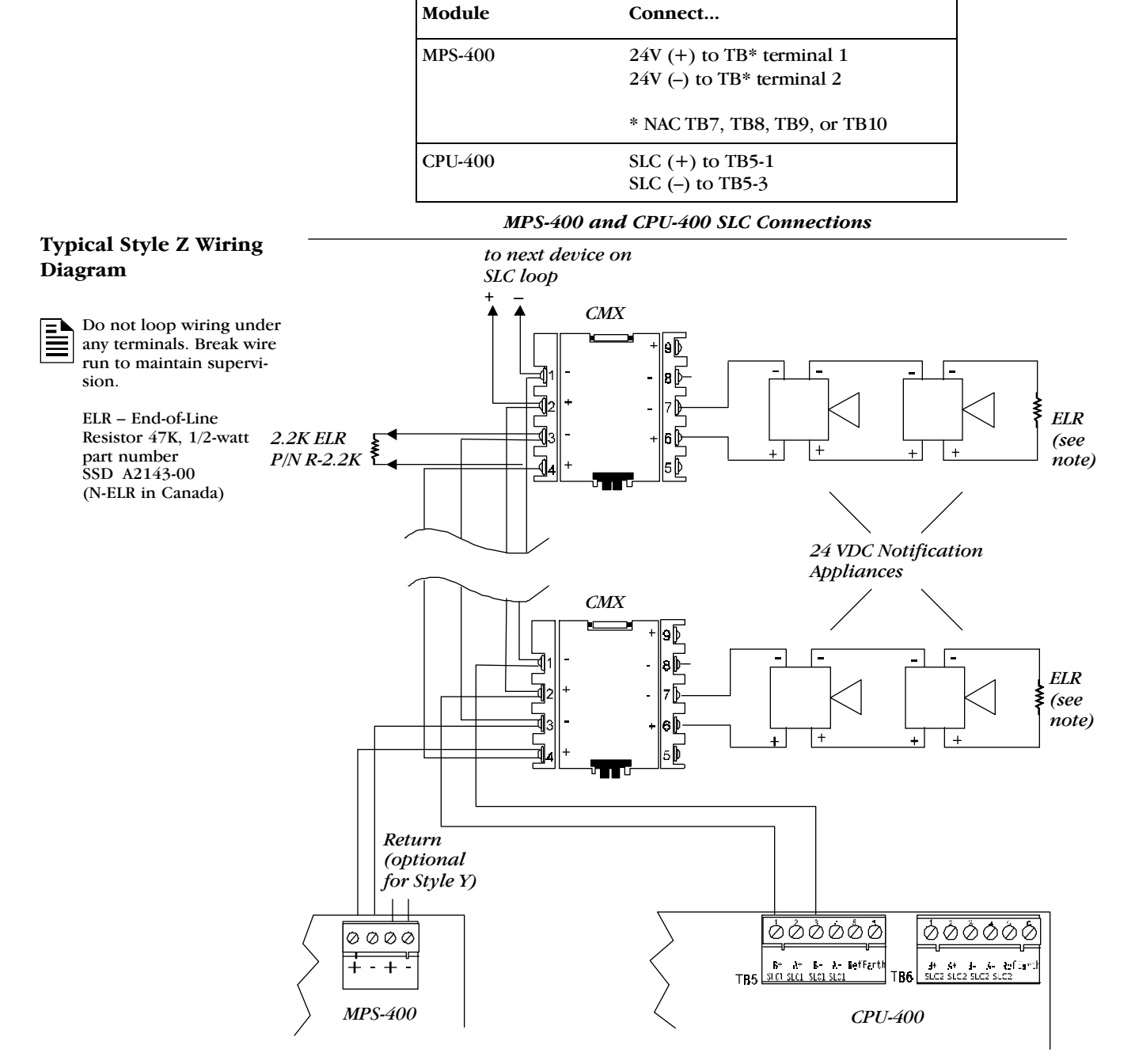

NFPA Style Y Notification Appliance Circuit

# **Style Z Circuits**

appliances.

The wiring diagram below shows an NFPA Style Z Notification Appliance Circuit (all circuits are supervised and power-limited) using a CMX module. The following table contains SLC wiring connections to the MPS-400 and CPU-400 as shown in the wiring diagram.

| Module  | Connect                              |
|---------|--------------------------------------|
| MPS-400 | 24V (+) to TB2-1<br>24V (-) to TB2-2 |
| CPU-400 | SLC (+) to TB5-1<br>SLC (-) to TB5-3 |

### MPS-400 and CPU-400 SLC Connections

### Typical Style Z Wiring Diagram

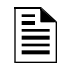

Do not loop wiring under any terminals. Break wire run to maintain supervision.

Refer to Device Compatibil-

ity Document 15378 for compatible notification

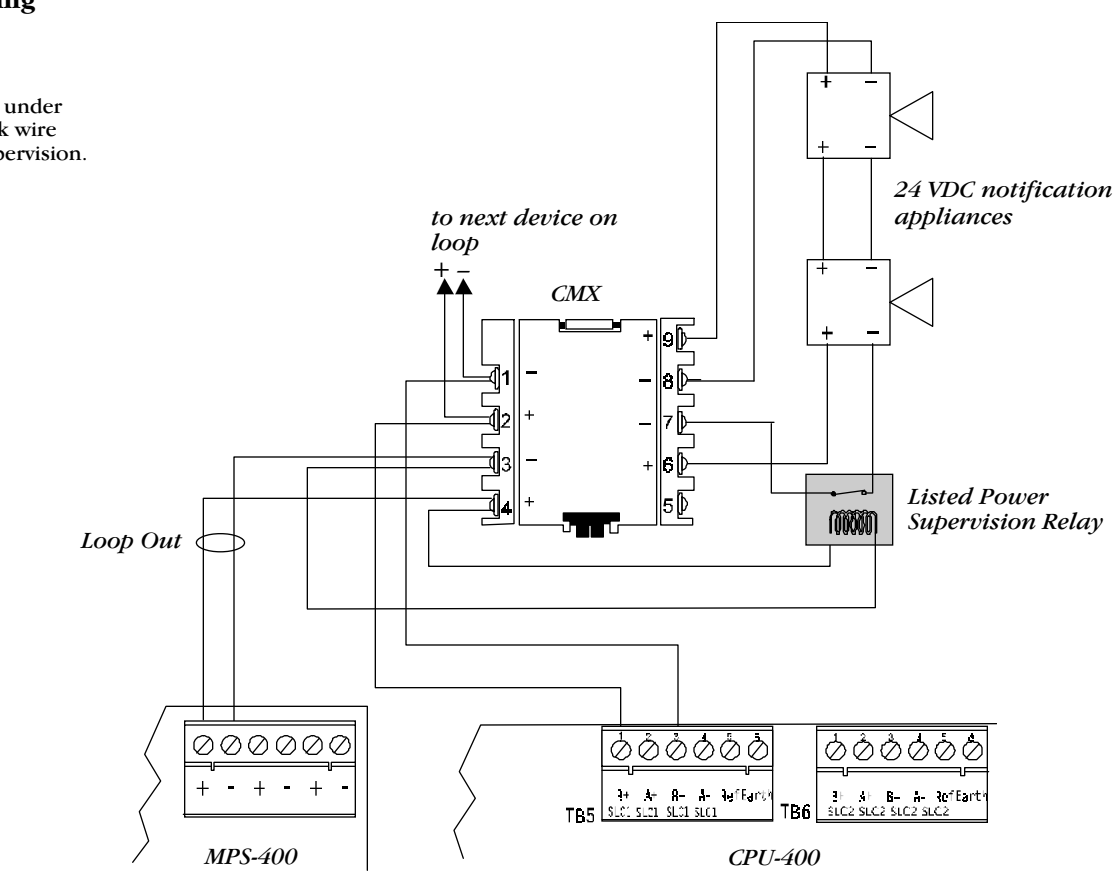

NFPA Style Y Notification Appliance Circuit

# **Style Z NAC Circuits**

Refer to Device Compatibility Document 15378 for compatible notification appliances. When an MPS-400 Notification Appliance Circuit supplies power to CMX modules:

- 1) The CMX module outputs are coded if the MPS-400 Notification Appliance Circuit is coded.
- 2) Program the MPS-400 Notification Appliance Circuit for general alarm.

The wiring diagram below shows an NFPA Style Z Notification Appliance Circuit (all circuits are supervised and power-limited) using a CMX module. The following table contains SLC wiring connections to the MPS-400 and CPU-400 as shown in the wiring diagram.

| Module  | Connect                                                |
|---------|--------------------------------------------------------|
| MPS-400 | 24V (+) to TB* terminal 1<br>24V (-) to TB* terminal 2 |
|         | * NAC TB7, TB8, TB9, or TB10                           |
| CPU-400 | SLC (+) to TB5-1<br>SLC (-) to TB5-3                   |

MPS-400 and CPU-400 SLC Connections

# to next device on loop CMX ls≬ 1 43 + 1 CMX 9 ١Þ ŧ + +5 🖗 00000 do 0000 Ŧ -+ +R+ A+ R- à- Reffert B+ A+ B- A- Baffurt SLC2 SLC2 SLC2 SLC2 TRA TR5 MPS-400 CPU-400

NFPA Style Z Notification Appliance Circuit

# Typical Style Z Wiring Diagram

# SLC Wiring with a BGX-101L Addressable Manual Pull Station

# **BGX-101L Overview**

The BGX-101L is an addressable manual pull station with a key-lock reset feature.

- 1) Connect the communications loop to terminal screws (+) and (-).
- 2) Connect the BGX-101L to the CPU-400 as listed in the table below.

| Connection  | Loop 1                 | Loop 2                 |
|-------------|------------------------|------------------------|
| Loop Out    | TB5-1 (+)<br>TB5-3 (-) | TB6-1 (+)<br>TB6-3 (-) |
| Loop Return | TB5-2 (+)<br>TB5-4 (-) | TB6-2 (+)<br>TB6-4 (-) |

3) The BGX-101L factory preset is address 00. To set the address for the pull station, use a screwdriver to turn the rotary address switches on the back of the BGX-101L to the appropriate settings.

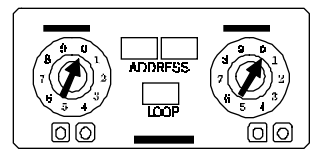

**BGX-101L Rotary Switches** 

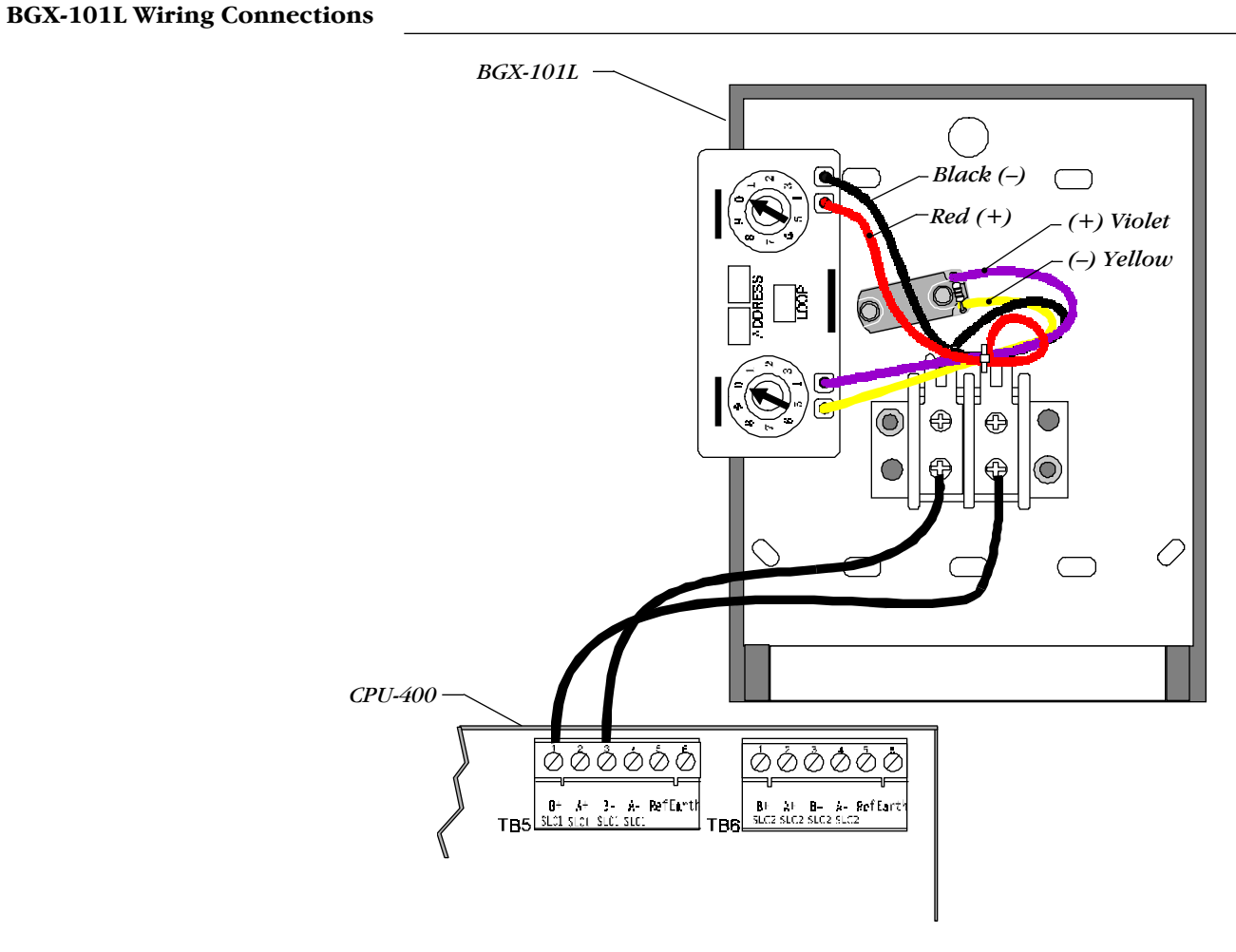

Back View of the BGX-101L Pull Station

# SLC Wiring with an Intelligent Detector

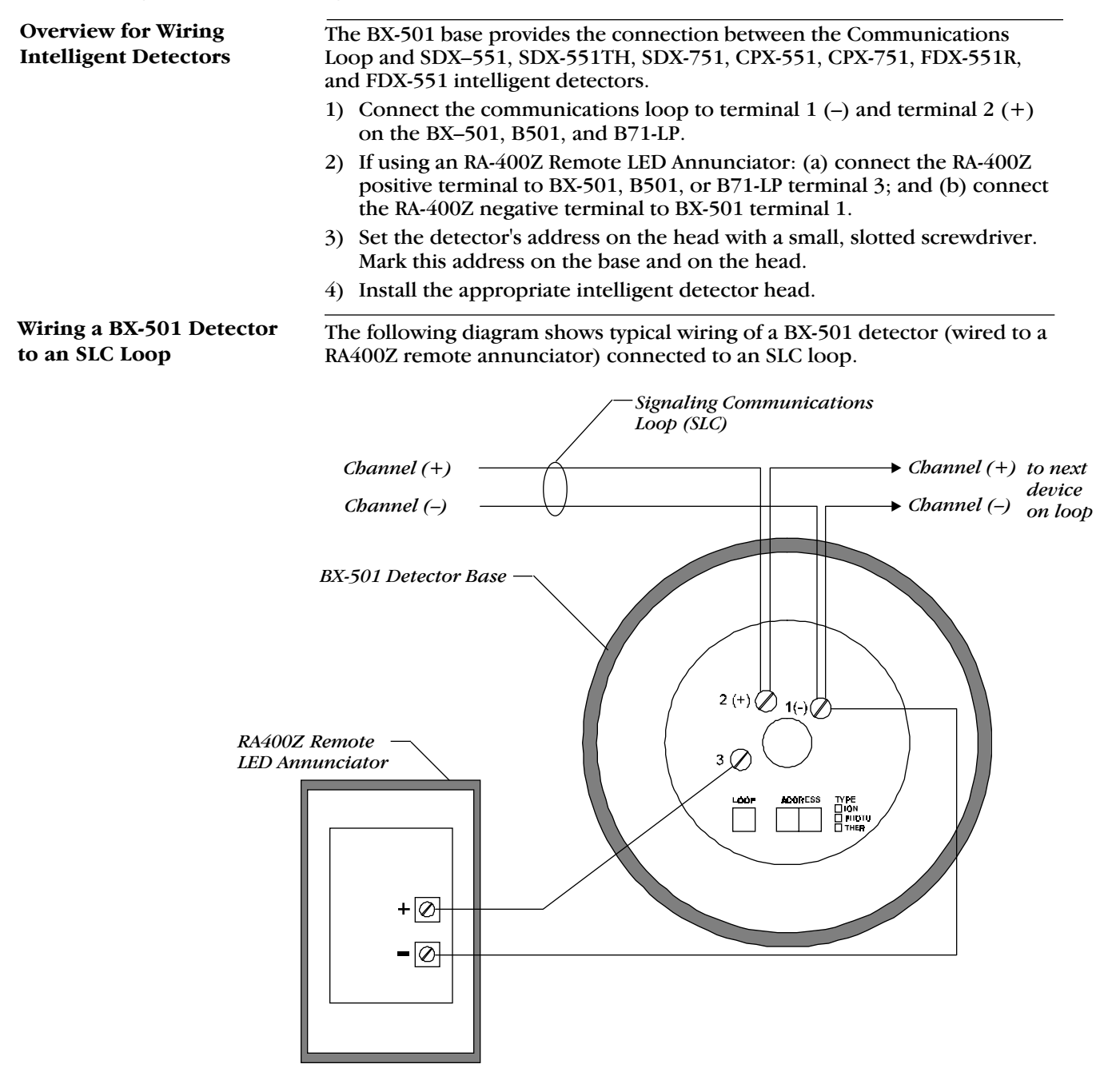

Typical Wiring of a BX-501 Detector to an SLC Loop

# 3. Testing the System

| Acceptance Test                                                                                                    |                                                                                                    | When finished with the original installation and all modifications, conduct a complete operational test on the entire installation to verify compliance with applicable NFPA standards. Testing should be conducted by a factory-trained distributor in the presence of a representative of the Authority Having Jurisdiction and the owner's representative. Follow procedures outlined in NFPA Standard 72-1993, Chapter 7, "Inspection, Testing and Maintenance."                                 |  |  |  |
|----------------------------------------------------------------------------------------------------|----------------------------------------------------------------------------------------------------|----------------------------------------------------------------------------------------------------|--|--|--|
| Periodic Testing and<br>Service                                                                                                    | Periodic testing and servicing of the control panel, all initiating and notifica-<br>tion devices, and any other associated equipment is essential to ensure<br>proper and reliable operation. Test and service the control panel according<br>to the schedules and procedures outlined in the following documents: |                                                                                                    |  |  |  |
|                                                                                                    | • 1                                                                                                    | NFPA Standard 72-1993, Chapter 7, "Inspection, Testing and Maintenance."                                                                                                    |  |  |  |
|                                                                                                    | • S<br>y                                                                                                    | Service manuals and instructions for the peripheral devices installed in your system. Correct any trouble condition or malfunction immediately.                                                                                                    |  |  |  |
| Operational Checks                                                                                                    | Bet<br>tion<br>by t                                                                                                    | ween formal periodic testing and servicing intervals, the following opera-<br>n checks should be performed monthly, or more frequently when required<br>the Authority Having Jurisdiction.                                                                                                    |  |  |  |
|                                                                                                    |                                                                                                    | Check that the green "AC POWER" LED lights.                                                                                                    |  |  |  |
|                                                                                                    |                                                                                                    | Check that all yellow LEDs are off.                                                                                                    |  |  |  |
|                                                                                                    |                                                                                                    | Press and hold the "LAMP TEST" switch. Verify that all AFP-400 LEDs and all LCD display segments work.                                                                                                    |  |  |  |
|                                                                                                    |                                                                                                    | Before proceeding: a) notify the fire department and the central alarm receiving station if transmitting alarm conditions; b) notify facility personnel of test so that alarm sounding devices are disregarded during the test period; and c) when necessary, disable activation of alarm notification appliances and speakers to prevent their sounding.                                                                                                    |  |  |  |
|                                                                                                    |                                                                                                    | Activate an initiating device circuit using an alarm initiating device and check that all active notification appliances function. Reset the alarm initiating device, the control panel, and any other associated equipment. In voice alarm applications, confirm that the proper tone(s) and/or messages sound during alarm conditions. Select the paging function and confirm that the message can be heard in the affected fire zones. Repeat the above step with each initiating device circuit. |  |  |  |
|                                                                                                    |                                                                                                    | On systems equipped with a fire fighters telephone circuit, make a call<br>from a telephone circuit and confirm a ring tone. Answer the call and<br>confirm communication with the incoming caller. End the call and<br>repeat for each telephone circuit in the system.                                                                                                    |  |  |  |
| The battery test requires fully<br>charged batteries. If batteries<br>are new or discharged due to<br>a recent power outage, allow<br>the batteries to charge for |                                                                                                    | Remove AC power, activate an initiating device circuit through an alarm initiating device and check that active notification appliances sound, and alarm indicators illuminate. Measure the battery voltage with notification appliances active. Replace any battery with a terminal voltage less than 21.6 volts and reapply AC Power.                                                                                                    |  |  |  |
| 48 hours before testing.                                                                                                    |                                                                                                    | Enable any disabled Notification Appliance Circuits.                                                                                                    |  |  |  |
|                                                                                                    |                                                                                                    | Check that all yellow LEDs are off and the green "AC POWER" LED is on.                                                                                                    |  |  |  |

□ Notify fire, central station and/or building personnel when you finish testing the system.

# Testing the System

#### **Battery Checks and** Maintenance-free sealed lead-acid batteries used in the system do not Maintenance require the addition of water or electrolyte. These batteries are charged and maintained in a fully charged state by the main power supply's float charger during normal system operation. A discharged battery typically charges at 1.5 amps and reaches the float voltage of 27.6 volts within 48 hours. Replace any leaking or damaged battery. You can get replacement batteries from the manufacturer. Minimal replacement battery capacity is indicated on the AFP-400 marking label. Batteries contain Sulfuric Acid which can cause severe burns to the skin and eyes and damage to fabrics. If a battery leaks and contact is made with the Sulfuric Acid, immediately flush skin and/or eyes with water for at least 15 minutes. DANGER Water and household baking soda provides a good neutralizing solution for Sulfuric Acid. • If Sulfuric Acid gets into eves, seek immediate medical attention. • Ensure proper handling of the battery to prevent short-circuiting. Take care to avoid accidental shorting of the leads from uninsulated work benches, tools, bracelets, rings, and coins.

Shorting the battery leads can damage the battery, equipment, and could cause injury to personnel.

# 4. Voice Modules

Overview

This section contains instructions for installing and wiring modules that can be used in an AFP-400 voice alarm system. These modules include the following:

- AMG modules
- FFT-7 and FFT-78 modules
- AA-30, AA-100, and AA-120 modules
- Voice Alarm Modules (VCM-4, VCE-4, and DCM-4)

Following the installation sections are system configuration drawings, wiring diagrams, and speaker circuit configurations.

## Installing an AMG Module

The following table contains instructions for installing an AMG module into a CHS-4L chassis.

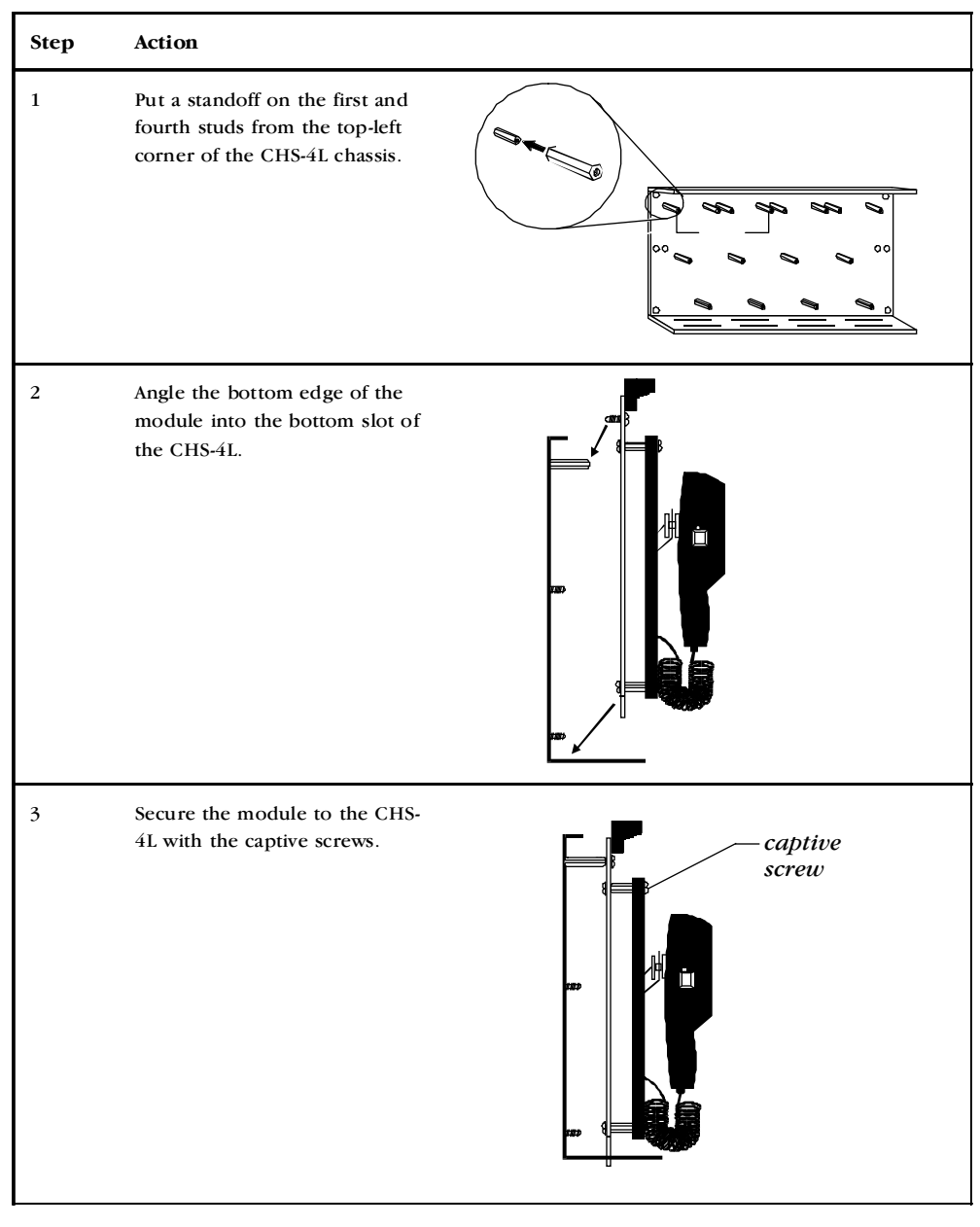

Installing an AMG Module

# **AMG-1** Terminal Connections

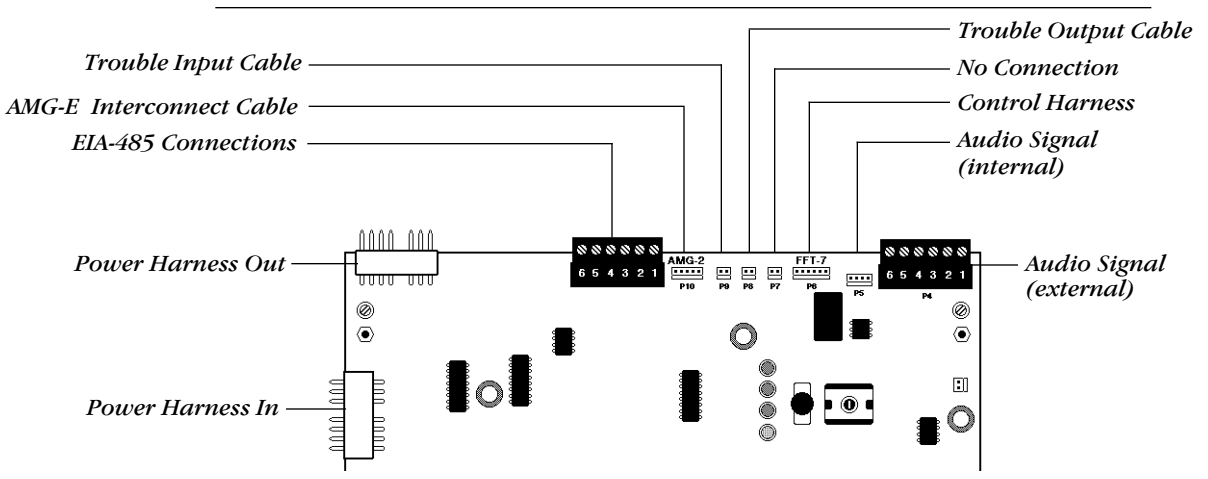

| Input/Ouput                                                    | Plug       | Used to                                                                                                    |                                          |                                                    |
|----------------------------------------------------------------|------------|----------------------------------------------------------------------------------------------------|------------------------------------------|----------------------------------------------------|
| Trouble Input Cable<br>(normally open<br>trouble contacts)     | Р9         | Transmit trouble signals to another device in the system.<br>(Connect the other end to the Trouble Input of the other<br>device in the system or to J4 (Aux Trouble Input) on the<br>MPS-400.) |                                          |                                                    |
| Trouble Output<br>Cable (normally<br>open trouble<br>contacts) | Р8         | Transmit trouble signals                                                                                                    | to anothe                                | r device in the system.                            |
| Power Harness Out                                              | P2         | Connect to another devie                                                                                                    | ce in the p                              | oower supply chain.                                |
| Power Harness In                                               | P1         | Provides power for the A<br>Supply. (Connect the oth                                                                                                    | MG-1 from<br>ner end to                  | n the Main Power<br>J1 on the MPS-400.)            |
| AMG-1 Interconnect<br>Cable                                    | P10        | Connect from the Trouble Output contacts on another device. A closure signals the AMG-1 that the connected device is in trouble.                                                               |                                          | contacts on another<br>1 that the connected        |
| EIA-485<br>Connections                                         | Р3         | Lets the AFP-400 communicate with the AMG-1 through the ACS mode EIA-485 port.                                                                                                    |                                          |                                                    |
| No connection                                                  | <b>P</b> 7 | N/A                                                                                                    |                                          |                                                    |
| Audio Signal<br>Connections                                    | Р5         | Allow harnessing the auc<br>Audio Amplifiers in the s<br>amplifiers in remote cabi                                                                                                    | lio signal f<br>ame cabin<br>inets via P | from the AMG-1 to<br>net via P5, or wired to<br>4. |
| Control Harness                                                | Рб         | Connect to P4 on a Fire cable from the AVL-1.                                                                                                    | Fighters T                               | elephone (FFT-7) or                                |
| Low Level Audio                                                | P4         | Connector                                                                                                    | From                                     | То                                                 |
|                                                                |            | Low Level Audio Output<br>to first amplifier                                                                                                    | P4-5<br>P4-4                             | P3-5<br>P3-4                                       |
|                                                                |            | Low Level Audio Output<br>Return to last amplifier<br>(optional)                                                                                                    | P4-2<br>P4-1                             | P3-2<br>P3-1                                       |
|                                                                |            |                                                                                                    |                                          |                                                    |

AMG-1 Terminal Connections

# Low-Level Audio Distribution (Hardwired Connections)

### Installing an AMG

An AMG appears as an annunciator to the AFP-400 and operates on address "01." Installing an AMG requires programming the AFP-400 and setting an annunciators switch. The following table contains AMG programming and switch settings:

|                                                                       | For                         | Set                                                                                                    |
|-----------------------------------------------------------------------|-----------------------------|----------------------------------------------------------------------------------------------------|
| You can set an AMG to<br>"receive only" (DIP 3) but<br>you cannot use | Single-channel applications | AMG-E RECEIVE ONLY switch to "Off."                                                                                                    |
| the ALL-CALL switch.                                                  | Dual-channel applications   | <ol> <li>AMG-1 Evacuation channel RECEIVE ONLY<br/>switch to "Off"; and</li> <li>AMG-E Alert channel RECEIVE ONLY switch<br/>to "On."</li> </ol> |
|                                                                       | Optional four-wire return   | AMG-1 DIP switch to "On."                                                                                                    |

#### AMG Programming and Switch Settings

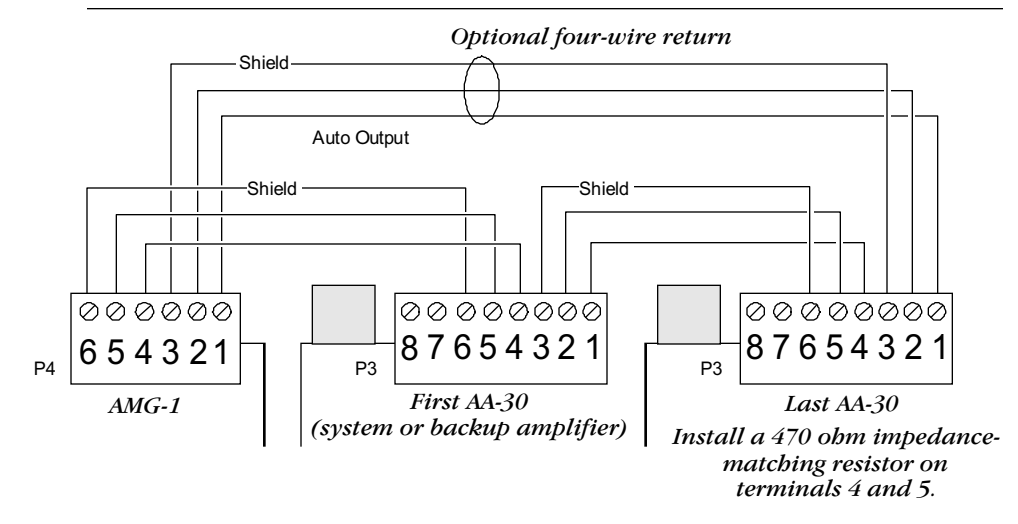

### Typical Wiring for an AMG-1

### Setting the AMG-1 **DIP Switch**

Refer to the settings in the table to set the AMG-1 DIP switch. To set a switch, press the rocker to the On or Off position.

| $\overline{}$                                                                                    | Pin | Function                       | Setting                              |
|--------------------------------------------------------------------------------------------------|-----|--------------------------------|--------------------------------------|
| OFF ON                                                                                           | 1   | Four-wire audio<br>supervision | On<br>Off                            |
| o <b>li 1</b>                                                                                    | 2   | Tone/Message Select            | Table 1 – Off<br>Table 2 – On        |
| F<br>F<br>J<br>J<br>J<br>J<br>J<br>J<br>J<br>J<br>J<br>J<br>J<br>J<br>J<br>J<br>J<br>J<br>J<br>J | 3   | Receive Only                   | Refer to "Installing an AMG."        |
|                                                                                                  | 4   | VRAM Write Protect 1           | Refer to "Voice<br>Message Options." |
|                                                                                                  | 5   | VRAM Write Protect 2           | Refer to "Voice<br>Message Options." |
|                                                                                                  | 6   | Message Select                 |                                      |
|                                                                                                  | 7   | Message Select                 | Refer to Table 4-1<br>and Table 4-2. |
| AMG-1 DIP Switch                                                                                 | 8   | Message Select                 |                                      |

# AMG-1 and AMG-E Tone/Message Selections (SW2=Off)

Table 4-1 lists the tone and message selections available when DIP switch 2 (Tone/Message Switch) is "Off."

| DIP<br>Switches |                                                                        |            | System            | NAC 1<br>(B01) | Function                                                   |  |
|-----------------|------------------------------------------------------------------------|------------|-------------------|----------------|------------------------------------------------------------|--|
| 6               | 7                                                                      | 8          | Status            | (601)          |                                                            |  |
| х               | X                                                                      | X          | No Alarm          | OFF            | Standby                                                    |  |
| OFF<br>OFF      | OFF<br>OFF                                                             | OFF<br>OFF | No Alarm<br>Alarm | ON<br>X        | 1000 Hz 1/2 sec on, 1/2 sec<br>off<br>Slow whoop           |  |
| OFF             | OFF                                                                    | ON         | No Alarm          | ON             | Horn                                                       |  |
| OFF             | OFF                                                                    | ON         | Alarm             | X              | 120ppm                                                     |  |
| OFF             | ON                                                                     | OFF        | No Alarm          | ON             | Horn                                                       |  |
| OFF             | ON                                                                     | OFF        | Alarm             | X              | Yelp                                                       |  |
| OFF             | ON                                                                     | ON         | No Alarm          | ON             | Yelp                                                       |  |
| OFF             | ON                                                                     | ON         | Alarm             | X              | Wail                                                       |  |
| ON              | OFF                                                                    | OFF        | No Alarm          | ON             | 3 slow whoops, VRAM-B                                      |  |
| ON              | OFF                                                                    | OFF        | Alarm             | X              | 3 slow whoops, VRAM-A                                      |  |
| ON              | OFF                                                                    | ON         | No Alarm          | ON             | VROM B                                                     |  |
| ON              | OFF                                                                    | ON         | Alarm             | X              | VROM A                                                     |  |
| ON              | ON                                                                     | OFF        | No Alarm          | ON             | 20 ppm                                                     |  |
| ON              | ON                                                                     | OFF        | Alarm             | X              | VROM A & B                                                 |  |
| ON<br>ON        | ON<br>ON                                                               | ON<br>ON   | No Alarm<br>Alarm | ON<br>X        | Horn<br>NFPA Uniform Code 3<br>temporal pattern fast whoop |  |
| X = In          | X = Indicates that Switch or Control Point may be either "ON" or "OFF" |            |                   |                |                                                            |  |

### Table 4-1 AMG Tone/Message Selections

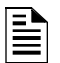

- 1) Indicating circuit 1 may be manually selected to produce the desired tone or may be activated by a non-alarm input.
- 2) If making a VROM or VRAM selection, and a VROM or VRAM chip is not installed, a trouble indication appears at the AMG-1 when the message is due to begin.

# AMG-1 and AMG-E Tone/Message Selections (SW2=On)

Table 4-2 lists the tone and message selections available when DIP switch 2 (Tone/Message Switch) is "On."

| DIP<br>Switches |            | System     | NAC # 1           | Function  |                                                                      |
|-----------------|------------|------------|-------------------|-----------|----------------------------------------------------------------------|
| <b>S</b> 6      | <b>S</b> 7 | <b>S</b> 8 | Status            | (601)     |                                                                      |
| х               | х          | х          | No Alarm          | OFF       | Standby                                                              |
| OFF<br>OFF      | OFF<br>OFF | OFF<br>OFF | No Alarm<br>Alarm | ON<br>OFF | Horn<br>1000 Hz 1/2 sec on, 1/2 sec off for 5 min then<br>slow whoop |
| OFF             | OFF        | ON         | No Alarm          | ON        | Horn                                                                 |
| OFF             | OFF        | ON         | Alarm             | OFF       | 20 ppm for 5 min., then 120 ppm                                      |
| OFF             | OFF        | ON         | Alarm             | ON        | 120 ppm                                                              |
| OFF             | ON         | OFF        | No Alarm          | ON        | VROM B                                                               |
| OFF             | ON         | OFF        | Alarm             | OFF       | 444, pause, VROM A                                                   |
| OFF             | ON         | OFF        | Alarm             | ON        | Boston Code                                                          |
| OFF             | ON         | ON         | No Alarm          | ON        | VROM B                                                               |
| OFF             | ON         | ON         | Alarm             | OFF       | Fast Whoop                                                           |
| OFF             | ON         | ON         | Alarm             | ON        | 3 Fast Whoops, pause, VROM A                                         |
| ON              | OFF        | OFF        | No Alarm          | ON        | Beep                                                                 |
| ON              | OFF        | OFF        | Alarm             | OFF       | Fast Whoop                                                           |
| ON              | OFF        | OFF        | Alarm             | ON        | 3 Fast Whoops, pause, VROM A + B                                     |
| ON              | OFF        | ON         | No Alarm          | ON        | Beep                                                                 |
| ON              | OFF        | ON         | Alarm             | OFF       | 3 Slow Whoops, pause, VROM A                                         |
| ON              | OFF        | ON         | Alarm             | ON        | 3 Slow Whoops, pause, VROM A + B                                     |
| ON              | ON         | OFF        | No Alarm          | ON        | Wail                                                                 |
| ON              | ON         | OFF        | Alarm             | OFF       | 3 Hi-Low Tones, pause, VROM A                                        |
| ON              | ON         | OFF        | Alarm             | ON        | 3 Hi-Low, pause, VROM A + B                                          |
| ON              | ON         | ON         | No Alarm          | ON        | Hi-Low                                                               |
| ON              | ON         | ON         | Alarm             | OFF       | 20 ppm                                                               |
| ON              | ON         | ON         | Alarm             | ON        | 3 Slow Whoops, pause, VROM A                                         |

X = Indicates that Switch or Control Point may be either "ON" or "OFF"

### Table 4-2 AMG-1 and AMG-E Tone/Message Selections

- 1) Indicating circuit "1" may be manually selected to produce the desired tone or may be activated by a non-alarm input.
- 2) If a VROM or VRAM selection is made and the chip is not installed, a trouble will be generated at the AMG-1.
- 3) Boston Code (Order VROM 9, which must be installed in VROM-B position) 900 Hz alert tone pulsed to produce one round of code 4 at approximately one second intervals, followed by female voice message "ATTENTION PLEASE. THE SIGNAL TONE YOU HAVE JUST HEARD INDICATES A REPORT OF AN EMER-GENCY IN THIS BUILDING. IF YOUR FLOOR EVACUATION SIGNAL SOUNDS AFTER THIS MESSAGE, WALK TO NEAREST STAIRWAY AND LEAVE THE FLOOR. WHILE THE REPORT IS BEING VERIFIED, OCCUPANTS ON OTHER FLOORS SHOULD AWAIT FURTHER INSTRUCTIONS." This message will be repeated. The evacuation signal shall be slow-whoop tone. Ascending tone commencing at approximately 600 Hz and terminating at approximately 1100 Hz with a duration of approximately 3-1/2 seconds and an interruption between tones of approximately 1/2 second.

# **ATG-2 Terminal Connections**

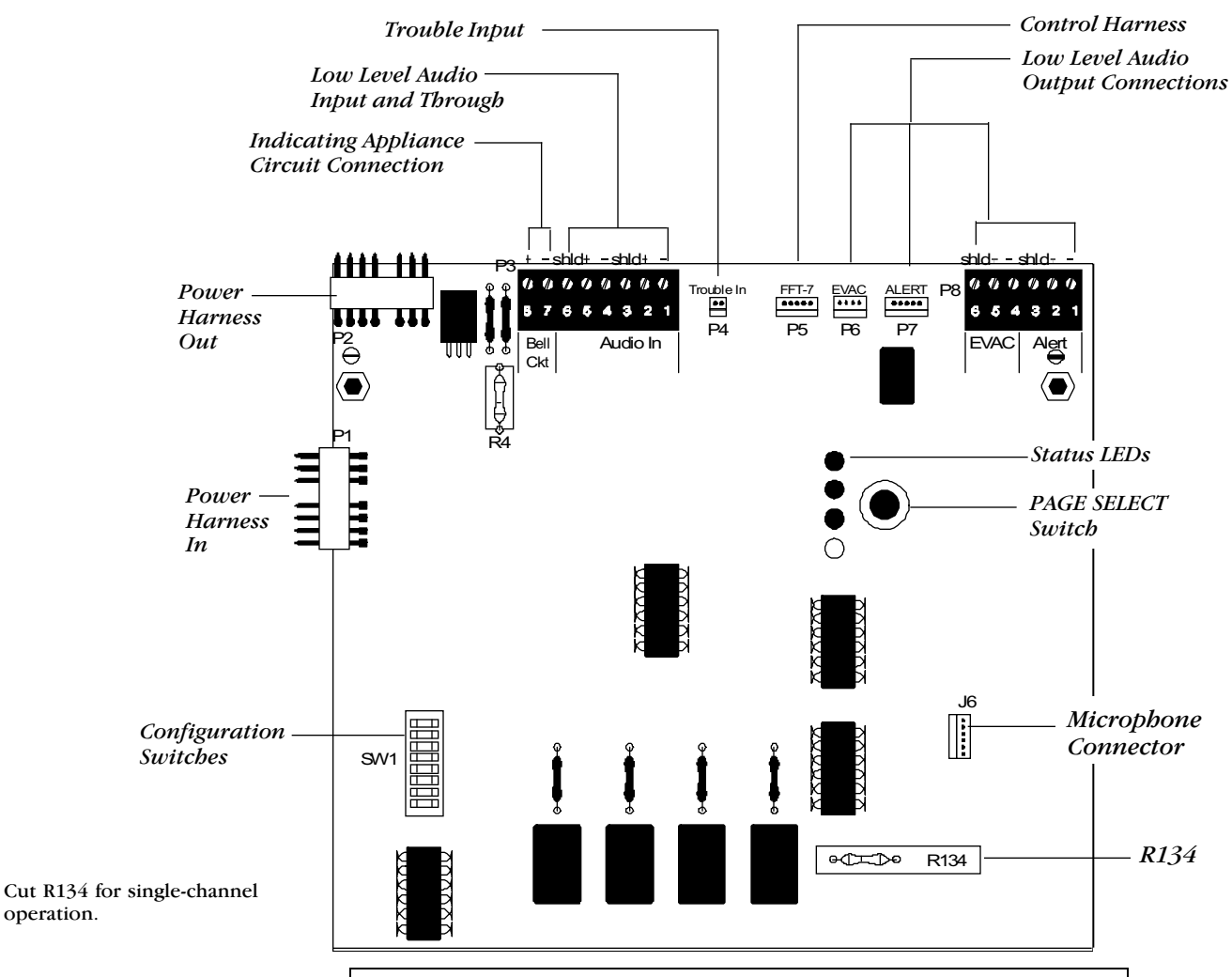

| Input/Ouput                              | Connection                           | Used for                                                                                                    |
|------------------------------------------|--------------------------------------|----------------------------------------------------------------------------------------------------|
| Trouble Input                            | Р4                                   | Connecting trouble output contacts from the AA-30/AA-120. A closure signals the ATG-2 when a device is in trouble. The trouble signal is relayed through the Notification Appliance Circuit connection. |
| Low Level Audio<br>Input and Through     | P3-1 to P3-6                         | AMG-1 output to other device when using the ATG-2 for remote paging.                                                                                                    |
| Notification<br>Appliance Circuit        | P3-7<br>P3-8                         | Connecting 24 VDC regulated power if using Notification Appliance Circuits.                                                                                                    |
| Power Harness In                         | P1                                   | Connecting to the MPS-400 (J1) for providing power to the ATG-2.                                                                                                    |
| Control Harness                          | Р5                                   | Connecting to P4 on a Fire Fighters<br>Telephone (if installed).                                                                                                    |
| Low Level Audio<br>Output<br>Connections | P5 - FFT7<br>P6 - EVAC<br>P7 - ALERT | Harnessing the ATG-2 audio signal to the<br>AA-30/AA-120s in the same cabinet through<br>P6 or P7; or wired to the AA-30/AA-120s in<br>other cabinets through P8.                                       |
| Power Harness Out                        | P2                                   | Connecting to another device in the power supply chain.                                                                                                    |
|                                          | ATG-2 Ter                            | rminal Connections                                                                                                    |

# Installing a Fire Fighter Telephone (FFT-7 and FFT-7S)

### Overview

The FFT-7 and the FFT-7S modules mount on designated studs on the CHS-4L chassis. The module installation kit includes standoffs to secure the module to the studs on the CHS-4L. The following illustration shows the location of the mounting studs.

```
Mounting an FFT-7/FFT-7S
```

The following instructions show how to mount an FFT-7 or FFT-7S to a CHS4-L chassis.

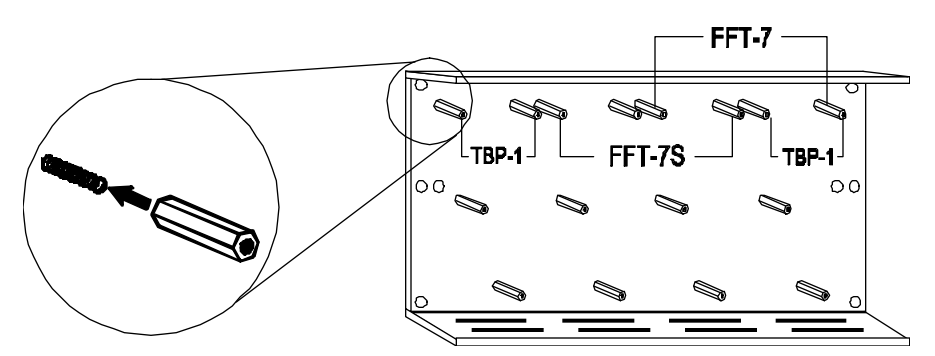

### **CHS4-L Chassis Mounting Studs**

| Step | Action                                                                                                   |
|------|----------------------------------------------------------------------------------------------------|
| 1    | Mount the FFT-7S in the middle of a CHS-4L chassis.                                                      |
| 2    | Put a standoff on the third and sixth studs from the left corner of the CHS-4L Chassis.                  |
| 3    | Install the two TB-1 blank panels, by putting standoffs on the first, second, seventh, and eighth studs. |
| 4    | Mount the dress panels (TBP-1) on either side of the FFT-7S.                                             |

Mounting an FFT-7

| Step | Action                                                                                   |
|------|------------------------------------------------------------------------------------------|
| 1    | Mount the FFT-7 on the right side of a CHS-4L chassis.                                   |
| 2    | Put a standoff on the fifth and eighth studs from the left corner of the CHS-4L chassis. |
| 3    | Cover the AMG-1/ATG-2/FFT-7 assembly with a dress panel.                                 |

Mounting an FFT-7S

Continued on the next page ...

# Installing a Fire Fighter Telephone

Mounting an FFT-7/FFT-7S, continued

Install the FFT-7 into the CHS-4L chassis by following the steps in the table.

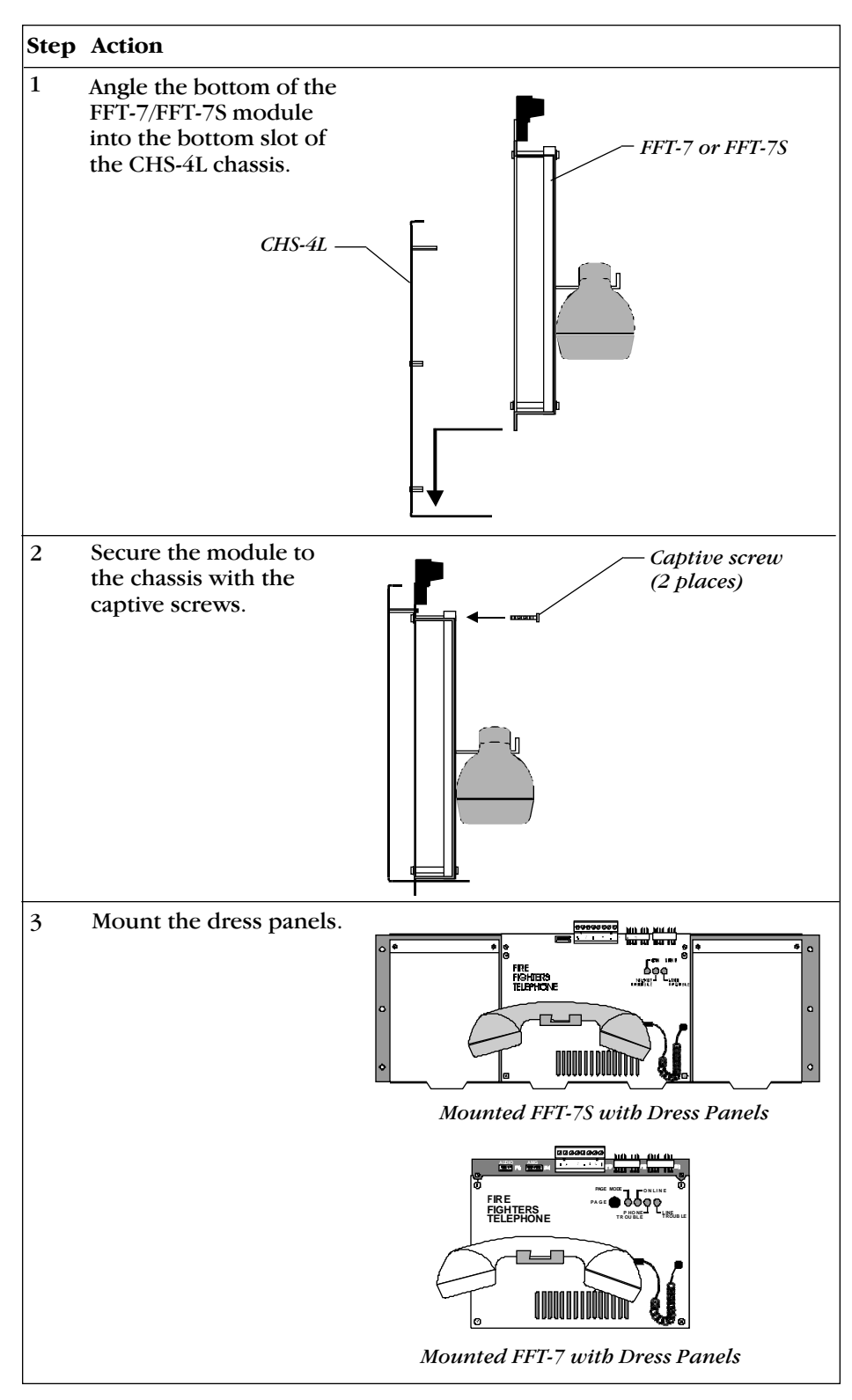

Installing an FFT-7/FFT-7S

# FFT-7/FFT-7S Terminals and Connections

**Overview** 

This section shows FFT-7/FFT-7S terminals and connections to other devices in the system. Follow the instructions in the table below to connect an FFT-7 or FFT-7S to an AFP-400 system.

# How to Connect an FFT-7/FFT-78

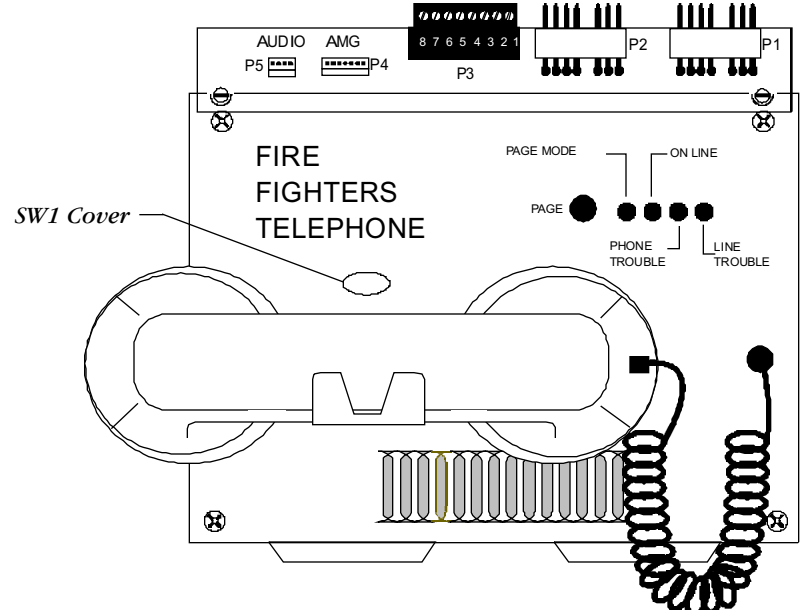

| Component | Function                              | Use t                                                                                                    | 0                                            | •                                          |
|-----------|---------------------------------------|----------------------------------------------------------------------------------------------------|----------------------------------------------|--------------------------------------------|
| P1        | Plug for power<br>harness out (75099) | Connect a harness to another device in the chain.                                                                                      |                                              |                                            |
| Р2        | Plug for power<br>harness in (75099)  | Connect a harness between FFT-7 and MPS-400 to power FFT-7 from the MPS-400.                                                           |                                              |                                            |
| Р3        | Telephone signal<br>loop              | Make connections to a telephone circuit. P3 pin assignments are:                                                                       |                                              |                                            |
|           |                                       | Pin (                                                                                                    | Connection                                   | Instructions                               |
|           |                                       | 1 1                                                                                                    | no connection                                | N/A                                        |
|           |                                       | 2 9<br>3 9                                                                                                    | Style Z return (–)<br>Style Z return (+)     | Connect to J6 on last<br>VCM-4 on circuit. |
|           |                                       | 4 9                                                                                                    | Shield                                       | N/A                                        |
|           |                                       | 5<br>6                                                                                                    | Telephone output (–)<br>Telephone output (+) | Connect to J5 on first VCM-4.              |
|           |                                       | 7 1                                                                                                    | no connection                                | N/A                                        |
|           |                                       | 8 1                                                                                                    | no connection                                | N/S                                        |
| P4        | FFT-7/AMG control harness (75097)     | Connect to plug P6 on the AMG.                                                                                                    |                                              |                                            |
| Р5        | no connection                         | N/A                                                                                                    |                                              |                                            |
| SW1       | Two-wire/four-wire selector switch    | <ul><li>Set the AFP-400 for four-wire operation:</li><li>1) Remove switch cover.</li><li>2) Set SW1 for four-wire operation.</li></ul> |                                              |                                            |

FFT-7/FFT-7S Terminals and Connections

# Installing Audio Amplifiers

| <ul> <li>AA-30 Installation</li> <li>Dverview</li> <li>The AA-30 mounts in a CHS-4L chassis, which can hold two AA-30s side by side. In addition to mounting, do the following:</li> <li>Connect primary (AC) and secondary (24 VDC battery) power so each AA-30.</li> <li>Provide an external device for charging the batteries (such as an</li> </ul> |                                                                                                    |  |  |
|----------------------------------------------------------------------------------------------------|----------------------------------------------------------------------------------------------------|--|--|
| Mounting the AA-30                                                                                                    | Mount an AA-30 into a CHS-4L chassis by following these steps.                                                                                 |  |  |
|                                                                                                    | Step Action                                                                                                    |  |  |
|                                                                                                    | 1 Put the bottom end of the<br>AA-30 assembly into the slot<br>in the bottom of the CHS-4L<br>chassis. Swing the<br>assembly into the chassis. |  |  |
|                                                                                                    | 2 Secure the AA-30 to the<br>chassis with the washers<br>and retaining nuts.                                                                   |  |  |

Mounting an AA-30 into a Chassis

\_

# **Installing Audio Amplifiers**

| Ç .                                          |                                                                                                    |  |  |
|----------------------------------------------|----------------------------------------------------------------------------------------------------|--|--|
| AA-100/AA-120 Overview                       | <ul> <li>The AA-100/AA-120 mounts directly to the cabinet backbox. In addition to mounting, do the following:</li> <li>Connect primary (AC) and secondary (24 VDC battery) power source to each audio amplifier.</li> <li>Provide an external device for charging the batteries (such as an MPS-400).</li> </ul> |  |  |
| Mounting an AA-100/<br>AA-120 to the Cabinet | AA-120 audio amplifiers mount directly to the backbox. To do so, follow the steps in the following table.                                                                                                    |  |  |
|                                              | Step Action                                                                                                    |  |  |
|                                              | 1 Mount the AA-100 onto the PEM studs on the cabinet backbox (in the same way as the CHS-4 and CHS-4L chassis).                                                                                                    |  |  |
|                                              | 2 Install the two #8 nuts and lockwashers onto the PEM studs and tighten until secure.                                                                                                    |  |  |
|                                              | Mounting an AA-100/AA-120                                                                                                    |  |  |
| #8 Lockw                                     | asber                                                                                                    |  |  |
|                                              |                                                                                                    |  |  |

1

0

Partial front view of an AA-120

Mounting an AA-100/AA-120 into a Cabinet Backbox

0

0

- Cabinet Backbox

# AA-30 Terminals and Connectors

### AA-30 Overview

- The low-level input and high-level output "P" connectors are primarily for in-cabinet applications where the wiring to or from the AA-30 remains in the cabinet. For "multiple-cabinet" applications, hard-wire the system using the terminal blocks P3 and P8.
- Cut resistors R8 and R9 when using high-level audio in four-wire mode.
- For information on the ACT-1 refer to "ACT-1 Audio Coupling Transformer" in this section.

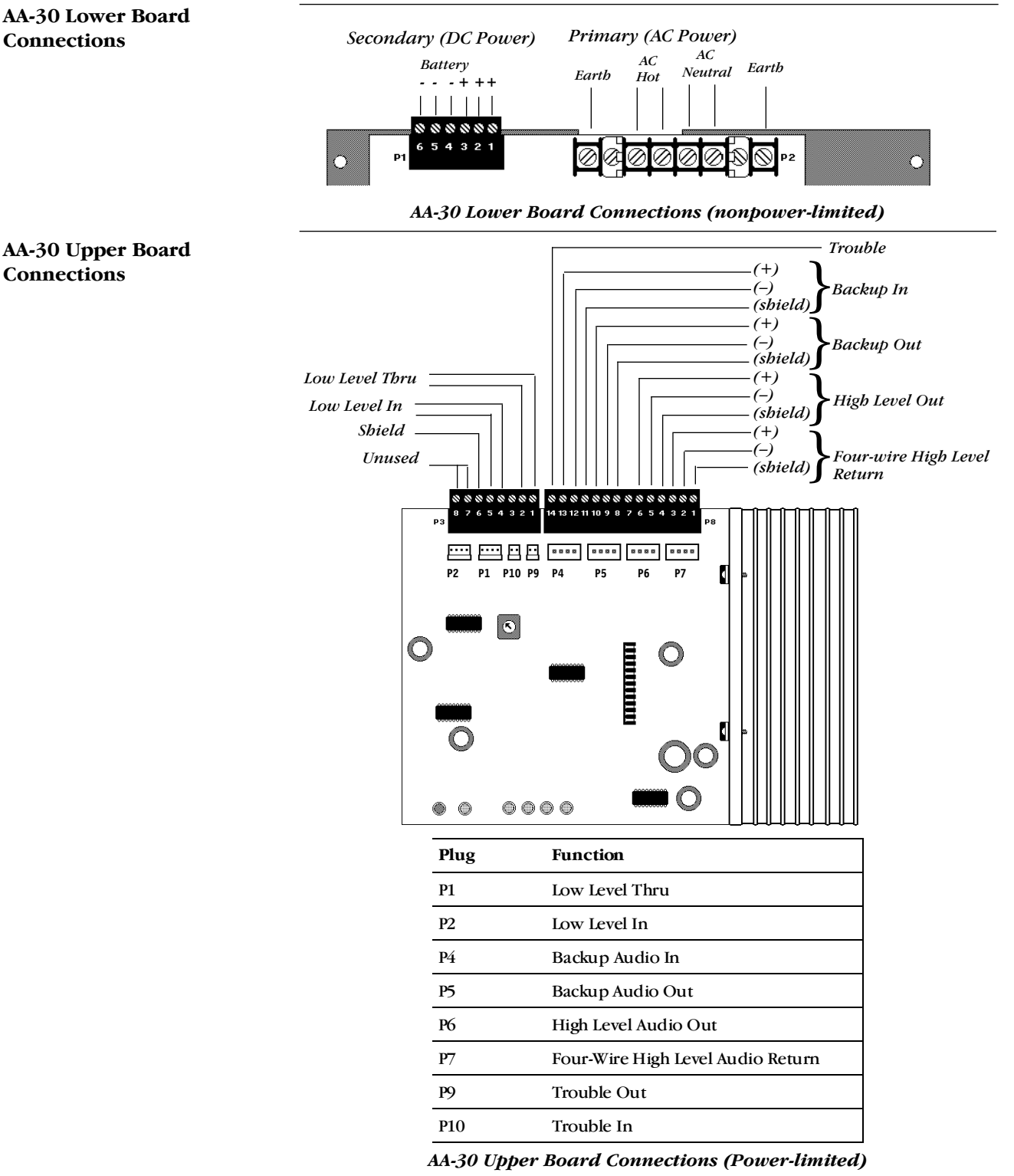

# AA-100/AA-120 Terminals and Connectors

### AA-100/AA-120 Overview

Low-level input and high-level output connectors are primarily for in-cabinet applications where the wiring to or from the AA-30 remains in the cabinet. For "multiple-cabinet" applications, use the terminals.

# AA-100/AA-120 Lower Board Connections

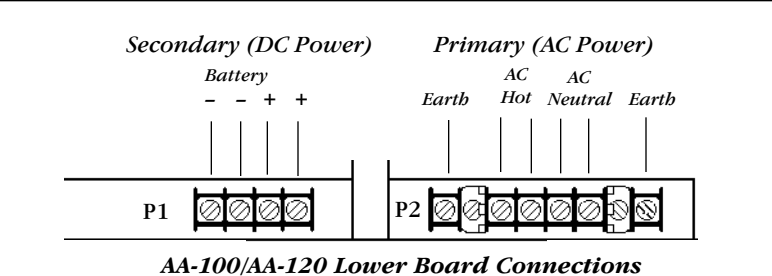

### AA-100/AA-120 Upper Board Connections

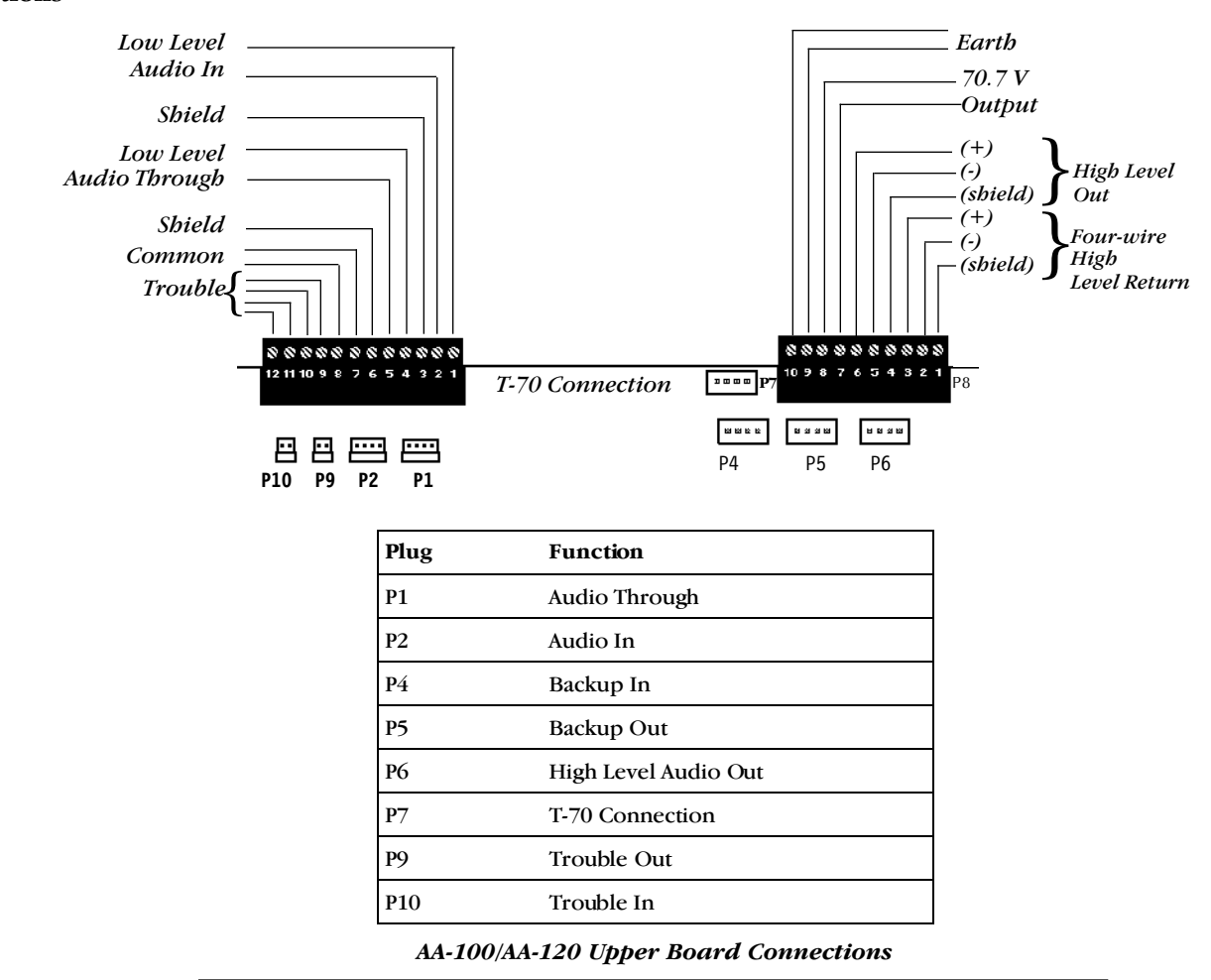

# System Configuration Drawings

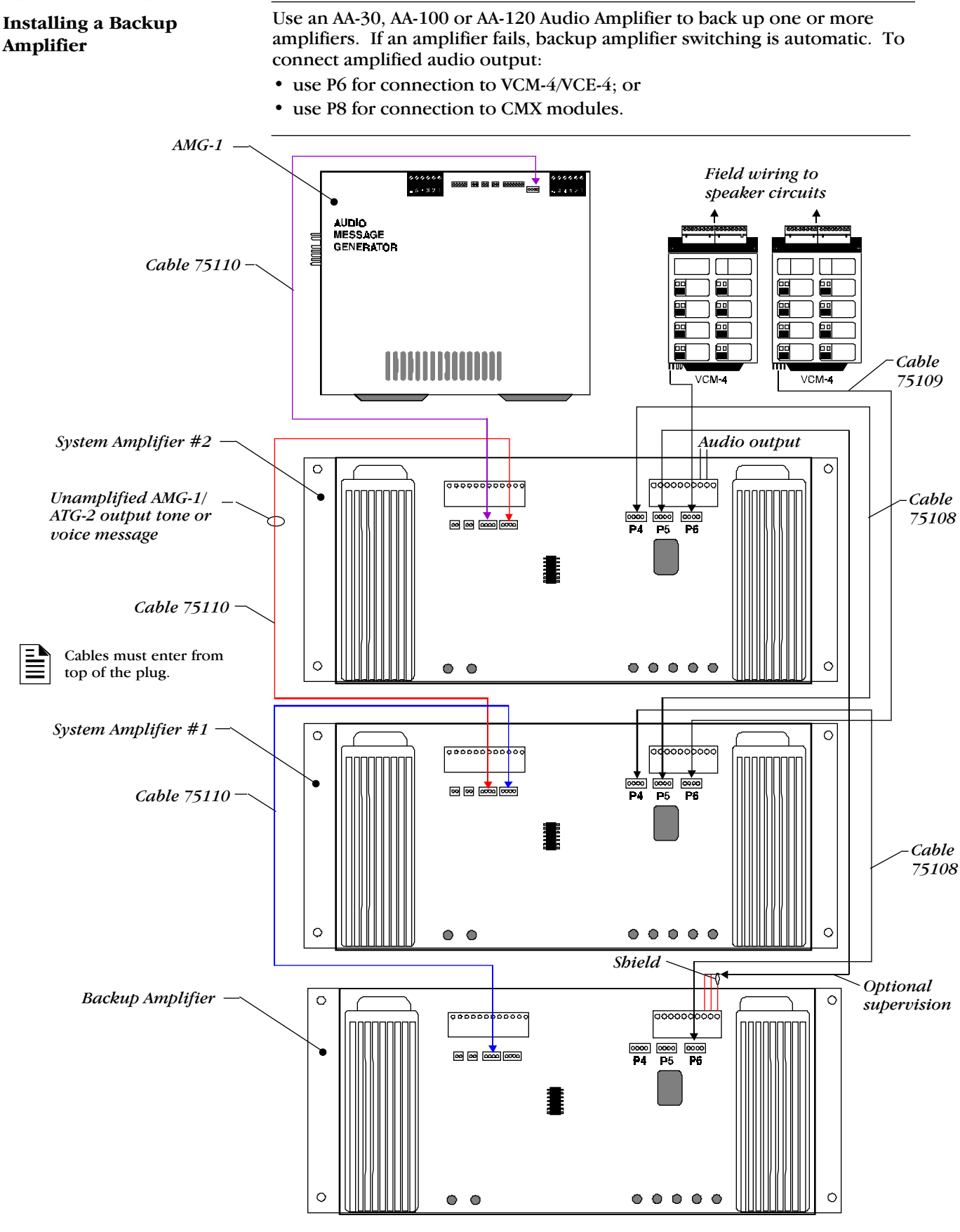

# **Voice Alarm Modules**

Overview

Voice alarm modules for the AFP-400 feature removable terminal blocks that simplify installation and servicing of the control panel. These modules include the Voice Control Module (VCM-4), the Voice Control Expander (VCE-4), and the Dual Channel Module (DCM-4).

# Module Descriptions

The following table contains descriptions of the voice alarm modules and the components that come with each module.

| Module                              | Description                                                                                                    | Components                                                                                                    |
|-------------------------------------|----------------------------------------------------------------------------------------------------|----------------------------------------------------------------------------------------------------|
| Voice Control Module-4<br>(VCM-4)   | A board that provides the AFP-400<br>with up to four Style Y or Style Z<br>speaker circuits. Moving a jumper<br>on the VCM-4 sets the VCM-4 to<br>drive telephone (FFT-7/FFT-7S)<br>circuits. When set for telephone<br>operation, a VCM-4 accepts its signal<br>directly from an FFT-7/FFT-7S.    | <ul> <li>VCM-4 board</li> <li>four end-of-line resistors<br/>(71252)</li> <li>four dummy load<br/>resistors (71245)</li> <li>one 24-inch cable<br/>assembly (71091) for<br/>interboard connection</li> <li>a set of slide-in speaker<br/>labels</li> <li>a set of slide-in<br/>telephone labels</li> </ul>                                                                                                    |
| Voice Control Expander-4<br>(VCE-4) | A board that plugs into the back of<br>the VCM-4. This expands the voice<br>unit up to eight Style Y or Style Z<br>speaker circuits. When set for<br>telephone circuit operation, the<br>VCE-4 provides expansion for up to<br>eight Style Y or four Style Z fire<br>fighter's telephone circuits. | <ul> <li>VCE-4 board</li> <li>four end-of-line resistors<br/>(71252)</li> <li>four dummy load<br/>resistors (71245)</li> <li>one 24-inch cable<br/>assembly (71091)</li> <li>three 1-1/4 inch cables<br/>(75106)</li> </ul>                                                                                                    |
| Dual Channel Module<br>(DCM-4)      | A two-board assembly (DCM-4 and VCE-4) that provides the AFP-400 with capability to select one of two audio sources for switching to a selected speaker circuit. The DCM-4 can use up to four circuits.                                                                                            | <ul> <li>DCM-4 board</li> <li>VCE-4 board</li> <li>four end-of-line resistors<br/>(71252)</li> <li>four dummy load<br/>resistors (71245)</li> <li>one 24-inch cable<br/>assembly (71091)</li> <li>four 24-inch cable<br/>assemblies (71091) for<br/>interboard connection</li> <li>six 54 inch cable<br/>assemblies (75071) for<br/>connecting a DCM-4 to<br/>an AMG-1 and<br/>AA-30/AA-120s</li> <li>a slide-in label set<br/>(15831)</li> </ul> |

# Voice Alarm Modules

## **Cables and Harnesses**

End-of-Line Resistor

4.7K, 1/2 watt Dummy Load Resistor

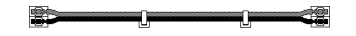

24" Audio Cable Assembly

# **Connecting VCM-4 Speaker Circuits**

| Overview | Fo | llow these guidelines when co                         | onnecting VCM-4 speaker circuits:                           |
|----------|----|-------------------------------------------------------|-------------------------------------------------------------|
|          | 1) | Speaker circuits are supervi                          | sed and power-limited.                                      |
|          | 2) | Use twisted-pair cable for w                          | iring speaker circuits.                                     |
|          | 3) | Maximum speaker circuit w for each speaker.           | ire resistance depends on wattage required                  |
|          | 4) | Use only UL Listed speakers                           | rated for 25 Vrms.                                          |
|          | 5) | For systems with AA-100 am 4.7K, 2W ELRs with 70.7 Vr | plifiers, you can use 70.7 Vrms speakers. U<br>ns speakers. |
|          | 6) | Install End of Line resistors                         | according to the table below:                               |
|          |    | For ELR connection to devi                            | ces Use resistor part number                                |
|          |    | with terminals                                        | 71252                                                       |
|          |    | with flying leads                                     | 71245                                                       |

installed in Canada

### Wiring Diagram

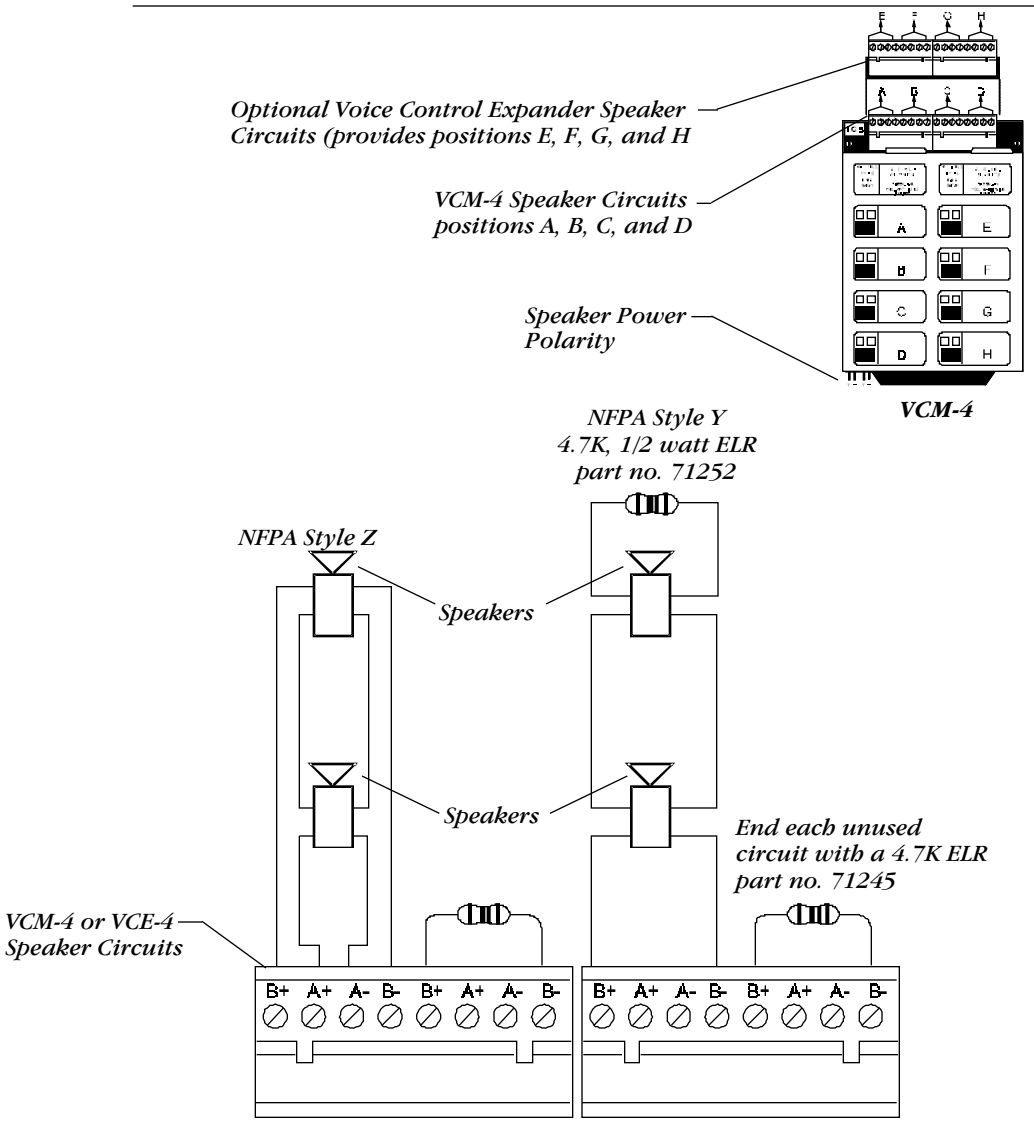

N-ELR

**Resistor Requirements** 

Typical Speaker Circuits

# **Connecting VCM-4 Telephone Circuits**

### Overview

Follow these guidelines when connecting VCM-4 telephone circuits:

- 1) Telephone circuits are supervised and power-limited.
- 2) Use twisted-pair cable for telephone circuit wiring.
- 3) Maximum telephone circuit wire resistance is 40 ohms.
- 4) Install End of Line Resistors according to the table below:

| For ELR connection to devices | Use resistor part number |
|-------------------------------|--------------------------|
| with terminals                | 71252                    |
| with flying leads             | 71245                    |
| installed in Canada           | N-ELR                    |

#### **Resistor Requirements**

### Wiring Diagram

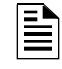

End each unused VCM-4 circuit with a 4.7K ELR (part no. 71245)

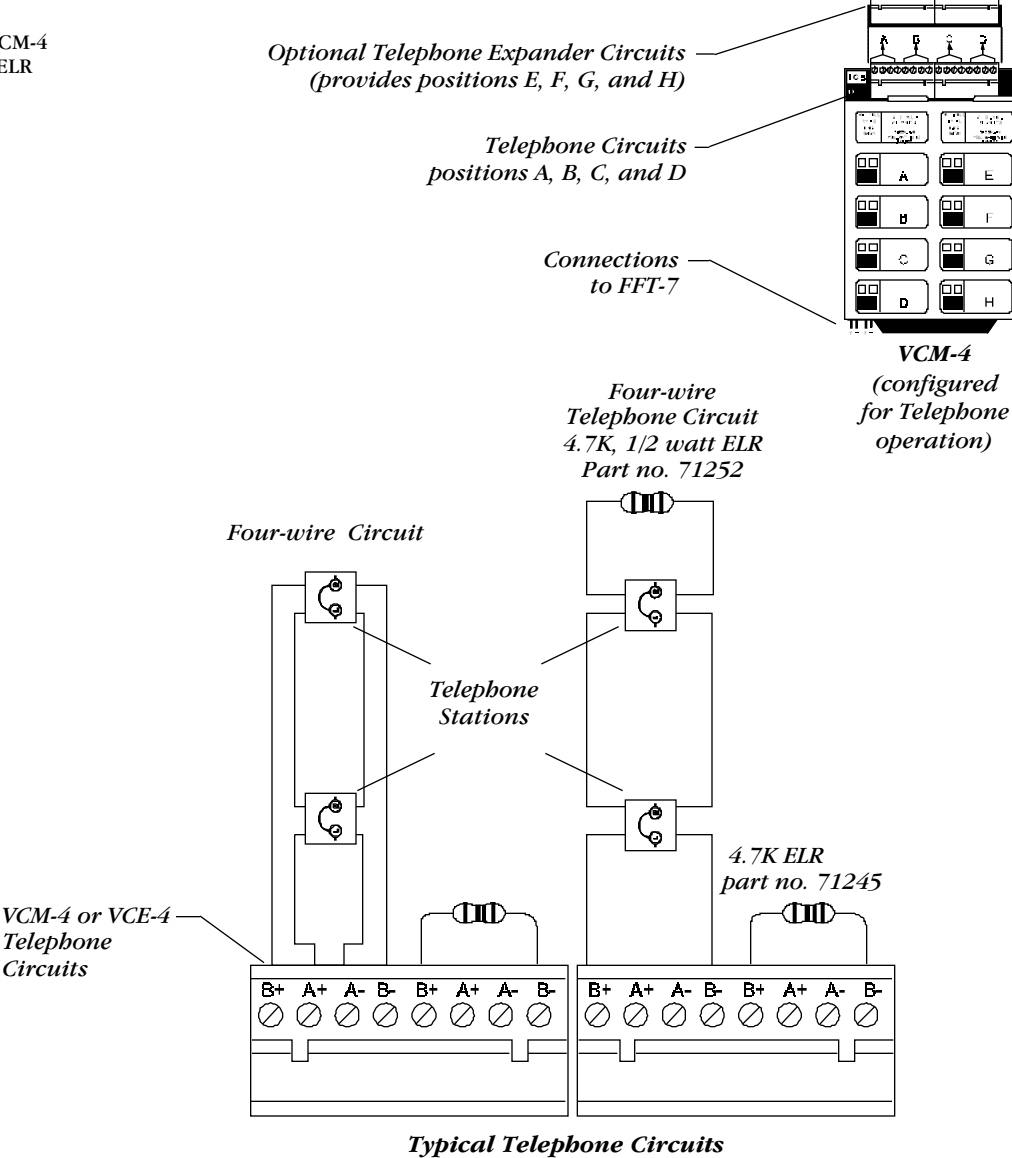
### Setting the VCM-4 to Speaker or Telephone Mode

### Overview

Do not mix speaker and telephone circuits on the same module.

The VCM-4 comes with a factory-installed jumper plug on JP3. Use the jumper to select the operating mode of the entire module (VCM-4 plus optional VCE-4). Select Speaker or Telephone mode as follows:

| Select                         | Do this                                                                     |
|--------------------------------|-----------------------------------------------------------------------------|
| Speaker mode (factory setting) | Leave the jumper in JP3.                                                    |
| Telephone mode                 | <ol> <li>Remove jumber from JP3.</li> <li>Install jumper in JP4.</li> </ol> |

Selecting Telepbone and Speaker Mode

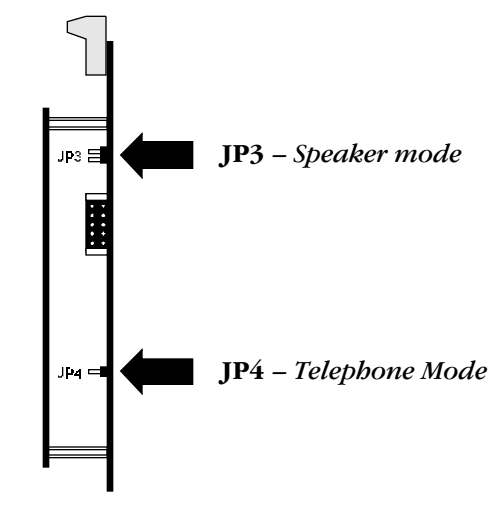

Selecting VCM-4 Mode

The following diagram shows typical wiring connections for a CMX-2 module when installed with speaker circuits. All wiring shown is supervised and powr limited. When making connections, note the following:

- *Audio Branch Circuit* Do not loop wire on terminals 3 and 4. Break the wire run to provide supervised connections. Audio circuits require twisted pair wire as a minimum.
- *Speaker Switching Circuit* Only use speakers listed for fire protection. Maximum speaker load: 43.75 watts, up to 70.7 Vrms (.35 power factor).

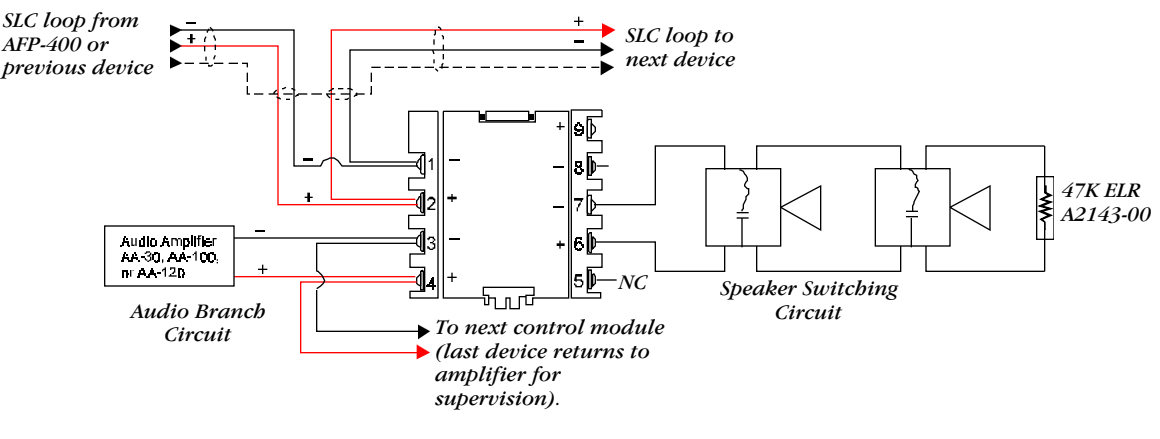

*Typical CMX-2 Wiring Connections to Speaker Circuits* 

### Connecting a CMX-2 Module to Speaker Circuits

Use shielded twisted pair wire on SLC wiring.

Do not use terminal 5 on the CMX-2 module.

## **Connecting Dual Channel Module Circuits**

### Overview

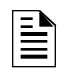

For systems with AA-100 amplifiers, you can use 70.7 Vrms speakers. Also, use 4.7K, 2W ELRs with 70.7 Vrms speakers.

- 1) All speaker circuits are supervised and power-limited.
- 2) Twisted-pair cable should be used for speaker circuit wiring.
- 3) Maximum speaker circuit wire resistance is dependent upon wattage required at each speaker.
- 4) Refer to the table, "Resistor Requirements," for resistor values.
- 5) Use only UL Listed speakers rated for 25  $V_{RMS}$ .

| For ELR connection to devices | Use resistor part no. |
|-------------------------------|-----------------------|
| with terminals                | 71252                 |
| with flying leads             | 71245                 |
| installed in Canada           | N-ELR                 |

### **Resistor Requirements**

### Wiring Diagram

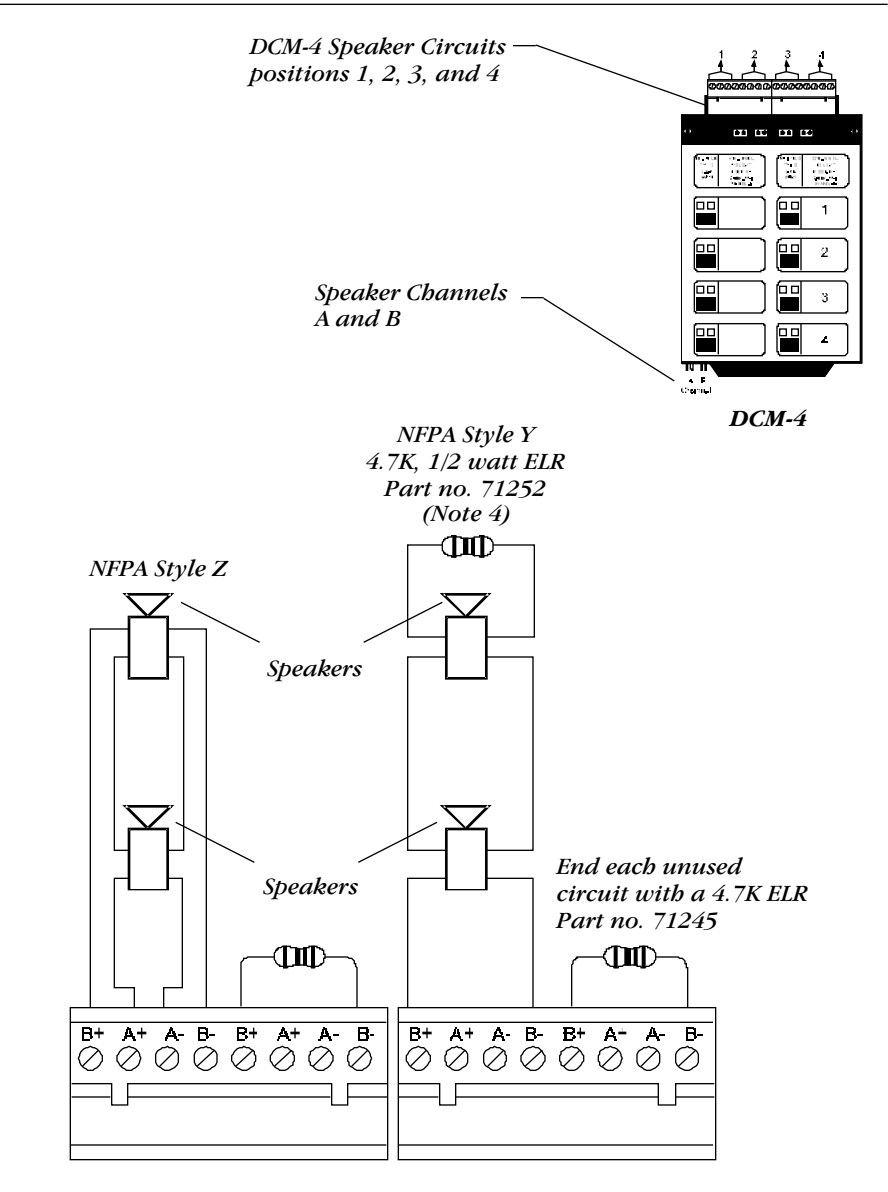

Typical Speaker Circuits

### Wiring Diagram Power ribbon cable CAB-3 75394 CAB-400AA 7*53*98 Power Cable: CAB-3 75395 VCM-4 VCM-4 CAB-400AA 75396 ... $\sum_{i=1}^{n-1}$ 14 1.5 100 601 00 -믊 8 ---•• 00 00 • 8 Cable 75099 (Included with FFT-7)-Г an<u>i</u>na רע העריים און איני אינייים אינייים איניים איניים איניים איניים איניים איניים איניים איניים איניים איניים איניים -P2 P1 ⊃2 -Р **e**3 |P1 Cable 75396 or 75100 AMG-1 FFT-7

## System Configuration Drawings, Distribution of Internal Power

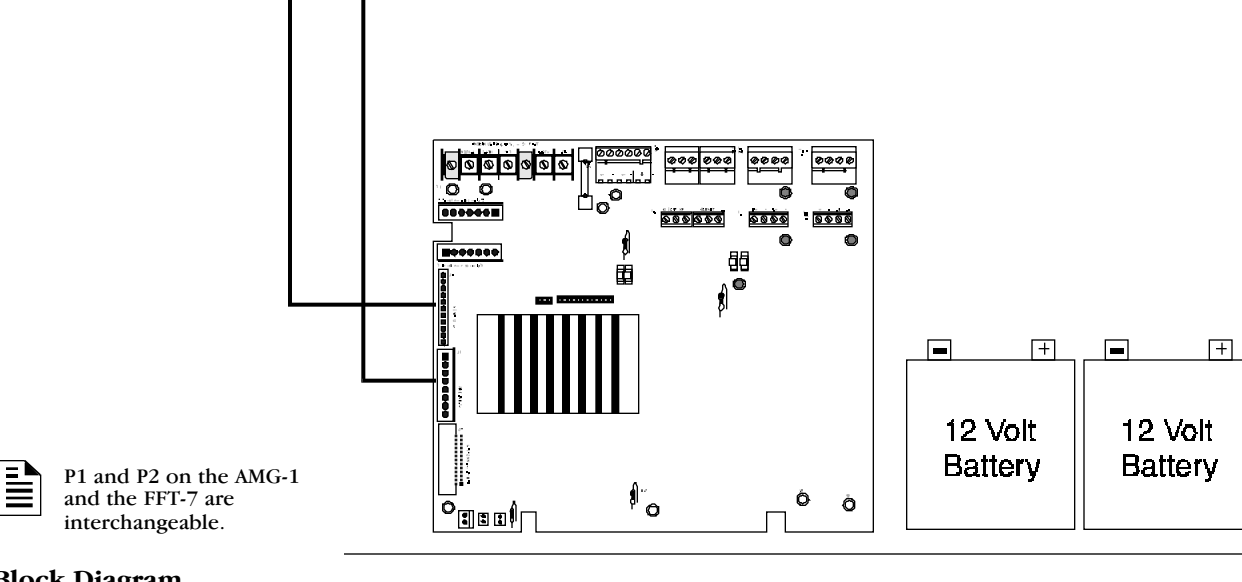

# Block Diagram

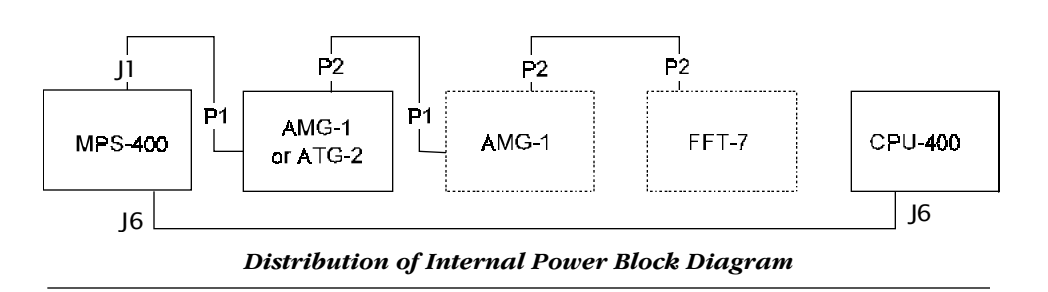

# System Configuration Drawings AFP-400 EIA-485 Connections

### Wiring Diagram

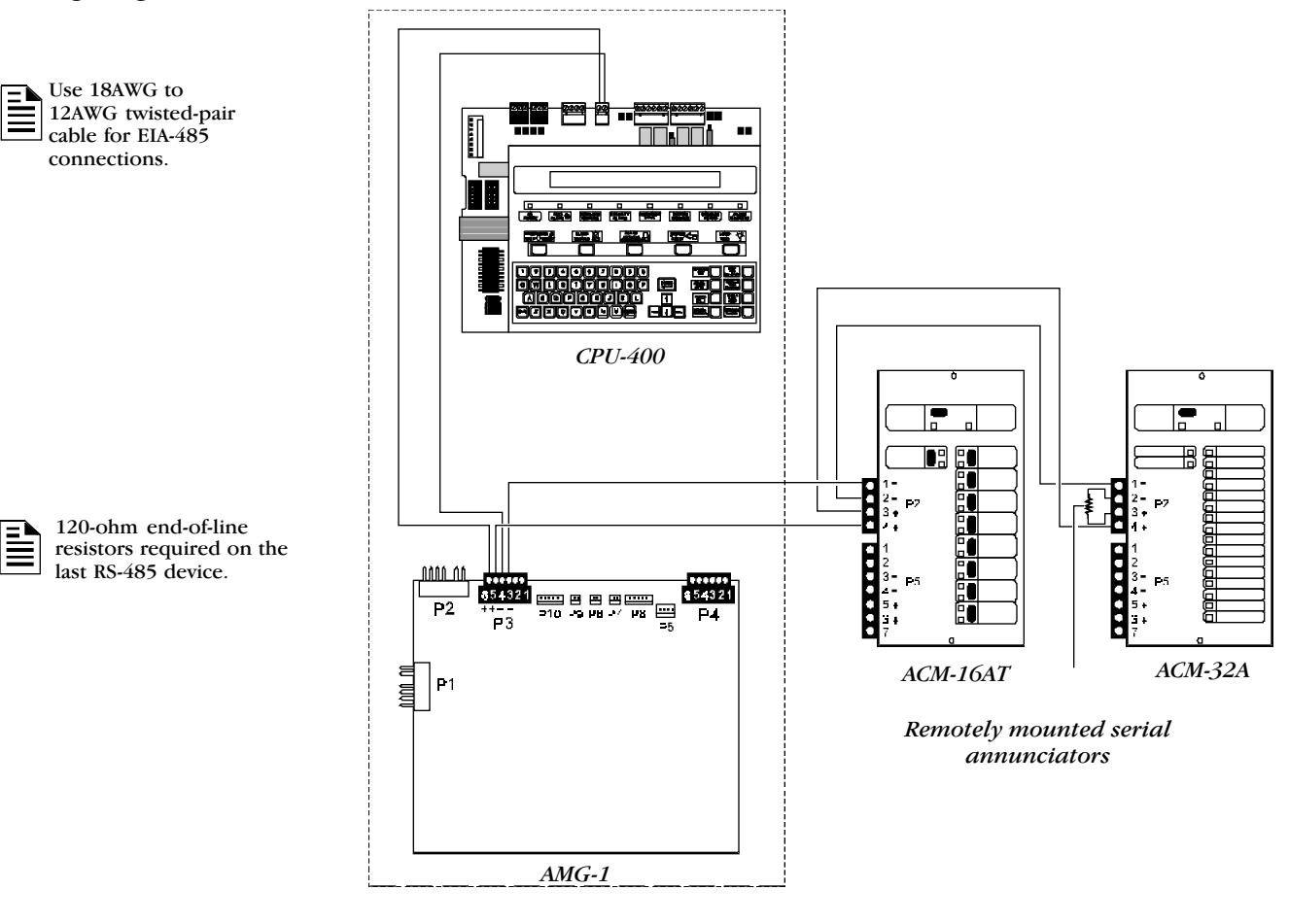

AFP-400 EIA-485 Connections

### **Block Diagram**

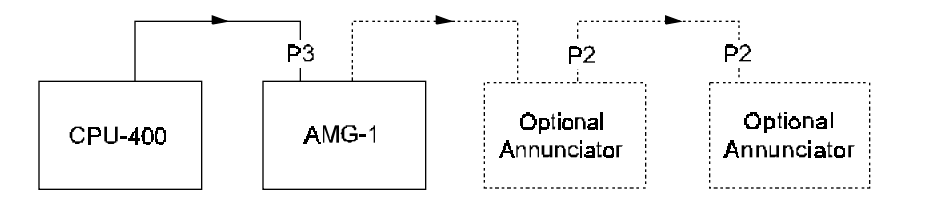

Block Diagram for Distribution of EIA-485

### System Configuration Drawings

### Wiring an AFP-400 Audio Signal without a Backup Amplifier

Use 18AWG to 12AWG twistedpair cable for EIA-485 connections.

This wiring diagram applies to AA-30, AA-100, and AA-120 audio amplifiers. Connections to plugs P1, P2, P4, P5, P6, P7, P9, and P10 are identical.

These drawings illustrate the use of two AA-30 Audio Amplifiers without backup. The first two speaker circuits share 30 watts from one AA-30; the third and fourth speaker circuits share 30 watts from the second AA-30.

- Set FFT-7 SW1 for four-wire operation (down position). 1)
- 2) Mount an R470 resistor across P3-4 and P3-5 on the last amplifier.

| Item                  | Supplied with         | Part Number |
|-----------------------|-----------------------|-------------|
| Low level Audio cable | AA-30, AA-100, AA-120 | 75100       |
| Telephone cable       | VTCC-1 package        | 75121       |
| 25-volt Audio cable   | AA-30, AA-100, AA-120 | 75109       |
| Cable                 | FFT-7                 | 75097       |
| 470 ohm resistor      | AMG-1                 | R470        |

Wiring Inventory

### Wiring Diagram

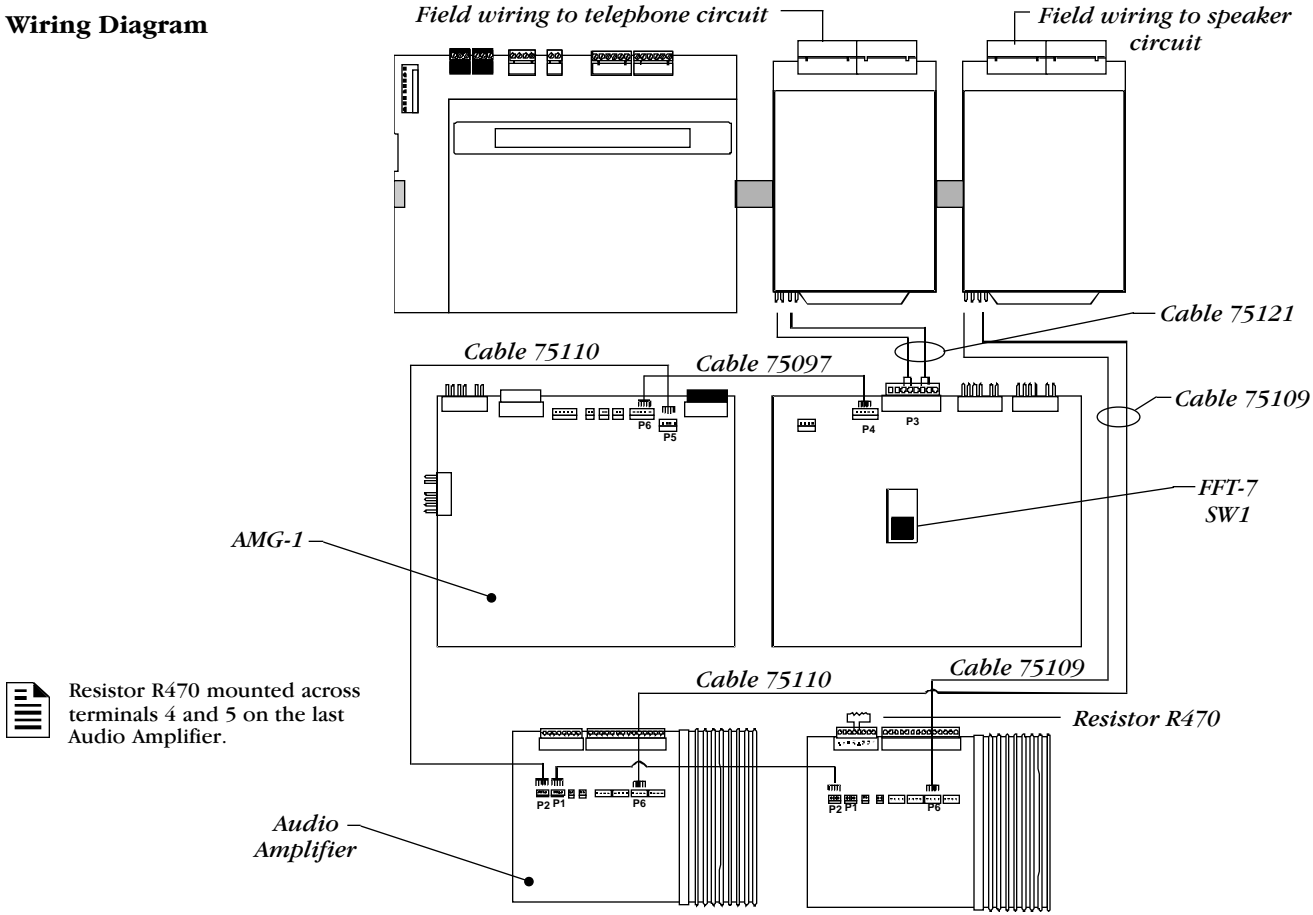

### Wiring an Audio Signal without a Backup Amplifier

### **Block Diagram**

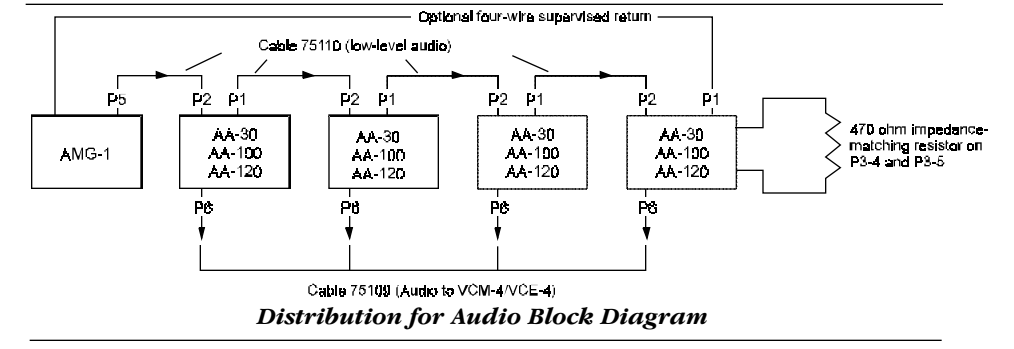

# System Configuration Drawings

2)

### AFP-400 Audio Signal Wiring Using a Backup Amplifier

This drawing illustrates the use of two AA-30 Audio Amplifiers with a backup AA-30. These four speaker circuits share 30 watts from one AA-30. The AA-30 on the left serves as the backup.

1) Set FFT-7 SW1 for Four-wire operation (down position).

Use 18AWG to 12AWG twistedpair cable for EIA-485 connections.

This wiring diagram applies to AA-30, AA-100, and AA-120 audio amplifiers. Connections to plugs P1, P2, P4, P5, P6, P7, P9, and P10 are identical.

| Item                  | Supplied with         | Part Number |
|-----------------------|-----------------------|-------------|
| Low level Audio cable | AA-30, AA-100, AA-120 | 75100       |
| Telephone cable       | VTCC-1 package        | 75121       |
| 25-volt Audio cable   | AA-30, AA-100, AA-120 | 75109       |
| Cable                 | FFT-7                 | 75097       |
| 470 ohm resistor      | AMG-1                 | R470        |

Mount resistor R470 across P3-4 and P3-5 on the last amplifier.

### Wiring Inventory Field wiring to Field wiring to Wiring Diagram telephone circuit speaker circuit חר Ξ ) 🖺 ) 🗐 CPU-400 -÷ ) 🗐 VCM-4 VCM4 Ē Ē Cable 75121 Cable 75109 Cable 75097 nnn nn 0000 00 nann n AMG-1 -P5 **P**1 **P**2 .... ..... P2 **P6** P4 **P**3 P9 P5 FFT-7 $\mathbf{P}'$ 5W1 Cable 75110 Resistor R470 mounted across terminals 4 and 5 on the last Resistor R470 audio amplifier. Cable 75110 00 Backup P2 P1 P6 System Amplifier Amplifier Wiring an Audio Signal with a Backup Amplifier **Block Diagrams** P4 P5 P4 P5 P6 P4 P5 One backup amplifier AA-30 AA-30 AA-30 AA-30 per system or group of AA-100 AA-100 AA-100 AA-100 AA-120 AA-120 AA-120 AA-120 amplifiers

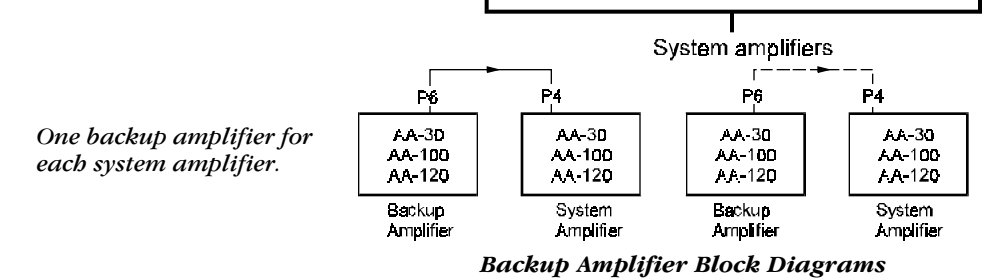

# System Configuration Drawings

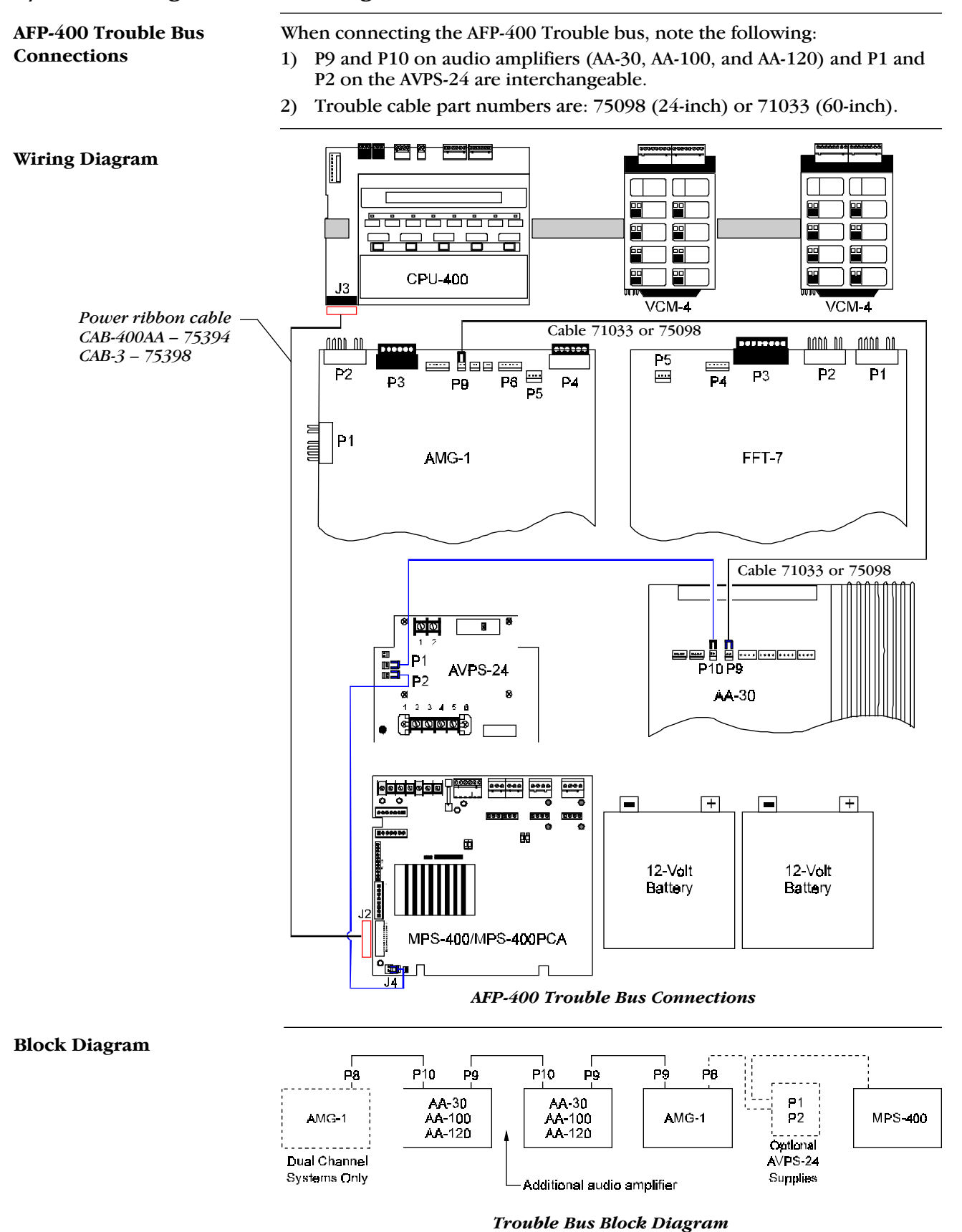

### 30 Watt/Four and Eight Speaker Circuits

### Overview

Wiring Diagrams

- 1) The AA-30 supplies audio power through plug P6, or terminals 5 and 6 on terminal block P8. This audio power run is not supervised. If using the optional supervised return, a loss of audio power (due to a break in the wiring) generates a trouble signal at the AA-30.
- 2) If using an optional supervised return, cut resistors R8 and R9, located directly under plug P6 on the AA-30.
- Each circuit can share a maximum of 30 watts. 3)

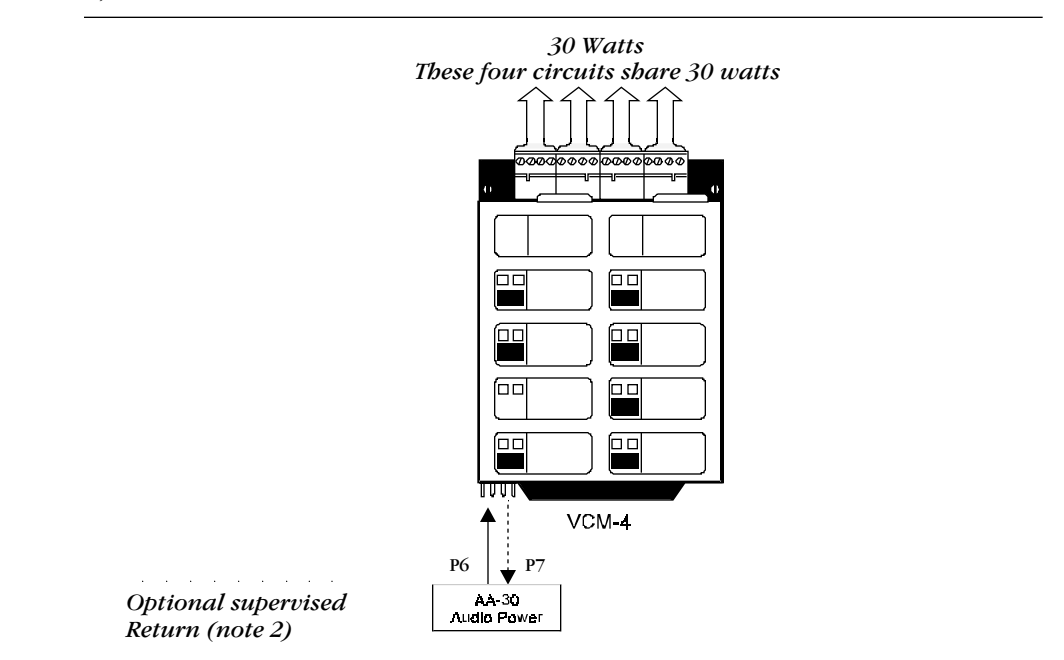

Typical 30 Watt, Four-Speaker Circuit

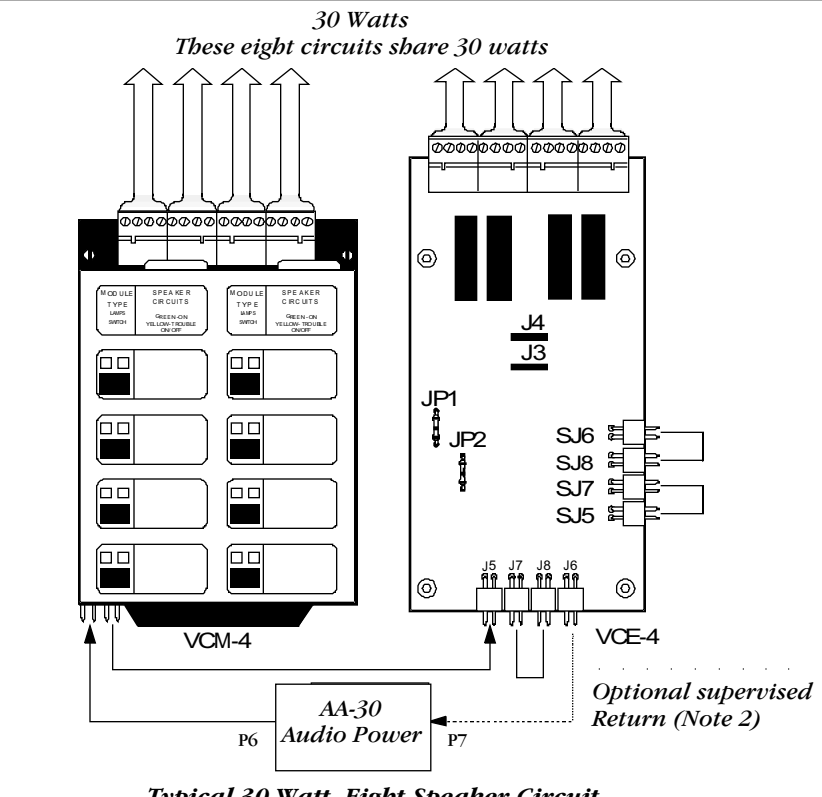

Typical 30 Watt, Eight-Speaker Circuit

## 120 Watt/Four and Eight Speaker Circuits

### Overview

- 1) The AA-120 draws audio power from plug P6, or terminals 5 and 6 of terminal block P8. This audio power run is not supervised. If using the optional supervised return, a loss of audio power (due to a break in the wiring) generates a trouble signal at the AA-120.
- 2) If using an optional supervised return, cut resistors R107 on the AA-120.
- 3) Each circuit can handle a maximum of 30 watts.

### **Wiring Diagrams**

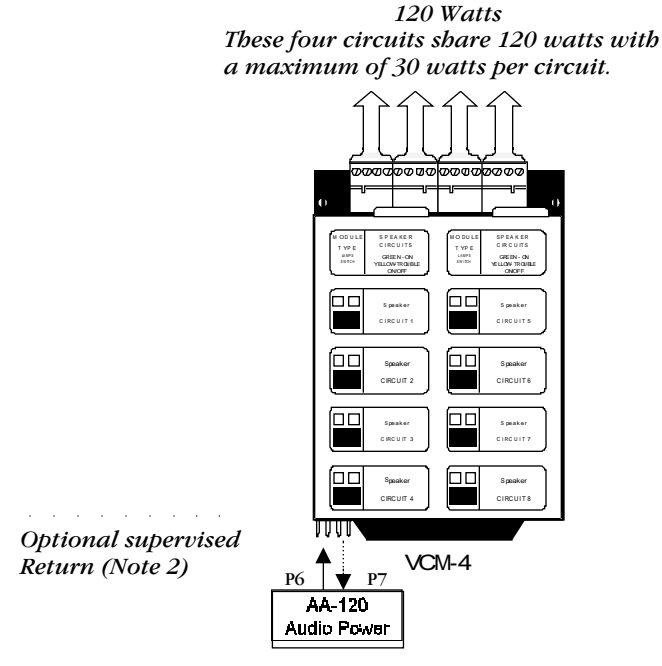

Typical 120 Watt, Four-Speaker Circuit

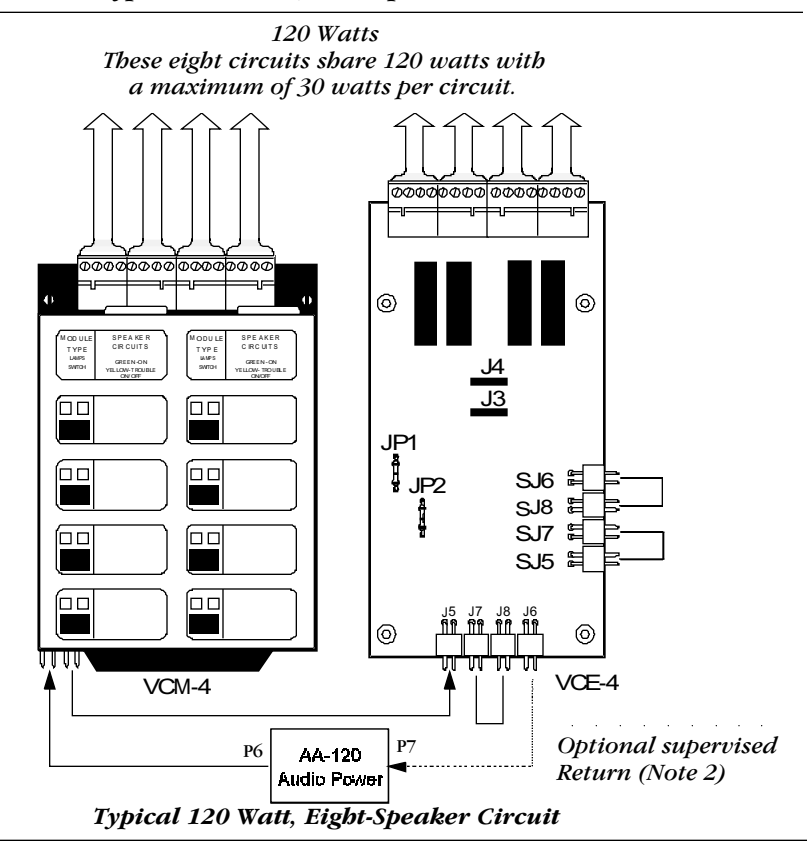

# 90 Watt/Eight Speaker Circuit Configuration

| Overview       | <ol> <li>The AA-30 supplies audio power<br/>on terminal block P8. (This audio potential supervised return<br/>the optional supervised return<br/>the wiring) will generate a trout</li> <li>If using an optional supervised<br/>directly below plug P6 on the A</li> <li>Each circuit can handle a maximal<br/>In the configuration shown below</li> </ol>                                                                                                    | er through plug P6, or terminals 5 and 6<br>adio power run is not supervised.) If using<br>a loss of audio power (due to a break in<br>able signal at the AA-30.<br>I return, cut resistors R8 and R9, located<br>AA-30.<br>mum of 30 watts.<br>low, cut VCE-4 jumpers JP1 and JP2. |
|----------------|----------------------------------------------------------------------------------------------------|----------------------------------------------------------------------------------------------------|
| Wiring Diagram | The following diagram shows typic circuit. The VCM-4 provides 30 wa total of 90 watts.                                                                                                    | cal wiring for a 90-watt, eight-speaker<br>atts and the VCE-4 provides 60 watts for a                                                                                                    |
|                | 30 Watts<br>These four circuits<br>share 30 watts                                                                                                    | 60 Watts<br>30 watts on<br>two circuits two circuits                                                                                                    |
|                | Image: Second and a second and a second and and and a second and a second and a second and |                                                                                                    |
|                | VCM-4                                                                                                    |                                                                                                    |
|                | P6 P7                                                                                                    | Optional supervised<br>Return (Note 2)                                                                                                    |
|                | AA-30<br>Audio Power<br>Audio Pow                                                                                                    | P6 P7 AA-30 Audio Power                                                                                                    |

Typical 90 Watt, Eight-Speaker Circuit

**P**7

P6

### 240 Watt/Eight Speaker Circuit Configuration

### Overview

- 1) The AA-120 draws audio power from plug P6, or terminals 5 and 6 of terminal block P8. This audio power run is not supervised. If using the optional supervised return, a loss of audio power (due to a break in the wiring) will generate a trouble signal at the AA-120.
- 2) If using an optional supervised return, cut resistors R107 on the AA-120.
- 3) Each circuit can handle a maximum of 30 watts.

### Wiring Diagram

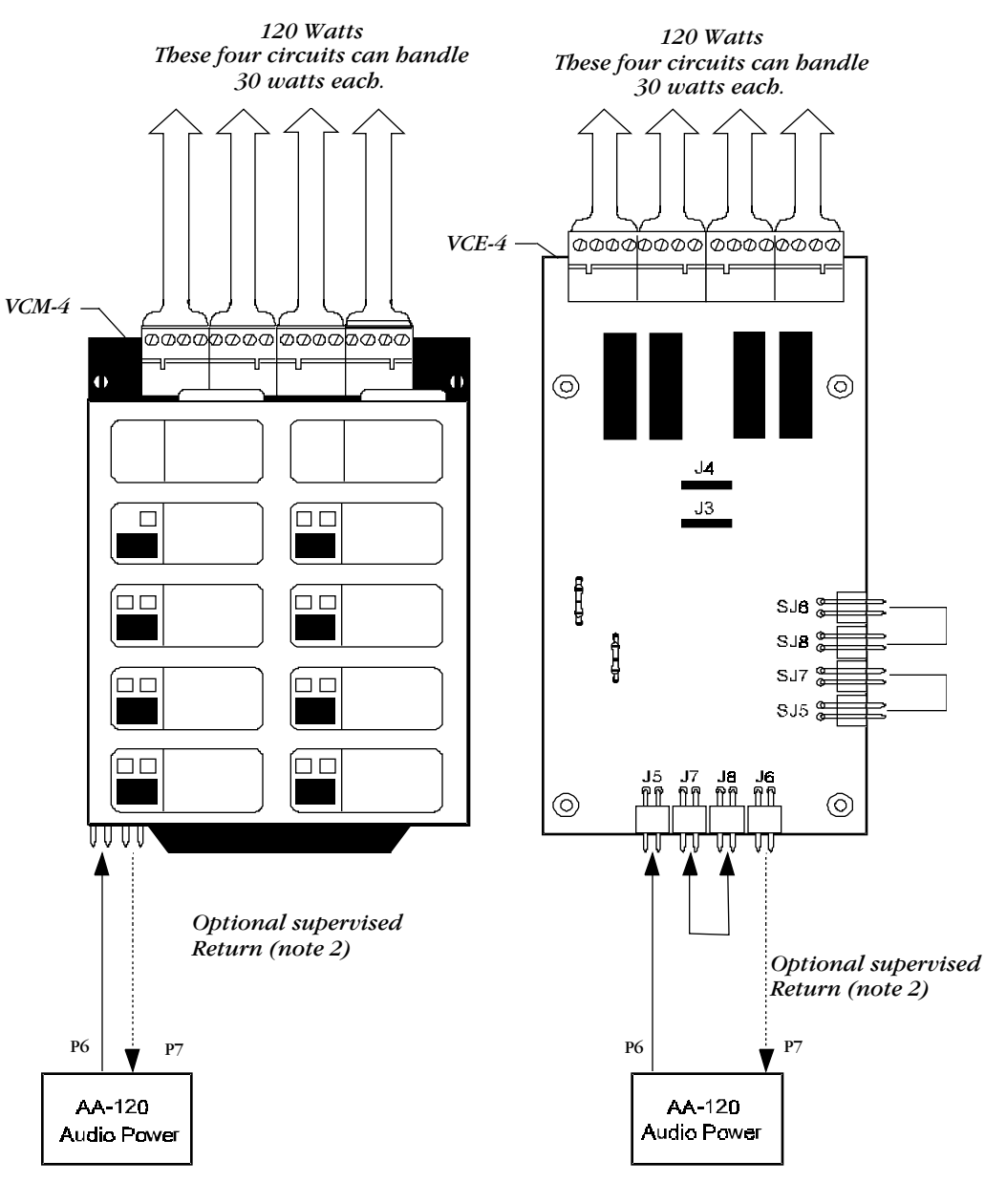

Typical 240 Watt, Eight-Speaker Circuit

### 180 Watt/Eight Speaker Circuit Configuration

### Overview

- 1) AA-30 audio power is drawn from plug P6 or terminals 6 and 7 of terminal block P8. This audio power run is not supervised. If using the optional supervised return (plug P7 or terminals 2 and 3 of block P8), a loss of audio power due to a break in the wiring will generate a trouble signal at the AA-30.
- 2) If using an optional supervised return, cut resistors R8 and R9 (located directly below plug P6 on the AA-30).
- 3) Each circuit can handle a maximum of 30 watts.
- 4) In this configuration, cut VCE-4 and VCM-4 jumpers JP1 and JP2.

### Wiring Diagram

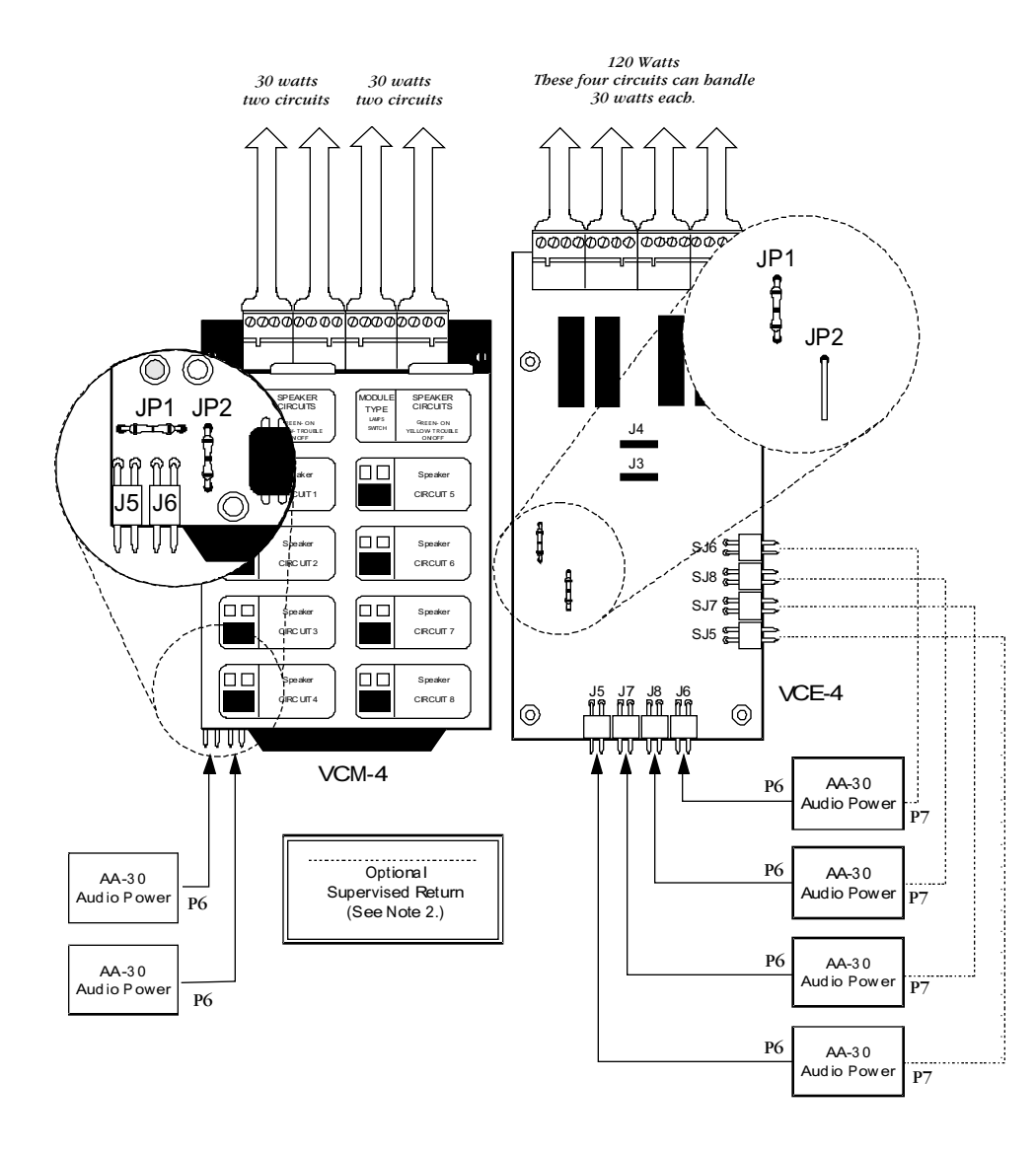

### Typical 180 Watt, Eight-Speaker Circuit

## 30 Watt Dual Channel Configuration

### Overview

- 1) Plug P6 or terminals 5 and 6 of terminal block P8 provide AA-30 audio power. This audio power run cannot be supervised in this configuration.
- 2) Maximum power is 30 watts per circuit.
- 3) In the diagram shown below, cut VCE-4 jumpers JP1 and JP2.

### Wiring Diagram

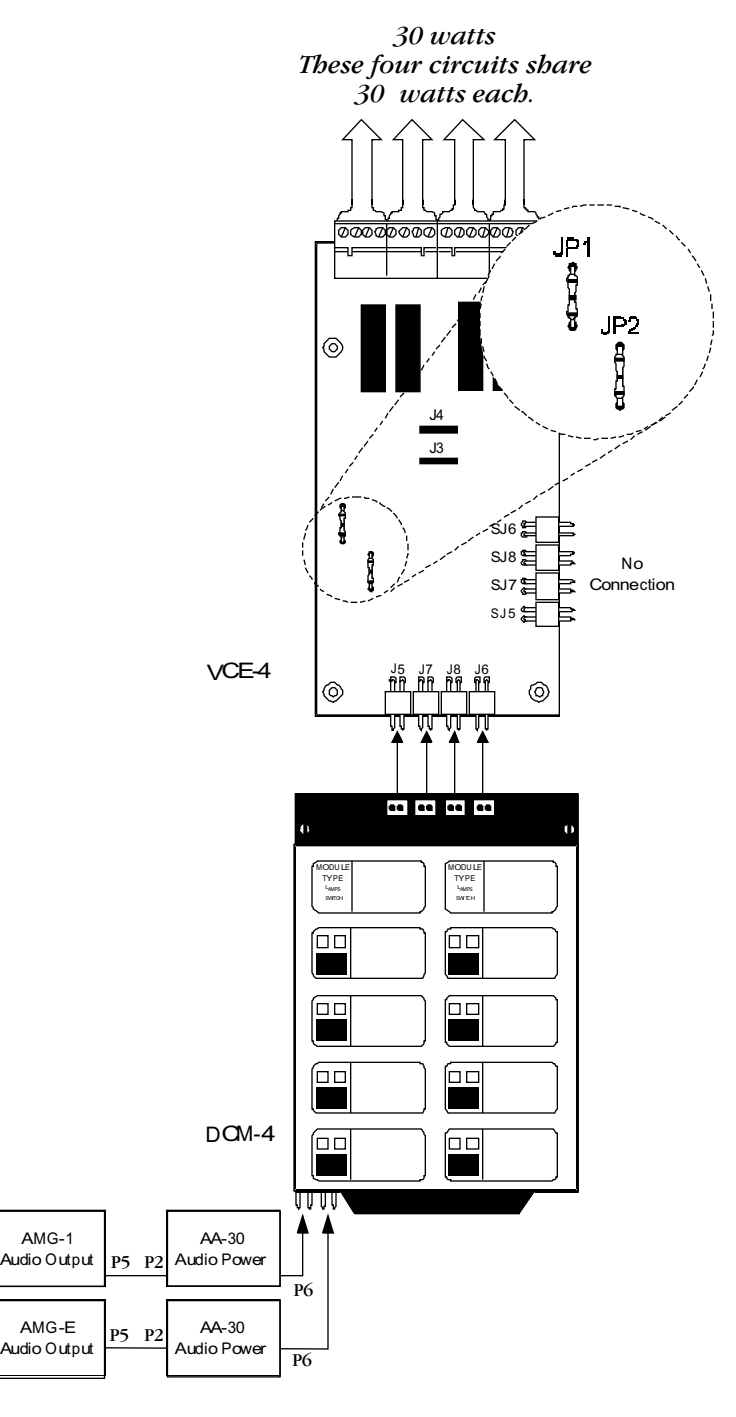

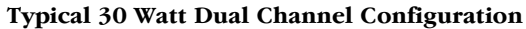

## 120 Watt Dual Channel Configuration

### Overview

- 1) AA-30 audio power is drawn from plug P6 or terminals 6 and 7 of terminal block P8. (This audio power run is not supervised.) If using the optional supervised return (plug P7, or terminals 2 and 3 of terminal block P8), loss of audio power due to a break in the wiring generates a trouble signal at the AA-30.
- 2) If using an optional supervised return, cut resistors R8 and R9 on AA-30.
- 3) Maximum power per circuit equals 30 watts.
- 4) In the configuration shown below, cut VCE-4 jumpers JP1 and JP2.

### 120 watts - These four circuits share 30 watts each. JP1 200 2000000 JP2 H 87 87 48 84 íoo $\left( \Box \Box \right)$ 8.18 ſoo ٥٥ SJ7 VCE-4 કાદ 📰 íoo 0 π DCM-4 P6 AA-35 udio Powe P2 **D**7 **P6** AA-35 AMG-E P2 Audio Pove P6 Audio Output P6 AA-30 AMG-1 P2 udio Pov P7 Audic Outpur P6 P6 AA-30 P2 Audio Powe **D**7 Optional Supervised Return (See Note 2)

### Typical 120 Watt Dual Channel Configuration

### Wiring Diagram

## 120 Watt Dual Channel Configuration

Overview

- 1) AA-120 audio power is drawn from plug P6 or terminals 5 and 6 of terminal block P8. This audio power run cannot be supervised in this configuration.
- 2) Each circuit can handle a maximum of 30 watts.
- 3) In this configuration, cut VCE-4 jumpers JP1 and JP2.

Wiring Diagram

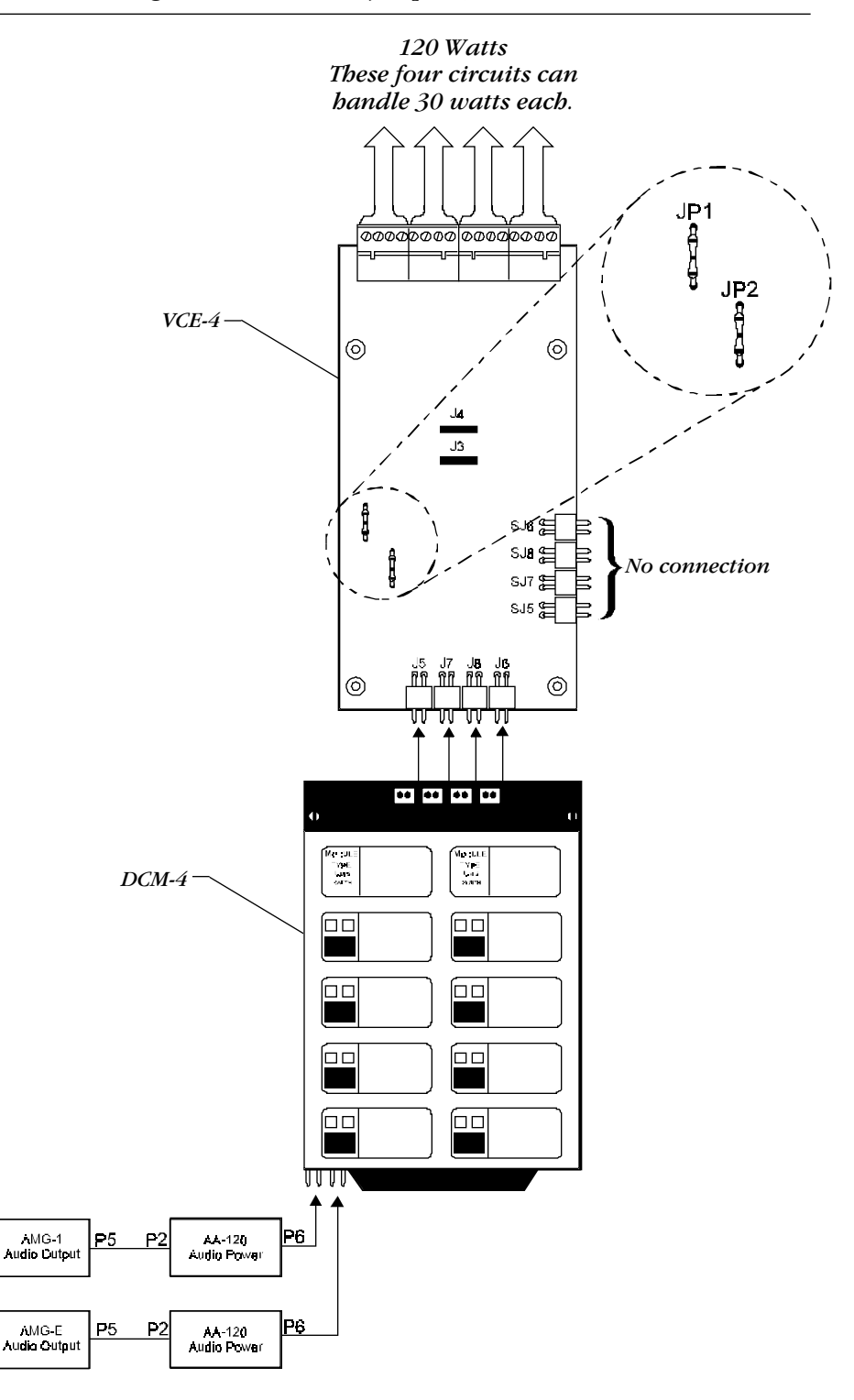

Typical 120 Watt Dual Channel Configuration

# **Voice Message Options**

circuit breaker on the main power supply).

| Overview of VROM and<br>VRAM                         | rview of VROM and<br>MVROM – A nonvolatile memory chip containing a factory-prog<br>tion message (up to 24 seconds). You can install one or two<br>AMG-1. Refer to Document 15945 for contents of available VI |                                                                                                    |  |  |
|------------------------------------------------------|----------------------------------------------------------------------------------------------------|----------------------------------------------------------------------------------------------------|--|--|
|                                                      | VRAM<br>messag<br>or a car                                                                                                    | <b>VRAM</b> – A programmable memory chip that contains a user-created evacuation message up to 24 seconds long. Create a message from the AMG-1 microphone or a cassette tape. You can install one or two VRAMs into an AMG-1. |  |  |
| Installing VROM and                                  | To inst                                                                                                    | tall VROM and VRAM chips, follow these steps:                                                                                                    |  |  |
| VRAM                                                 | Step                                                                                                    | Action                                                                                                    |  |  |
| $\wedge$                                             | 1                                                                                                    | Remove battery power, then remove AC power from the AFP-400.                                                                                                    |  |  |
|                                                      | 2                                                                                                    | Remove dress panel covering the AMG-1.                                                                                                    |  |  |
| <b>Caution</b> : Remove AC power at the main service | 3                                                                                                    | Remove the fours screws that hold the AMG1 dress plate to the component board as shown below. Remove the dress plate and disconnect the microphone connector.                                                                  |  |  |

4 Install the VROM or VRAM chips in their respective positions as shown below.

To assemble the AMG-1, reverse these instructions.

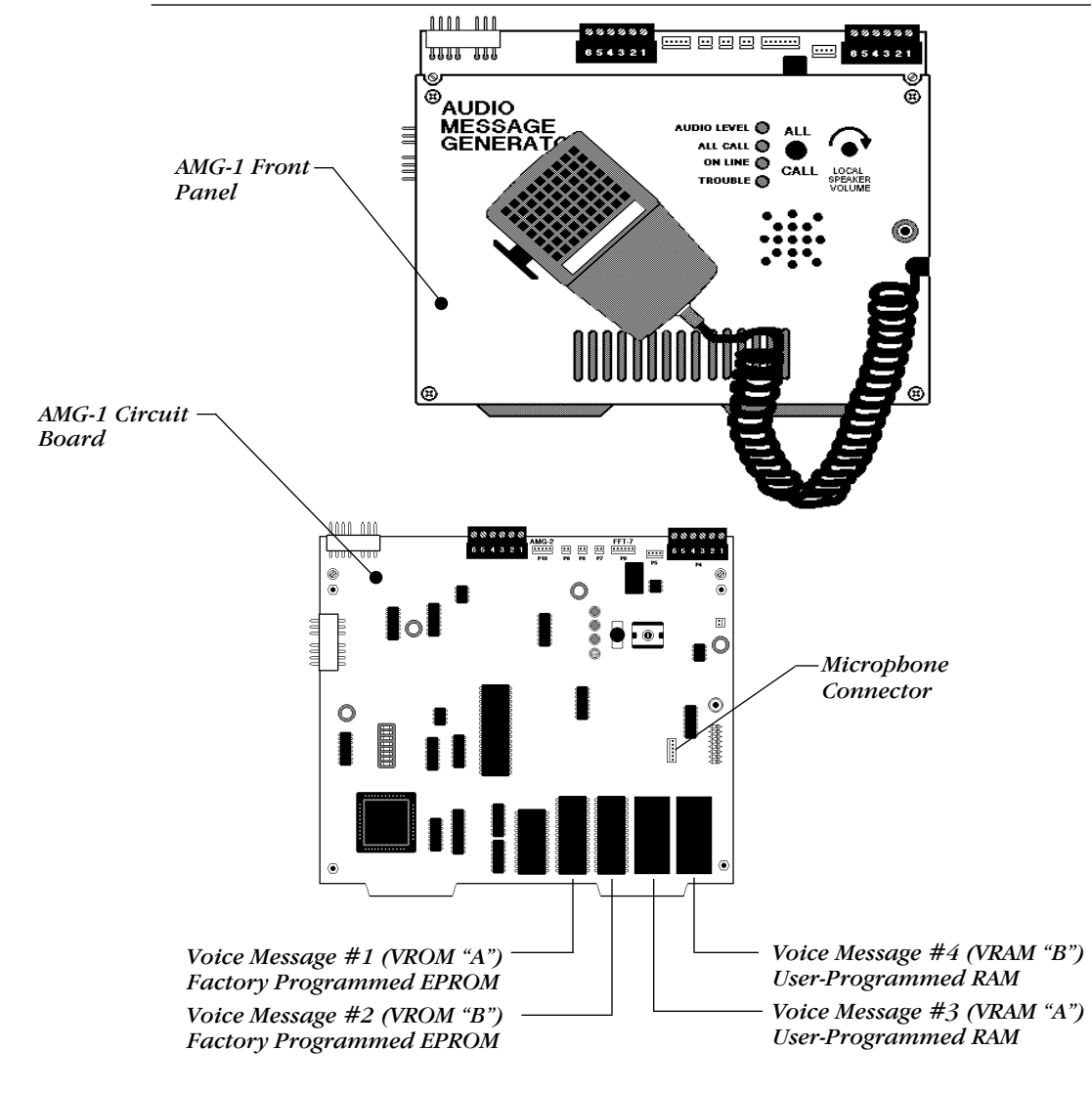

AMG-1 Front Panel and Circuit Board

# ACT-1 Audio Coupling Transformer

| Overview                 | The ACT-1 Audio Coupling Transformer couples low-level audio to audio<br>amplifiers or other audio inputs, such as the ATG-2. An ACT-1 can be used<br>to couple a low-level audio signal to up to eight devices in the same cabinet.<br>It provides electrical isolation between low level audio riser and equipment<br>to which the signal is to be fed (amplifiers or the ATG-2). Also, the ACT-1<br>provides common mode noise rejection (CMNR), greatly reducing crosstalk<br>from signaling line circuits.                                                                                                    |  |  |
|--------------------------|----------------------------------------------------------------------------------------------------|--|--|
|                          | You can install the ACT-1 in any application that uses AA-30 or AA-120 audio amplifiers, subject to the following restrictions:                                                                                                    |  |  |
|                          | • The amplifiers must mount remotely from the source of low level audio devices, such as an AMG or ATG.                                                                                                    |  |  |
|                          | • The power supplies in the main control panel cabinet and the remote cabinets must share the same common.                                                                                                    |  |  |
|                          | <ul> <li>Ground fault is enabled on each power supply.</li> </ul>                                                                                                    |  |  |
|                          | Isolated power supplies, each with respective ground fault detection circuits<br>enabled, are often used to aid the quick location of ground faults in large<br>systems. This task is more difficult if the entire system (main and all remote<br>devices) share the same common and the power supply in the main control<br>panel cabinet provides ground fault detection.                                                                                                    |  |  |
|                          | In larger systems, capacitance becomes a critical factor in creating sporadic<br>and difficult-to-find ground faults along a single common connection. In<br>these systems—as in systems that expand—use an ACT-1 if possible.                                                                                                    |  |  |
| Isolating Power Supplies | For example, a system consisting of a remote annunciator powered from a local supply within the same cabinet—but connected through an EIA-485 circuit—to the main control panel. (See the figure below.) A common connection occurs (although a poor one) along the EIA-485 interface. Therefore the supplies in this system are not adequately isolated and problems will occur. In this case, the earth fault detection of the remote power supply must be disabled and a good common connection must be made between the two systems. An ACT-1 is not required for amplifiers mounted in this remote cabinet but installation of an ACT-1 can reduce CMN from the SLC loop. |  |  |
|                          |                                                                                                    |  |  |

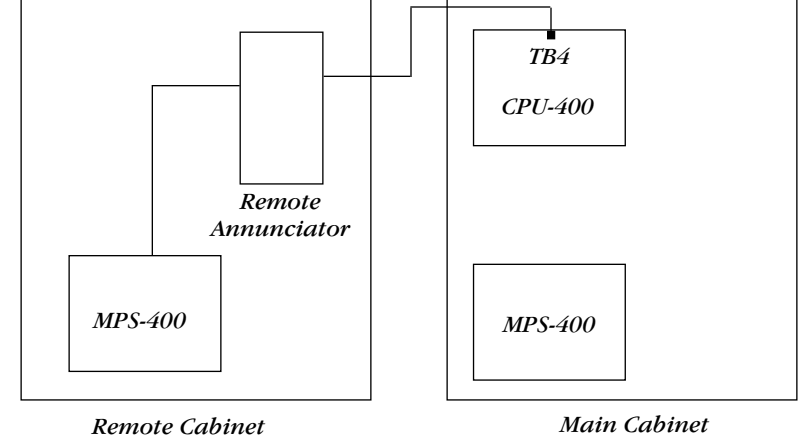

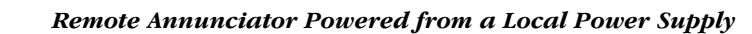

### **ACT-1 Audio Coupling Transformer**

# 

The ACT-1 connects to one of up to eight amplifiers on a given channel. Multiple ACT-1s are required for amplifiers on multiple channels. Install an ACT-1 by following these steps:

- 1) Connect the low level audio loop to the terminal block on the ACT-1.
- 2) Connect the ACT-1 to the first amplifier in the chain.

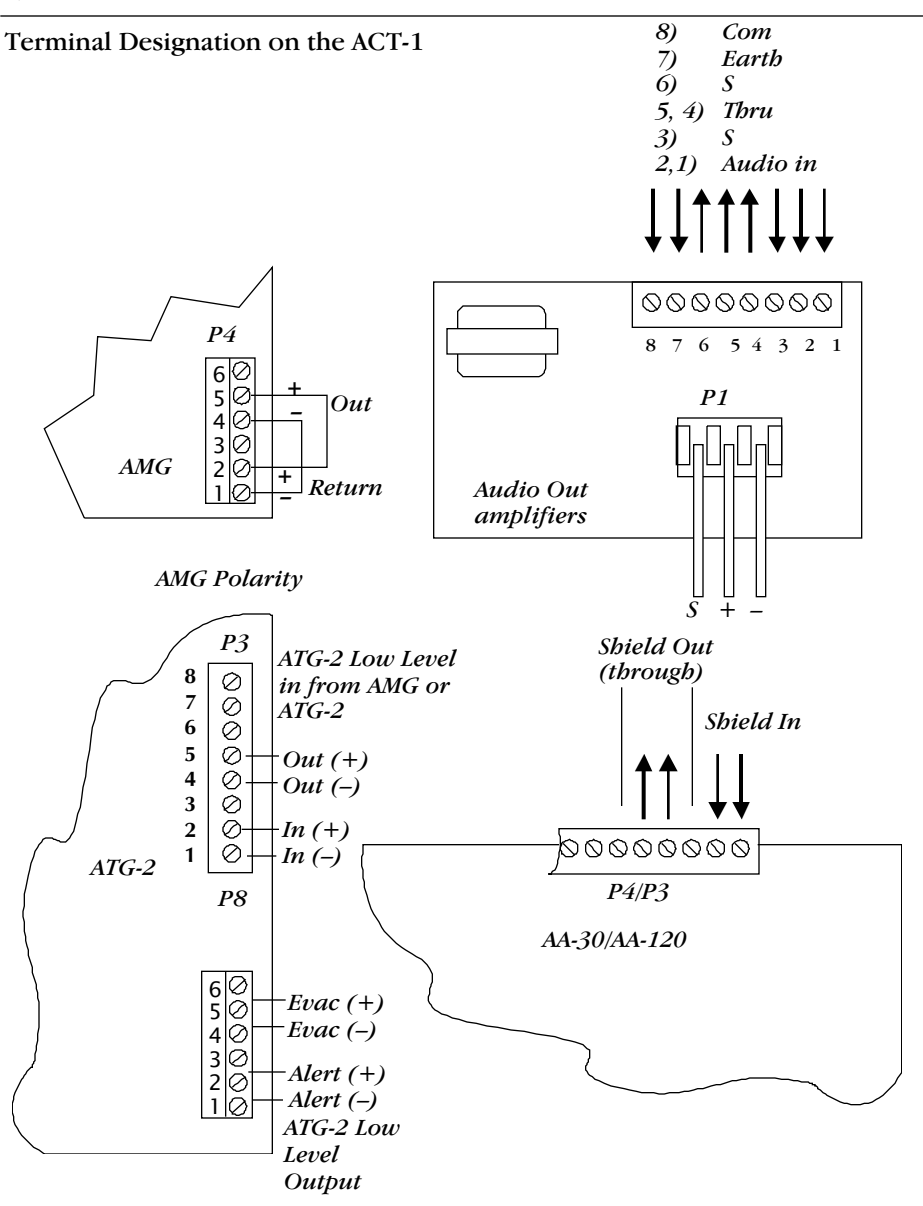

### **ACT-1 Connections**

- 1) Using the supplied cable, connect the Earth ground terminal on each ACT-1 to P8 on the AA-120 or to a screw on the upper left corner of the AA-30. The "COMN" terminal is intended for optional shielding of the secondary side of the ACT-1 (low level audio from the ACT-1 through each amplifier). To use shield, connect to the common of the local power supply but do not, at any point, connect this shield to the shield from the primary side of the ACT-1.
- Daisy chain the secondary side of the ACT-1 (low level audio) up to a maximum of eight amplifiers.
- 3) Draw additional low-level audio risers (isolated from the main riser).

# 5. Applications

### Central or Remote Station Fire Alarm System

### Installation

NFPA 72 Central Station and NFPA 72 Remote Station require 60 hours of standby power. The following shows typical wiring diagram for a NFPA 72-1993 Central Station Fire Alarm System (Protected Premises Unit) or a Remote Station Fire Alarm System (Protected Premises Unit) using the UDACT and AFP-400.

Connect the Universal Digital Alarm Communicator/Transmitter (UDACT) according to the directions given in the UDACT Manual.

The following lists a typical configuration that assumes no other devices are operating in the Receive/Transmit mode on addresses 1 and 2. Refer to the UDACT manual for further information. Configure the system as follows:

# Step Action

| step | Action                           |                                                                                                    |
|------|----------------------------------|----------------------------------------------------------------------------------------------------|
| 1    | Configure the<br>UDACT           | <ul><li>a) Set the ACS terminal switch to the ACS position.</li><li>b) Set the UDACT Start Monitor address to 1.</li><li>c) Set the UDACT Stop Monitor address to 2.</li><li>d) Set the UDACT for Receive/Transmit operation.</li></ul> |
| 2    | Configure the<br>AFP-400 program | <ul><li>a) Program ACS annunciation address 1 for<br/>selection group 1.</li><li>b) Program ACS annunciation address 2 for<br/>selection group 2.</li></ul>                                                                             |

Configuring the UDACT and AFP-400

### Wiring Diagram

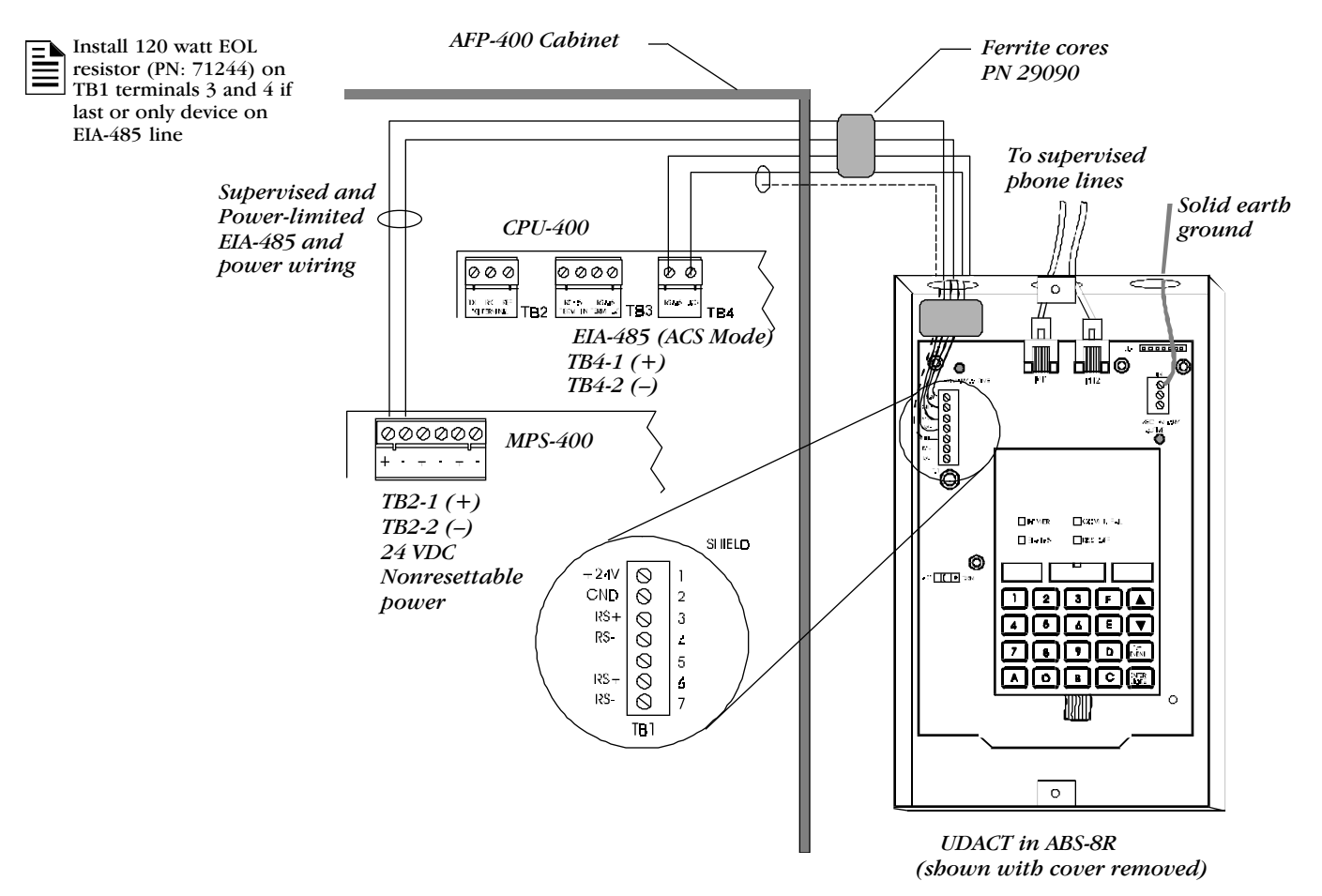

### Typical Wiring Diagram for a Central Station Fire Alarm System

### **Auxiliary Fire Alarm System**

NFPA 72 Auxiliary requires 60 hours of standby power.

### Overview

The following diagram shows typical wiring for an Auxiliary Fire Alarm System (*Municipal Box connected to a 4XTM*). Note the following:

- 1) All connections are power limited and supervised.
- 2) Municipal Box wiring can leave the building.
- 3) Maximum loop resistance allowed for wiring from the control panel to the municipal box is 3 ohms. Electrical values for the Auxiliary Fire Alarm System are:

| Item                | Value                                                 |
|---------------------|-------------------------------------------------------|
| Supervisory current | 5.0 mA                                                |
| Trip current        | 0.35 A (subtracted from notification appliance power) |
| Coil voltage        | 3.65 VDC                                              |
| Coil resistance     | 14.6 ohms                                             |
|                     |                                                       |

### **Electrical Values**

The Local Energy Municipal Box circuit is nonpower limited. Maintain at least a 0.25-inch space between the Municipal Box Circuit wiring and all power limited circuit wiring.

### Wiring Diagram

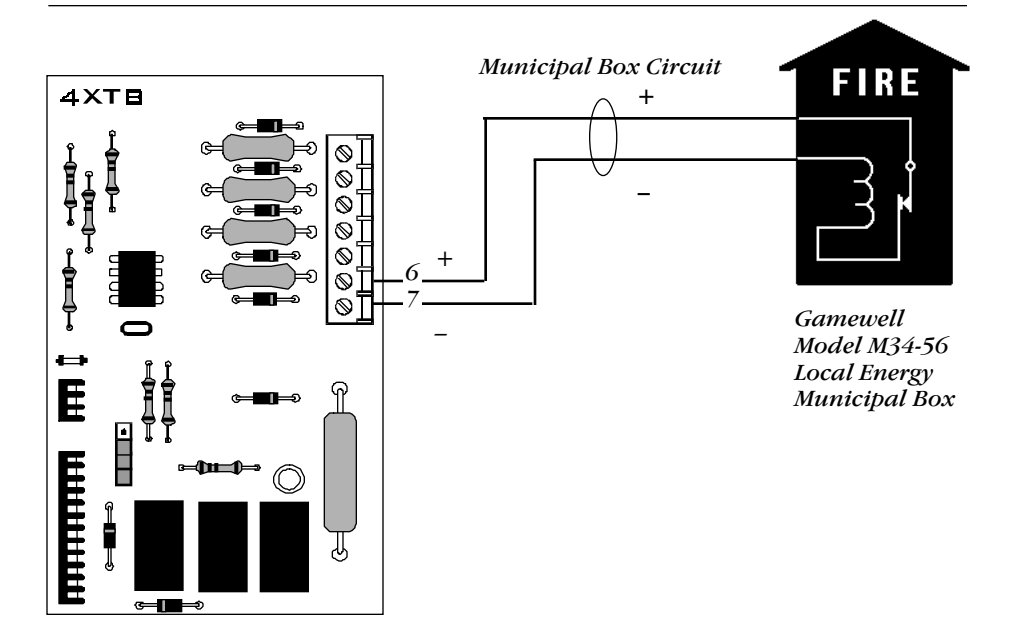

4XTM Transmitter Module (activated position shown)

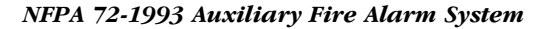

### NFPA 72-1993 Remote Station Fire Alarm System

### **Overview**

The diagram shows typical wiring for NFPA 72-1993 Remote Station Fire Alarm System (Fire • Lite RS82 Remote Station Receiver). Note the following:

- 1) This application is intended for connection to a polarity reversal circuit of a remote station receiving unit having compatible ratings.
- 2) All connections are power limited and supervised with the exception of the reverse polarity loop.
- 3) Loop supervision is the responsibility of the receiver.
- 4) Remote Alarm and Remote Trouble wiring can leave the building.
- 5) Maximum load for each circuit: 10 mA; Reverse polarity output voltage: 24 VDC (nominal) or 28 VDC (max).

### Wiring Diagram

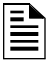

Fire • Lite RS82 Remote Station Receiver UL listed. Refer to Fire • Lite Alarms, Inc., Instruction Manual for Remote Station Receiver Model RS-82.

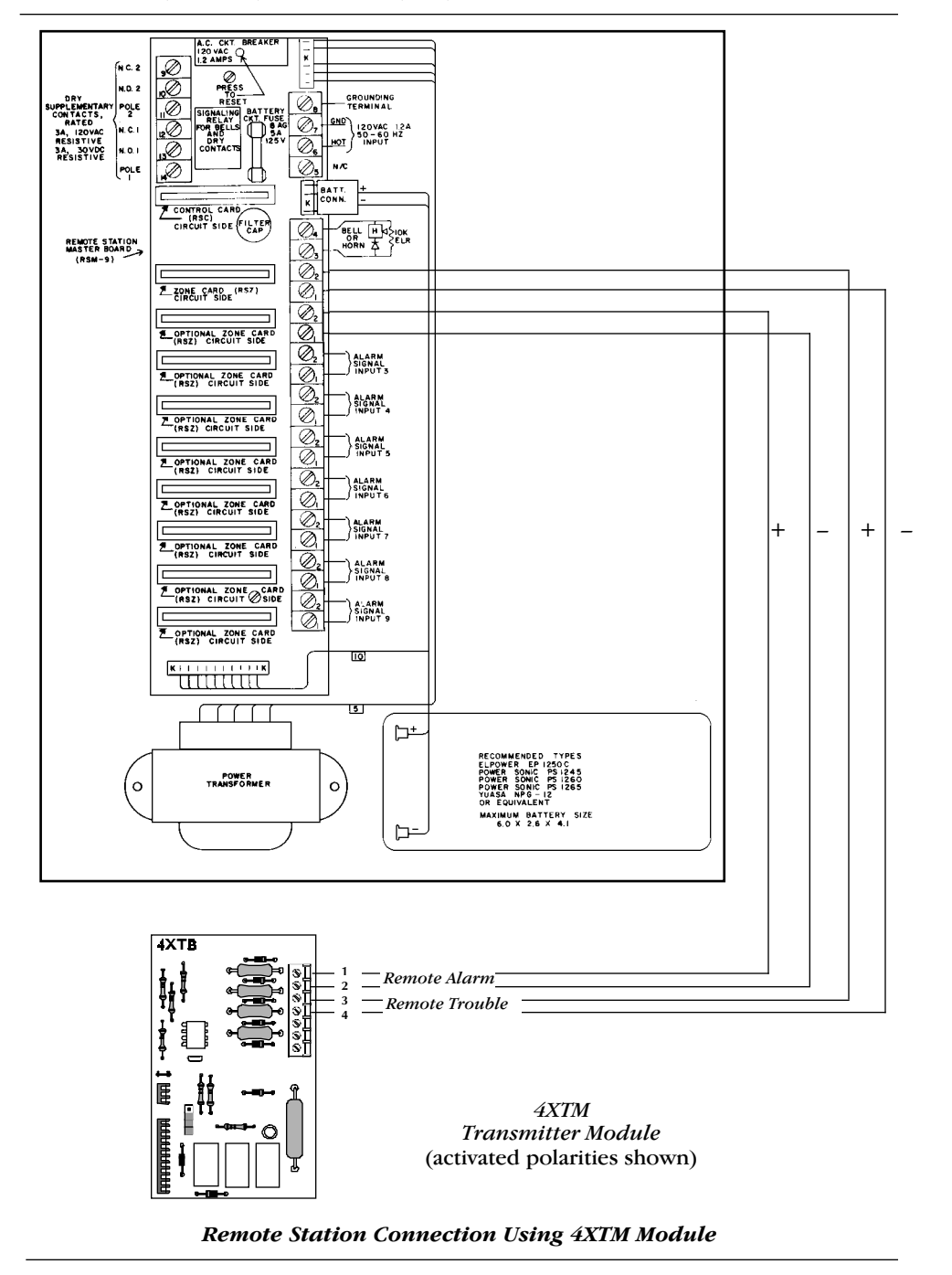

# NFPA 72-1993 Proprietary Fire Alarm Systems

### Overview

The AFP-400 will automatically transmit General Alarm, General Trouble, and General Supervisory signals, and will receive Acknowledge, Silence, and Reset commands automatically from the AM-2020. To transmit zone alarm and zone trouble information, program the AFP-400 points to software zones 1 through 99.

For information on installing and programming the Receiving unit, refer to the AM-2020 and NIB-96 manuals.

### Wiring Diagram

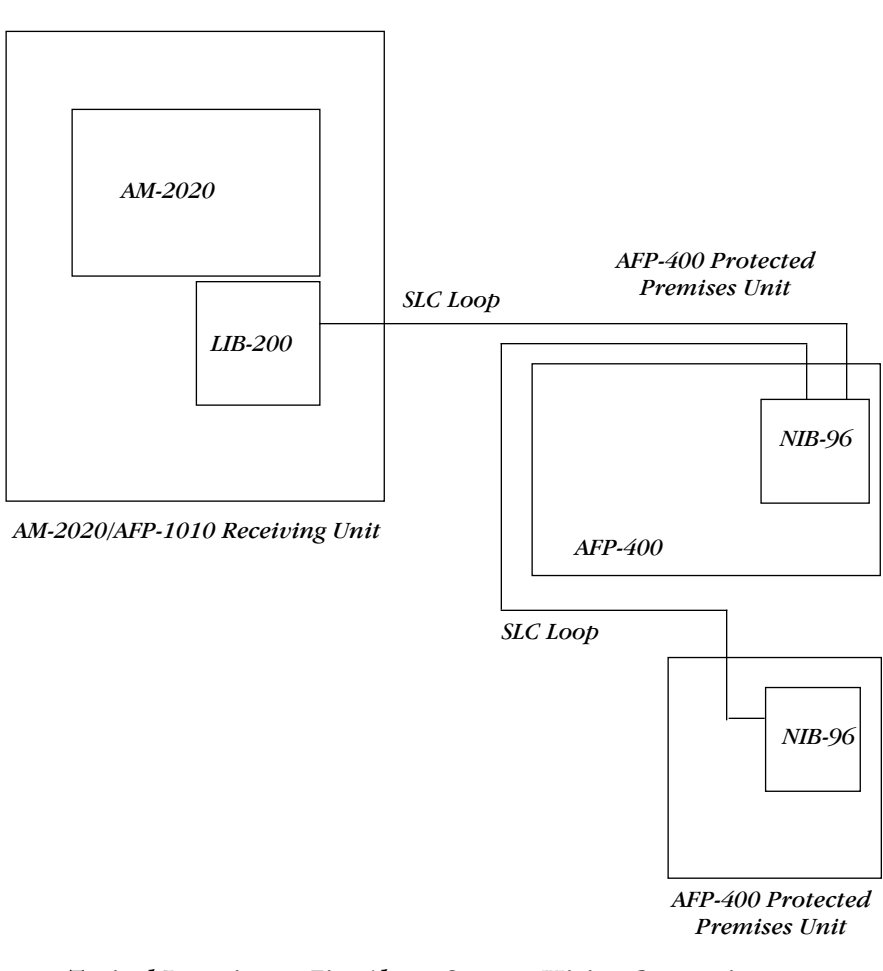

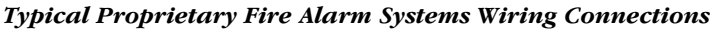

# Network Interface Board

Overview

The Network Interface Board (NIB-96) is a microprocessor-controlled module that connects "slave" fire alarm control panels to a "master" fire control panel. Usually, NIB-96 modules are physically located in each slave control panel, which can contain 8-96 input/output points. This section contains board and wiring information for connecting an NIB-96 to an AFP-400 control panel.

| Circuit | Requirements         |  |
|---------|----------------------|--|
| Power   | 24 VDC power limited |  |
| Standby | 22 mA                |  |
| Alarm   | 22 mA                |  |

NIB-96 Power Requirements

### **NIB-96** Assembly

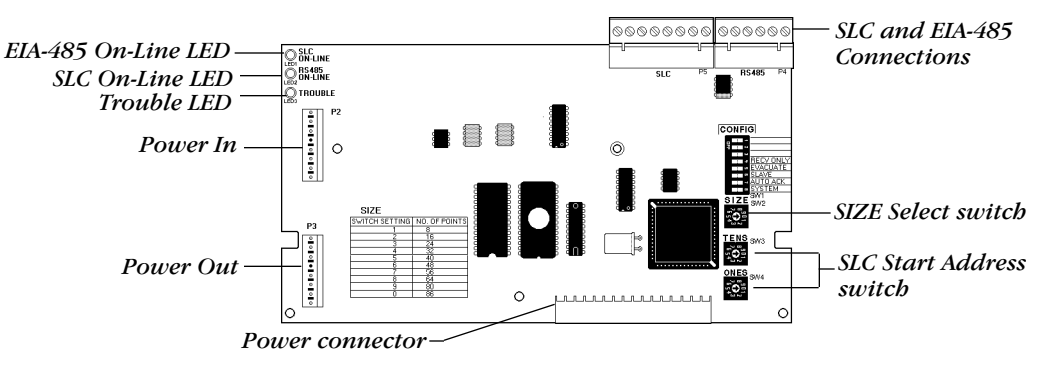

Network Interface Board

### **NIB-96 Components**

| Item                        | Description                                                                                                    |
|-----------------------------|----------------------------------------------------------------------------------------------------|
| Trouble LED                 | Yellow LED lights during loss of communications on EIA-485 or SLC loop.                                                                                     |
| EIA-485 On Line LED         | Green LED blinks during communication with the slave FACP.                                                                                                  |
| SLC On line LED             | Green LED blinks during communication with the master FACP.                                                                                                 |
| SLC and EIA-485 connections | All connections are power-limited and supervised. See Sections 3, 4 and 5 for details on connection requirements. See diagram below for terminal assignment |
| Power In                    | Connects NIB to the Main Power Supply (if not mounted in an ICA-4/L).                                                                                       |
| Power Out                   | Connection to other equipment.                                                                                                    |
| Power connector             | Power connection for the AM2020/AFP1010 slave.                                                                                                    |
| SLC Start Address<br>switch | Set to 01 through 99. (Note that the sum of ADDRESS and SIZE cannot exceed 99.)                                                                             |
| SIZE Select switch          | Switch that lets you select the number of points (select 1-8) monitored on the slave panel.                                                                 |
|                             | Network Interface Board Components                                                                                                    |

Continued on the next page...

# Network Interface Board, continued

### SLC and EIA-485 Connections

The EIA-485 circuit requires a serial connection. Connect only one wire to each screw terminal.

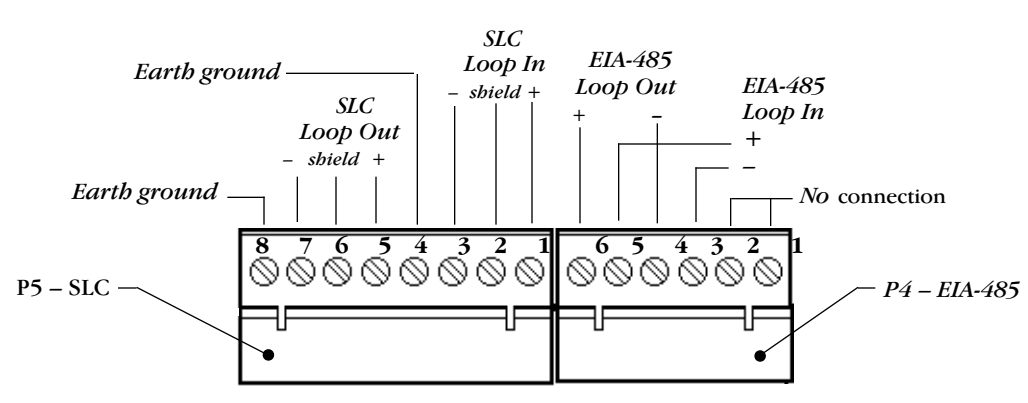

| SLC           | and | <b>EIA-485</b> | Connections |
|---------------|-----|----------------|-------------|
| $\mathcal{O}$ | unu | LIM-10)        | Connections |

### Wiring Specifications

| Circuit  | Wiring Specifications                                                                                                    |
|----------|----------------------------------------------------------------------------------------------------|
| SLC Loop | <ul> <li>supervised and power limited</li> <li>maximum wiring distance: 10,000 feet at 12 AWG</li> <li>maximum loop current: 200mA (short circuit) or 100mA (normal)</li> <li>maximum loop resistance: 40 ohms</li> </ul>        |
| RS-485   | <ul> <li>supervised and power limited</li> <li>±5 volts peak-to-peak</li> <li>maximum wiring distance: 4000 feet at 14 AWG</li> <li>characteristic impedance of wiring: 40 ohms</li> <li>transmission rate: 2400 baud</li> </ul> |

### Wiring Specifications

# **UZC-256 Board Description**

### Overview

The UZC-256 is used for zone coding, providing up to 256 software zone codes. This section contains descriptions of the UZC-256 board and instructions for installing the board.

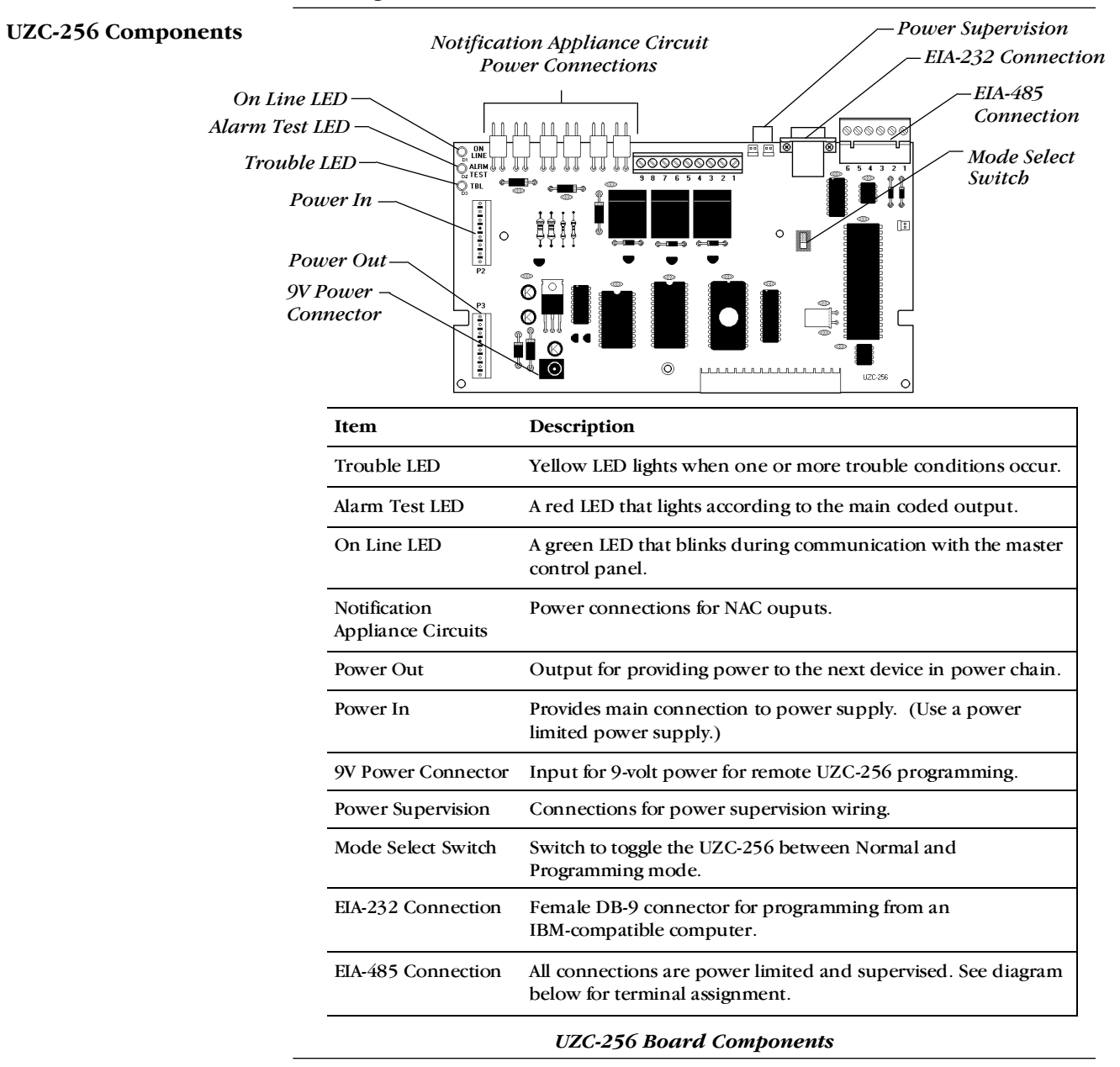

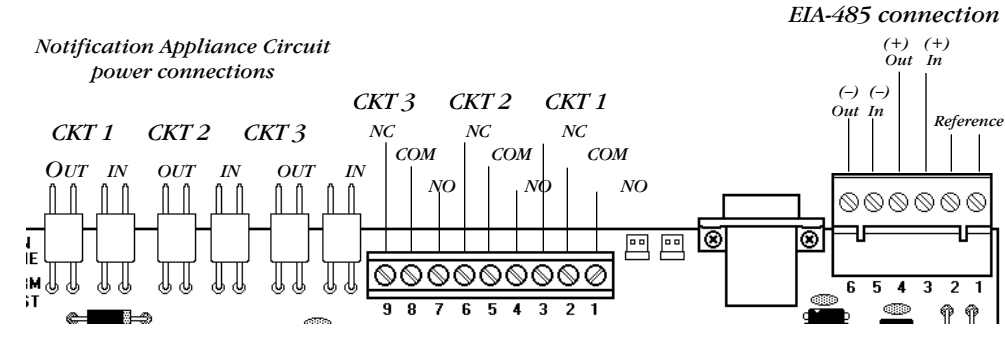

Power Connections for Notification Appliance Circuits

**UZC-256 NAC Power** 

Connections

# Using the XP Transponder with the AFP-400

Overview

The *XP Series Transponder* is a multiplex subsystem that communicates directly with the CPU-400 through one of the SLC loops. If the CPU fails or loses power, the XP can operate in a degraded stand-alone mode. To the AFP-400, XP Transponder circuits appear as individual addressable monitor or control modules. For more information, refer to the XP Transponder manual.

Wiring Diagram

The diagram shows typical wiring for an XP Series Transponder to the CPU-400.

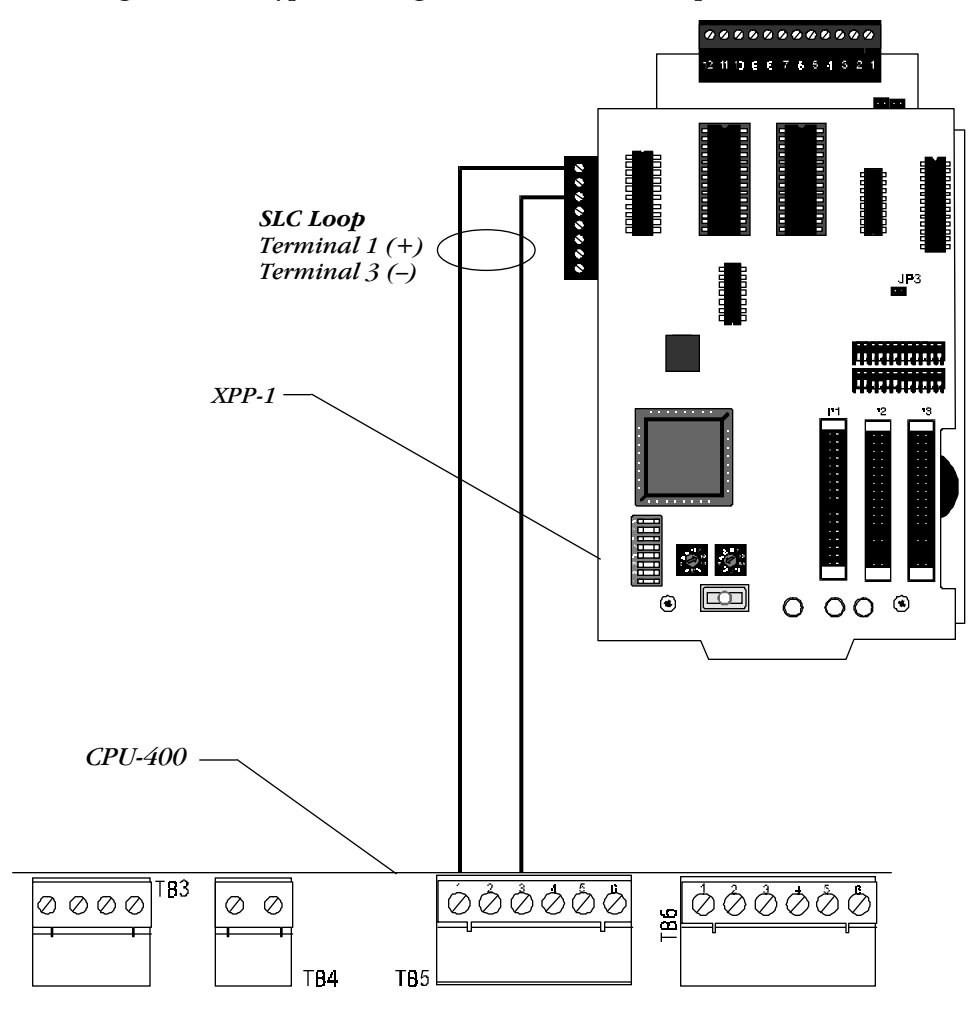

Using the XP Transponder with the CPU-400

# Combination Fire/Burglary Applications

| Overview                                                     | You can use the control panel as a combination Fire/Burglary and Burglary system when operated according to the instructions in this section.                                                                                                    |
|--------------------------------------------------------------|----------------------------------------------------------------------------------------------------|
| General Operation                                            | For security applications, program one or more monitor modules with the "BURGLAR ALA" type code, and wire as described in this section. Activating this type of monitor module lights the Security LED, and displays a burglar alarm condition on the control panel LCD. The piezo will sound until you press <acknowledge>. You can also program additional sounders or output devices to activate with the burglar alarm initiating device. The BURGLAR ALA type circuit is designed to indicate an alarm as follows: (a) on an open or short circuit; or (b) on a <math>\pm 50\%</math> change in resistance value from the EOL resistor value.</acknowledge> |
|                                                              | A tamper switch installed in the cabinet also indicates a security alarm when-<br>ever the door is open. If the panel indicates a BURGLAR ALA or DOOR<br>TAMPER condition, you can acknowledge, silence, or reset the condition from<br>the panel.                                                                                                    |
|                                                              | When the system resets, a 30-second exit timer starts. During this time the tamper switch and all BURGLAR ALA type alarms are ignored. There is no entrance delay timer.                                                                                                    |
|                                                              | For bypass of security zones, use the DISABLE routine (covered in the "STA-<br>TUS CHANGE" section of the AFP-400 Operations Manual) for BURGLAR ALA<br>type devices.                                                                                                    |
| Installing a Security<br>Tamper Switch                       | Wire the cabinet with a security tamper switch kit (see illustration below).<br>CAB-400AA cabinets require Tamper Switch model STS-200; CAB-3 cabinets<br>require model STS-1.                                                                                                    |
| Installing a Security<br>Tamper Switch into<br>the CAB-400AA | <ol> <li>Install the STS-200 tamper switch onto the CAB-400AA as shown below.</li> <li>Connect the STS-200 connector to J5 ("Tamper") on the MPS-400.</li> </ol>                                                                                                    |
|                                                              | MPS-400 — STS-200 Tamper<br>Switch                                                                                                    |
|                                                              | Т.                                                                                                    |

Installing the STS-200 Tamper Switch

### **Combination Fire/Burglary Applications, continued**

**Installing a Security Tamper Switch into** the CAB-3

- 1) Install the STS-1 tamper switch onto the side of the CAB-3 series on side of backbox opposite the door hinge.
- 2) Push the STS-1 switch through the opening in the backbox until the switch snaps into place.
- 3) Install the magnet on the same side on the cabinet door as the lock. Push the magnet through the opening in the door until the magnet snaps into place.
- 4) Connect the STS-1 switch connector to J5 ("Tamper") on the MPS-400.

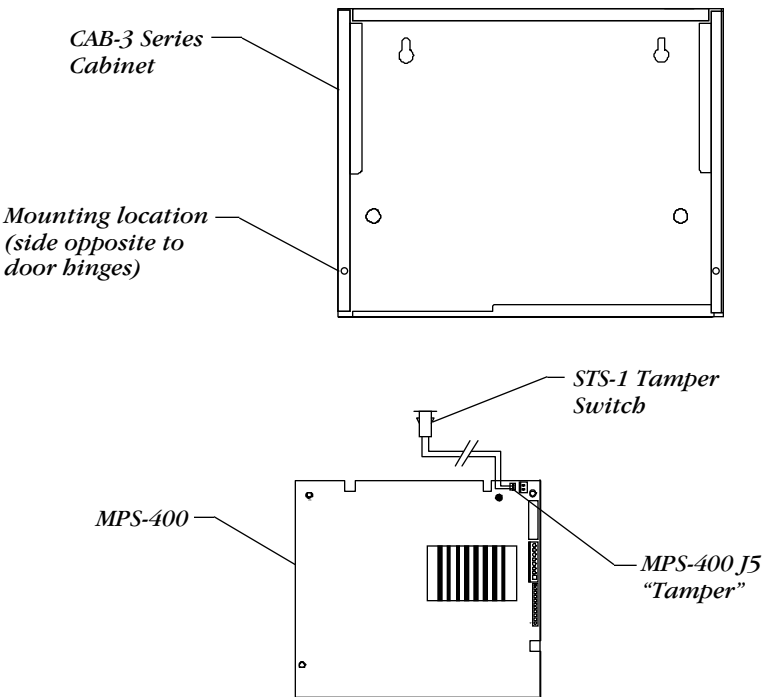

Installing the STS-1 Security Tamper Switch

For applications requiring transmission of burglary alarm information to a central receiving unit, the control panel may be connected to an AM-2020 or AFP-1010 provided with a NIB-96 network interface board. (For wiring information, refer to Appendix B.) Configure the AM-2020/AFP-1010 for Combination Fire/Security applications as outlined in the installation section of the AM-2020/AFP-1010 manual. Burglar alarm zones are reported to the AM-2020 through the NIB-96. Program AM-2020 networked monitor points as a "SARM" type code (security alarm).

The control panel can communicate with any number of BURGLAR ALA type code devices. To do so, program the points as follows:

- 1) Select the address of the monitor module(s) to be used for security; and
- 2) Set the type code to BURGLAR ALA.

**Circuit Wiring** 

Programming

Refer to the AFP-400

Programming Manual for detailed instructions.

**Receiving Unit** 

Wire security monitoring devices as shown the "Wiring Diagram for Proprietary Burglar Alarm Applications" on the next page.

### **Combination Fire/Burglary Applications, continued**

### Wiring

The following diagram shows a typical wiring diagram for proprietary burglar alarm applications with a CMX configured as an Notification Appliance Circuit. Note the following:

- 1) The CMX is configured as an Notification Appliance Circuit (do not break tabs) and programmed in the Protected Premises Unit.
- 2) Supplementary use only in UL Listed Systems.

MMX-1s are programmed with software type "BURGLAR ALA."

Refer to Device Compatibility Document 15378 for compatible Notification Appliance Circuits.

Wiring Diagram

AFP-400 Protected Premises Unit

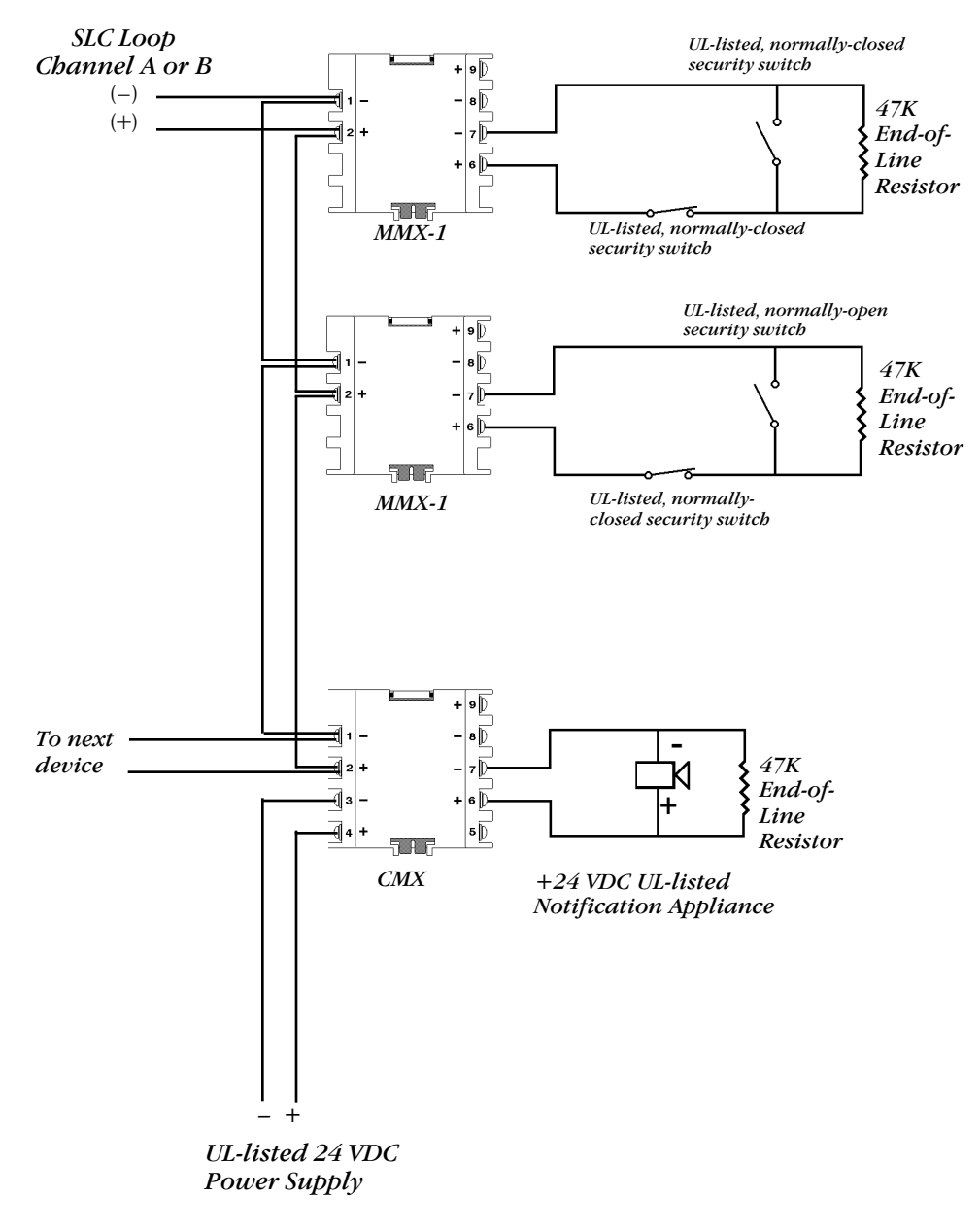

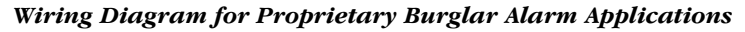

# Zone Coding with the UZC-256

Overview

You can use the Notifier UZC-256 Universal Zone Coder for zone coding an AFP-400 system. The UZC-256 monitors system status through the CPU-400 ACS annunciator port and outputs pre-programmed codes in response to signals it receives. Refer to the UZC-256 manual for additional information.

Installing the UZC-256 into a CAB-400AA Cabinet

The UZC-256 mounts in the top right corner of the CAB-400AA. Fasten the module to the back of the cabinet using the standoffs and screws. Refer to the installation diagram below.

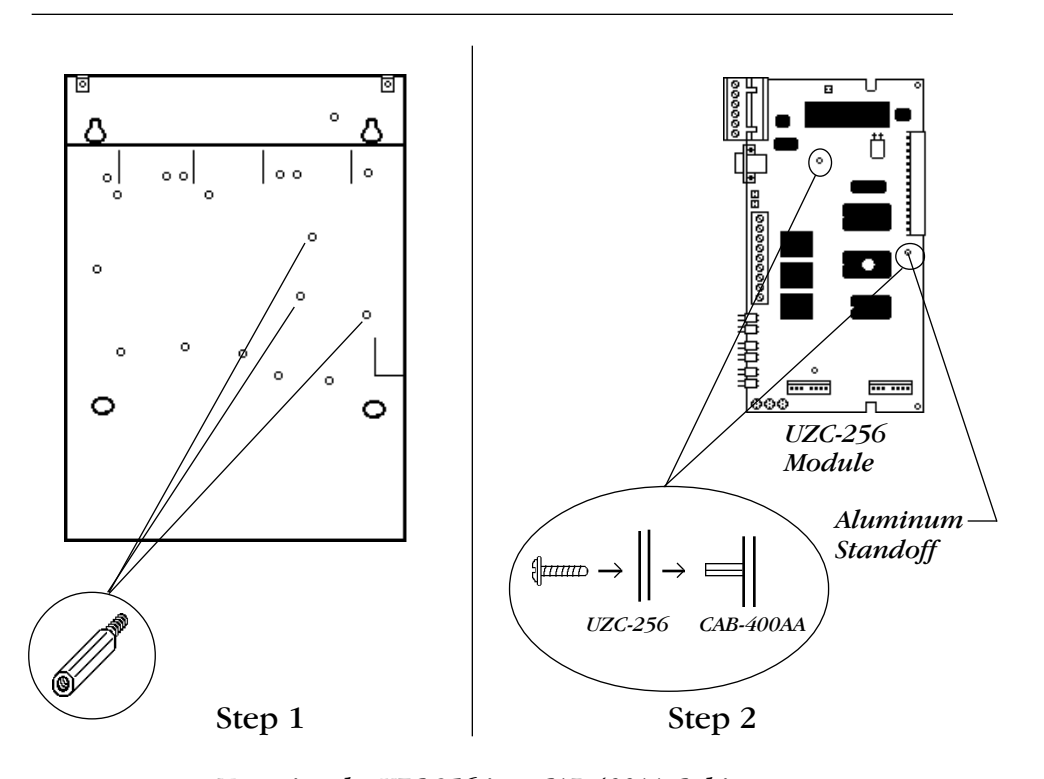

Mounting the UZC-256 in a CAB-400AA Cabinet

Installing the UZC-256 into a CAB-3 Cabinet

Mount UZC-256 mounts to the right of the CPU-400. Fasten the UZC-256 to the base of the CHS-4 chassis using the four hex standoffs (provided), screwed onto four PEM studs. Attach the UZC-256 to three of the four standoffs using the mounting screws provided (see the illustration below).

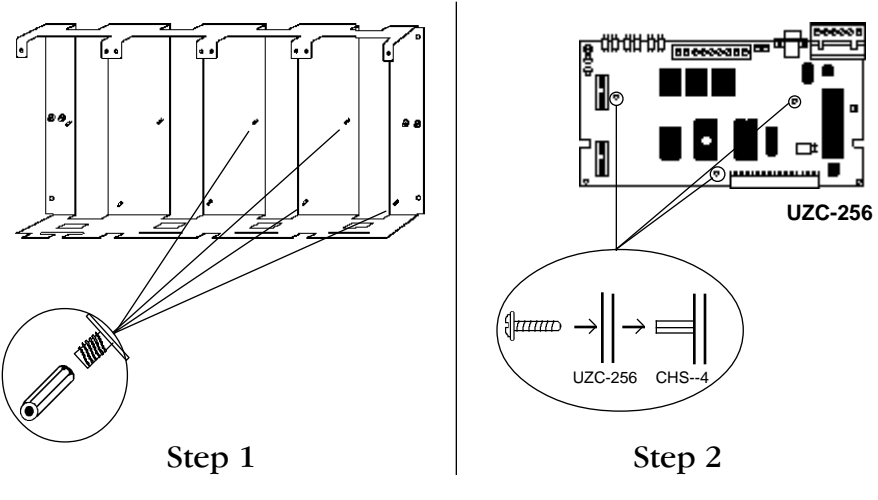

Mounting the UZC-256 in a CAB-3 Cabinet

# Zone Coding, continued

| Electrical Connections        |                                                                                            |                                                          |
|-------------------------------|--------------------------------------------------------------------------------------------|----------------------------------------------------------|
| Electrical Connections        | To make electrical connections, follow thes                                                | e steps:                                                 |
|                               | 1) Connect the main power harness (PN 7)<br>UZC-256) from MPS-400 connector J1 to          | 5100, provided with the<br>DUZC-256 connector P2.        |
|                               | 2) Connect the EIA-485 ACS annunciator p                                                   | oort as follows:                                         |
| Refer to Device Compatibil-   | • CPU-400, TB4-1 to UZC-256 TB2-3                                                          |                                                          |
| ity Document 15378 for        | • CPU-400, TB4-2 to UZC-256 TB2-5                                                          |                                                          |
| compatible relays and devices | (UZC-256 terminals are numbered from                                                       | right to left.)                                          |
| derices.                      | 3) Connect notification appliance power d diagram below.                                   | levices as shown in the wiring                           |
| Wiring Diagram                |                                                                                            |                                                          |
|                               |                                                                                            | UL listed Power                                          |
|                               |                                                                                            |                                                          |
|                               | System Sensor A2143-00                                                                     |                                                          |
|                               | End-of-Line Resistor, 47K, .5 watts,                                                       | (39333)                                                  |
|                               | supervised and power-limited                                                               |                                                          |
|                               |                                                                                            |                                                          |
|                               |                                                                                            |                                                          |
|                               |                                                                                            |                                                          |
|                               |                                                                                            | μ. μ. μ. μ. μ. μ. μ. μ. μ. μ. μ. μ. μ. μ                 |
|                               | To next device 24 VDC                                                                      |                                                          |
|                               | on loop Nonfication<br>Appliances                                                          |                                                          |
|                               | $\mathbf{A} \mathbf{A} \mathbf{A} \mathbf{A} \mathbf{A} \mathbf{A} \mathbf{A} \mathbf{A} $ |                                                          |
|                               |                                                                                            |                                                          |
|                               |                                                                                            |                                                          |
|                               |                                                                                            |                                                          |
|                               |                                                                                            |                                                          |
|                               | 3]+ €[⊱                                                                                    |                                                          |
|                               |                                                                                            |                                                          |
|                               |                                                                                            |                                                          |
|                               |                                                                                            |                                                          |
|                               |                                                                                            |                                                          |
|                               |                                                                                            |                                                          |
| CPILA                         | nn                                                                                         |                                                          |
| 0.0-4                         |                                                                                            |                                                          |
|                               |                                                                                            | /                                                        |
|                               |                                                                                            | $\left\langle \oplus \ominus \right\rangle$              |
|                               | TB5 SLC SLC SLC SLC                                                                        | ( )                                                      |
|                               | Connect to CPU-400 TB1                                                                     | (<br><b>MPS-400</b> TB2-1 (+) and TB2-2 (-)              |
|                               | TB5 as follows:         UZC-256                                                            | or                                                       |
|                               | • (+) to TB5-1<br>• ( ) to TB5-2                                                           | AVPS-24 TB2-1 (+) and TB2-2 (-),<br>or                   |
|                               | - <u>(-) (0 (0 (0 (0 (0 (0 (0 (0 (0 (0 (0 (0 (0 </u>                                       | UL listed 24 VDC power limited,                          |
|                               |                                                                                            | resettable power supply for Fire<br>Protective Signaling |
|                               |                                                                                            | i roreenve orginalitig.                                  |
|                               | UZC-256 Connections to                                                                     | CMX Modules                                              |

### Wiring 12 Coded Notification Appliance Circuits (NACs)

This section contains information for wiring modules for 12 coded Notification Appliance Circuits (NACs). The connection table contains a list of connections between the modules and the UZC-256. (All cables are PN 71091, except the cable between the MPS-400 and the UZC-256.) Refer to the block diagram for typical connections. Make sure to mate all connectors (except MPS-400, J3) as shown in the figure to the left of the block diagram.

| Module     | Connector | Connects to UZC-256         |
|------------|-----------|-----------------------------|
| AVPS-24 #1 | Р3        | P11                         |
| AVPS-24 #1 | Р3        | Р9                          |
| ICM-4      | J5        | P10                         |
| ICE-4      | J5        | P8                          |
| MPS-400    | J3        | TB1-8 (black wire)<br>TB1-7 |

12-Zone Code Connection Table

### **Block Diagram**

These four coded Notification Appliance Circuits are powered from the MPS-400. The combined alarm load on the MPS-400 cannot exceed 6 amps. Each NAC is rated at 2.5 amps maximum.

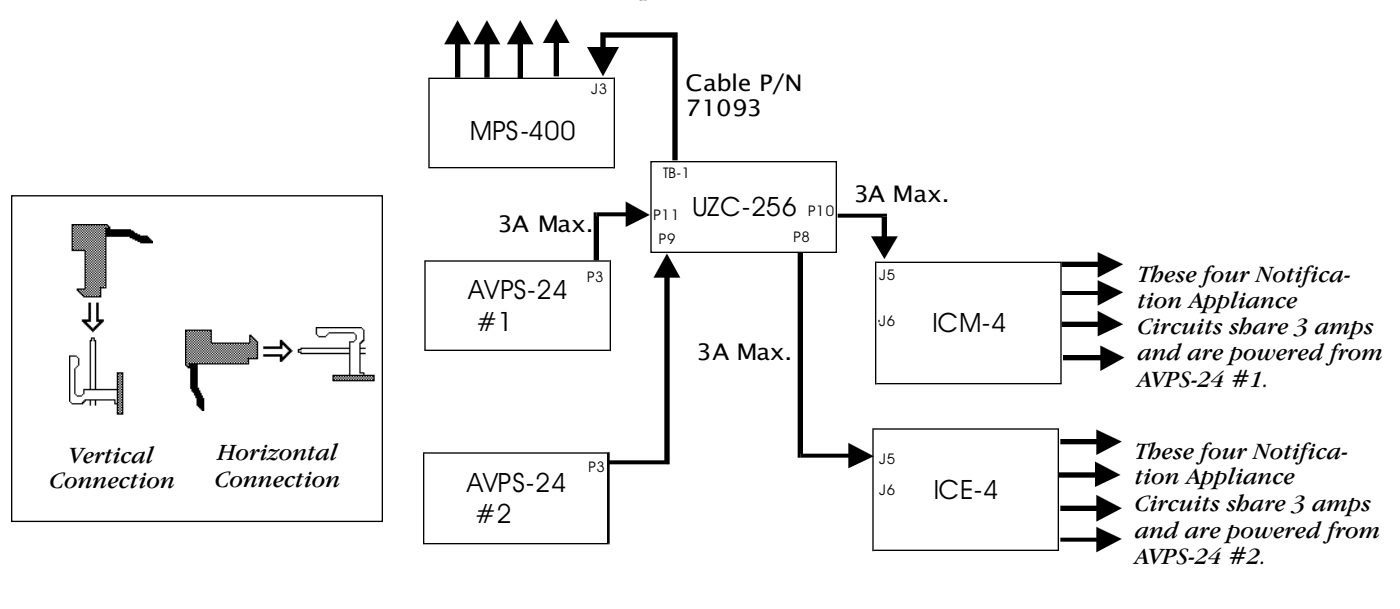

Typical Wiring for 12 Zone Codes

### Wiring 20 Coded Notification Appliance Circuits (NACs)

This section contains information for wiring modules for 20 coded Notification Appliance Circuits (NACs). The connection table contains a list of connections between the modules and the UZC-256. (All cables are PN 71091, except the cable between the MPS-400 and the UZC-256.) Refer to the block diagram for typical connections. Make sure to mate all connectors (except MPS-400, J3) as shown in the figure to the left of the block diagram.

| Module     | Connector | Connects to                                  |
|------------|-----------|----------------------------------------------|
| AVPS-24 #1 | Р3        | UZC-256 P11                                  |
| AVPS-24 #1 | Р3        | UZC-256 P9                                   |
| ICM-4      | J5<br>J6  | UZC-256 P10<br>ICE-4 J5                      |
| ICM-4      | J5<br>J6  | UZC-256 P8<br>ICE-4 J5                       |
| MPS-400    | J3        | UZC-256 TB1-8 (black wire)<br>(UZC-256 TB1-7 |

20-Zone Code Connection Table

### **Block Diagram** J5 These four coded Notification Appliance Circuits are powered from 16 ICM-4 the MPS-400. The combined alarm These eight Notificaload on the MPS-400 cannot exceed 6 3A Max. tion Appliance amps. Each NAC is rated at 2.5 amps Circuits share maximum. 3 amps and are powered from AVPS-J5 24 #2. J6 ICE-4 Cable P/N 71093 MPS-400 TB-1 P8 3A Max. UZC-256 PT 3A Max PO J5 P.3 AVPS-24 #1 J6 ICM-4 Vertical Horizontal These eight Notification Connection Connection 3A Max. Appliance Circuits share 3 amps and are powered from AVPS-24 #1. .15 AVPS-24 J6 ICE-4 #2 Typical Wiring for 20 Zone Codes

AFP-400 Installation PN 50253:A2 03/12/96

## **Releasing Applications**

Standards

This control panel can be used as a control panel for agent release or preaction/deluge control applications. When used with compatible, listed actuating and initiating devices, the system meets the requirements of the following standards:

| Standard  | Covers                                         |
|-----------|------------------------------------------------|
| NFPA 12   | CO2 Extinguishing Systems (high pressure only) |
| NFPA 12A  | Halon 1301 Extinguishing Systems               |
| NFPA 12B  | Halon 1211 Extinguishing Systems               |
| NFPA 13   | Sprinkler Systems                              |
| NFPA 15   | Water Spray Systems                            |
| NFPA 16   | Foam-water Deluge and Foam-water Spray Systems |
| NFPA 17   | Dry Chemical Extinguishing Systems             |
| NFPA 17A  | Wet Chemical Extinguishing Systems             |
| NFPA 2001 | Clean Agent Fire Extinguishing Systems         |
|           | NFPA Standards                                 |

Programming

Connecting Releasing Devices

The AFP-400 supports a maximum of ten releasing circuits. You can divide the releasing circuits between the MPS-400 releasing outputs, the ICM-4, ICE-4, and CMX modules. For more information, refer to the AFP-400 Programming manual.

This section contains diagrams that show how to connect the following:

- Connect a Releasing Device to the MPS-400.
- Connect a Releasing Device to an ICM-4/ICE-4 Module.
- Connect a Releasing Device to a CMX Module.
- Connect an N-ARA-10 Agent Release-Abort Station.

Continued on the next page...

### **Connecting Releasing Devices, continued**

Connecting a Releasing Device to the MPS-400
1) The control panel provides four NAC/Releasing Circuits (Style Y or Z). Each circuit can provide 2.5 amps. Total current drawn from the MPS-400 cannot exceed 6 amps (refer to Table 2-2). Use UL listed 24V appliances only.
2) Circuits are supervised and power limited. For more information, refer to the Notifier Compatibility Document.

- 3) For NFPA 13 and 15 applications, disable the Soak Timer; for NFPA 16 applications, set the Soak Timer to 10 or 15 minutes.
- 4) In applications not requiring power limiting a) End-of-Line devices (PN REL-2.2K) are not required; however, the releasing device circuit is not supervised against shorts; b) Limited energy cable cannot be used for wiring of a releasing device circuit; c) Maintain a 1/4 spacing between the releasing circuit device wiring and any power limited circuit wiring; and d) Program the releasing circuit for type code "RELEASE CKT."

### Typical Releasing Device Connections

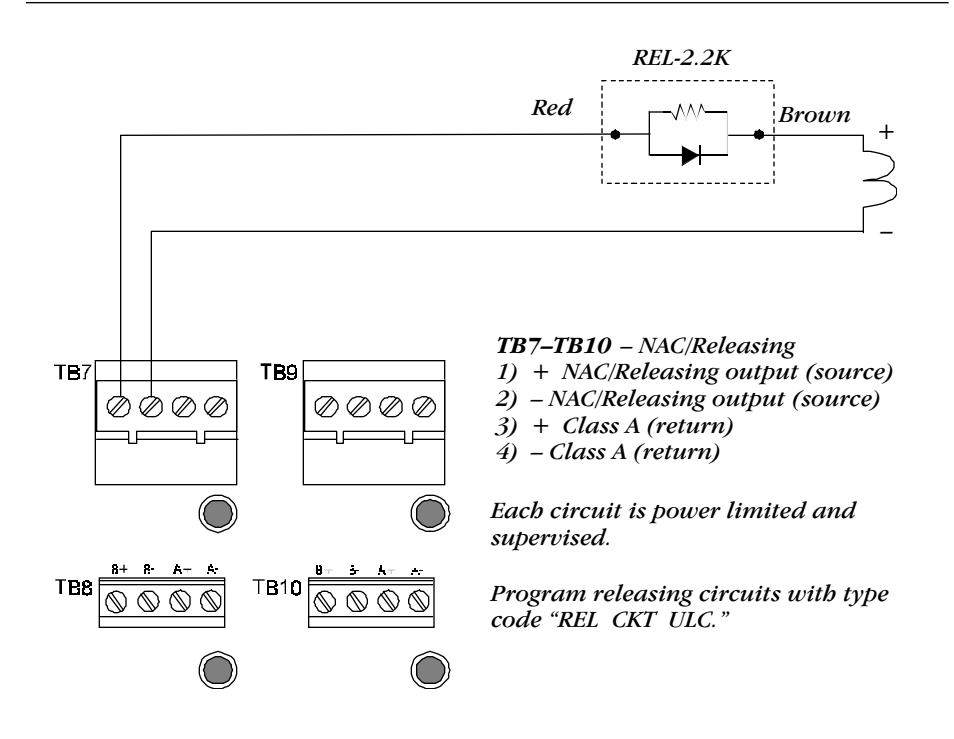

Typical Connection of a Releasing Device to the MPS-400

## **Connecting Releasing Devices, continued**

Connecting a Releasing Device to an ICM-4/ICE-4 Module

**Typical Connections** 

- 1) The ICM-4 and ICE-4 provides four NAC/Releasing Circuits (Style Y or Z). Each circuit can provide 3 amps of current. Make sure to keep total system current within the limits of the power supply. Use UL listed 24V appliances only.
- 2) Circuits are supervised and power limited. For more information, refer to the Notifier Compatibility Document.
- 3) For NFPA 13 and 15 applications, disable the Soak Timer; for NFPA 16 applications, set the Soak Timer to 10 or 15 minutes.
- 4) In applications not requiring power limiting a) End-of-Line devices (PN REL-4.7K) are not required; however, the releasing device circuit is not supervised against shorts; b) Limited energy cable cannot be used for wiring of a releasing device circuit; c) Maintain a 1/4 spacing between the releasing circuit device wiring and any power limited circuit wiring; and d) Program the releasing circuit for type code "RELEASE CKT."

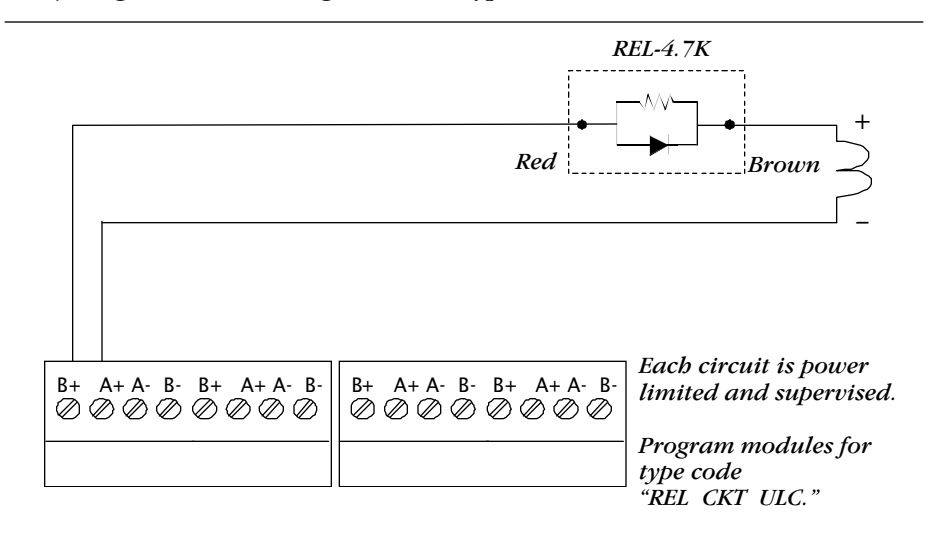

Typical Connection of Releasing Device to an ICM-4/ICE-4 Module
Connecting a Releasing Device to a CMX Module
You can use CMX modules for releasing circuits. Each module can control 1 amp of current. Make sure to keep total system current within the limits of the power supply. You can power the CMX from the MPS-400 or any UL listed 24V power limited power supply for Fire Protective Signaling. For more information, refer to the Notifier Compatibility Document.
1) For NFPA 13 and 15 applications, disable the Soak Timer; for NFPA 16 applications, set the Soak Timer to 10 or 15 minutes.
2) *In applications not requiring power limiting –* a) End-of-Line devices (PN REL-47K) are not required; however, the releasing device circuit is not

- REL-47K) are not required; however, the releasing device circuit is not supervised against shorts; b) limited energy cable cannot be used for wiring of a releasing device circuit; c) Maintain a 1/4 spacing between the releasing circuit device wiring and any power limited circuit wiring; and d) Program the releasing circuit for type code "RELEASE CKT."
- 3) Each circuit is power limited and supervised.
- 4) Program the CMX for type code "REL CKT ULC."

#### **Typical Connections**

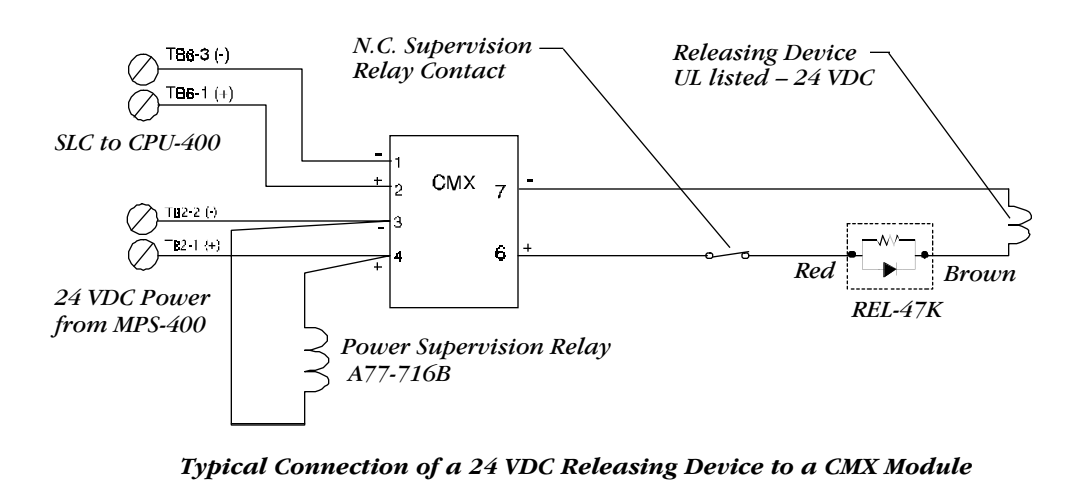

#### **Connecting Releasing Devices, continued**

Connecting an
 N-ARA-10 Agent
 Release-Abort Station
 For releasing applications, use an end-of-line device (PN REL-47K available from Notifier) with the CMX module. Use an end-of-line device (PN REL-4.7K available from Notifier) with the control panel releasing circuit (one of the four notification circuits).
 All wiring for releasing circuits is supervised against open and shorts.
 Connect the end-of-line device as shown in the diagram.

- 4) Program the module or notification circuit for REL CKT ULC type code.
- 5) For NFPA 13 and 15 applications, disable the Soak Timer; for NFPA 16 applications, set the Soak Timer to 10 or 15 minutes.
- 6) *In applications not requiring power limiting* a) ELRs (PN 47K) are not required; however, the releasing device circuit is not supervised against shorts; b) Limited energy cable cannot be used for wiring of a releasing device circuit; c) Maintain a 1/4 spacing between the releasing circuit device wiring and any power limited circuit wiring; and d) Program the releasing circuit for type code "RELEASE CKT."

#### **Typical Connections**

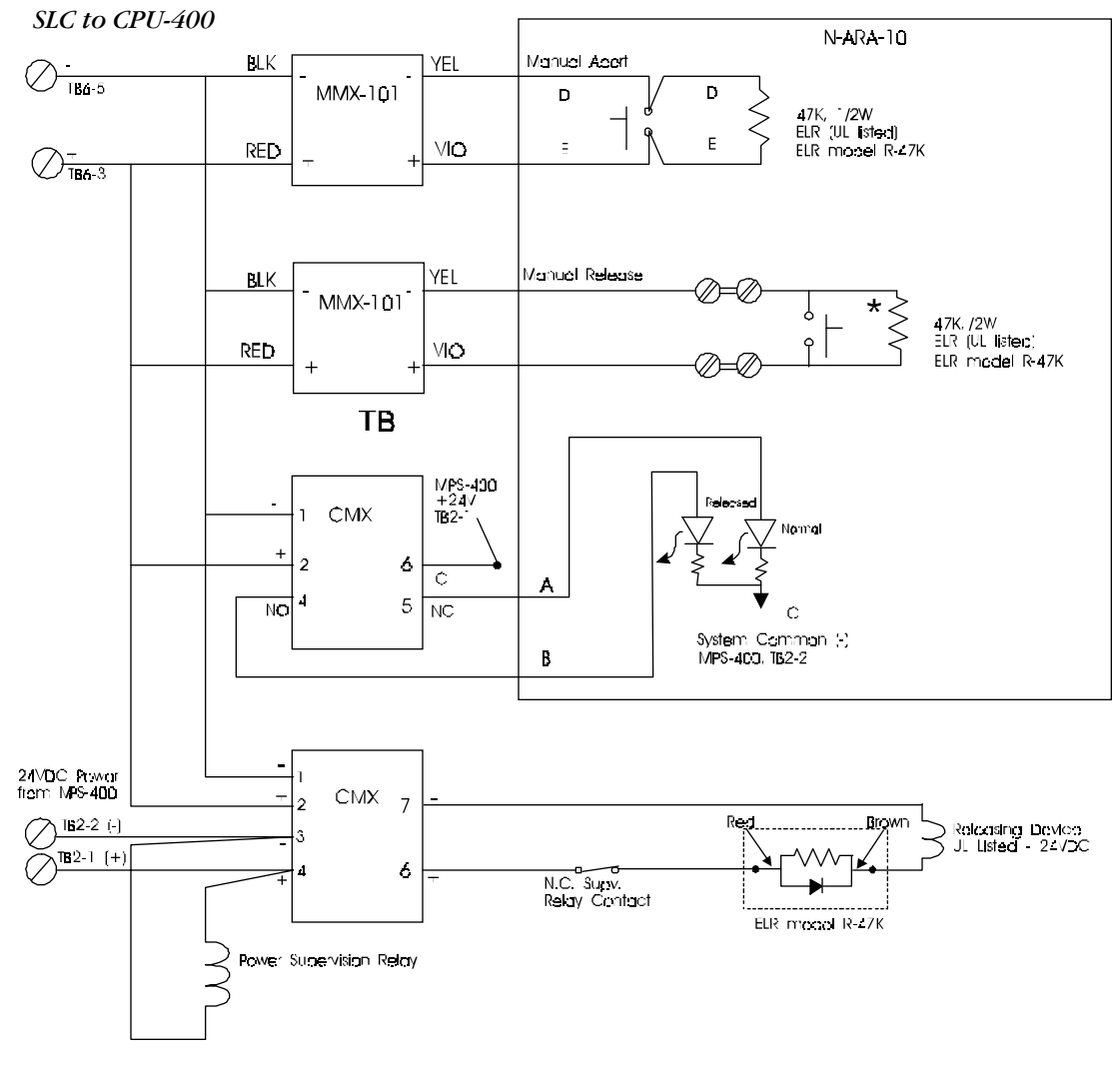

Typical Connections for an N-ARA-10 Agent Release-Abort Station

# **Appendix A: Annunciators**

| Overview                  | <ul> <li>Appendix A contains the following information:</li> <li>Tables necessary for configuring the annunciator display; and</li> <li>Typical annunciator wiring diagrams.</li> <li>Note that Appendix A contains information specific to the AFP-400 only. For complete annunciator installation information, refer to the respective annunciator manual.</li> </ul>                                                                  |  |  |  |  |
|---------------------------|----------------------------------------------------------------------------------------------------|--|--|--|--|
| Annunciator<br>Interfaces | The AFP-400 provides Terminal Mode (LCD-80) and ACS Mode Interfaces that provide high speed, two-way communication link to multiple annunciators. You can locate annunciators up to 6000 feet from the control panel.                                                                                                    |  |  |  |  |
| Terminal Mode (LCD-80)    | Use the Terminal Mode Interface for communicating with LCD-80 Annuncia-<br>tors operating in Terminal Mode. In Terminal Mode, each LCD-80 display<br>reflects the AFP-400 front panel display. Each LCD-80 displays the complete<br>status of the fire alarm system and lets you do ACKNOWLEDGE, SILENCE<br>and RESET functions for the control panel from a remote location.                                                            |  |  |  |  |
| ACS Mode                  | Use the ACS Mode Interface for communicating with the following LED/Lamp type annunciators: ACM-16AT, AEM-16AT, ACM-32A, AEM-32A, AFM-16A, AFM-32A, AFM-16AT, LDM-32, LDM-E32, and LDM-R32. The ACS interface also communicates with the AMG-1 Audio Message Generator, the UZC-256 Universal Zone Coder, the NIB-96 Network Interface Board, the LCD-80 Annunciators operating in the ACS Mode and the ACM-8R Relay Annunciator Module. |  |  |  |  |
|                           | The ACM-8R Relay Module provides relays for controlling equipment located<br>at remote locations. The ACM-8R greatly increases the relay control capabili-<br>ties of the control panel. You can assign the ACM-8R to any of the 576 panel<br>annunciation points. Each ACM-8R module covers continuous groups of<br>eight panel points.                                                                                                 |  |  |  |  |
|                           | The ACS Mode Interface can annunciate CPU-400, zone, detector, module, and circuit status. The 576 panel annunciation points are divided into nine groups of 64 points, as shown in Tables A1 to A9. Each group can be assigned to one or more of the ten annunciator addresses supported by the AFP-400.                                                                                                    |  |  |  |  |
|                           | The AFP-400 uses ACS Annunciator addresses 1 to 10. Each address can communicate with one receive/transmit device. Configure other devices on the same address as "Receive Only." You can connect up to 32 devices to the ACS output, all addresses combined.                                                                                                    |  |  |  |  |
|                           | Use ACS Mode Interface to ACKNOWLEDGE, SILENCE, DRILL and RESET the control panel from a remote location. The ACS Mode Interface can also activate output circuits and control modules from remote locations.                                                                                                    |  |  |  |  |

| ACS Point<br>Number | Point<br>Type | Red LED<br>Indicates | Yellow LED<br>Indicates | Switch<br>Function | Comments |
|---------------------|---------------|----------------------|-------------------------|--------------------|----------|
| 1                   | Input         | System Alarm         | System Trouble          | Acknowledge        |          |
| 2                   | Output        | Not Used             | Signal Silenced         | Signal Silence     |          |
| 3                   | Output        | Not Used             | Program Mode            | System Reset       |          |
| 4                   | Output        | Not Used             | Supervisory             | Drill              |          |
| 5                   | Output        | NAC #1 Active        | NAC Trouble             | Control NAC #1     |          |
| 6                   | Input         | Not Used             | PA/Maint Alert          | Not Used           |          |
| 7                   | Input         | Not Used             | Low Battery             | Not Used           |          |
| 8                   | Input         | Not Used             | AC Fail                 | Not Used           |          |
| 9                   | Input         | Zone 1 Active        | Zone 1 Trouble          | Not Used           |          |
| 10                  | Input         | Zone 3 Active        | Zone 3 Trouble          | Not Used           |          |
| 12                  | Input         | Zone 4 Active        | Zone 4 Trouble          | Not Used           |          |
| 12                  | Input         | Zone 5 Active        | Zone 5 Trouble          | Not Used           |          |
| 13                  | Input         | Zone 6 Active        | Zone 6 Trouble          | Not Used           |          |
| 15                  | Input         | Zone 7 Active        | Zone 7 Trouble          | Not Used           |          |
| 16                  | Input         | Zone 8 Active        | Zone 8 Trouble          | Not Used           |          |
| 17                  | Input         | Zone 9 Active        | Zone 9 Trouble          | Not Used           |          |
| 18                  | Input         | Zone 10 Active       | Zone 10 Trouble         | Not Used           |          |
| 19                  | Input         | Zone 11 Active       | Zone 11 Trouble         | Not Used           |          |
| 20                  | Input         | Zone 12 Active       | Zone 12 Trouble         | Not Used           |          |
| 21                  | Input         | Zone 13 Active       | Zone 13 Trouble         | Not Used           |          |
| 22                  | Input         | Zone 14 Active       | Zone 14 Trouble         | Not Used           |          |
| 23                  | Input         | Zone 15 Active       | Zone 15 Trouble         | Not Used           |          |
| 24                  | Input         | Zone 16 Active       | Zone 16 Trouble         | Not Used           |          |
| 25                  | Input         | Zone 17 Active       | Zone 17 Trouble         | Not Used           |          |
| 26                  | Input         | Zone 18 Active       | Zone 18 Trouble         | Not Used           |          |
| 27                  | Input         | Zone 19 Active       | Zone 19 Trouble         | Not Used           |          |
| 28                  | Input         | Zone 20 Active       | Zone 20 Trouble         | Not Used           |          |
| 29                  | Input         | Zone 21 Active       | Zone 21 Trouble         | Not Used           |          |
| 30                  | Input         | Zone 22 Active       | Zone 22 Trouble         | Not Used           |          |
| 31                  | Input         | Zone 23 Active       | Zone 23 Trouble         | Not Used           |          |
| 32                  | Input         | Zone 25 Active       | Zone 24 Trouble         | Not Used           |          |
| 33                  | Input         | Zone 26 Active       | Zone 26 Trouble         | Not Used           |          |
| 35                  | Input         | Zone 27 Active       | Zone 27 Trouble         | Not Used           |          |
| 36                  | Input         | Zone 28 Active       | Zone 28 Trouble         | Not Used           |          |
| 37                  | Input         | Zone 29 Active       | Zone 29 Trouble         | Not Used           |          |
| 38                  | Input         | Zone 30 Active       | Zone 30 Trouble         | Not Used           |          |
| 39                  | Input         | Zone 31 Active       | Zone 31 Trouble         | Not Used           |          |
| 40                  | Input         | Zone 32 Active       | Zone 32 Trouble         | Not Used           |          |
| 41                  | Input         | Zone 33 Active       | Zone 33 Trouble         | Not Used           |          |
| 42                  | Input         | Zone 34 Active       | Zone 34 Trouble         | Not Used           |          |
| 43                  | Input         | Zone 35 Active       | Zone 35 Trouble         | Not Used           |          |
| 44                  | Input         | Zone 36 Active       | Zone 36 Trouble         | Not Used           |          |
| 45                  | Input         | Zone 37 Active       | Zone 37 Trouble         | Not Used           |          |
| 46                  | Input         | Zone 38 Active       | Zone 38 Trouble         | Not Used           |          |
| 47                  | Input         | Zone 39 Active       | Zone 39 Trouble         | Not Used           |          |
| 48                  | Input         | Zone 40 Active       | Zone 40 Trouble         | Not Used           |          |
| 49                  | Input         | Zone 41 Active       | Zone 41 Trouble         | Not Used           |          |
| 50                  | Input         | Zone 42 Active       | Zone 42 Trouble         | Not Used           |          |
| 51                  | Input         | Zone 43 Active       | Zone 43 Trouble         | Not Used           |          |
| 52                  | Input         | Zone 44 Active       | Zone 44 Trouble         | Not Used           |          |
| 55<br>54            | Input         | Zone 45 Active       | Zone 45 Trouble         | Not Used           |          |
| 55                  | Input         | Zone 47 Active       | Zone 47 Trouble         | Not Used           |          |
| 56                  | Input         | Zone 48 Active       | Zone 48 Trouble         | Not Used           |          |
| 57                  | Input         | Zone 49 Active       | Zone 49 Trouble         | Not Used           |          |
| 58                  | Input         | Zone 50 Active       | Zone 50 Trouble         | Not Used           |          |
| 59                  | Input         | Zone 51 Active       | Zone 51 Trouble         | Not Used           |          |
| 60                  | Input         | Zone 52 Active       | Zone 52 Trouble         | Not Used           |          |
| 61                  | Input         | Zone 53 Active       | Zone 53 Trouble         | Not Used           |          |
| 62                  | Input         | Zone 54 Active       | Zone 54 Trouble         | Not Used           |          |
| 63                  | Input         | Zone 55 Active       | Zone 55 Trouble         | Not Used           |          |
| 64                  | Input         | Zone 56 Active       | Zone 56 Trouble         | Not Used           |          |
|                     |               |                      |                         |                    |          |

 Table A-1 ACS Annunciator Selection Group 1

| ACS Point<br>Number | Point Type                         | Red LED<br>Indicates | Yellow LED<br>Indicates | Switch Function Comments |
|---------------------|------------------------------------|----------------------|-------------------------|--------------------------|
| 1                   | Input                              | Zone 57 Active       | Zone 57 Trouble         | Not Used                 |
| 2                   | Input                              | Zone 58 Active       | Zone 58 Trouble         | Not Used                 |
| 3                   | Input                              | Zone 59 Active       | Zone 59 Trouble         | Not Used                 |
| 4                   | Input                              | Zone 60 Active       | Zone 60 Trouble         | Not Used                 |
| 5                   | Input                              | Zone 61 Active       | Zone 61 Trouble         | Not Used                 |
| 6                   | Input                              | Zone 62 Active       | Zone 62 Trouble         | Not Used                 |
| 0                   | Input                              | Zone 63 Active       | Zone 63 Trouble         | Not Used                 |
| 0                   | Input                              | Zone 65 Active       | Zone 65 Trouble         | Not Used                 |
| 10                  | Input                              | Zone 66 Active       | Zone 66 Trouble         | Not Used                 |
| 11                  | Input                              | Zone 67 Active       | Zone 67 Trouble         | Not Used                 |
| 12                  | Input                              | Zone 68 Active       | Zone 68 Trouble         | Not Used                 |
| 13                  | Input                              | Zone 69 Active       | Zone 69 Trouble         | Not Used                 |
| 14                  | Input                              | Zone 70 Active       | Zone 70 Trouble         | Not Used                 |
| 15                  | Input                              | Zone 71 Active       | Zone 71 Trouble         | Not Used                 |
| 16                  | Input                              | Zone 72 Active       | Zone 72 Trouble         | Not Used                 |
| 17                  | Input                              | Zone 73 Active       | Zone 73 Trouble         | Not Used                 |
| 18                  | Input                              | Zone 74 Active       | Zone 74 Trouble         | Not Used                 |
| 20                  | Input                              | Zone 76 Active       | Zone 76 Trouble         | Not Used                 |
| 20                  | Input                              | Zone 77 Active       | Zone 77 Trouble         | Not Used                 |
| 22                  | Input                              | Zone 78 Active       | Zone 78 Trouble         | Not Used                 |
| 23                  | Input                              | Zone 79 Active       | Zone 79 Trouble         | Not Used                 |
| 24                  | Input                              | Zone 80 Active       | Zone 80 Trouble         | Not Used                 |
| 25                  | Input                              | Zone 81 Active       | Zone 81 Trouble         | Not Used                 |
| 26                  | Input                              | Zone 82 Active       | Zone 82 Trouble         | Not Used                 |
| 27                  | Input                              | Zone 83 Active       | Zone 83 Trouble         | Not Used                 |
| 28                  | Input                              | Zone 84 Active       | Zone 84 Trouble         | Not Used                 |
| 30                  | Input                              | Zone 86 Active       | Zone 86 Trouble         | Not Used                 |
| 31                  | Input                              | Zone 87 Active       | Zone 87 Trouble         | Not Used                 |
| 32                  | Input                              | Zone 88 Active       | Zone 88 Trouble         | Not Used                 |
| 33                  | Input                              | Zone 89 Active       | Zone 89 Trouble         | Not Used                 |
| 34                  | Input                              | Zone 90 Active       | Zone 90 Trouble         | Not Used                 |
| 35                  | Input                              | Zone 91 Active       | Zone 91 Trouble         | Not Used                 |
| 36                  | Input                              | Zone 92 Active       | Zone 92 Trouble         | Not Used                 |
| 38                  | Input                              | Zone 94 Active       | Zone 95 Trouble         | Not Used                 |
| 39                  | Input                              | Zone 95 Active       | Zone 95 Trouble         | Not Used                 |
| 40                  | Input                              | Zone 96 Active       | Zone 96 Trouble         | Not Used                 |
| 41                  | Input                              | Zone 97 Active       | Zone 97 Trouble         | Not Used                 |
| 42                  | Input                              | Zone 98 Active       | Zone 98 Trouble         | Not Used                 |
| 43                  | Input                              | Zone 99 Active       | Zone 99 Trouble         | Not Used                 |
| 44                  | Output                             | Zone F1 Active       | Zone F1 Trouble         | Not Used                 |
| 45                  | Output                             | Zone F2 Active       | Zone F2 Trouble         | Not Used                 |
| 40<br>47            | Output                             | Zone F3 Active       | Zone F3 Trouble         | Not Used                 |
| 48                  | Output                             | Zone F5 Active       | Zone F5 Trouble         | Not Used                 |
| 49                  | Output                             | Zone F6 Active       | Zone F6 Trouble         | Not Used                 |
| 50                  | Output                             | Zone F7 Active       | Zone F7 Trouble         | Not Used                 |
| 51                  | Output                             | Zone F8 Active       | Zone F8 Trouble         | Not Used                 |
| 52                  | Output                             | Zone F9 Active       | Zone F9 Trouble         | Not Used                 |
| 53                  | Release Ckt # 0                    | Zone R0 Active       | Zone R1 Trouble         | Not Used                 |
| 54                  | Release Ckt # 1<br>Release Ckt # 2 | Zone R1 Active       | Zone R2 Trouble         | Not Used                 |
| 55                  | Release Ckt # 2                    | Zone R3 Active       | Zone R4 Trouble         | Not Used                 |
| 57                  | Release Ckt # 4                    | Zone R4 Active       | Zone R5 Trouble         | Not Used                 |
| 58                  | Release Ckt # 5                    | Zone R5 Active       | Zone R6 Trouble         | Not Used                 |
| 59                  | Release Ckt # 6                    | Zone R6 Active       | Zone R7 Trouble         | Not Used                 |
| 60                  | Release Ckt # 7                    | Zone R7 Active       | Zone R8 Trouble         | Not Used                 |
| 61                  | NAC Output                         | NAC P0.1 Active      | NAC P0.1 Trouble        | Controls NAC P0.1        |
| 62                  | NAC Output                         | NAC P0.2 Active      | NAC P0.2 Trouble        | Controls NAC P0.2        |
| 63                  | NAC Output                         | NAC P0.3 Active      | NAC P0.3 Trouble        | Controls NAC P0.3        |
| 04                  | INAC Output                        | NAC PU.4 Active      | INAC PU.4 ITOUDIE       | CONTORS INAC PU.4        |

#### Table A-2 ACS Annunciator Selection Group 2

| ACS | Annunciator | Selection | Group | 3 |
|-----|-------------|-----------|-------|---|
|-----|-------------|-----------|-------|---|

| ACS Point<br>Number | Point<br>Type   | Red LED<br>Indicates | Yellow LED<br>Indicates | Switch<br>Function     | Comments |
|---------------------|-----------------|----------------------|-------------------------|------------------------|----------|
| 1                   | Input or Output | Module 101 Active    | Module 101 Trouble      | Controls Output Module |          |
| 2                   | Input or Output | Module 102 Active    | Module 102 Trouble      | Controls Output Module |          |
| 3                   | Input or Output | Module 103 Active    | Module 103 Trouble      | Controls Output Module |          |
| 4                   | Input or Output | Module 104 Active    | Module 104 Trouble      | Controls Output Module |          |
| 5                   | Input or Output | Module 105 Active    | Module 105 Trouble      | Controls Output Module |          |
| 7                   | Input or Output | Module 100 Active    | Module 107 Trouble      | Controls Output Module |          |
| 8                   | Input or Output | Module 108 Active    | Module 108 Trouble      | Controls Output Module |          |
| 9                   | Input or Output | Module 109 Active    | Module 109 Trouble      | Controls Output Module |          |
| 10                  | Input or Output | Module 110 Active    | Module 110 Trouble      | Controls Output Module |          |
| 11                  | Input or Output | Module 111 Active    | Module 111 Trouble      | Controls Output Module |          |
| 12                  | Input or Output | Module 112 Active    | Module 112 Trouble      | Controls Output Module |          |
| 13                  | Input or Output | Module 113 Active    | Module 113 Trouble      | Controls Output Module |          |
| 14                  | Input or Output | Module 114 Active    | Module 114 Trouble      | Controls Output Module |          |
| 15                  | Input or Output | Module 115 Active    | Module 115 Trouble      | Controls Output Module |          |
| 17                  | Input or Output | Module 117 Active    | Module 117 Trouble      | Controls Output Module |          |
| 18                  | Input or Output | Module 118 Active    | Module 118 Trouble      | Controls Output Module |          |
| 19                  | Input or Output | Module 119 Active    | Module 119 Trouble      | Controls Output Module |          |
| 20                  | Input or Output | Module 120 Active    | Module 120 Trouble      | Controls Output Module |          |
| 21                  | Input or Output | Module 121 Active    | Module 121 Trouble      | Controls Output Module |          |
| 22                  | Input or Output | Module 122 Active    | Module 122 Trouble      | Controls Output Module |          |
| 23                  | Input or Output | Module 123 Active    | Module 123 Trouble      | Controls Output Module |          |
| 24                  | Input or Output | Module 124 Active    | Module 124 Trouble      | Controls Output Module |          |
| 25                  | Input or Output | Module 125 Active    | Module 125 Trouble      | Controls Output Module |          |
| 26                  | Input or Output | Module 126 Active    | Module 126 Trouble      | Controls Output Module |          |
| 21                  | Input or Output | Module 127 Active    | Module 127 Trouble      | Controls Output Module |          |
| 28                  | Input or Output | Module 129 Active    | Module 128 Trouble      | Controls Output Module |          |
| 30                  | Input or Output | Module 129 Active    | Module 129 Trouble      | Controls Output Module |          |
| 31                  | Input or Output | Module 131 Active    | Module 131 Trouble      | Controls Output Module |          |
| 32                  | Input or Output | Module 132 Active    | Module 132 Trouble      | Controls Output Module |          |
| 33                  | Input or Output | Module 133 Active    | Module 133 Trouble      | Controls Output Module |          |
| 34                  | Input or Output | Module 134 Active    | Module 134 Trouble      | Controls Output Module |          |
| 35                  | Input or Output | Module 135 Active    | Module 135 Trouble      | Controls Output Module |          |
| 36                  | Input or Output | Module 136 Active    | Module 136 Trouble      | Controls Output Module |          |
| 37                  | Input or Output | Module 137 Active    | Module 137 Trouble      | Controls Output Module |          |
| 38<br>20            | Input or Output | Module 138 Active    | Module 138 Trouble      | Controls Output Module |          |
| 40                  | Input or Output | Module 139 Active    | Module 139 Trouble      | Controls Output Module |          |
| 41                  | Input or Output | Module 141 Active    | Module 141 Trouble      | Controls Output Module |          |
| 42                  | Input or Output | Module 142 Active    | Module 142 Trouble      | Controls Output Module |          |
| 43                  | Input or Output | Module 143 Active    | Module 143 Trouble      | Controls Output Module |          |
| 44                  | Input or Output | Module 144 Active    | Module 144 Trouble      | Controls Output Module |          |
| 45                  | Input or Output | Module 145 Active    | Module 145 Trouble      | Controls Output Module |          |
| 46                  | Input or Output | Module 146 Active    | Module 146 Trouble      | Controls Output Module |          |
| 47                  | Input or Output | Module 147 Active    | Module 147 Trouble      | Controls Output Module |          |
| 48                  | Input or Output | Module 148 Active    | Module 148 Trouble      | Controls Output Module |          |
| 49                  | Input or Output | Module 149 Active    | Module 149 Trouble      | Controls Output Module |          |
| 51                  | Input of Output | Module 150 Active    | Module 150 Trouble      | Controls Output Module |          |
| 52                  | Input or Output | Module 157 Active    | Module 152 Trouble      | Controls Output Module |          |
| 53                  | Input or Output | Module 152 Active    | Module 153 Trouble      | Controls Output Module |          |
| 54                  | Input or Output | Module 154 Active    | Module 154 Trouble      | Controls Output Module |          |
| 55                  | Input or Output | Module 155 Active    | Module 155 Trouble      | Controls Output Module |          |
| 56                  | Input or Output | Module 156 Active    | Module 156 Trouble      | Controls Output Module |          |
| 57                  | Input or Output | Module 157 Active    | Module 157 Trouble      | Controls Output Module |          |
| 58                  | Input or Output | Module 158 Active    | Module 158 Trouble      | Controls Output Module |          |
| 59                  | Input or Output | Module 159 Active    | Module 159 Trouble      | Controls Output Module |          |
| 0U<br>61            | Input or Output | Module 160 Active    | Module 160 Trouble      | Controls Output Module |          |
| 67                  | Input or Output | Module 161 Active    | Module 162 Trouble      | Controls Output Module |          |
| 63                  | Input or Output | Module 163 Active    | Module 163 Trouble      | Controls Output Module |          |
| 64                  | Input or Output | Module 164 Active    | Module 164 Trouble      | Controls Output Module |          |
| -                   |                 |                      |                         |                        |          |

Table A3 ACS Annunciator Selection Group 3

| ACS Point<br>Number | Point<br>Type   | Red LED<br>Indicates | Yellow LED<br>Indicates | Switch<br>Function     | Comments |
|---------------------|-----------------|----------------------|-------------------------|------------------------|----------|
| 1                   | Input or Output | Module 201 Active    | Module 201 Trouble      | Controls Output Module |          |
| 2                   | Input or Output | Module 202 Active    | Module 202 Trouble      | Controls Output Module |          |
| 3                   | Input or Output | Module 203 Active    | Module 203 Trouble      | Controls Output Module |          |
| 4                   | Input or Output | Module 204 Active    | Module 204 Trouble      | Controls Output Module |          |
| 5                   | Input or Output | Module 205 Active    | Module 205 Trouble      | Controls Output Module |          |
| 7                   | Input of Output | Module 200 Active    | Module 200 Trouble      | Controls Output Module |          |
| 8                   | Input or Output | Module 207 Active    | Module 208 Trouble      | Controls Output Module |          |
| 9                   | Input or Output | Module 209 Active    | Module 209 Trouble      | Controls Output Module |          |
| 10                  | Input or Output | Module 210 Active    | Module 210 Trouble      | Controls Output Module |          |
| 11                  | Input or Output | Module 211 Active    | Module 211 Trouble      | Controls Output Module |          |
| 12                  | Input or Output | Module 212 Active    | Module 212 Trouble      | Controls Output Module |          |
| 13                  | Input or Output | Module 213 Active    | Module 213 Trouble      | Controls Output Module |          |
| 14                  | Input or Output | Module 214 Active    | Module 214 Trouble      | Controls Output Module |          |
| 15                  | Input or Output | Module 215 Active    | Module 215 Trouble      | Controls Output Module |          |
| 10                  | Input or Output | Module 217 Active    | Module 217 Trouble      | Controls Output Module |          |
| 18                  | Input or Output | Module 217 Active    | Module 217 Trouble      | Controls Output Module |          |
| 19                  | Input or Output | Module 219 Active    | Module 219 Trouble      | Controls Output Module |          |
| 20                  | Input or Output | Module 220 Active    | Module 220 Trouble      | Controls Output Module |          |
| 21                  | Input or Output | Module 221 Active    | Module 221 Trouble      | Controls Output Module |          |
| 22                  | Input or Output | Module 222 Active    | Module 222 Trouble      | Controls Output Module |          |
| 23                  | Input or Output | Module 223 Active    | Module 223 Trouble      | Controls Output Module |          |
| 24                  | Input or Output | Module 224 Active    | Module 224 Trouble      | Controls Output Module |          |
| 25                  | Input or Output | Module 225 Active    | Module 225 Trouble      | Controls Output Module |          |
| 26                  | Input or Output | Module 226 Active    | Module 226 Trouble      | Controls Output Module |          |
| 27                  | Input or Output | Module 227 Active    | Module 227 Trouble      | Controls Output Module |          |
| 28                  | Input or Output | Module 228 Active    | Module 228 Trouble      | Controls Output Module |          |
| 29                  | Input or Output | Module 229 Active    | Module 229 Trouble      | Controls Output Module |          |
| 31                  | Input or Output | Module 230 Active    | Module 230 Trouble      | Controls Output Module |          |
| 32                  | Input or Output | Module 232 Active    | Module 232 Trouble      | Controls Output Module |          |
| 33                  | Input or Output | Module 233 Active    | Module 233 Trouble      | Controls Output Module |          |
| 34                  | Input or Output | Module 234 Active    | Module 234 Trouble      | Controls Output Module |          |
| 35                  | Input or Output | Module 235 Active    | Module 235 Trouble      | Controls Output Module |          |
| 36                  | Input or Output | Module 236 Active    | Module 236 Trouble      | Controls Output Module |          |
| 37                  | Input or Output | Module 237 Active    | Module 237 Trouble      | Controls Output Module |          |
| 38                  | Input or Output | Module 238 Active    | Module 238 Trouble      | Controls Output Module |          |
| 39                  | Input or Output | Module 239 Active    | Module 239 Trouble      | Controls Output Module |          |
| 40                  | Input of Output | Module 240 Active    | Module 240 Trouble      | Controls Output Module |          |
| 42                  | Input or Output | Module 242 Active    | Module 242 Trouble      | Controls Output Module |          |
| 43                  | Input or Output | Module 243 Active    | Module 243 Trouble      | Controls Output Module |          |
| 44                  | Input or Output | Module 244 Active    | Module 244 Trouble      | Controls Output Module |          |
| 45                  | Input or Output | Module 245 Active    | Module 245 Trouble      | Controls Output Module |          |
| 46                  | Input or Output | Module 246 Active    | Module 246 Trouble      | Controls Output Module |          |
| 47                  | Input or Output | Module 247 Active    | Module 247 Trouble      | Controls Output Module |          |
| 48                  | Input or Output | Module 248 Active    | Module 248 Trouble      | Controls Output Module |          |
| 49                  | Input or Output | Module 249 Active    | Module 249 Trouble      | Controls Output Module |          |
| 50                  | Input or Output | Module 250 Active    | Module 250 Trouble      | Controls Output Module |          |
| 52                  | Input or Output | Module 251 Active    | Module 251 Trouble      | Controls Output Module |          |
| 53                  | Input or Output | Module 252 Active    | Module 253 Trouble      | Controls Output Module |          |
| 55                  | Input or Output | Module 253 Active    | Module 255 Trouble      | Controls Output Module |          |
| 55                  | Input or Output | Module 255 Active    | Module 255 Trouble      | Controls Output Module |          |
| 56                  | Input or Output | Module 256 Active    | Module 256 Trouble      | Controls Output Module |          |
| 57                  | Input or Output | Module 257 Active    | Module 257 Trouble      | Controls Output Module |          |
| 58                  | Input or Output | Module 258 Active    | Module 258 Trouble      | Controls Output Module |          |
| 59                  | Input or Output | Module 259 Active    | Module 259 Trouble      | Controls Output Module |          |
| 60                  | Input or Output | Module 260 Active    | Module 260 Trouble      | Controls Output Module |          |
| 61                  | Input or Output | Module 261 Active    | Module 261 Trouble      | Controls Output Module |          |
| 02                  | Input or Output | Module 262 Active    | Module 262 Trouble      | Controls Output Module |          |
| 05<br>64            | Input or Output | Module 263 Active    | Module 263 Trouble      | Controls Output Module |          |
| 0-1                 | input of Output | Module 204 Active    | wiouule 204 Houble      | Controls Output Module |          |

 Table A-4 ACS Annunciator Selection Group 4

| ACS Point<br>Number | Point<br>Type   | Red LED<br>Indicates | Yellow LED<br>Indicates | Switch<br>Function     | Comments |
|---------------------|-----------------|----------------------|-------------------------|------------------------|----------|
| 1                   | Input or Output | Module 165 Active    | Module 165 Trouble      | Controls Output Module | <u> </u> |
| 2                   | Input or Output | Module 166 Active    | Module 166 Trouble      | Controls Output Module |          |
| 3                   | Input or Output | Module 167 Active    | Module 167 Trouble      | Controls Output Module |          |
| 4                   | Input or Output | Module 168 Active    | Module 168 Trouble      | Controls Output Module |          |
| 5                   | Input or Output | Module 169 Active    | Module 169 Trouble      | Controls Output Module |          |
| 6                   | Input or Output | Module 170 Active    | Module 170 Trouble      | Controls Output Module |          |
| 7                   | Input or Output | Module 171 Active    | Module 171 Trouble      | Controls Output Module |          |
| 8                   | Input or Output | Module 1/2 Active    | Module 1/2 Trouble      | Controls Output Module |          |
| 9                   | Input or Output | Module 1/3 Active    | Module 1/3 Trouble      | Controls Output Module |          |
| 10                  | Input of Output | Module 174 Active    | Module 174 Houble       | Controls Output Module |          |
| 11                  | Input or Output | Module 175 Active    | Module 175 Trouble      | Controls Output Module |          |
| 13                  | Input or Output | Module 177 Active    | Module 177 Trouble      | Controls Output Module |          |
| 14                  | Input or Output | Module 178 Active    | Module 178 Trouble      | Controls Output Module |          |
| 15                  | Input or Output | Module 179 Active    | Module 179 Trouble      | Controls Output Module |          |
| 16                  | Input or Output | Module 180 Active    | Module 180 Trouble      | Controls Output Module |          |
| 17                  | Input or Output | Module 181 Active    | Module 181 Trouble      | Controls Output Module |          |
| 18                  | Input or Output | Module 182 Active    | Module 182 Trouble      | Controls Output Module |          |
| 19                  | Input or Output | Module 183 Active    | Module 183 Trouble      | Controls Output Module |          |
| 20                  | Input or Output | Module 184 Active    | Module 184 Trouble      | Controls Output Module |          |
| 21                  | Input or Output | Module 185 Active    | Module 185 Trouble      | Controls Output Module |          |
| 22                  | Input or Output | Module 186 Active    | Module 186 Trouble      | Controls Output Module |          |
| 23                  | Input or Output | Module 187 Active    | Module 187 Trouble      | Controls Output Module |          |
| 24                  | Input or Output | Module 188 Active    | Module 188 Trouble      | Controls Output Module |          |
| 25                  | Input or Output | Module 189 Active    | Module 189 Trouble      | Controls Output Module |          |
| 26                  | Input or Output | Module 190 Active    | Module 190 Trouble      | Controls Output Module |          |
| 27                  | Input or Output | Module 191 Active    | Module 191 Trouble      | Controls Output Module |          |
| 28                  | Input or Output | Module 192 Active    | Module 192 Trouble      | Controls Output Module |          |
| 29                  | Input or Output | Module 195 Active    | Module 193 Trouble      | Controls Output Module |          |
| 30                  | Input or Output | Module 194 Active    | Module 194 Trouble      | Controls Output Module |          |
| 31                  | Input or Output | Module 195 Active    | Module 195 Trouble      | Controls Output Module |          |
| 33                  | Input or Output | Module 265 Active    | Module 265 Trouble      | Controls Output Module |          |
| 34                  | Input or Output | Module 266 Active    | Module 266 Trouble      | Controls Output Module |          |
| 35                  | Input or Output | Module 267 Active    | Module 267 Trouble      | Controls Output Module |          |
| 36                  | Input or Output | Module 268 Active    | Module 268 Trouble      | Controls Output Module |          |
| 37                  | Input or Output | Module 269 Active    | Module 269 Trouble      | Controls Output Module |          |
| 38                  | Input or Output | Module 270 Active    | Module 270 Trouble      | Controls Output Module |          |
| 39                  | Input or Output | Module 271 Active    | Module 271 Trouble      | Controls Output Module |          |
| 40                  | Input or Output | Module 272 Active    | Module 272 Trouble      | Controls Output Module |          |
| 41                  | Input or Output | Module 273 Active    | Module 273 Trouble      | Controls Output Module |          |
| 42                  | Input or Output | Module 274 Active    | Module 274 Trouble      | Controls Output Module |          |
| 43                  | Input or Output | Module 275 Active    | Module 275 Trouble      | Controls Output Module |          |
| 44                  | Input or Output | Module 2/6 Active    | Module 276 Trouble      | Controls Output Module |          |
| 45                  | Input or Output | Module 2/7 Active    | Module 2// Trouble      | Controls Output Module |          |
| 40                  | Input or Output | Module 278 Active    | Module 278 Trouble      | Controls Output Module |          |
| 47                  | Input or Output | Module 279 Active    | Module 2/9 Trouble      | Controls Output Module |          |
| 40                  | Input or Output | Module 280 Active    | Module 280 Trouble      | Controls Output Module |          |
| 50                  | Input or Output | Module 282 Active    | Module 282 Trouble      | Controls Output Module |          |
| 51                  | Input or Output | Module 283 Active    | Module 283 Trouble      | Controls Output Module |          |
| 52                  | Input or Output | Module 284 Active    | Module 284 Trouble      | Controls Output Module |          |
| 53                  | Input or Output | Module 285 Active    | Module 285 Trouble      | Controls Output Module |          |
| 54                  | Input or Output | Module 286 Active    | Module 286 Trouble      | Controls Output Module |          |
| 55                  | Input or Output | Module 187 Active    | Module 287 Trouble      | Controls Output Module |          |
| 56                  | Input or Output | Module 288 Active    | Module 288 Trouble      | Controls Output Module |          |
| 57                  | Input or Output | Module 289 Active    | Module 289 Trouble      | Controls Output Module |          |
| 58                  | Input or Output | Module 290 Active    | Module 290 Trouble      | Controls Output Module |          |
| 59                  | Input or Output | Module 291 Active    | Module 291 Trouble      | Controls Output Module |          |
| 60                  | Input or Output | Module 292 Active    | Module 292 Trouble      | Controls Output Module |          |
| 61                  | Input or Output | Module 293 Active    | Module 293 Trouble      | Controls Output Module |          |
| 62                  | Input or Output | Module 294 Active    | Module 294 Trouble      | Controls Output Module |          |
| 03                  | Input or Output | Module 295 Active    | Module 295 Trouble      | Controls Output Module |          |
| 04                  | input or Output | Module 296 Active    | woodule 296 Trouble     | Controls Output Module |          |

 Table A-5 ACS Annunciator Selection Group 5

| ACS Point<br>Number | Point<br>Type | Red LED<br>Indicates | Yellow LED<br>Indicates | Switch<br>Function | Comments |
|---------------------|---------------|----------------------|-------------------------|--------------------|----------|
| 1                   | Input         | Detector 101 Alarm   | Detector 101 Trouble    | Not Used           |          |
| 2                   | Input         | Detector 102 Alarm   | Detector 102 Trouble    | Not Used           |          |
| 3                   | Input         | Detector 103 Alarm   | Detector 103 Trouble    | Not Used           |          |
| 4                   | Input         | Detector 104 Alarm   | Detector 104 Trouble    | Not Used           |          |
| 5                   | Input         | Detector 105 Alarm   | Detector 105 Trouble    | Not Used           |          |
| 6<br>7              | Input         | Detector 106 Alarm   | Detector 106 Trouble    | Not Used           |          |
| 8                   | Input         | Detector 108 Alarm   | Detector 108 Trouble    | Not Used           |          |
| 9                   | Input         | Detector 109 Alarm   | Detector 109 Trouble    | Not Used           |          |
| 10                  | Input         | Detector 110 Alarm   | Detector 110 Trouble    | Not Used           |          |
| 11                  | Input         | Detector 111 Alarm   | Detector 111 Trouble    | Not Used           |          |
| 12                  | Input         | Detector 112 Alarm   | Detector 112 Trouble    | Not Used           |          |
| 13                  | Input         | Detector 113 Alarm   | Detector 113 Trouble    | Not Used           |          |
| 14                  | Input         | Detector 114 Alarm   | Detector 114 Trouble    | Not Used           |          |
| 15                  | Input         | Detector 115 Alarm   | Detector 115 Trouble    | Not Used           |          |
| 16                  | Input         | Detector 116 Alarm   | Detector 116 Trouble    | Not Used           |          |
| 17                  | Input         | Detector 117 Alarm   | Detector 117 Trouble    | Not Used           |          |
| 10                  | Input         | Detector 119 Alarm   | Detector 119 Trouble    | Not Used           |          |
| 20                  | Input         | Detector 120 Alarm   | Detector 120 Trouble    | Not Used           |          |
| 20 21               | Input         | Detector 120 Alarm   | Detector 121 Trouble    | Not Used           |          |
| 22                  | Input         | Detector 122 Alarm   | Detector 122 Trouble    | Not Used           |          |
| 23                  | Input         | Detector 123 Alarm   | Detector 123 Trouble    | Not Used           |          |
| 24                  | Input         | Detector 124 Alarm   | Detector 124 Trouble    | Not Used           |          |
| 25                  | Input         | Detector 125 Alarm   | Detector 125 Trouble    | Not Used           |          |
| 26                  | Input         | Detector 126 Alarm   | Detector 126 Trouble    | Not Used           |          |
| 27                  | Input         | Detector 127 Alarm   | Detector 127 Trouble    | Not Used           |          |
| 28                  | Input         | Detector 128 Alarm   | Detector 128 Trouble    | Not Used           |          |
| 29                  | Input         | Detector 129 Alarm   | Detector 129 Trouble    | Not Used           |          |
| 30                  | Input         | Detector 131 Alarm   | Detector 131 Trouble    | Not Used           |          |
| 32                  | Input         | Detector 132 Alarm   | Detector 132 Trouble    | Not Used           |          |
| 33                  | Input         | Detector 132 Alarm   | Detector 133 Trouble    | Not Used           |          |
| 34                  | Input         | Detector 134 Alarm   | Detector 134 Trouble    | Not Used           |          |
| 35                  | Input         | Detector 135 Alarm   | Detector 135 Trouble    | Not Used           |          |
| 36                  | Input         | Detector 136 Alarm   | Detector 136 Trouble    | Not Used           |          |
| 37                  | Input         | Detector 137 Alarm   | Detector 137 Trouble    | Not Used           |          |
| 38                  | Input         | Detector 138 Alarm   | Detector 138 Trouble    | Not Used           |          |
| 39                  | Input         | Detector 139 Alarm   | Detector 139 Trouble    | Not Used           |          |
| 40                  | Input         | Detector 140 Alarm   | Detector 140 Trouble    | Not Used           |          |
| 41                  | Input         | Detector 141 Alarm   | Detector 141 Trouble    | Not Used           |          |
| 42                  | Input         | Detector 142 Alarm   | Detector 143 Trouble    | Not Used           |          |
| 44                  | Input         | Detector 144 Alarm   | Detector 144 Trouble    | Not Used           |          |
| 45                  | Input         | Detector 145 Alarm   | Detector 145 Trouble    | Not Used           |          |
| 46                  | Input         | Detector 146 Alarm   | Detector 146 Trouble    | Not Used           |          |
| 47                  | Input         | Detector 147 Alarm   | Detector 147 Trouble    | Not Used           |          |
| 48                  | Input         | Detector 148 Alarm   | Detector 148 Trouble    | Not Used           |          |
| 49                  | Input         | Detector 149 Alarm   | Detector 149 Trouble    | Not Used           |          |
| 50                  | Input         | Detector 150 Alarm   | Detector 150 Trouble    | Not Used           |          |
| 51                  | Input         | Detector 151 Alarm   | Detector 151 Trouble    | Not Used           |          |
| 52                  | Input         | Detector 152 Alarm   | Detector 152 Trouble    | Not Used           |          |
| 53                  | Input         | Detector 154 Alarm   | Detector 154 Trouble    | Not Used           |          |
| 55                  | Input         | Detector 155 Alarm   | Detector 155 Trouble    | Not Used           |          |
| 56                  | Input         | Detector 156 Alarm   | Detector 156 Trouble    | Not Used           |          |
| 57                  | Input         | Detector 157 Alarm   | Detector 157 Trouble    | Not Used           |          |
| 58                  | Input         | Detector 158 Alarm   | Detector 158 Trouble    | Not Used           |          |
| 59                  | Input         | Detector 159 Alarm   | Detector 159 Trouble    | Not Used           |          |
| 60                  | Input         | Detector 160 Alarm   | Detector 160 Trouble    | Not Used           |          |
| 61                  | Input         | Detector 161 Alarm   | Detector 161 Trouble    | Not Used           |          |
| 62                  | Input         | Detector 162 Alarm   | Detector 162 Trouble    | Not Used           |          |
| 03<br>64            | Input         | Detector 163 Alarm   | Detector 163 Trouble    | Not Used           |          |
| 04                  | input         | Detector 164 Alarm   | Detector 164 Trouble    | not Used           |          |

| ACS Point<br>Number | Point<br>Type | Red LED<br>Indicates | Yellow LED<br>Indicates | Switch<br>Function | Comments |
|---------------------|---------------|----------------------|-------------------------|--------------------|----------|
| 1                   | Input         | Detector 201 Alarm   | Detector 201 Trouble    | Not Used           |          |
| 2                   | Input         | Detector 202 Alarm   | Detector 202 Trouble    | Not Used           |          |
| 3                   | Input         | Detector 203 Alarm   | Detector 203 Trouble    | Not Used           |          |
| 4                   | Input         | Detector 204 Alarm   | Detector 204 Trouble    | Not Used           |          |
| 5                   | Input         | Detector 205 Alarm   | Detector 205 Trouble    | Not Used           |          |
| 6                   | Input         | Detector 206 Alarm   | Detector 206 Trouble    | Not Used           |          |
| 7                   | Input         | Detector 207 Alarm   | Detector 207 Trouble    | Not Used           |          |
| 8                   | Input         | Detector 208 Alarm   | Detector 208 Trouble    | Not Used           |          |
| 9                   | Input         | Detector 209 Alarm   | Detector 209 Trouble    | Not Used           |          |
| 10                  | Input         | Detector 210 Alarm   | Detector 210 Trouble    | Not Used           |          |
| 11                  | Input         | Detector 211 Alarm   | Detector 211 Trouble    | Not Used           |          |
| 12                  | Input         | Detector 212 Alarm   | Detector 212 Trouble    | Not Used           |          |
| 13                  | Input         | Detector 213 Alarm   | Detector 214 Trouble    | Not Used           |          |
| 15                  | Input         | Detector 215 Alarm   | Detector 215 Trouble    | Not Used           |          |
| 16                  | Input         | Detector 216 Alarm   | Detector 216 Trouble    | Not Used           |          |
| 10                  | Input         | Detector 210 Alarm   | Detector 217 Trouble    | Not Used           |          |
| 18                  | Input         | Detector 218 Alarm   | Detector 218 Trouble    | Not Used           |          |
| 19                  | Input         | Detector 219 Alarm   | Detector 219 Trouble    | Not Used           |          |
| 20                  | Input         | Detector 220 Alarm   | Detector 220 Trouble    | Not Used           |          |
| 21                  | Input         | Detector 221 Alarm   | Detector 221 Trouble    | Not Used           |          |
| 22                  | Input         | Detector 222 Alarm   | Detector 222 Trouble    | Not Used           |          |
| 23                  | Input         | Detector 223 Alarm   | Detector 223 Trouble    | Not Used           |          |
| 24                  | Input         | Detector 224 Alarm   | Detector 224 Trouble    | Not Used           |          |
| 25                  | Input         | Detector 225 Alarm   | Detector 225 Trouble    | Not Used           |          |
| 26                  | Input         | Detector 226 Alarm   | Detector 226 Trouble    | Not Used           |          |
| 27                  | Input         | Detector 227 Alarm   | Detector 227 Trouble    | Not Used           |          |
| 28                  | Input         | Detector 228 Alarm   | Detector 228 Trouble    | Not Used           |          |
| 29                  | Input         | Detector 229 Alarm   | Detector 229 Trouble    | Not Used           |          |
| 30                  | Input         | Detector 230 Alarm   | Detector 230 Trouble    | Not Used           |          |
| 31                  | Input         | Detector 231 Alarm   | Detector 231 Trouble    | Not Used           |          |
| 32                  | Input         | Detector 232 Alarm   | Detector 232 Trouble    | Not Used           |          |
| 33                  | Input         | Detector 233 Alarm   | Detector 233 Trouble    | Not Used           |          |
| 34                  | Input         | Detector 234 Alarm   | Detector 234 Trouble    | Not Used           |          |
| 35                  | Input         | Detector 235 Alarm   | Detector 235 Trouble    | Not Used           |          |
| 36                  | Input         | Detector 236 Alarm   | Detector 236 Trouble    | Not Used           |          |
| 3/                  | Input         | Detector 237 Alarm   | Detector 23/ Trouble    | Not Used           |          |
| 38                  | Input         | Detector 238 Alarm   | Detector 238 Trouble    | Not Used           |          |
| 39                  | Input         | Detector 239 Alarm   | Detector 239 Trouble    | Not Used           |          |
| 40                  | Input         | Detector 240 Alarm   | Detector 240 Trouble    | Not Used           |          |
| 41                  | Input         | Detector 241 Alarm   | Detector 241 Trouble    | Not Used           |          |
| 42                  | Input         | Detector 242 Alarm   | Detector 242 Trouble    | Not Used           |          |
| 44                  | Input         | Detector 244 Alarm   | Detector 244 Trouble    | Not Used           |          |
| 45                  | Input         | Detector 245 Alarm   | Detector 245 Trouble    | Not Used           |          |
| 46                  | Input         | Detector 246 Alarm   | Detector 246 Trouble    | Not Used           |          |
| 47                  | Input         | Detector 247 Alarm   | Detector 247 Trouble    | Not Used           |          |
| 48                  | Input         | Detector 248 Alarm   | Detector 248 Trouble    | Not Used           |          |
| 49                  | Input         | Detector 249 Alarm   | Detector 249 Trouble    | Not Used           |          |
| 50                  | Input         | Detector 250 Alarm   | Detector 250 Trouble    | Not Used           |          |
| 51                  | Input         | Detector 251 Alarm   | Detector 251 Trouble    | Not Used           |          |
| 52                  | Input         | Detector 252 Alarm   | Detector 252 Trouble    | Not Used           |          |
| 53                  | Input         | Detector 253 Alarm   | Detector 253 Trouble    | Not Used           |          |
| 54                  | Input         | Detector 254 Alarm   | Detector 254 Trouble    | Not Used           |          |
| 55                  | Input         | Detector 255 Alarm   | Detector 255 Trouble    | Not Used           |          |
| 56                  | Input         | Detector 256 Alarm   | Detector 256 Trouble    | Not Used           |          |
| 57                  | Input         | Detector 257 Alarm   | Detector 257 Trouble    | Not Used           |          |
| 58                  | Input         | Detector 258 Alarm   | Detector 258 Trouble    | Not Used           |          |
| 59                  | Input         | Detector 259 Alarm   | Detector 259 Trouble    | Not Used           |          |
| 60                  | Input         | Detector 260 Alarm   | Detector 260 Trouble    | Not Used           |          |
| 61                  | Input         | Detector 261 Alarm   | Detector 261 Trouble    | Not Used           |          |
| 62<br>62            | Input         | Detector 262 Alarm   | Detector 262 Trouble    | Not Used           |          |
| 03                  | Input         | Detector 263 Alarm   | Detector 263 Trouble    | Not Used           |          |
| 04                  | input         | Detector 264 Alarm   | Detector 264 Trouble    | not Used           |          |

 Table A-7 ACS Annunciator Selection Group 7

| ACS Point<br>Number | Point<br>Type | Red LED<br>Indicates   | Yellow LED<br>Indicates | Switch<br>Function | Comments |
|---------------------|---------------|------------------------|-------------------------|--------------------|----------|
| 1                   | Input         | Detector 165 Alarm     | Detector 165 Trouble    | Not Used           |          |
| 2                   | Input         | Detector 166 Alarm     | Detector 166 Trouble    | Not Used           |          |
| 3                   | Input         | Detector 167 Alarm     | Detector 167 Trouble    | Not Used           |          |
| 4                   | Input         | Detector 168 Alarm     | Detector 168 Trouble    | Not Used           |          |
| 5                   | Input         | Detector 170 Alarm     | Detector 170 Trouble    | Not Used           |          |
| 7                   | Input         | Detector 170 Alarm     | Detector 170 Trouble    | Not Used           |          |
| 8                   | Input         | Detector 172 Alarm     | Detector 172 Trouble    | Not Used           |          |
| 9                   | Input         | Detector 173 Alarm     | Detector 173 Trouble    | Not Used           |          |
| 10                  | Input         | Detector 174 Alarm     | Detector 174 Trouble    | Not Used           |          |
| 11                  | Input         | Detector 175 Alarm     | Detector 175 Trouble    | Not Used           |          |
| 12                  | Input         | Detector 176 Alarm     | Detector 1/6 Trouble    | Not Used           |          |
| 14                  | Input         | Detector 177 Alarm     | Detector 178 Trouble    | Not Used           |          |
| 15                  | Input         | Detector 179 Alarm     | Detector 179 Trouble    | Not Used           |          |
| 16                  | Input         | Detector 180 Alarm     | Detector 180 Trouble    | Not Used           |          |
| 17                  | Input         | Detector 181 Alarm     | Detector 181 Trouble    | Not Used           |          |
| 18                  | Input         | Detector 182 Alarm     | Detector 182 Trouble    | Not Used           |          |
| 19                  | Input         | Detector 183 Alarm     | Detector 183 Trouble    | Not Used           |          |
| 20                  | Input         | Detector 184 Alarm     | Detector 184 Trouble    | Not Used           |          |
| 21                  | Input         | Detector 185 Alarm     | Detector 186 Trouble    | Not Used           |          |
| 23                  | Input         | Detector 187 Alarm     | Detector 187 Trouble    | Not Used           |          |
| 24                  | Input         | Detector 188 Alarm     | Detector 188 Trouble    | Not Used           |          |
| 25                  | Input         | Detector 189 Alarm     | Detector 189 Trouble    | Not Used           |          |
| 26                  | Input         | Detector 190 Alarm     | Detector 190 Trouble    | Not Used           |          |
| 27                  | Input         | Detector 191 Alarm     | Detector 191 Trouble    | Not Used           |          |
| 28                  | Input         | Detector 192 Alarm     | Detector 192 Trouble    | Not Used           |          |
| 29                  | Input         | Detector 193 Alarm     | Detector 193 Trouble    | Not Used           |          |
| 31                  | Input         | Detector 194 Alarm     | Detector 195 Trouble    | Not Used           |          |
| 32                  | Input         | Detector 196 Alarm     | Detector 196 Trouble    | Not Used           |          |
| 33                  | Input         | Detector 265 Alarm     | Detector 265 Trouble    | Not Used           |          |
| 34                  | Input         | Detector 266 Alarm     | Detector 266 Trouble    | Not Used           |          |
| 35                  | Input         | Detector 267 Alarm     | Detector 267 Trouble    | Not Used           |          |
| 36                  | Input         | Detector 268 Alarm     | Detector 268 Trouble    | Not Used           |          |
| 37                  | Input         | Detector 269 Alarm     | Detector 269 Trouble    | Not Used           |          |
| 38<br>39            | Input         | Detector 270 Alarm     | Detector 270 Trouble    | Not Used           |          |
| 40                  | Input         | Detector 277 Alarm     | Detector 272 Trouble    | Not Used           |          |
| 41                  | Input         | Detector 273 Alarm     | Detector 273 Trouble    | Not Used           |          |
| 42                  | Input         | Detector 274 Alarm     | Detector 274 Trouble    | Not Used           |          |
| 43                  | Input         | Detector 275 Alarm     | Detector 275 Trouble    | Not Used           |          |
| 44                  | Input         | Detector 276 Alarm     | Detector 276 Trouble    | Not Used           |          |
| 45                  | Input         | Detector 277 Alarm     | Detector 277 Trouble    | Not Used           |          |
| 46                  | Input         | Detector 2/8 Alarm     | Detector 2/8 Trouble    | Not Used           |          |
| 47 48               | Input         | Detector 279 Alarm     | Detector 280 Trouble    | Not Used           |          |
| 49                  | Input         | Detector 280 Alarm     | Detector 281 Trouble    | Not Used           |          |
| 50                  | Input         | Detector 282 Alarm     | Detector 282 Trouble    | Not Used           |          |
| 51                  | Input         | Detector 283 Alarm     | Detector 283 Trouble    | Not Used           |          |
| 52                  | Input         | Detector 284 Alarm     | Detector 284 Trouble    | Not Used           |          |
| 53                  | Input         | Detector 285 Alarm     | Detector 285 Trouble    | Not Used           |          |
| 54                  | Input         | Detector 286 Alarm     | Detector 286 Trouble    | Not Used           |          |
| 55<br>56            | Input         | Detector 18/ Alarm     | Detector 287 Trouble    | Not Used           |          |
| 57                  | Input         | Detector 289 Alarm     | Detector 289 Trouble    | Not Used           |          |
| 58                  | Input         | Detector 200 Alarm     | Detector 290 Trouble    | Not Used           |          |
| 59                  | Input         | Detector 291 Alarm     | Detector 291 Trouble    | Not Used           |          |
| 60                  | Input         | Detector 292 Alarm     | Detector 292 Trouble    | Not Used           |          |
| 61                  | Input         | Detector 293 Alarm     | Detector 293 Trouble    | Not Used           |          |
| 62                  | Input         | Detector 294 Alarm     | Detector 294 Trouble    | Not Used           |          |
| 63                  | Input         | Detector 295 Alarm     | Detector 295 Trouble    | Not Used           |          |
| 04                  | Input         | Detector 296 Alarm     | Detector 296 Trouble    | Not Used           |          |
|                     |               | <b>Γαυίε Α-8</b> ACS A | annunciator Select      | non Group 8        |          |

| ACS Point<br>Number | Point<br>Type | Red LED<br>Indicates | Yellow LED<br>Indicates | Switch<br>Function   | Comments |
|---------------------|---------------|----------------------|-------------------------|----------------------|----------|
| 1                   | Output        | Module P1.1 Active   | Module P1.1 Trouble     | Controls Module P1.1 |          |
| 2                   | Output        | Module P1.2 Active   | Module P1.2 Trouble     | Controls Module P1.2 |          |
| 3                   | Output        | Module P1.3 Active   | Module P1.3 Trouble     | Controls Module P1.3 |          |
| 4                   | Output        | Module P1.4 Active   | Module P1.4 Trouble     | Controls Module P1.4 |          |
| 5                   | Output        | Module P1.5 Active   | Module P1.5 Trouble     | Controls Module P1.5 |          |
| 7                   | Output        | Module P1.0 Active   | Module P1.0 Trouble     | Controls Module P1.0 |          |
| 8                   | Output        | Module P1.8 Active   | Module P1.8 Trouble     | Controls Module P1.8 |          |
| 9                   | Output        | Module P2.1 Active   | Module P2.1 Trouble     | Controls Module P2.1 |          |
| 10                  | Output        | Module P2.2 Active   | Module P2.2 Trouble     | Controls Module P2.2 |          |
| 11                  | Output        | Module P2.3 Active   | Module P2.3 Trouble     | Controls Module P2.3 |          |
| 12                  | Output        | Module P2.4 Active   | Module P2.4 Trouble     | Controls Module P2.4 |          |
| 13                  | Output        | Module P2.5 Active   | Module P2.5 Trouble     | Controls Module P2.5 |          |
| 14                  | Output        | Module P2.6 Active   | Module P2.6 Trouble     | Controls Module P2.6 |          |
| 15                  | Output        | Module P2.7 Active   | Module P2.7 Trouble     | Controls Module P2.7 |          |
| 10                  | Output        | Module P3 1 Active   | Module P3 1 Trouble     | Controls Module P3 1 |          |
| 18                  | Output        | Module P3.2 Active   | Module P3.2 Trouble     | Controls Module P3.2 |          |
| 19                  | Output        | Module P3.3 Active   | Module P3.3 Trouble     | Controls Module P3.3 |          |
| 20                  | Output        | Module P3.4 Active   | Module P3.4 Trouble     | Controls Module P3.4 |          |
| 21                  | Output        | Module P3.5 Active   | Module P3.5 Trouble     | Controls Module P3.5 |          |
| 22                  | Output        | Module P3.6 Active   | Module P3.6 Trouble     | Controls Module P3.6 |          |
| 23                  | Output        | Module P3.7 Active   | Module P3.7 Trouble     | Controls Module P3.7 |          |
| 24                  | Output        | Module P3.8 Active   | Module P3.8 Trouble     | Controls Module P3.8 |          |
| 25                  | Output        | Module P4.1 Active   | Module P4.1 Trouble     | Controls Module P4.1 |          |
| 20                  | Output        | Module P4.2 Active   | Module P4.2 Trouble     | Controls Module P4.2 |          |
| 27                  | Output        | Module P4.5 Active   | Module P4.3 Trouble     | Controls Module P4.5 |          |
| 29                  | Output        | Module P4.5 Active   | Module P4.5 Trouble     | Controls Module P4 5 |          |
| 30                  | Output        | Module P4.6 Active   | Module P4.6 Trouble     | Controls Module P4.6 |          |
| 31                  | Output        | Module P4.7 Active   | Module P4.7 Trouble     | Controls Module P4.7 |          |
| 32                  | Output        | Module P4.8 Active   | Module P4.8 Trouble     | Controls Module P4.8 |          |
| 33                  | Output        | Module P5.1 Active   | Module P5.1 Trouble     | Controls Module P5.1 |          |
| 34                  | Output        | Module P5.2 Active   | Module P5.2 Trouble     | Controls Module P5.2 |          |
| 35                  | Output        | Module P5.3 Active   | Module P5.3 Trouble     | Controls Module P5.3 |          |
| 36                  | Output        | Module P5.4 Active   | Module P5.4 Trouble     | Controls Module P5.4 |          |
| 3/                  | Output        | Module P5.5 Active   | Module P5.5 Trouble     | Controls Module P5.5 |          |
| 39                  | Output        | Module P5.7 Active   | Module P5 7 Trouble     | Controls Module P5 7 |          |
| 40                  | Output        | Module P5.8 Active   | Module P5.8 Trouble     | Controls Module P5.8 |          |
| 41                  | Output        | Module P6.1 Active   | Module P6.1 Trouble     | Controls Module P6.1 |          |
| 42                  | Output        | Module P6.2 Active   | Module P6.2 Trouble     | Controls Module P6.2 |          |
| 43                  | Output        | Module P6.3 Active   | Module P6.3 Trouble     | Controls Module P6.3 |          |
| 44                  | Output        | Module P6.4 Active   | Module P6.4 Trouble     | Controls Module P6.4 |          |
| 45                  | Output        | Module P6.5 Active   | Module P6.5 Trouble     | Controls Module P6.5 |          |
| 46                  | Output        | Module P6.6 Active   | Module P6.6 Trouble     | Controls Module P6.6 |          |
| 4/                  | Output        | Module P6.7 Active   | Module P6. / Trouble    | Controls Module P6./ |          |
| 40                  | Output        | Module P7.1 Active   | Module P7.1 Trouble     | Controls Module P7.1 |          |
| 50                  | Output        | Module P7.2 Active   | Module P7.2 Trouble     | Controls Module P7.2 |          |
| 51                  | Output        | Module P7.3 Active   | Module P7.3 Trouble     | Controls Module P7.3 |          |
| 52                  | Output        | Module P7.4 Active   | Module P7.4 Trouble     | Controls Module P7.4 |          |
| 53                  | Output        | Module P7.5 Active   | Module P7.5 Trouble     | Controls Module P7.5 |          |
| 54                  | Output        | Module P7.6 Active   | Module P7.6 Trouble     | Controls Module P7.6 |          |
| 55                  | Output        | Module P7.7 Active   | Module P7.7 Trouble     | Controls Module P7.7 |          |
| 56                  | Output        | Module P7.8 Active   | Module P7.8 Trouble     | Controls Module P7.8 |          |
| 5/<br>59            | Output        | Module P8.1 Active   | Module P8.1 Trouble     | Controls Module P8.1 |          |
| 50<br>59            | Output        | Module P8.2 Active   | Module P8.3 Trouble     | Controls Module P8.2 |          |
| 60                  | Output        | Module P8.4 Active   | Module P8.4 Trouble     | Controls Module P8 4 |          |
| 61                  | Output        | Module P8.5 Active   | Module P8.5 Trouble     | Controls Module P8.5 |          |
| 62                  | Output        | Module P8.6 Active   | Module P8.6 Trouble     | Controls Module P8.6 |          |
| 63                  | Output        | Module P8.7 Active   | Module P8.7 Trouble     | Controls Module P8.7 |          |
| 64                  | Output        | Module P8.8 Active   | Module P8.8 Trouble     | Controls Module P8.8 |          |

 Table A-9 ACS Annunciator Selection Group 9

### LCD-80 Termimal Mode EIA-485 Connection

| <b>Connection Guidelines</b> | • EIA-485 circuits are power limited and supervised.                                                                                                    |                            |  |  |
|------------------------------|----------------------------------------------------------------------------------------------------|----------------------------|--|--|
|                              | • Maximum distance between the control panel and the first or between each LCD-80: 6000 feet (@16 AWG).                                                        | last LCD-80 and            |  |  |
|                              | • Use overall foil/braided-shield twisted pair cable suitable for EIA-485 applica-<br>tions.                                                                   |                            |  |  |
|                              | • An EIA-485 circuit is rated at 5.5 VDC max., 60 mA max.                                                                                                    |                            |  |  |
|                              | • For non-English language systems, LCD-80 standby current eq current (100 mA).                                                                                | uals the alarm             |  |  |
|                              | • Refer to the LCD-80 Manual for additional information.                                                                                                    |                            |  |  |
|                              | • Each LCD-80 must connect to regulated 24 VDC power. Power from the MPS-400 power supply or a separate listed power supply Figure A-3 for power connections.) | er an LCD-80<br>pply. (See |  |  |
| Connecting LCD-80s in        | Set LCD-80 DIP switches as follows:                                                                                                    |                            |  |  |
| Terminal Mode                | 1) Install R-120 resistors across the IN and OUT terminals of eac                                                                                              | ch LCD-80.                 |  |  |
|                              | 2) Set SW4 and SW5 on the LCD-80 to the "TERM" position: SW                                                                                                    | 71-7 ON.                   |  |  |
|                              | 3) Set DIP Switch SW3-1 and SW3-2 to "OFF" on all LCD-80s exe LCD-80.                                                                                          | cept the last              |  |  |
|                              | 4) Set SW3-1 and SW3-2 to "ON" on the last LCD-80.                                                                                                    |                            |  |  |
|                              | First LCD-80                                                                                                    | Shielded<br>Twisted Pairs  |  |  |
|                              | (-) EIA-485 In<br>(-) EIA-485 Out<br>(+) EIA-485 In<br>2                                                                                                    |                            |  |  |
|                              | (+) EIA-485 Out                                                                                                    |                            |  |  |
|                              | EIA-485 Out                                                                                                    |                            |  |  |
| R-120 Resistor               |                                                                                                    |                            |  |  |
|                              | Last LCD-80                                                                                                    |                            |  |  |
|                              | (-) EIA-485 In<br>(-) EIA-485 Out<br>(+) EIA-485 In<br>(+) EIA-485 Out<br>1                                                                                    |                            |  |  |
|                              | EIA-485<br>Return                                                                                                    |                            |  |  |
|                              |                                                                                                    |                            |  |  |
|                              |                                                                                                    |                            |  |  |
|                              |                                                                                                    |                            |  |  |
|                              |                                                                                                    | EIA-485                    |  |  |
|                              |                                                                                                    |                            |  |  |
|                              | In Ou                                                                                                    | ut                         |  |  |

Figure A-1 Termimal Mode EIA-485 Connection

CPU-400 TB3

### LCD-80 ACS Mode EIA-485 Connection

| Connection Guidelines             | • EIA-485 circuits are power limited and supervised.                                                                                                    |  |  |
|-----------------------------------|----------------------------------------------------------------------------------------------------|--|--|
|                                   | <ul> <li>LCD-80s require connection of operating power.</li> </ul>                                                                                                    |  |  |
|                                   | • Maximum distance between the control panel and the first or last LCD-80 and between each LCD-80: 6000 feet (@16 AWG).                                                                                                    |  |  |
|                                   | • If powering LCD-80s by a separate, listed power supply, you can connect up to 32 devices.                                                                                                    |  |  |
|                                   | • 6000 feet maximum distance (@16 AWG) between the control panel and the first or last LCD-80 and between each LCD-80.                                                                                                    |  |  |
|                                   | • Use twisted pair cable with a characteristic impedance of approximately 120 ohms.                                                                                                    |  |  |
|                                   | • The EIA-485 circuit is rated 5.5 VDC max., 60 mA max.                                                                                                    |  |  |
|                                   | • Refer to the LCD-80 Manual for additional information.                                                                                                    |  |  |
| Connecting LCD-80s in<br>ACS Mode | <ol> <li>Set SW2 on the control panel to the "ACS" position.</li> <li>Connect 24V power to the CPU-400 terminals TB4-1 (+) and TB4-2 (-).<br/>Power connections are supervised and power limited.</li> <li>Set the LCD-80 start address to address "01."</li> <li>Set SW2 to "1"; set SW3-1 and SW3-2 to OFF.</li> <li>Set the LCD-80 to a size of 128 points.</li> <li>Set the character display. To use a 40 character display, set SW5 OFF.</li> </ol> |  |  |
|                                   | and SW6 ON; to use a 20 character display, set SW5 ON and SW6 OFF.                                                                                                    |  |  |
|                                   | 7) Install a 120-ohm terminating resistor on the last LCD-80.                                                                                                    |  |  |
|                                   | P2         (-) EIA-485 In         (+) EIA-485 Out         (-) EIA-485 In         (+) EIA-485 Out         (+) EIA-485 Out         1                                                                                                    |  |  |
|                                   |                                                                                                    |  |  |

(-) EIA-485 In

(-) EIA-485 In

000

CPU-400 -

(+) EIA-485 Out

(+) EIA-485 Out

P2

3

2 ∐ 🗖

1

000

EX EF

TB2

Ħ

TH3

00 848 **4**8

TB4

0000

Figure A-2 LCD-80 ACS Mode EIA-485 Connection

TB1

#### Providing Power to ACS- and LDM-type Annunciators

Power Connections for LCD- and ACS-Type Annunciators

- Circuits are power limited.
- The power run to the LCD-80 or ACS Annunciator does not require a Power Supervision Relay. Loss of power is inherently supervised through a "Communication Loss."

7

6

5

4

3

2

1

Ī

Figure A-4 Power Connections for LCD-80s

ÓÓOOOO

+ - + - +

EIA-232 Transmit

+24 VDC OUT

EIA-232 Receive

+24 VDC IN

FIA-232 Reference

System Common OUT

MPS-400: TB2-1 (+)

ТВ2-2 (-)

System Common IN

• Maximum LCD-80 current draw from power supply is 500 mA.

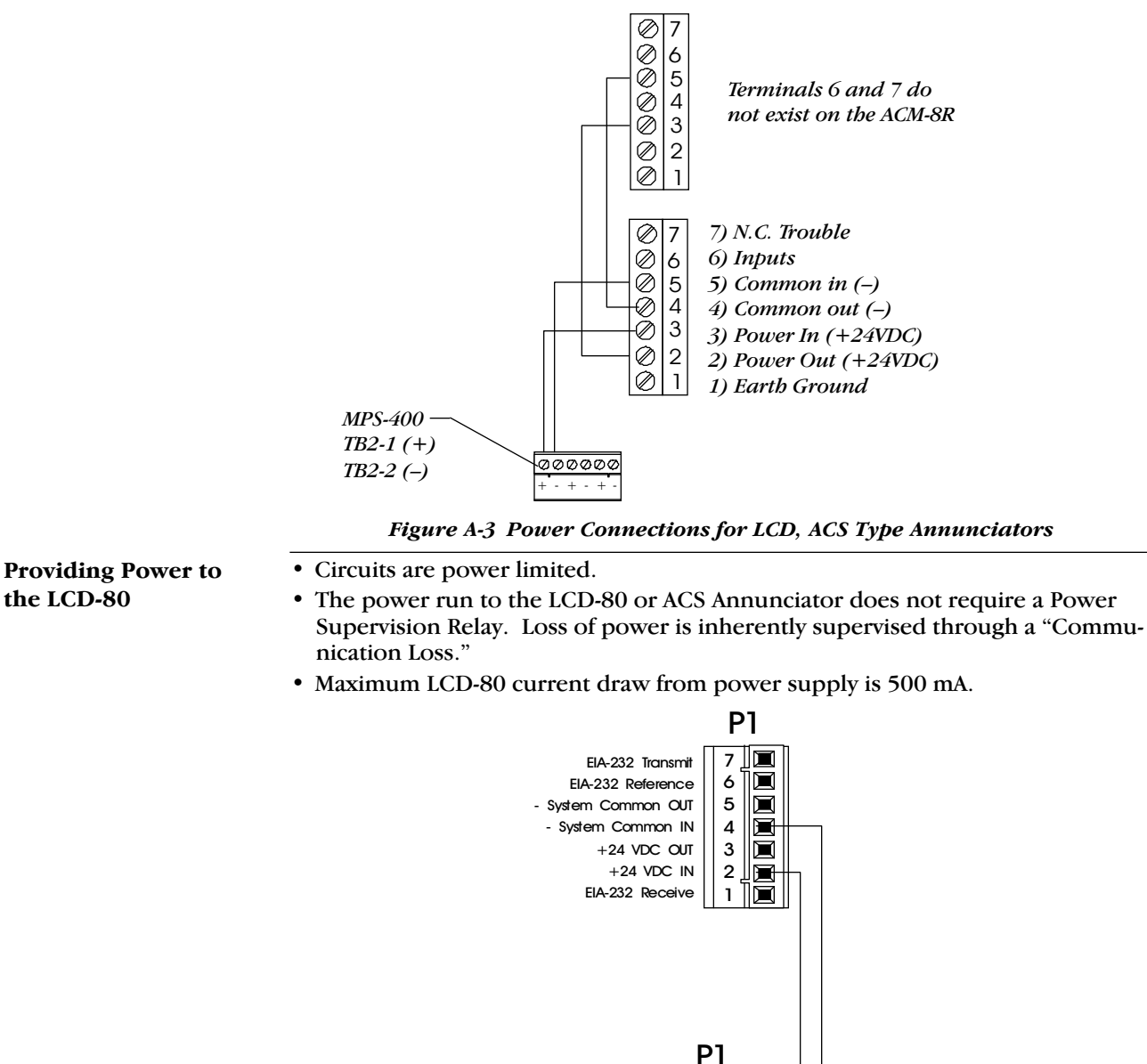

#### **ACS and LDM Series EIA-485 Connection**

| <b>Connection Guidelines</b> | • The circuit is power limited and supervised.                                                  |  |  |
|------------------------------|-------------------------------------------------------------------------------------------------|--|--|
|                              | • You can connect up to 10 devices to this circuit (such as ACMs, LDMs, and AFMs).              |  |  |
|                              | • Maximum distance between the control panel and the furthest annunciator: 6000 feet (@16 AWG). |  |  |
|                              | • Use twisted pair cable with a characteristic impedance of approximately 120 ohms.             |  |  |
|                              | • An EIA-485 circuit is rated 5.5 VDC max., 60 mA max.                                          |  |  |
|                              | • Refer to the ACS Manual and the LDM Manual for additional information.                        |  |  |
| ACS and LDM Series           | Connect ACS and LDM series devices to the CPU-400 as follows:                                   |  |  |
| EIA-485 Connections          | 1) Set SW2 on the control panel to the "ACS" position.                                          |  |  |
|                              | 2) Install a 120-ohm terminating resistor on the last annunciator in the series of connections. |  |  |

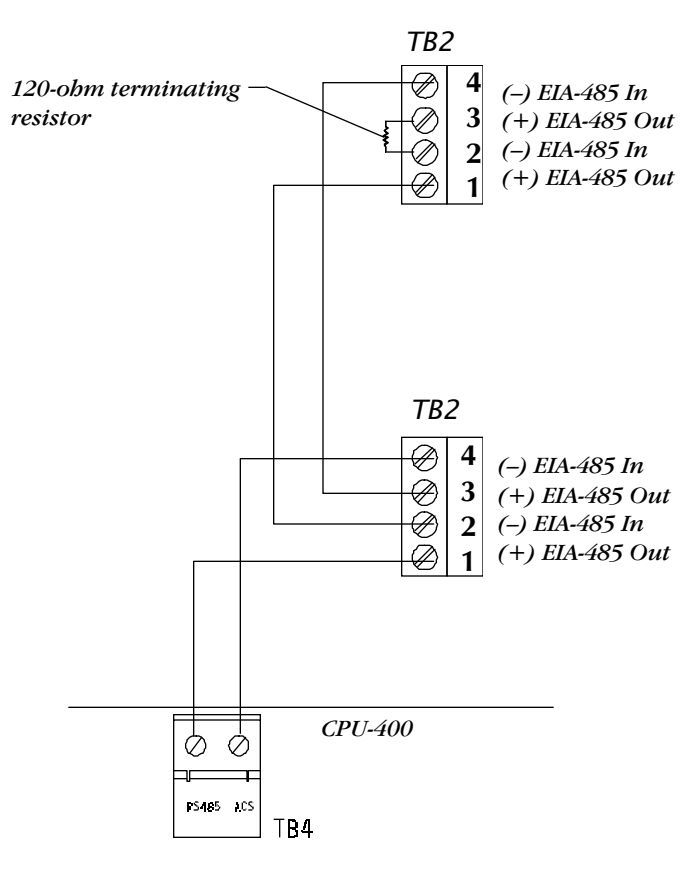

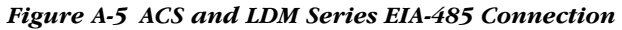

#### **Protected Premises Wiring**

#### Overview

The wiring diagram shows an AFP-400 set up for Protected Premises Wiring in Central Station and Proprietary Burglar Alarm Applications. In the wiring diagram, note the following:

- The MMX-1s are programmed with software type "BURGLAR ALA."
- The CMX is set up as a Notification Appliance Circuit (do not break tabs) and programmed in the Protected Premises Unit. (For supplementary use only in UL Listed systems.)

#### Wiring Diagram

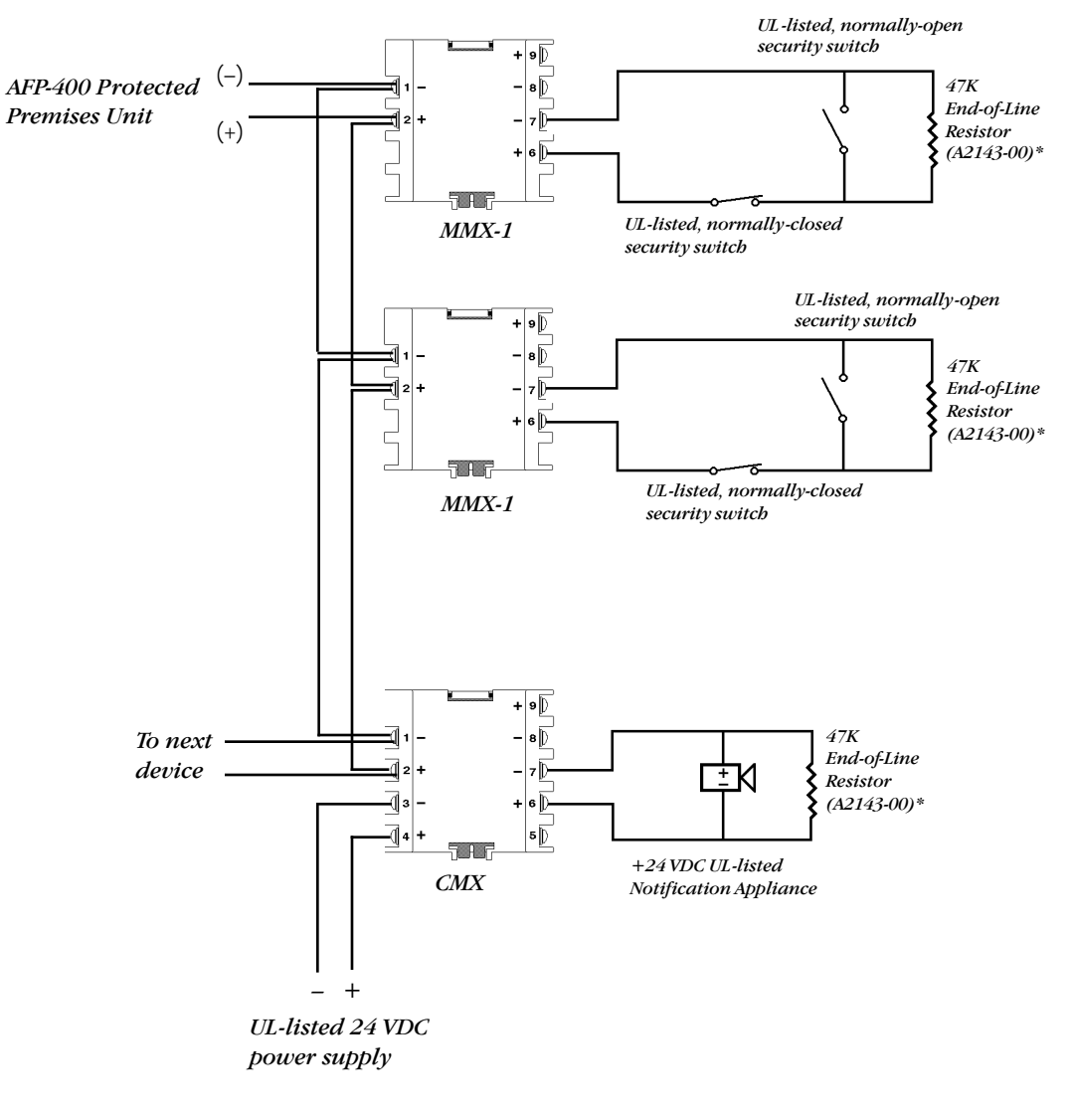

Figure A-6 Typical Protected Premises Wiring for Central Station and Proprietary Burglar Alarm Applications

# **Appendix B: Wire Requirements**

Each type of circuit within the Fire Alarm Control System requires use of a specific wire type to ensure proper circuit operation. The wire gauge of a particular circuit depends on the length of that circuit. Use the table below to determine the specific wiring requirements for each circuit.

Compliance with the Federal Communications Commission (FCC) and Canadian Department of Communication regulations on electrical energy radiation requires the following: *Use twisted pair shielded wire for any wiring entering or exiting the AFP-400 cabinet that is not enclosed in conduit*.

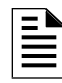

If running an SLC Loop in conduit with Notification Appliance Circuits, you can reduce problems by exclusively using electronic sounders (such as the MA/SS-24 Series) instead of more electronically noisy notification appliances (such as electromechanical bells or horns).

| Circuit Type                                                                      | Circuit Function                                                        | Wire Requirements                                                                                                    | Distance<br>(feet)                | Typical Wire Type                                                                                                    |
|-----------------------------------------------------------------------------------|-------------------------------------------------------------------------|----------------------------------------------------------------------------------------------------|-----------------------------------|----------------------------------------------------------------------------------------------------|
| Connects to<br>SLC Loop Intelligent and<br>(power limited) Addressable<br>Modules |                                                                         | Twisted-shielded pair, 12 to 18<br>AWG. 40 ohms maximum per<br>length of Style 6 and 7 loops. 40<br>ohms per branch maximum for<br>Style 4 loops. | 10,000<br>8,000<br>4,875<br>3,225 | 12 AWG Belden 9583 WPW 999<br>14 AWG Belden 9581 WPW 995<br>16 AWG Belden 9575 WPW 991<br>18 AWG Belden 9574 WPW 975 |
|                                                                                   |                                                                         | Untwisted, unshielded wire, in conduit or outside of conduit.                                                                                     | 1,000                             | 18-12 AWG                                                                                                    |
| EIA-485<br>(power limited)                                                        | Connects to<br>LCD-80 or to<br>Annunciator<br>Control System<br>Modules | Twisted-shielded pair with a<br>Characteristic Impedance of 120<br>ohms. 18 AWG minimum.                                                          | 6,000 (max)                       | Belden 9860 (16 AWG)                                                                                                 |
| EIA-232<br>(power limited)                                                        | Connects to PRN<br>or P40 Remote<br>Printers and to PC<br>Computer      | Twisted-shielded pair. 18 AWG<br>minimum.                                                                                                    | 50 (without<br>modem)             | Belden 9860 (16 AWG)                                                                                                 |
| MMX-1,<br>MMX-101<br>(power limited)                                              | Initiating Device<br>Circuit                                            | 12-18 AWG. Maximum loop wire resistance is 20 ohms                                                                                                | To meet 20<br>ohms                | 12-18AWG                                                                                                    |
| CMX<br>(power limited)                                                            | Notification<br>Appliance Circuit                                       | 12-18 AWG. MPS-24A: At alarm<br>current level, no more than a 1.2<br>volts drop at the end of the<br>circuit.                                     | To meet 1.2V<br>drop              | 12-18 AWG                                                                                                    |
| 24 VDC<br>Power Runs<br>(power limited)                                           | To Annunciators<br>and CMX                                              | 12-18 AWG. Size wire so that no<br>more than 1.2 volts drop across<br>wire run from supply source to<br>end of any branch.                        | To meet 1.2<br>volt drop          | 12-18 AWG                                                                                                    |
| NR45-24                                                                           | Remote Secondary<br>Power Source                                        | 12 AWG in conduit.                                                                                                    | 20 (max)                          | 12 AWG                                                                                                    |

AFP-400 Wiring Requirements

# Appendix C: Compatible Equipment

**4XTM** Transmitter Module

This document lists equipment compatible with the AFP-400:

#### **Notifier Compatible** Equipment

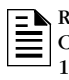

Refer to the Device Compatibility Document, 15378 for compatible equipment.

AA-30 30-Watt Audio Amplifier AA-100 100-Watt Audio Amplifier AA-120 120-Watt Audio Amplifier ABF-1 Annunciator Flush Box ABF-1D Annunciator Flush Box with Door ABF-2 Annunciator Flush Box ABF-2D Annunciator Flush Box with Door **ABF-4** Annunciator Flush Box ABF-4D Annunciator Flush Box with Door ABM-16AT Annunciator Blank Module ABM-32A Annunciator Module Blank ABS-1T Annunciator Surface Box ABS-2 Annunciator Surface Box ABS-8R Annunciator Backbox for ACM-8R ACM-16AT Annunciator Control Module ACM-32A Annunciator Control Module ACM-8R Annunciator Control Module ACT-1 Audio Coupling Transformer ADP-4 Annunciator Dress Panel AEM-16AT Annunciator Expander Module AEM-32A Annunciator Expander Module AFM-16A Annunciator Fixed Module AFM-16AT Annunciator Fixed Module AFM-32A Annunciator Fixed Module AKS-1 Annunciator Key Switch AM2020/AFP1010 Fire Alarm Control Panel AMG-1 Audio Message Generator AMG-E Audio Message Generator ARM-4 Auxilliary Relay Module ATG-2 Audio Tone Generator AVPS-24 Audio/Visual Power Supply **BB-55** Battery Box BGX-101L Addressable Manual Pull Station BM-1 Blank Module **BP-3** Battery Dress Panel BX-501 Base for all Intelligent Detectors/Sensors CAB-400AA AA-size cabinet **CCM-1** Communication Converter Module CHS-4L Chassis CHS-4M Chassis CMX-1 Addressable Control Module CMX-2 Addressable Control Module CPU-400 CPU for AFP-400 CPX-551 Intelligent Ionization Smoke Detector CPX-751 Intelligent Ionization Smoke Detector **CRE-4** Control Relay Expander **CRM-4** Control Relay Module CRT-2 Video Display Monitor with Keyboard DCM-4 Dual Channel Module DHX501/DHX502 Duct Detector DP-400AA Dress Panel for CAB-AA **DP-1** Dress Panel DPDW-1 Double Well Dress Panel DPSW-1 Single Well Dress Panel DR-A3 A-size Door DR-B3 B-size Door DR-C3 C-size Door DR-D3 D-size Door FCPS-24 Field Charger Power Supply

#### Notifier Compatible Equipment, continued

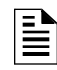

Refer to the Device Compatibility Document, 15378 for compatible equipment.

FFT-7 Fire Fighters Telephone FFT-7S Fire Fighters Telephone FHS Fireman's Handset FPJ Fireman's Phone Jack FSK-2400 Modem **ICE-4** Indicating Control Expander ICM-4 Indicating Control Module ISO-X Loop Fault Isolator Module L20-300-BX Enclosure; recessed mount L20-310-BX Enclosure; surface mount LCD-80 Liquid Crystal Display Module LCD-80TM Terminal Module LCD Annunciator LDM-32 Lamp Driver Module LDM-E32 Lamp Driver Module LDM-R32 Lamp Driver Module MMX-1 Addressable Monitor Module MMX-2 Addressable Monitor Module MMX-101 Addressable Mini Monitor Module N-ARA-10 Agent Release Pull Station N-ELR Assortment ELR Pack with Mounting Plate NIB-96 Network Interface Board NR45-24 Notifier Remote Battery Charger P-40 Keltron Printer PRN-4 80-Column Printer PS-12120 Battery 12-volt, 12 amp-hour PS-12170 Battery 12-volt, 17 amp-hour PS-12250 Battery 12-volt, 25 amp-hour PS-12550 Battery 12-volt, 55 amp-hour R-120 120 Ohm End-of-Line Resistor R-2.2K 2.2K End-of-Line Resistor R-27K 27K End-of-Line Resistor R-470 470 End-of-Line Resistor R-47K 47K End-of-Line Resistor RA400 Remote Annunciator RA400Z Remote Annunciator with diode **RPJ-1** Fireman's Phone Jack RPT-485F EIA-485 Repeater - Fiber RPT-485W EIA-485 Repeater - Wire RPT-485WF EIA-485 Repeater - Wire/Fiber SBB-A3 A-size Backbox SBB-B3 B-size Backbox SBB-C3 C-size Backbox SBB-D3 D-size Backbox SDX-551 Intelligent Photoelectric Detector SDX-551TH Intelligent Photoelectric Detector SDX-751 Intelligent Photoelectric Detector STS-1 Security Tamper Switch for CAB-3 Series STS-200 Security Tamper Switch for CAB-400AA TR-500 Trim Ring for CAB-400AA UDACT Universal Digital Alarm Communicator Transmitter UZC-256 Universal Zone Coder **VERIFIRE-400 Programming Kit** VCE-4 Voice Control Expander VCM-4 Voice Control Module XPC-8 Transponder Control Module **XPDP** Transponder Dress Panel XPM-8 Transponder Monitor Module XPM-8L Transponder Monitor Module XPP-1 Transponder Processor XPR-8 Transponder Relay Module

FDX-551 Intelligent Thermal Sensor

#### System Sensor Compatible Equipment

A2143-00 End of Line Resistor Assembly

# Appendix D: CRT-2 Configuration

#### Overview

The CRT-2 communicates with the AFP-400 through a protocol defined by thirteen groups of parameters. To access a parameter group, press the corresponding function key (F1-F13). You can then program parameters in each group.

#### **Setting CRT-2 Parameters**

Enter the CRT-2 setup menu by pressing and holding the <Ctrl> key while pressing the <Scroll Lock> key. Use arrow keys to move through the selections in each setup group; press the space bar to view the options for each parameter. When finished programming all setup groups, press the <Pause> key. To save all changes, press <Y>.

| F1: Quick | Emulation=CRT-2<br>Comm Mode=Full Duplex<br>Enhanced=On                                                                | EIA Baud Rate=2400<br>Aux Baud Rate=2400<br>Language=U.S.                                                                                            | EIA Data Format=8/1/N<br>Aux Data Format=7/1/E<br>Host/Printer=EIA/Aux                                                               |
|-----------|----------------------------------------------------------------------------------------------------|----------------------------------------------------------------------------------------------------|----------------------------------------------------------------------------------------------------|
| F2: Genrl | Emulation=CRT-2<br>Auto Font Load=On<br>Monitor Mode=Off<br>Host/Printer=EIA/Aux                                       | Enhanced=On<br>Auto Page=Off<br>Bell Volume=09                                                                                                    | Auto Wrap=Off<br>Auto Scroll=On<br>Warning Bell=On                                                                                   |
| F3: Displ | Page Length=24<br>Display Cursor=On<br>Columns=80<br>Scroll=Jump                                                       | Screen Length=26 Lines<br>Cursor=Blink Line<br>Width Change Clear=Off<br>Refresh Rate=60 Hz                                                          | Screen Video=Normal<br>Auto Adjust Cursor=On<br>Speed=Normal<br>Overscan Borders=Off                                                 |
| F4: Kybd  | Language=U.S.<br>Keyclick=Off<br>Key Lock=Caps                                                                         | Char Set Mode=ASCII<br>Key Repeat=Off<br>Keyboard Present=Yes                                                                                        | Key Mode=ASCII<br>Margin Bell=Off                                                                                                    |
| F5: Keys  | Enter Key= <cr><br/>Alt Key=Meta<br/>Pound Key=U.S.</cr>                                                               | Return Key= <cr><br/>Disconnect=Pause</cr>                                                                                                    | Backspace= <bs>/<del><br/>Desk Acc=Disabled</del></bs>                                                                               |
| F6: Ports | EIA Baud Rate=2400<br>Aux Baud Rate=2400<br>EIA Xmt=Xon-Xoff<br>Aux Xmt=Xon-Xoff<br>EIA Break=Off<br>Aux Break=Off     | EIA Data Format=8/1/N<br>Aux Data Format=7/1/E<br>EIA Recv=Xon-Xoff(XPC)<br>Aux Recv=Xon-Xoff(XPC)<br>EIA Modem Control=Off<br>Aux Modem Control=Off | EIA Parity Check=On<br>Aux Parity Check=On<br>EIA Xmt Pace=Baud<br>Aux Xmt Pace=Baud<br>EIA Disconnect=2 sec<br>Aux Disconnect=2 sec |
| F7: Host  | Comm Mode=Full Duplex<br>Recv <del>=Ignore<br/>Send Block Term=<cr></cr></del>                                         | Local=Off<br>Send ACK=On<br>Null Suppress=On                                                                                                    | Recv <cr>=<cr><br/>Send Line Term=<cr><lf></lf></cr></cr></cr>                                                                       |
| F8: Print | Prnt Line Term= <cr><lf></lf></cr>                                                                                     | Prnt Block Term= <cr></cr>                                                                                                    | Secondary Recv=Off                                                                                                    |
| F9: Emul  | Attribute=Page<br>WPRT Intensity=Dim<br>WPRT Blink=Off<br>Status Line=Off                                              | Bright Video=Off<br>WPRT Reverse=Off<br>Display NV Labels=Off<br>Fkey Speed=Normal                                                                   | Page Edit=Off<br>WPRT Underline=Off<br>Save Labels=On                                                                                |
| F10       | Setup Group F10 does not affect communications with the AFP-400.                                                       |                                                                                                    |                                                                                                    |
| F11       | Setup Group F11 does not affect communications with the AFP-400.                                                       |                                                                                                    |                                                                                                    |
| F12: Prog | Program the function keys as follows:                                                                                  |                                                                                                    |                                                                                                    |
|           | F1 ~A F2 ~B F3 ~C F4 ~D F5 ~E F6 ~F F7 ~G F8 ~H F9 ~I F10 ~J<br>F11 ~K F12 ~L F13 ~M F14 ~N F15 ~O F16 ~P Shift F13 ~Q |                                                                                                    |                                                                                                    |

# **CRT-2** Configuration

# Uploading or Downloading the Operating Program

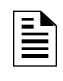

For instructions on using Veri•Fire<sup>™</sup> Upload/Download software, refer to the "Veri•Fire Programming Utility manual." You can also use the AFP-400 EIA-232 port to upload and download the operating program of the control panel, using Veri•Fire<sup>™</sup> Upload/ Download software. Download operations that change the basic program of the control panel must be performed by responsible service personnel in attendance at the control panel. After downloading a program, test the control panel in accordance with NFPA 72-1993.

# Appendix E: Terminal Interface Protocol

| General Description               | The c<br>connection of the connection of the connec | control par<br>ected to the<br>stallation is<br>or for mon<br>be UL liste<br>p as directe<br>(LocM)."<br>g when the<br>tor Mode (<br>cing or pro<br>EIA-232 po<br>ced from ea<br>l through i<br>nd fault. | hel can communicate with a remote terminal or computer<br>the CPU-400 EIA-232 port. (Refer to Section 2, "Installation,"<br>information.) Set up the EIA-232 port for interactive opera-<br>itoring only. Interactive operation requires that all equip-<br>ed under UL Standard for Safety UL864 and be installed and<br>ed under "Local Terminal Mode (LocT)" or "Local Monitor<br>EDP listed equipment is allowed for ancillary system moni-<br>e system is installed and set up as directed under "Remote<br>(RemM)." You can also use EDP-listed equipment for system<br>ogramming.<br>rts on some terminals/computers, including the CRT, are not<br>arth ground. These devices should be connected to the<br>solation modems, because direct connection can cause a |
|-----------------------------------|----------------------------------------------------------------------------------------------------|----------------------------------------------------------------------------------------------------|----------------------------------------------------------------------------------------------------|
| Operating Modes                   | The A<br>Term<br>mode<br>inform<br>The f                                                                                                    | AFP-400 pr<br><i>inal</i> , <i>Local</i><br>e during co<br>mation, rel<br>following s<br>additional i                                                                                                    | ovides three operating modes for the EIA-232 port, <i>Local l Monitor</i> , and <i>Remote Monitor</i> . You select the operating ontrol panel programming (system parameters). For more fer to the "AFP-400 Programming Manual." ubsections outline the functions, password requirements, information for each operating mode.                                                                                                    |
| Local Terminal Mode<br>(LocT) Fun |                                                                                                    | tions:                                                                                                    | Read Status, Alter Status, and Control Functions<br>See Table E-1, "LocT Functions."                                                                                                    |
|                                   | Passy                                                                                                    | words:                                                                                                    | User-defined password for Alter Status.                                                                                                    |
|                                   | Features:                                                                                                    |                                                                                                    | The Terminal must be mounted in a UL-864 listed<br>enclosure, a Notifier Rack-51, Rack-67, or arranged to<br>provide equivalent protection against unauthorized use.                                                                                                    |
|                                   |                                                                                                    | Function                                                                                                    | Lets you                                                                                                    |
|                                   |                                                                                                    | Read Status                                                                                                    | <ul> <li>Display the status of an individual point (Detector,<br/>Module, Panel Circuit, or Zone)</li> <li>Display a list of all the points in alarm or trouble.</li> <li>Display a list of all programmed points in the system</li> <li>Step through the history buffer event by event</li> <li>Display the entire history buffer</li> </ul>                                                                                                    |
|                                   |                                                                                                    | Alter Status                                                                                                    | <ul> <li>Disable/Enable an individual point</li> <li>Change the sensitivity of a detector</li> <li>Clear the verification counter of all detectors</li> <li>Clear the entire history buffer</li> <li>Set the AWACS alert and action levels</li> </ul>                                                                                                    |
|                                   |                                                                                                    | Control<br>Functions                                                                                                    | <ul> <li>Acknowledge</li> <li>Signal Silence</li> <li>System Reset</li> <li>Drill</li> </ul>                                                                                                    |
|                                   |                                                                                                    |                                                                                                    | Table E-1 LocT Functions                                                                                                    |

## Operating Modes, continued

Local Monitor Mode (LocM)

| Functions: | Read Status, Alter Status, and Control Functions<br>See Table E-2, "LocM Functions."                        |
|------------|----------------------------------------------------------------------------------------------------|
| Passwords: | User-defined password for Alter Status and Control Functions                                                |
| Features:  | Password security feature for Control Functions eliminates the need for mounting the CRT-2 in an enclosure. |

| Function             | Lets you                                                                                                    |
|----------------------|----------------------------------------------------------------------------------------------------|
| Read Status          | <ul> <li>Display the status of an individual point (Detector,<br/>Module, Panel Circuit, or Zone)</li> <li>Display a list of all the points in alarm or trouble.</li> <li>Display a list of all programmed points in the system</li> <li>Step through the history buffer event by event</li> <li>Display the entire history buffer</li> </ul> |
| Alter Status         | <ul> <li>Disable/Enable an individual point</li> <li>Change the sensitivity of a detector</li> <li>Clear the verification counter of all detectors</li> <li>Clear the entire history buffer</li> <li>Set the AWACS alert and action levels</li> </ul>                                                                                         |
| Control<br>Functions | <ul> <li>Acknowledge</li> <li>Signal Silence</li> <li>System Reset</li> <li>Drill</li> </ul>                                                                                                    |

Table E-2 LocM Functions

| Remote Monitor Mode<br>(RemM) | Functions: | Read Status only. See Table E-3, "RemM Functions."                                                                                                    |
|-------------------------------|------------|----------------------------------------------------------------------------------------------------|
|                               | Passwords: | None                                                                                                    |
|                               | Features:  | Use with UL EDP-listed terminals, including personal<br>computers with Notifier Verifier software or terminal emula-<br>tion software. Intended for terminals connected through<br>modems, including FSK modems connected through a<br>public switched telephone network. |

| Functions            | Lets you                                                                                                    |
|----------------------|----------------------------------------------------------------------------------------------------|
| Read Status          | <ul> <li>Display the status of an individual point (Detector,<br/>Module, Panel Circuit, or Zone).</li> <li>Display a list of all the points in alarm or trouble.</li> <li>Display a list of all programmed points in the<br/>system.</li> <li>Step through the history buffer event by event.</li> <li>Display the entire history buffer.</li> </ul> |
| Alter Status         | N/A                                                                                                    |
| Control<br>Functions | N/A                                                                                                    |

Table E-3 RemM Functions

### Using the CRT-2 for Read Status

#### Overview

This section shows how to do Read Status functions from a CRT-2.

| Function        | Lets you                                                                                                    |
|-----------------|----------------------------------------------------------------------------------------------------|
| Read Point      | Read the status of any point in the system (detectors, modules, panel circuits, software zones, and system parameters).                                                                       |
| Alm/Tbl Status  | Display a list of all devices in the system that are in alarm or trouble.                                                                                                    |
| Read All Points | Display a list of all points programmed in the system.<br>This list will display the staus of all addressable<br>detectors, modules, panel circuits, system parameters<br>and software zones. |
| History Step    | Step through the history buffer one event at a time.                                                                                                    |
| History-All     | Send the entire history buffer to the CRT, from the most recent event to the oldest event.                                                                                                    |

Table E-4 Read Status Functions

Accessing Read Status Options

Access the Read Status function from the CRT-2 by following these steps.

- 1) Turn on the CRT-2, which is connected to the control panel.
- 2) Press the Read Status function key F1. The control panel displays the Read Status menu options:

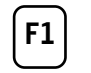

Rd Point=1, Rd Alm/Tbl=2, All Points=3, Hist:Step=4/All=5, Ala-Hist:Step=6/Al=7

From the Read Status menu, you can select options 1-5.

Continued on the next page ...

#### Using the CRT-2 for Read Status, continued

F6

#### **Read Point**

From the Read Status menu, select option 1. The CRT-2 displays the following:

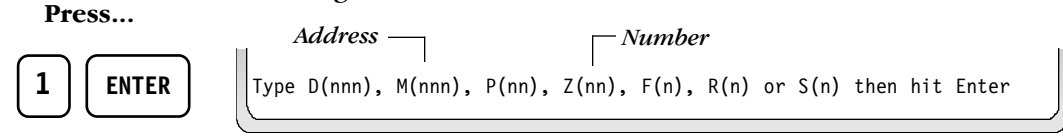

#### Enter the following:

1) Enter the first letter of the device.

| <ul> <li>Detector</li> <li>Module</li> <li>Panel circuit</li> <li>Zone</li> <li>Special Function</li> <li>Releasing Zone; or</li> <li>System Parameter.</li> </ul> | (nnn)              |
|----------------------------------------------------------------------------------------------------|--------------------|
| <ol> <li>2) Enter the address or numl</li> <li>3) Press <enter>.</enter></li> </ol>                                                                                | ber of the device. |
| - ,                                                                                                    |                    |
| To scroll forward through a l                                                                                                    | list of devices.   |

To scroll back through a list of devices.

Example: Read the point for detector 101.

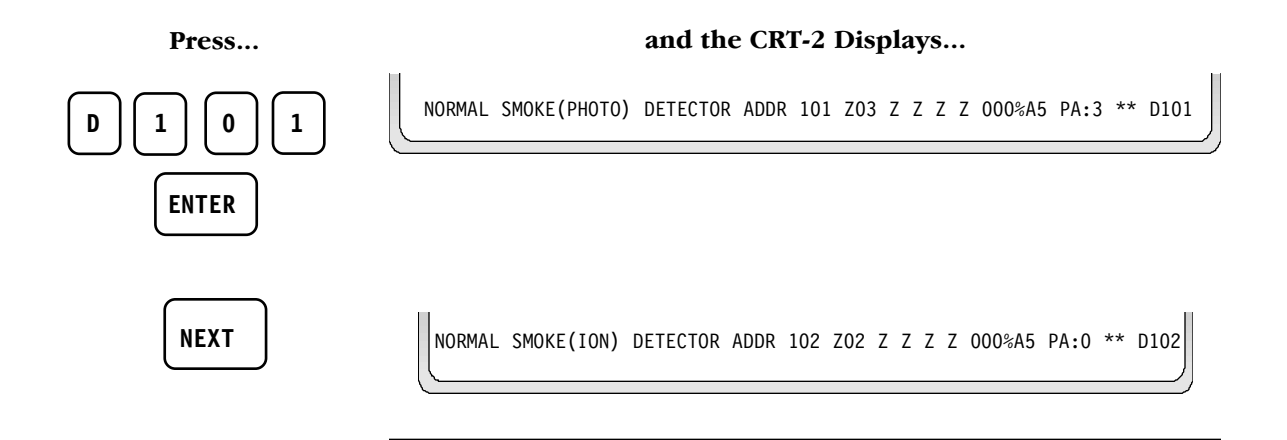

Display devices in Alarm or Trouble

From the Read Status menu, select Alm/Tbl Status, option 2.

| Press   |                      | and the CRT-2     | 2 displays. | ••    |
|---------|----------------------|-------------------|-------------|-------|
| 2 ENTER | TROUBL SMOKE(PHOTO)  | DETECTOR ADDR 101 | ZO3 INVALID | REPLY |
|         | TROUBL SMOKE(ION)    | DETECTOR ADDR 102 | ZO2 INVALID | REPLY |
|         | TROUBL SMOKE MONITOR | MODULE ADDR 101   | ZO4 INVALID | REPLY |

Display the status of all programmed points

From the Read Status menu, select *Read All Points*, option 3. The CRT-2 displays a list of the status of all addressable detectors, modules, panel circuits, system parameters and software zones.

and the CRT-2 displays...

| Press |  |
|-------|--|
|       |  |
|       |  |

| NORMAL | SMOKE(PHOTO)  | DETECTOR ADDR  | 101 | Z03 | Ζ | Ζ | Ζ | Ζ | 000%A5 | PA:0 ** | D101 |
|--------|---------------|----------------|-----|-----|---|---|---|---|--------|---------|------|
| NORMAL | SMOKE (ION)   | DETECTOR ADDR  | 102 | Z02 | Ζ | Ζ | Ζ | Ζ | 00%A5  | PA:0 ** | D102 |
| NORMAL | HEAT (ANALOG) | DETECTOR ADDR  | 103 | Z01 | Ζ | Ζ | Ζ | Ζ | 000%A5 | PA:0 *  | D103 |
| 0FF    | CONTROL       | MODULE ADDRESS | 149 | Z00 | Ζ | Ζ | Ζ | Ζ | 052%   | IS*     | M149 |
| NORMAL | MONITOR       | MODULE ADDRESS | 150 | Z06 | Ζ | Ζ | Ζ | Ζ |        |         | M150 |
| l      |               |                |     |     |   |   |   |   |        |         |      |

```
View the history buffer
```

From the Read Status menu, select *History-Step*, option 4. This option lets you step through the history buffer one event at a time.

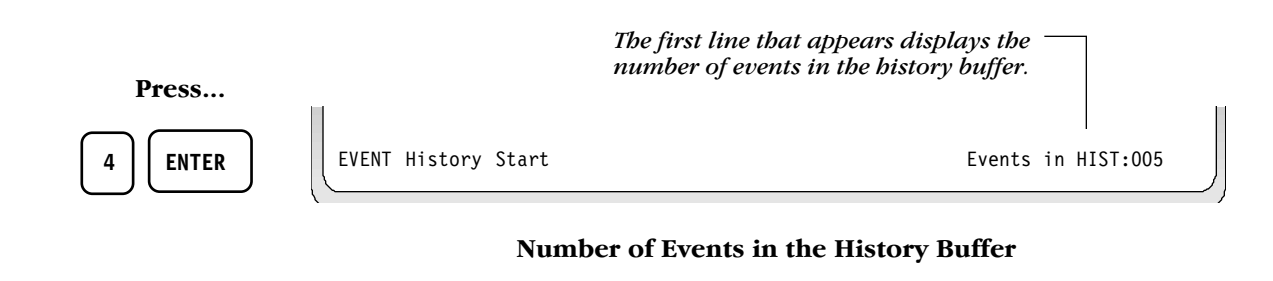

Step through the history buffer one event at a time by pressing the Next (F5) or Prior (F6) function keys.

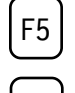

To scroll forward through the history buffer.

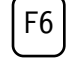

To scroll back through the history buffer.

3 ENTER

01;09P 08/01/95 D101 01;09P 08/01/95 D102 01;09P 08/01/95 M101

### Using the CRT-2 for Read Status, continued

Send the history buffer to the CRT

From the Read Status menu, select *History-All*, option 5. This option sends the entire history buffer to the CRT, from most recent event to oldest event. *Most recent event*  $\neg$ 

|         |                                                                                      |                                   |                  | <i>_ Semicolon</i>                                                                                                    |  |
|---------|--------------------------------------------------------------------------------------|-----------------------------------|------------------|----------------------------------------------------------------------------------------------------|--|
| Press   | ***** EV                                                                             | ENT HISTORY***                    | ****             | ****                                                                                                    |  |
| 5 ENTER | SYSTEM RESET<br>ALARM SILENCED<br>ACKNOWLEDGE<br>ALARM: PULL STATION MODUL<br>****** | ALI<br>E ADDRESS 151<br>PRINT END | L SYSTEMS NORMAL | 04;15P Tue 08/01/95<br>04;15P Tue 08/01/95<br>04;15P Tue 08/01/95<br>04;15P Tue 08/01/95<br>04;14P Tue 08/01/95<br>04;14P 08/01/95 M151 |  |

#### All Events in the History Buffer

The semicolon, a control character in networking applications, separates the hour and minute of events displayed from history. If events display as they occur, a colon separates the hour and minute.

#### Using the CRT-2 for Alter Status

#### Overview

This section shows how to do Alter Status functions from a CRT-2.

| Function           | Lets you                                                                         |
|--------------------|----------------------------------------------------------------------------------|
| Disable            | Enable or disable detectors, modules, or panel circuits.                         |
| Alarm/Pre-alarm    | Change the alarm and pre-alarm levels of any addressable detector in the system. |
| Clear Verification | Clear the verification counter for all the addressable detectors in the system.  |
| Clear History      | Clear the contents of the history buffer.                                        |
| Set Action/Alert   | Set the pre-alarm for the Alert or Action.                                       |

Table E-5 Alter Status Functions

Access the Alter Status function from the CRT-2 by following these steps. 1) Turn on the CRT-2 connected to the control panel.

Press...

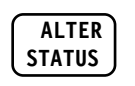

 Press the Alter Status function key. The control panel displays the Alter Status menu options:

Enter Status Change Password or Escape to Abort

3) Enter the Status Change Password. The factory default Status Change Password is 11111. The password does not display on the CRT. Five asterisks will appear in place of the password.

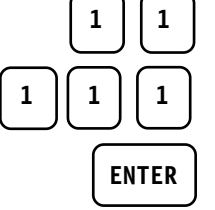

\*\*\*\*\*

The Alter Status Options menu appears.

1=Disable 2=Alarm/Prealarm 3=Clear Verification 4=Clr History 5=Set Alert/ Action

#### **Alter Status Options**

From the Alter Status Options menu, you can select options 1-5.

Continued on the next page...

# E

**Accessing Alter Status** 

Options

#### Using the CRT-2 for Alter Status, continued

Enable or disable detectors, modules, or panel circuits

From the Alter Status menu, select *Disable*, option 1. *Disable* lets you enable or disable detectors, modules, panel circuits, or zones.

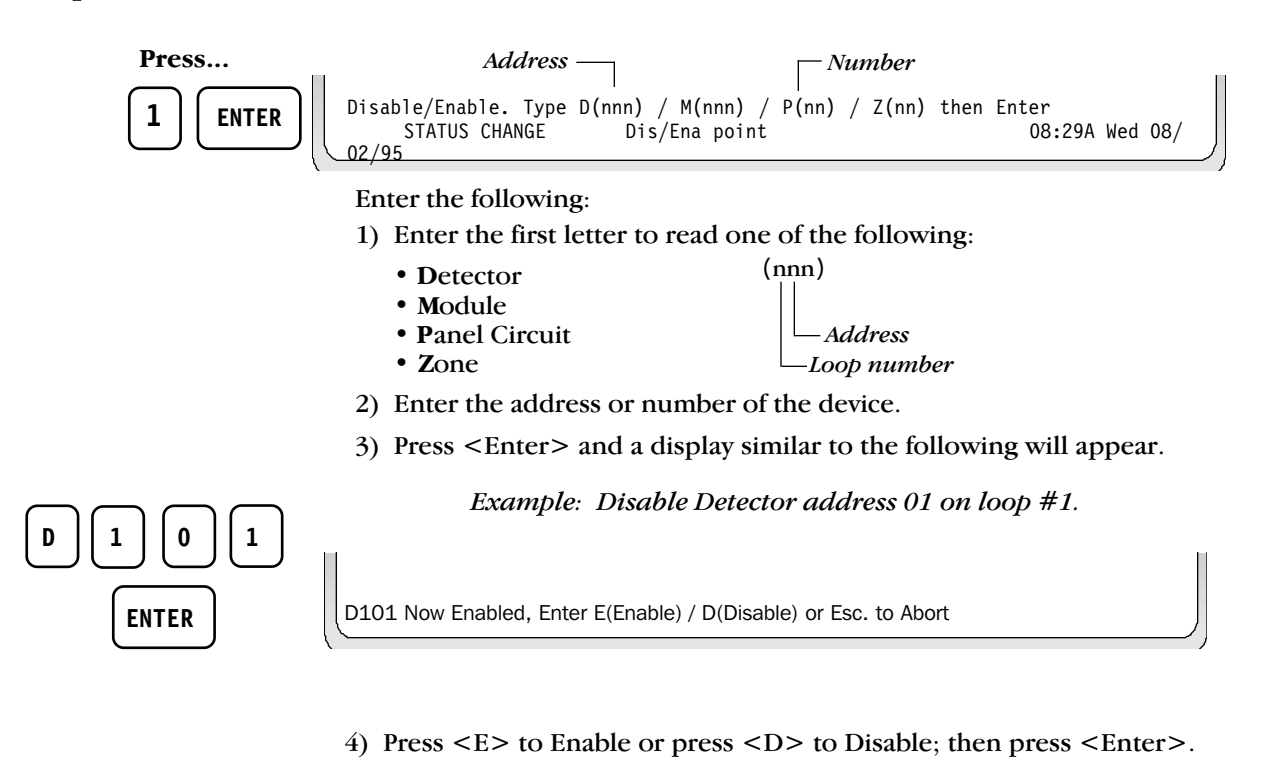

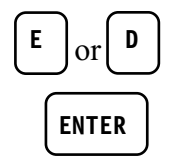

Device now disabled TROUBL SMOKE(PHOTO) DETECTOR ADDR 101 ZO3 DEVICE DISABLED 08:29A Wed 08/02/95 D101

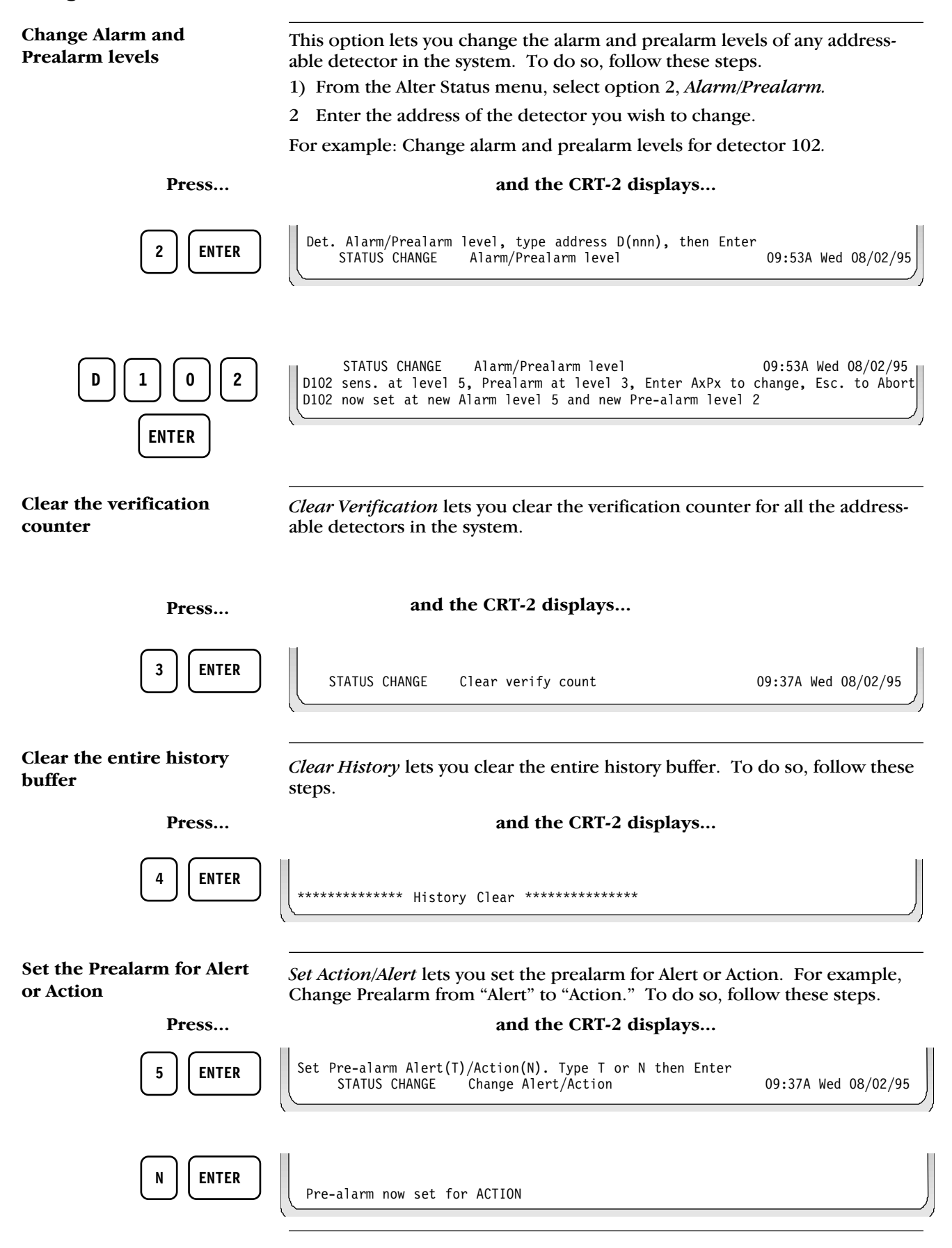

# Appendix F: UL Power Limited Wiring Requirements

| Overview                                                                                                    | Power limited and nonpower limited circuit wiring must remain separated<br>in the cabinet. All power limited circuit wiring must remain at least<br>0.25 inches from any nonpower limited circuit wiring. All power limited<br>and nonpower limited circuit wiring must enter and exit the cabinet through<br>different knockout and or conduits.<br>The following table lists all power limited modules and circuits compatible<br>with the AFP-400. |                                                                                                    |                                                                                                |                                                                    |  |  |  |
|----------------------------------------------------------------------------------------------------|----------------------------------------------------------------------------------------------------|----------------------------------------------------------------------------------------------------|------------------------------------------------------------------------------------------------|--------------------------------------------------------------------|--|--|--|
| Power Limited Modules<br>and Circuits                                                                                                    |                                                                                                    |                                                                                                    |                                                                                                |                                                                    |  |  |  |
|                                                                                                    | Power Limited Components                                                                                                    | he following                                                                                         |                                                                                                |                                                                    |  |  |  |
|                                                                                                    | Modules with power limited circuits                                                                                                    | ACM-16A<br>AEM-16A<br>ACM-32A<br>ARM-32A<br>AFM-16A<br>AFM-16A<br>AFM-32A<br>ACT-1<br>AMG-1<br>AMG-E | AMG-2<br>CPU-400<br>DCM-4<br>FFT-7<br>FFT-7S<br>ICM-4<br>ICE-4<br>LCD-80<br>LCD-80TM<br>LDM-32 | LDM-32E<br>NIB-96<br>RPT-485<br>UDACT<br>UZC-256<br>VCE-4<br>VCM-4 |  |  |  |
|                                                                                                    | Modules with nonpower circuits                                                                                                    | AA-30<br>AA-100<br>AA-120<br>AVPS-24<br>MPS-400<br>4XTM                                              | AC and batte<br>are nonpowe                                                                    | ery circuits<br>er limited<br>ox circuit is                        |  |  |  |
| All nonpower limited circuits<br>connected to ACM-8R, ARM-4,<br>CRM-4, CRE-4, and LDM-R32<br>modules must be identified in<br>the space provided on the<br>cabinet door label. | Circuits (dry contacts) on theses<br>modules when connected to<br>power limited sources                                                                                                    | ACM-8R<br>ARM-4<br>CRM-4<br>CRE-4<br>LDM-R32                                                         | nonpower ii                                                                                    | miled                                                              |  |  |  |

**Power Limited Components** 

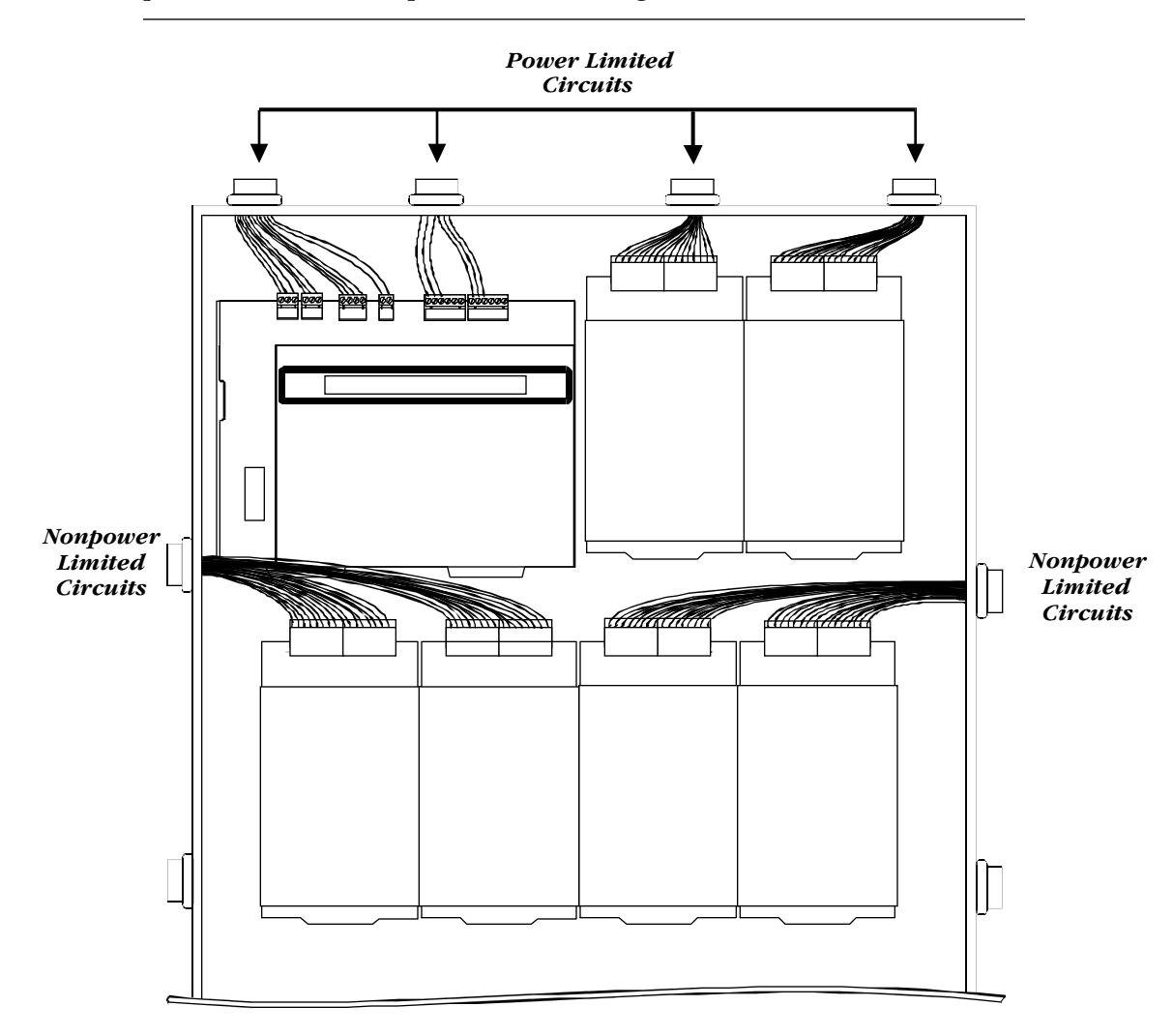

A typical wiring diagram for the AFP-400 follows. The first two rows show rows of modules configured with at least a 0.25 inch separation between power limited and nonpower limited wiring.

Typical Wiring for UL Power Limited Wiring Requirements

#### **UL Power Limited Wiring Requirements**

**Power Supply Overview** 

AC and battery wiring are not power limited. Maintain at least 0.25 inches between power limited and nonpower limited circuit wiring. Install tie wraps and adhesive squares to secure the wiring. A typical wiring diagram for a power supply follows:

Power Supply Wiring Diagram

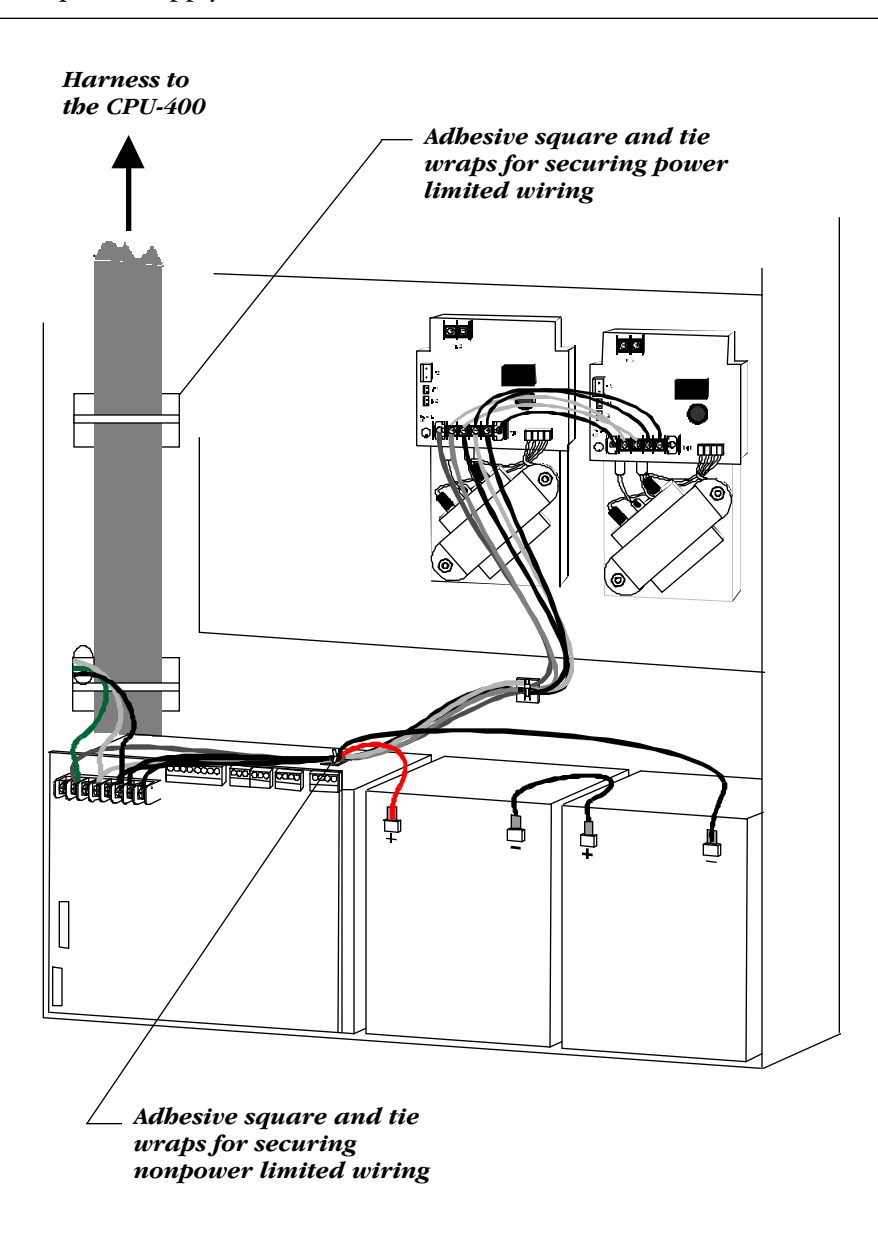

Typical Power and Nonpower Limited Wiring for Power Supplies

# Limited Warranty

**NOTIFIER**<sup>®</sup> warrants its products to be free from defects in materials and workmanship for eighteen (18) months from the date of manufacture, under normal use and service. Products are date stamped at time of manufacture. The sole and exclusive obligation of **NOTIFIER**<sup>®</sup> is to repair or replace, at its option, free of charge for parts and labor, any part which is defective in materials or workmanship under normal use and service. For products not under **NOTIFIER**<sup>®</sup> manufacturing date-stamp control, the warranty is eighteen (18) months from date of original purchase by **NOTIFIER**<sup>®</sup>'s distributor unless the installation instructions or catalog sets forth a shorter period, in which case the shorter period shall apply. This warranty is void if the product is altered, repaired or serviced by anyone other than **NOTIFIER**<sup>®</sup> or its authorized distributors or if there is a failure to maintain the products and systems in which they operate in a proper and workable manner. In case of defect, secure a Return Material Authorization form from our customer service department. Return product, transportation prepaid, to **NOTIFIER**<sup>®</sup>, 12 Clintonville Road, Northford, Connecticut 06472-1653.

This writing constitutes the only warranty made by **NOTIFIER**<sup>®</sup> with respect to its products. **NOTIFIER**<sup>®</sup> does not represent that its products will prevent any loss by fire or otherwise, or that its products will in all cases provide the protection for which they are installed or intended. Buyer acknowledges that **NOTIFIER**<sup>®</sup> is not an insurer and assumes no risk for loss or damages or the cost of any inconvenience, transportation, damage, misuse, abuse, accident or similar incident.

**NOTIFIER**<sup>®</sup> GIVES NO WARRANTY, EXPRESSED OR IMPLIED, OF MERCHANTABILITY, FITNESS FOR ANY PARTICULAR PURPOSE, OR OTHERWISE WHICH EXTEND BEYOND THE DESCRIPTION ON THE FACE HEREOF. UNDER NO CIRCUMSTANCES SHALL **NOTIFIER**<sup>®</sup> BE LIABLE FOR ANY LOSS OF OR DAMAGE TO PROPERTY, DIRECT, INCIDENTAL OR CONSEQUENTIAL, ARISING OUT OF THE USE OF, OR INABILITY TO USE **NOTIFIER**<sup>®</sup> PRODUCTS. FURTHERMORE, **NOTIFIER**<sup>®</sup> SHALL NOT BE LIABLE FOR ANY PERSONAL INJURY OR DEATH WHICH MAY ARISE IN THE COURSE OF, OR AS A RESULT OF, PERSONAL, COMMERCIAL OR INDUSTRIAL USE OF ITS PRODUCTS.

This warranty replaces all previous warranties and is the only warranty made by **NOTIFIER**<sup>®</sup>. No increase or alteration, written or verbal, of the obligation of this warranty is authorized.

"NOTIFIER" is a registered trademark.

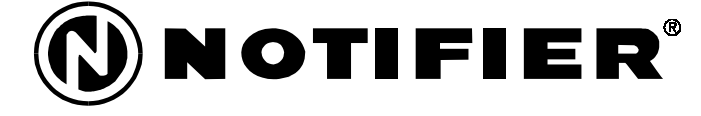

12 Clintonville Road, Northford, CT 06472 Phone: (203) 484-7161 FAX: (203) 484-7118